# 道路管理データベース作成マニュアル データ作成編

開発建設部版

# 令和7年3月

# 国土交通省 北海道開発局

建設部 道路維持課

# 改訂履歴

本マニュアルの改訂履歴を以下に示す。

| 改訂年月  |       | 該当箇所      | 改訂内容                          |
|-------|-------|-----------|-------------------------------|
| R1. 9 | 1章    | 整備対象項目    | 〇「備考」項目を整備対象項目としたことに伴う整       |
|       |       |           | 備対象項目数の変更                     |
| R2. 3 | 7章    | その他留意事項   | O「道路管理データベース登録用データにおいて多く      |
|       |       |           | 発生しているミス事例」を追記                |
| R3. 3 | 7章    | その他留意事項   |                               |
|       | P109  |           | 〇道路施設基本作成システムの更新に伴う追加コー       |
|       |       |           | ドを追記                          |
|       | P111  |           | OD016橋梁下部エ及び D026橋側歩道橋下部エの一部  |
|       |       |           | 項目における入力桁数の変更概要を追記            |
|       |       |           | 〇入力桁数の制限に対する対応を追記             |
| R3. 6 | 7章    | その他留意事項   | OD016 橋梁下部工の入力桁数変更に伴い、ミス事例    |
|       | P112  |           | の変更                           |
| R4. 3 | 2章    | データベース作成マ |                               |
|       |       | ニュアルについて  |                               |
|       | P14~  | P18       | 〇項目別記入要領集との関連付けの説明について、説      |
|       |       |           | 明順を変更                         |
|       | P22   |           | 〇処理区分について説明を追記                |
|       | 3章    | 道路施設データの  |                               |
|       |       | 作成        |                               |
|       | P23   |           | 〇道路施設データの作成フローを更新             |
|       | P51   |           | 〇「未供用区間の工事データの取り扱い」頁を「整備      |
|       |       |           | 対象工事」についての記述に変更               |
|       | P59   |           | 〇イメージタイトルデータの入力項目一部修正         |
|       | P72   |           | ○「3.7.2. 既存道路施設データの変更」 でイメージデ |
|       |       |           | ータを残してタイトルデータのみ更新する場合の        |
|       |       |           | データ作成方法を追記                    |
|       | 7章    | その他留意事項   |                               |
|       | P103、 | P107      | O「7.1.各項目の確認内容」にて標準的な閾値を一部    |
|       |       |           | 見直し                           |
|       | P108  |           | 〇北海道独自コード及び国総研の新コードを「7.2.     |
|       |       |           | 選択肢が追加されたコード項目」として集約          |
|       |       |           |                               |
|       |       |           |                               |
|       |       |           |                               |

| 改訂年月  | 該当箇所             | 改訂内容                               |
|-------|------------------|------------------------------------|
| R4. 3 | 7章 その他留意事項       |                                    |
|       | P109             | 〇「7.3.構造物における入力桁数の変更」で D016 橋      |
|       |                  | 梁下部工・D026 橋側歩道橋下部工・D100 パイプカ       |
|       |                  | ルバートの一部項目における入力桁数の変更概要             |
|       |                  | を追記                                |
|       | P110~P115        | 〇「7.5. 道路管理データベース登録用データにおい         |
|       |                  | て多く発生しているミス事例」記載内容を、登録用            |
|       |                  | データチェックリストに合わせて更新                  |
| R5. 3 | 1.2 更新までのフロー     | 〇道路管理データベース更新業者の作業項目に「全国           |
|       | P2               | 道路施設点検データベースの更新」を追加                |
|       | 1.3 道路施設基本データ    | 〇全国道路施設点検データベースの運用開始に伴い、           |
|       | について             | C050 舗装、E020 道路照明、E050 道路標識、E060 道 |
|       | P3~P6            | 路情報板は道路管理 DB 更新用データの作成対象外          |
|       |                  | とする旨を追記し、関連する表から上記4工種を削            |
|       |                  | 除                                  |
|       | 2. 道路管理データベース    |                                    |
|       | 作成マニュアルにつ        |                                    |
|       | いて               |                                    |
|       | P14~P17          | 〇整備対象工種の一覧表等から上記4工種を削除し、           |
|       |                  | 4 工種を事例とした表現を他の工種に変更               |
|       | 3. 道路施設データの作成    |                                    |
|       | P33~P35          | 〇親子孫の関係表を修正                        |
|       | P39、P53、P55、P61、 | 〇各種工種の一覧表等から上記4工種を削除し、4工           |
|       | P63、P67          | 種を事例とした表現を他の工種に変更                  |
|       | P52              | OD030 横断歩道橋について、点検 DB に登録する際の      |
|       |                  | 制約事項を追記                            |
|       | 6. 具体的事例         | UE050 標識に関する <del>事</del> 例を削除     |
|       | 7. その他留意事項       |                                    |
|       | P91~P96          | 〇各種工種の一覧表等から上記4工種を削除               |
|       | P100~P102        | ○「7.5. 道路管理データベース登録用データにおいて        |
|       |                  | 多く発生しているミス事例」記載内容を、登録用デ            |
|       |                  | ータチェックリストに合わせて更新                   |
|       | P105             | 〇溝橋に該当するデータの作成について追記               |

| 改訂年月  | 該当箇所               | 改訂内容                    |
|-------|--------------------|-------------------------|
| R7. 3 | 3.3 道路施設データ(イメ     | 〇イメージデータにおける個人情報のマスキング方 |
|       | ージデータ)の作成          | 法を追記                    |
|       | P53                |                         |
|       | 7. その他留意事項<br>P102 | OE051 標識種類番号に関する事例を削除   |

| Ħ | 次   |
|---|-----|
|   | ~~~ |

| 1. 「データ作成編」マニュアルの位置づけ                    | 1  |
|------------------------------------------|----|
| 1.1. 道路管理データベースの更新までの各段階におけるデータの定義       | 1  |
| 1.2. 更新までのフロー                            | 2  |
| 1.3. 道路施設基本データについて                       | 3  |
| 2 道路管理データベース作成マニュアルについて                  | 14 |
| 21 北海道開発局の整備項目                           | 16 |
|                                          | 19 |
|                                          |    |
| 3. 道路施設データの作成                            | 23 |
| 3.1. 道路施設基本データの準備作業                      | 24 |
| 3.1.1. 道路施設基本データの内容確認                    | 27 |
| 3.1.2. 数値・文字データの変換作業                     |    |
| 3.1.3. 登録済データの変換                         |    |
| 3.2. 道路施設データ(数値文字データ)の作成 (ステップⅠ)         |    |
| 3.2.1. 新規(S)データの作成                       | 40 |
| 3.2.2. 修正(C)データの作成                       |    |
| 3.2.3. 削除(D)データの作成                       |    |
| 3.2.4. 複数工事が関係する工事データの作成                 | 50 |
| 3.2.5. 整備対象工事について                        | 51 |
| 3.2.6. 点検 DB の運用開始に伴う制約事項                | 52 |
| 3.3. 道路施設データ(イメージデータ)の作成 (ステップⅡ)         | 53 |
| 3.4. イメージタイトルデータの作成 (ステップⅢ)              | 60 |
| 3.5. 道路施設データの結合 (ステップⅣ)                  | 67 |
| 3.6. 道路基本情報データの作成                        | 69 |
| 3.7. 管理移管施設ならびに道路施設基本データ未作成工事の道路施設データの作成 | 70 |
| 3.7.1. 道路施設データの作成・削除                     | 70 |
| 3.7.2. 既存道路施設データの変更                      | 71 |
| 3.7.3. 道路施設基本データ未作成工事の道路施設データの作成         | 74 |
| 3.7.4. 既存道路施設データの確認                      | 74 |
| 4. サブシステムデータの作成                          | 75 |
| 4.1. 資料検索システム登録用データの作成                   | 75 |
| 4.2. 附図検索システム登録用データの作成                   | 76 |
| 4.3. 舗装台帳閲覧システム登録用データの作成                 | 78 |
| 4.4. 情報ボックス整備状況閲覧システム登録用データの作成           | 79 |
| 5. 貸与資料について                              | 83 |

| 5.1. マニュアル・参考データ            |    |
|-----------------------------|----|
| 5.2. データベース登録済データ           |    |
| 6. 具体的事例                    | 84 |
| 6.1. 連続性を持つ道路構造の例           |    |
| 6.2. 延長をもつ施設の例              |    |
| 7. その他留意事項                  | 91 |
| 7.1. 各項目の確認内容               |    |
| 7.2. 選択肢が追加されたコード項目         |    |
| 7.3. 構造物における入力桁数の変更         |    |
| 7.4. 入力桁数の制限に対する対応          |    |
| 7.5. 登録用データにおいて多く発生しているミス事例 |    |
| 7.5.1. 道路管理データベース登録用データ     |    |
| 7.5.2. サブシステム登録用データ         |    |
| 7.6. 「溝橋」に該当するデータについて       |    |

# 1. 「データ作成編」マニュアルの位置づけ

道路管理データベースを最新のデータに更新するためには以下のような作業が発生する。

- ① 工事受注者による道路施設基本データの作成
- ② 各工事により作成された道路施設基本データより道路施設データを作成する
- ③ 道路施設データよりデータベース更新用データを作成しサーバの更新を行う

本「データ作成編」は、②を作成するのに必要なことについて取りまとめたものである。

#### 1.1. 道路管理データベースの更新までの各段階におけるデータの定義

道路管理データベースの更新工程で作成する各データの定義を下記に示す。

【各用語の定義】

道路管理データベースの更新工程で使用、作成、関連する各データの定義を以下に示す。

# 道路施設基本データ

- ・工事受注者が作成する、当該工事に関する道路施設の諸元等(設置箇所、設置延長、位置図、現況 写真等)を電子データ形式に取りまとめ、電子成果として工事完了時に提出されるデータ。
- ・ データは工事単位の施設(工種)ごとに作成される。

# 道路施設データ

- ・工事受注者が作成する「道路施設基本データ」を基に、作成した道路施設諸元データ。当該工事内 で工事単位の「道路施設基本データ」を基に、データ内容を修正・補完し調整を行った「施設単 位」のデータであり、道路管理データベースに登録する際の基本情報となる。
- ・ なおデータは、道路管理データベース(通称:MICHI)で扱う工種単位に作成される。

#### 道路管理データベース更新用データ

・「道路施設データ」を施設(工種)単位および開発建設部単位で統合し、関連施設等との調整を行った道路管理データベースの登録・更新用データ。

# サブシステム登録用データ

・ 道路施設データと共に作成した北海道開発局の関連サブシステム登録用データ\*。
 ※ サブシステム登録用データは、1)資料検索システム、2)附図検索システム、3)舗装台帳閲覧システム、4)情報ボックス整備状況閲覧システムについて作成する。

#### 1.2. 更新までのフロー

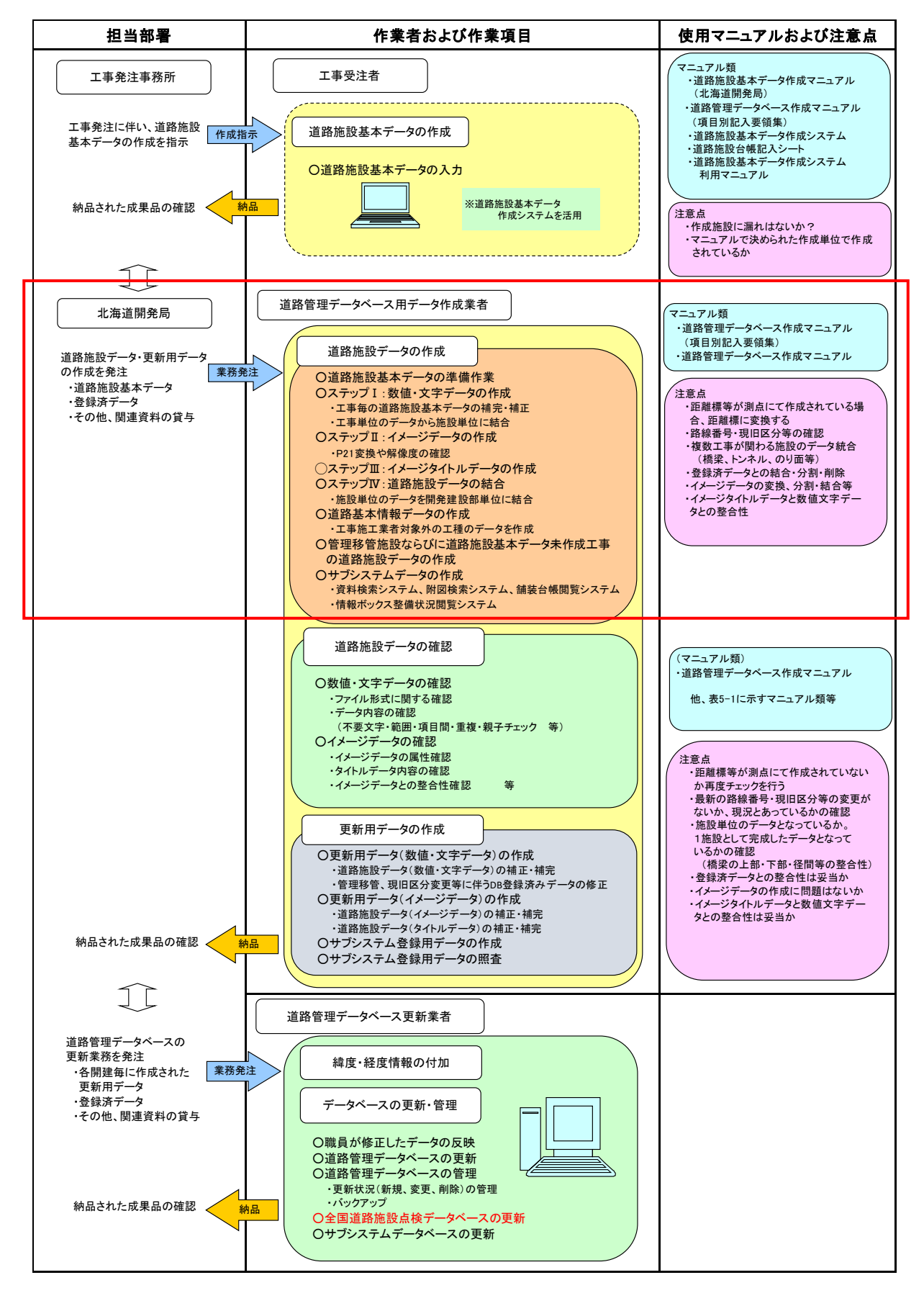

赤枠内が本マニュアルの範囲

図 1-1. 道路管理データベースの更新までのフロー

#### 1.3. 道路施設基本データについて

工事受注者が作成した「道路施設基本データ」は国土技術政策総合研究所(国総研)のデータチェ ックシステムを用いて、エラーがないことを条件に提出されている。しかし、このチェックシステム は作成されたデータの内、全国標準整備項目で作成されている SYOGEN フォルダのデータに対しての チェックであり、北海道開発局で整備対象としている SYOGEN\_0 フォルダのデータには対応していな い。

従って、必ずしも適切にデータが作成されていないケースも目立つため、「道路施設基本データ」から「道路施設データ」を作成する段階において、データの信頼性・統一性を確保するために作成され たデータの内容を確認・修正するとともに適切なデータとしていく必要がある。

そこで、本データ作成編では、これまでに見受けられた不具合をなくすために、よくあるミス事例 等を盛り込んで整理した。

表 1-1 に全国標準整備工種および北海道開発局整備工種を示す。

ここに示す「項目」は、データを作成する上で工種ごとに情報入力が必要な項目のことであり、 表中の数字は、その項目数を示す。

「必須」:道路管理データベースに登録する上で必ず必要な項目である。

「対象」:必須項目さえ入力されていれば、対象項目に定められている項目のうち1項目でも入力 すれば道路管理データベースに登録することが出来る項目である。

「保留」:用意されている項目のうち、必須項目と対象項目以外の項目である。

すなわち、表 1−1 に示す「必須」と「対象」は、北海道開発局においては作成が必要な項目である。

また、全国道路施設点検データベース(以降、「点検 DB」)の運用開始に伴い、以下の理由から C050 舗装、E020 道路照明、E050 道路標識、E060 道路情報板は道路管理 DB 更新用データの作成対象外とす る。

- ・C050 舗装は、従来の更新用データを点検 DB に登録できないため、工事受注者が直接点検 DB に 登録する。
- ・E020 道路照明、E050 道路標識、E060 道路情報板は、定期点検業務にて点検 DB に登録する。

なお、今後も点検DBの方針変更に合わせ、マニュアル類は適宜見直しするため、これに留意する。

| +∕≂ ≡⊓.        |            |    | 全国標準  |    | 北海道開発局 |              |    |    |      |      |
|----------------|------------|----|-------|----|--------|--------------|----|----|------|------|
| 他設金            | 施設名称       |    | 整備項目数 |    | ,<br>F | <b>坒備項目数</b> | ξ  | 保留 | イメージ | ジデータ |
| т <u>т</u> - 5 |            | 必須 | 対象    | 保留 | 必須     | 対象           | 保留 | 項目 | 一般図  | 現況写真 |
| C020           | 縱断勾配       | 0  | 6     | 14 | 13     | 7            | 0  |    | —    | —    |
| C021           | バーチカルカーブ   | 0  | 0     | 18 | 13     | 3            | 2  |    | —    | —    |
| C030           | 平面線形基本     | 0  | 9     | 14 | 13     | 10           | 0  |    | —    | —    |
| C031           | 平面線形折曲り箇所  | 0  | 0     | 13 | 11     | 2            | 0  |    | —    | —    |
| C060           | 道路交差点本線    | 11 | 3     | 26 | 11     | 21           | 8  |    | -    | —    |
| C061           | 道路交差点従道路   | 0  | 0     | 19 | 9      | 6            | 4  |    | —    | —    |
| C070           | 鉄道交差点基本    | 13 | 29    | 11 | 13     | 34           | 6  |    | —    | —    |
| C071           | 鉄道交差点鉄道事業者 | 9  | 2     | 1  | 9      | 3            | 0  |    | —    | —    |
| C080           | 歩道自歩道      | 14 | 31    | 22 | 14     | 37           | 16 |    | —    | —    |
| C090           | 独立専用自歩道    | 13 | 38    | 12 | 13     | 42           | 8  |    | —    | —    |
| C100           | 中央帯        | 13 | 6     | 23 | 13     | 15           | 14 |    | —    | _    |
| C110           | 環境施設帯      | 13 | 5     | 25 | 13     | 13           | 17 |    | —    | —    |

表 1-1. 全国標準整備工種と北海道開発局での整備工種

| + <del>/,</del> =л |                                  |        | 全国標準              |     | 北海道開発局 |          |          |            |          |          |
|--------------------|----------------------------------|--------|-------------------|-----|--------|----------|----------|------------|----------|----------|
| 他設 番号              | 施設名称                             | Į      | 整備項目数             |     |        | 整備項目数    |          | 保留 イメージデータ |          |          |
| ш 7                |                                  | 必須     | 対象                | 保留  | 必須     | 対象       | 保留       | 項目         | 一般図      | 現況写真     |
| D010               | 橋梁基本                             | 13     | 42                | 50  | 13     | 59       | 33       |            |          |          |
| D011               | 橋梁幅員構成                           | 9      | 12                | 7   | 9      | 19       | 0        |            |          |          |
| D012               | <u>倘朱向惻Ŋ碊憮</u><br>趫涩交差状況         | 9      | 3<br>2            |     | 9      | /        | 2        |            | _        |          |
| D013               | 橋梁添架物                            | 9      | 6                 | 2   | 9      | 8        | 0        |            | _        | —        |
| D015               | 橋梁上部工                            | 9      | 26                | 60  | 9      | 38       | 48       |            | —        | —        |
| D016               | 橋梁下部工                            | 9      | 14                | 63  | 9      | 35       | 42       |            | _        | —        |
| D017               | 橋梁径間                             | 9      | 17                | 2   | 9      | 19       | 0        |            |          |          |
| D019               | 橋梁塗装歴                            | 9      | 9                 | 7   | 9      | 13       | 3        |            |          | —        |
|                    | 侷枀悑修歴<br>埵刅占埝麻                   | 9      | 0<br>0            | /   | 9      | 11       | 22       | 促ወ         | _        |          |
| D01C               | 橋梁占検詳細歴                          | 0      | 0                 | 60  | 0      | 0        | 60       | 保留         | _        | _        |
| D01D               | 橋梁点検補修                           | 9      | 6                 | 2   | 0      | 0        | 17       | 保留         | —        | —        |
| D020               | 橋側歩道橋基本                          | 13     | 34                | 58  | 13     | 53       | 39       |            | _        | —        |
| D021               | 橋側歩道橋幅員構成                        | 9      | 4                 | 15  | 9      |          | 8        |            |          |          |
| D022               | 橋側歩道橋高欄防護柵                       | 9      | 2                 | 6   | 9      | 6        | 2        |            |          |          |
| D023               | 橋側歩道橋交差状況                        | 0      | 0                 | 15  | 9      | 4        | 2        |            | _        | -        |
| D024               | 橋側歩道橋添朱物<br>掻側歩道掻とනて             | 9      | 0<br>00           | 2   | 9      | 8<br>20  | U<br>40  |            | _        |          |
| D025               | <u> </u>                         | 9<br>Q | 23<br>14          | 63  | 9<br>Q | 30<br>35 | 40<br>42 |            | _        | _        |
| D020               | 橋側歩道橋径間                          | 9      | 17                | 2   | 9      | 19       |          |            | _        | _        |
| D029               | 橋側歩道橋塗装歴                         | 9      | 9                 | - 7 | 9      | 13       | 3        |            | _        | —<br>—   |
| D02A               | 橋側歩道橋補修歴                         | 9      | 5                 | 7   | 9      | 11       | 1        |            | —        | —        |
| D02B               | 橋側歩道橋点検歴                         | 0      | 0                 | 22  | 0      | 0        | 22       | 保留         | _        | _        |
| D02C               | 橋側歩道橋点検詳細歴                       | 0      | 0                 | 60  | 0      | 0        | 60       | 保留         | _        |          |
| D02D               | 橋側歩道橋点検補修                        | 9      | 6                 | 2   | 0      | 0        | 17       | 保留         | _        |          |
| D030               | <u> </u>                         | 13     | 28                | 54  | 13     | 56       | 26       |            |          |          |
| D032               | <u> </u>                         | 9      | 3                 | 10  | 9      | 9<br>2   | 4        |            |          | _        |
| D033               | (限制少垣 個価修定)<br>トンネル其木            | 13     | 64                | 60  | 9      | 3<br>    | 30       |            | _        |          |
| D040               | トンネル補修歴                          | 0      | 0                 | 13  | 9      | 4        | 00       |            | _        | —        |
| D043               | トンネル占用物                          | 0      | 0                 | 13  | 9      | 4        | 0        |            | —        | —        |
| D050               | 洞門基本                             | 13     | 20                | 45  | 13     | 40       | 25       |            | _        | —        |
| D052               | 洞門補修歴                            | 0      | 0                 | 12  | 9      | 3        | 0        |            | _        |          |
| D053               | 洞門占用物                            | 0      | 0                 | 12  | 9      | 3        | 0        |            |          |          |
| D060               | スノーシェッド基本                        | 13     | 2                 | 63  | 13     | 40       | 25       |            | —        | —        |
| D062               | スノーンエット相修歴                       | 0      | 0                 | 12  | 9      | 3        | 0        |            | _        |          |
| D003               | ハノーシェットロ用初<br>地下横断歩道其本           | 13     | 16                | 52  | 13     | 3<br>3   | 27       |            | _        |          |
| D072               | 地下横断步道補修歴                        | 0      | 0                 | 12  | 9      | 3        | 0        |            | —        | —        |
| D073               | 地下横断步道占用物                        | 0      | 0                 | 12  | 9      | 3        | 0        |            | —        | —        |
| D080               | 道路BOX基本                          | 13     | 22                | 48  | 13     | 43       | 27       |            | _        | _        |
| D082               | 道路BOX補修歴                         | 0      | 0                 | 12  | 9      | 3        | 0        |            | _        |          |
| D083               | 道路BOX占用物                         | 0      | 0                 | 12  | 9      | 3        | 0        |            | <u> </u> |          |
| D090               | 横断BOX基本                          | 11     | 10                | 32  | 11     | 21       | 21       | /0 67      |          | -        |
| D092               |                                  | 0      | 0                 | 12  | 0      | 0        | 12       | 保网         | _        |          |
| D093               | <u> 傾町60入口用初</u><br>パイプカルバート基本   | 13     | 4                 | 12  | 13     | 13       | 9        | 下田         |          |          |
| D102               | パイプカルバート補修歴                      | 0      | <del>ب</del><br>0 | 12  | 0      | 0        | 12       | 保留         | _        | _        |
| D110               | のり面基本                            | 0      | 0                 | 136 | 13     | 44       | 79       |            | _        | _        |
| D111               | のり面規制区間                          | 0      | 0                 | 18  | 0      | 0        | 18       | 保留         | —        | —        |
| D112               | のり面切土関連                          | 0      | 0                 | 56  | 0      | 0        | 56       | 保留         | _        |          |
| D113               | のり面盛土関連                          | 0      | 0                 | 74  | 0      | 0        | 74       | 保留         |          | —        |
| D114               |                                  | 0      | 0                 | 21  | 0      | 0        | 21       | 保留         |          | -        |
| D115               | のり面崩壊地消固所                        | 0      | 0                 | 23  | 0      | 0        | 23       | 保网         | _        |          |
| D117               | のり面変い心認識のり面を                     | 0      | 0                 | 12  | 0      | 0        | 12       | 保留         | _        |          |
| D118               | のり面防火点検                          | 0      | 0                 | 25  | 0      | 0        | 25       | 保留         | —        | <u> </u> |
| D120               | 擁壁基本                             | 13     | 7                 | 19  | 13     | 14       | 12       | P12 H4     | —        | <u> </u> |
| D122               | 擁壁補修歷                            | 0      | 0                 | 12  | 0      | 0        | 12       | 保留         |          | <u> </u> |
| D130               | スノーシェルター基本                       | 0      | 0                 | 57  | 0      | 0        | 57       | 保留         |          |          |
| D132               | スノーシェルター補修歴                      | 0      | 0                 | 12  | 0      | 0        | 12       | 保留         |          |          |
| D140               | 消波工基本                            |        |                   |     |        |          |          | 保留         | —        | —        |
| D142               | <br>   次 上 佣 修 歴<br>   広 蓮 皿 其 太 | 10     |                   | 1 4 | 10     | 1.4      | 0        | 【休留        | _        |          |
| E010               | 防護柵補修歷                           | 0      | 0                 | 14  | 13     | 14       | 16       | 保留         | _        | _        |

# 表 1-2. 全国標準整備工種と北海道開発局での整備工種

| 16 20        |                                    |       | 全国標準          |          | 北海道開発局    |        |          |                 |     |          |
|--------------|------------------------------------|-------|---------------|----------|-----------|--------|----------|-----------------|-----|----------|
| 施設<br>番号     | 施設名称                               | 整備項目数 |               |          | 整備項目数     |        |          | 保留 イメージデータ      |     |          |
| н.)          |                                    | 必須    | 対象            | 保留       | 必須        | 対象     | 保留       | 項目              | 一般図 | 現況写真     |
| E030         | 反射式視線誘導                            | 13    | 3             | 10       | 13        | 9      | 4        |                 |     |          |
| E040         | 日光式祝緑誘導基本                          | 11    | 5             | 15       | 11        | 15     | 12       | 促网              |     | _        |
| E042<br>F070 | <u>日九式祝禄訪等柵修歴</u><br>交诵遮断機基本       | 11    | 5             | 12       | 11        | 12     | 9        |                 |     |          |
| E072         | 交通遮断機補修歴                           | 0     | 0             | 12       | 0         | 0      | 12       | 保留              | _   | —        |
| E080         | ITV基本                              | 11    | 7             | 22       | 11        | 17     | 12       |                 | _   | _        |
| E082         | ITV補修歴                             | 0     | 0             | 12       | 0         | 0      | 12       | 保留              |     |          |
| E090         | <u>車向感知器基本</u>                     | 11    | 6             | 14       | 11        | 13     | 7        | /日 671          | —   | —        |
| E092         | <u>申问您却奋陠修定</u>                    | 11    | <u> </u>      | 24       | 11        | 12     | 12       | 休留              | _   | _        |
| E101         | <u> </u>                           | 0     | 0             | 13       | 9         | 3      | 10       |                 | —   | _        |
| E103         | 車両計測補修歴                            | 0     | 0             | 12       | 0         | 0      | 12       | 保留              |     | _        |
| E110         | 気象観測基本                             | 11    | 5             | 17       | 11        | 13     | 9        |                 | _   |          |
| E112         | 気象観測補修歴                            | 0     | 0             | 12       | 0         | 0      | 12       | 保留              |     |          |
| E120         | <u> </u>                           | 12    | 20            | 13       | 12        | 11     | 1U<br>28 |                 |     |          |
| E130         | 白動車駐車場補修歷                          | 0     | 29            | 43       | 0         |        | 12       | 保留              | _   | _        |
| E140         | 自転車駐車場基本                           | 13    | 13            | 11       | 13        | 17     | 7        |                 | _   | -        |
| E150         | 雪崩防止基本                             | 13    | 4             | 19       | 13        | 18     | 5        |                 | _   | _        |
| E152         | 雪崩防止補修歴                            | 0     | 0             | 12       | 0         | 0      | 12       | 保留              |     |          |
| E160         | 落石防止基本                             | 13    | 10            | 11       | 13        | 17     | 4        | /日 671          | —   |          |
| E102         | 洛口防止補修 <u>歴</u><br>当電パイプ基本         | 13    | <u>U</u><br>8 | 54       | 13        | 20     | 12       | 1休留             |     |          |
| E170         | 消雪パイプ補修歴                           | 0     | 0             | 12       | 0         | 20     | 12       | 保留              | _   | _        |
| E180         | ロードヒーティング基本                        | 13    | 7             | 23       | 13        | 17     | 13       |                 | _   | -        |
| E182         | ロードヒーティング補修歴                       | 0     | 0             | 12       | 0         | 0      | 12       | 保留              | _   |          |
| E190         | 除雪ST基本                             | 11    | 2             | 16       | 11        | 9      | 9        |                 |     |          |
| E191         | 除雪ST設備内容                           | 0     | 0             | 15       | 9         | 5      | 1        |                 |     |          |
| E200         | <u> </u>                           | 0     | 0             | 29<br>15 | <u>۱۱</u> | 9<br>5 | 9<br>1   |                 |     |          |
| E210         | 共同溝基本                              | 13    | 16            | 65       | 13        | 26     | 55       |                 | —   | _        |
| E211         | 共同溝占用物                             | 9     | 5             | 6        | 9         | 8      | 3        |                 | —   | —        |
| E213         | 共同溝補修歴                             | 0     | 0             | 12       | 0         | 0      | 12       | 保留              |     |          |
| E220         | CAB電線共同溝基本                         | 13    | 13            | 15       | 13        | 19     | 9        |                 |     | —        |
| E221         | CAB電線共同溝口用物                        | 9     | 4             | 5<br>12  | 9         | 0      | 3<br>12  | 促ወ              |     | _        |
| E230         | 植栽基本                               | 13    | 9             | 11       | 13        | 15     | 5        |                 | _   |          |
| E231         | 植栽樹木種別                             | 9     | 3             | 3        | 9         | 5      | 1        |                 | —   | —        |
| E233         | 植栽追加植換え歴                           | 0     | 0             | 18       | 0         | 0      | 18       | 保留              |     |          |
| E240         | 遮音施設基本                             | 13    | 6             | 14       | 13        | 16     | 4        |                 | _   |          |
| E241         | 遮首 <b>施設型式</b><br>油辛塩設 <b>雄</b> 族麻 | 0     | 0             | 10       | 9         | 1      | 0<br>12  | 促网              |     |          |
| E243         | 遮光フェンス基本                           | 13    | 5             | 16       | 13        | 16     | 5        |                 | _   | _        |
| E252         | 遮光フェンス補修歴                          | 0     | 0             | 12       | 0         | 0      | 12       | 保留              | —   | —        |
| E260         | 距離標                                | 0     | 0             | 25       | 0         | 0      | 25       | 保留              | _   |          |
| E270         | 流雪溝                                | 13    | 3             | 15       | 13        | 14     | 4        | /0 67           |     |          |
| E290         | 立体地下駐基本                            | 0     | 0             | 109      | 0         | 0      | 109      | 保留              |     |          |
| E300         | 立体地で起補修歴                           | 0     | 0             | 37       | 0         | 0      | 37       | <u>休田</u><br>保留 | _   | _        |
| E302         | Uターン場補修歴                           | 0     | 0             | 12       | 0         | 0      | 12       | 保留              | _   | _        |
| E310         | 防雪林基本                              | 0     | 0             | 57       | 0         | 0      | 57       | 保留              | _   | _        |
| E312         | 防雪林補修歴                             | 0     | 0             | 12       | 0         | 0      | 12       | 保留              |     |          |
| E320         | 路側放送基本                             | 0     | 0             | 29       | 0         | 0      | 29       | 保留              |     | <u> </u> |
| E322         | 町回瓜芝畑修座<br>光ケーブル基本                 | 15    | 13            | 12       | 15        | 14     | 15       | 百万百             |     |          |
| E331         | 光ケーブル用途                            | 0     | 0             | 13       | 0         | 0      | 13       | 保留              | —   | —        |
| E333         | 光ケーブル補修歴                           | 0     | 0             | 12       | 0         | 0      | 12       | 保留              | _   | _        |
| E334         | 光ケーブル端局                            | 11    | 6             | 5        | 11        | 7      | 4        |                 | _   |          |
| E336         | 光ケーフル端局補修歴                         | 0     | 0             | 12       | 0         | 0      | 12       | 保留              |     | <u> </u> |
| E340         | 追崎区別 蜆<br>ビーコン基本                   | 11    | 10            | 22       | 11        | 14     | 22       | 「休留」            |     | <u> </u> |
| E352         | ニーコン 金平                            | _0    | 0             | 12       | 0         | 0      | 12       | 保留              | _   |          |

# 表 1-3. 全国標準整備工種と北海道開発局での整備工種

# (1) データ作成でよく見受けられる不具合

道路施設基本データでは、表 1-4 に示す不具合がよく見受けられる。道路施設データを作成する 上ではこれらの点に注意してデータ作成を行う。

また、道路施設基本データでの不具合例(サンプル)を次頁以降に示す。

| エ種            | 事象             | 具体的事例                                                   |  |  |  |  |  |  |
|---------------|----------------|---------------------------------------------------------|--|--|--|--|--|--|
| 白止法           | コード選択間違い       | セミフラット形式をフラット形式としている                                    |  |  |  |  |  |  |
| 日少坦           | 未入力            | 点字ブロック枚数、箇所数、のべ延長等が未入力                                  |  |  |  |  |  |  |
|               | 補修歴 涂装歴の作成単位   | 上下別々の橋梁のデータを1橋のデータとして作成している(上部構造体が別れてい<br>れば別橋扱い)       |  |  |  |  |  |  |
| 橋梁            | 補修症、塗装症の作成手位   | 補修歴、塗装歴のデータは径間毎の作成となっているが、1橋単位にて作成されてい<br>る             |  |  |  |  |  |  |
|               | 塗装歴の作成間違い      | 補修後の部分塗装が塗装歴で作成されている<br>(塗装歴はあくまでも全体塗装を対象としており部分塗装は不要)  |  |  |  |  |  |  |
|               | 作成漏れ           | 高欄取替えの場合、補修歴は作成されているが、D012橋梁高欄防護柵のデータが未作<br>成           |  |  |  |  |  |  |
|               | 修正漏れ           | 落橋防止施設を施工した場合、補修歴は作成されているが、D017橋梁径間データの落<br>橋防止のデータが未修正 |  |  |  |  |  |  |
| 横断 B O X      | 作成工種間違い        | 道路BOXとして作成されている                                         |  |  |  |  |  |  |
| パイプカルバート      | 未入力            | 土被りが未入力となっている                                           |  |  |  |  |  |  |
| のり面           | 作成対象の間違い       | 1~2m程度の高さののり面を作成している。高さ5m以上が対象                          |  |  |  |  |  |  |
| 擁壁            | 作成対象の間違い       | 擁壁の作成は基本的に3m以上のものを対象としているが、高さ1m程度のものを作<br>成している         |  |  |  |  |  |  |
| 17世 王         | 未入力または間違い      | 勾配、高さ、総段数、段目等が未入力                                       |  |  |  |  |  |  |
| 防護柵           | 作成間違い(位置と種類)   | 歩道車道側にH=1.10mの転落防止柵を作成<br>又は、歩道路肩側にH=0.80mの転落防止柵を作成     |  |  |  |  |  |  |
| שור אם נאו    | 防護柵種別「999:その他」 | 歩道のPタイプの防護柵種別が「999:その他」となっている                           |  |  |  |  |  |  |
| C A B 雷線 共同 港 | 未記入            | 土被りや情報BOXの幅、高さ等が未入力                                     |  |  |  |  |  |  |
| 0 4 0 电秘共间冲   | 作成工種間違い        | 共同溝として作成している                                            |  |  |  |  |  |  |

表 1-4. よくあるミス事例

(2) 道路施設基本データの不具合例

# ■擁壁データの作成例

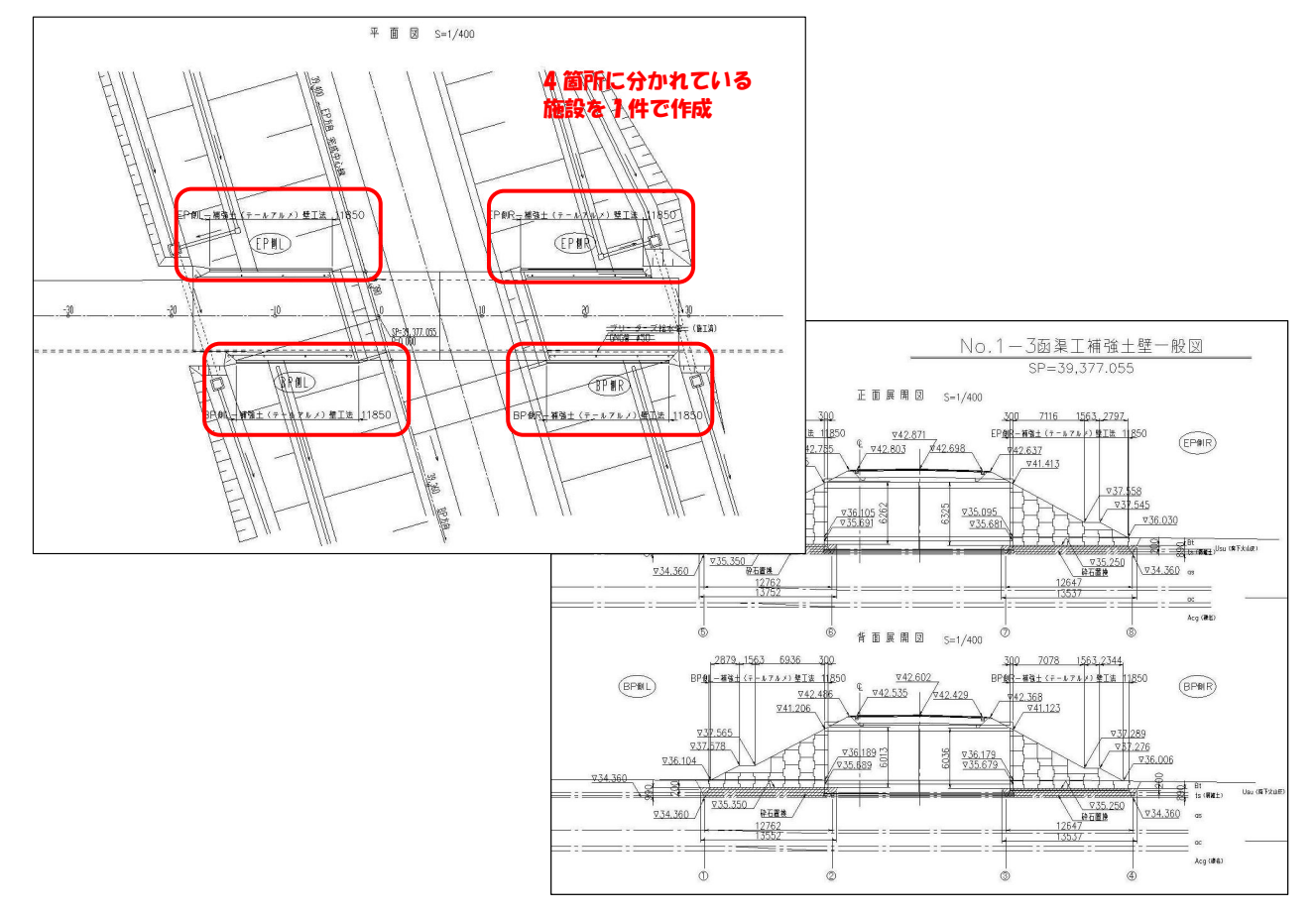

■横断BOXの内空高の間違い

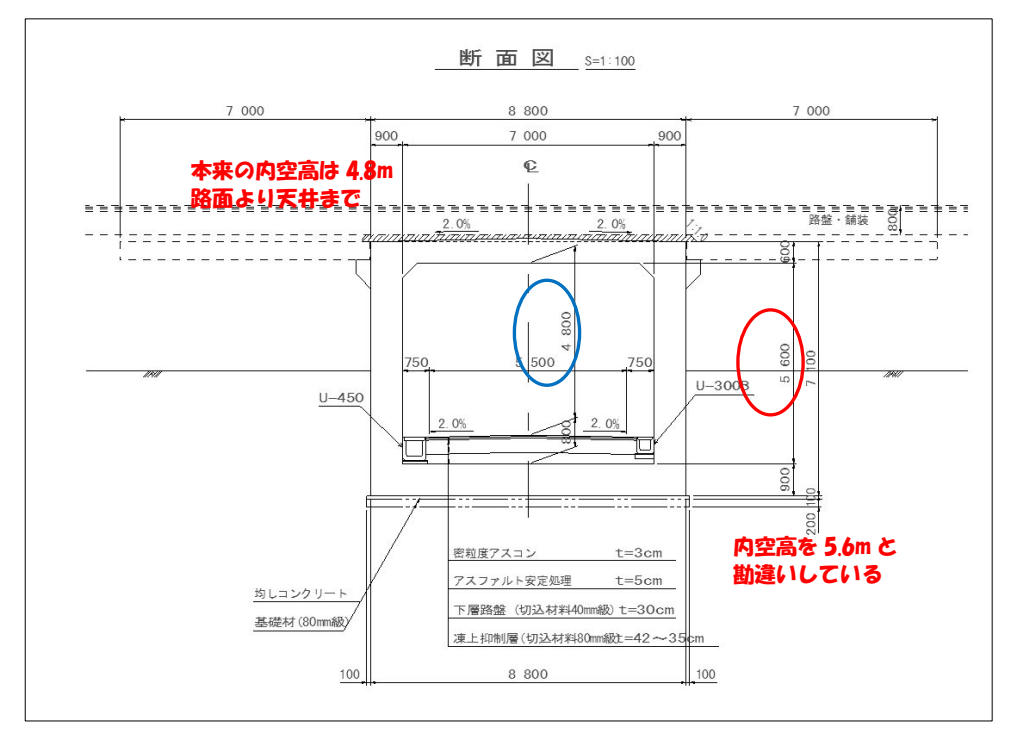

# ■ 横断BOXを道路BOXで作成

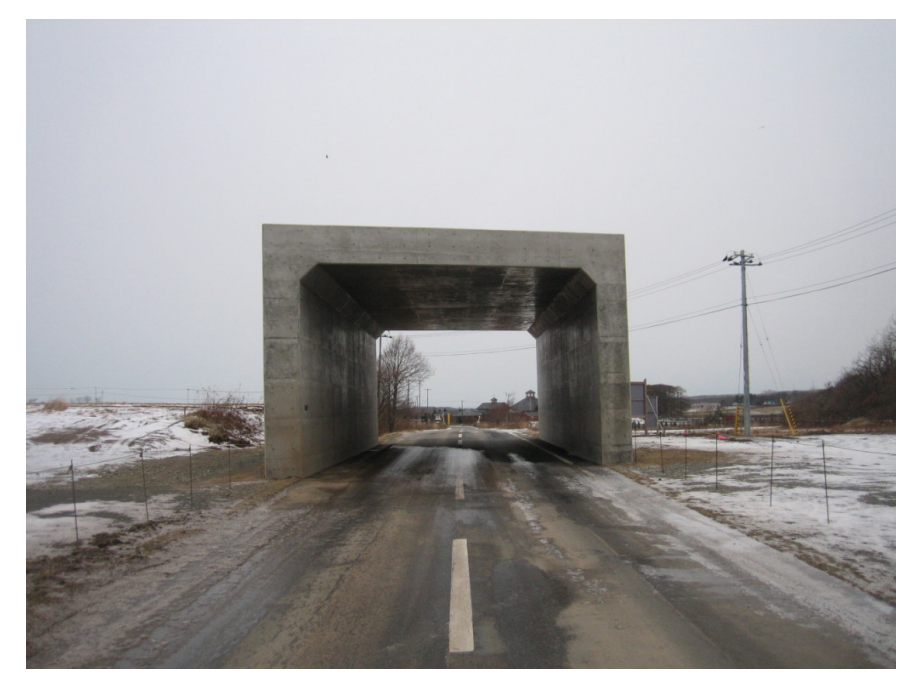

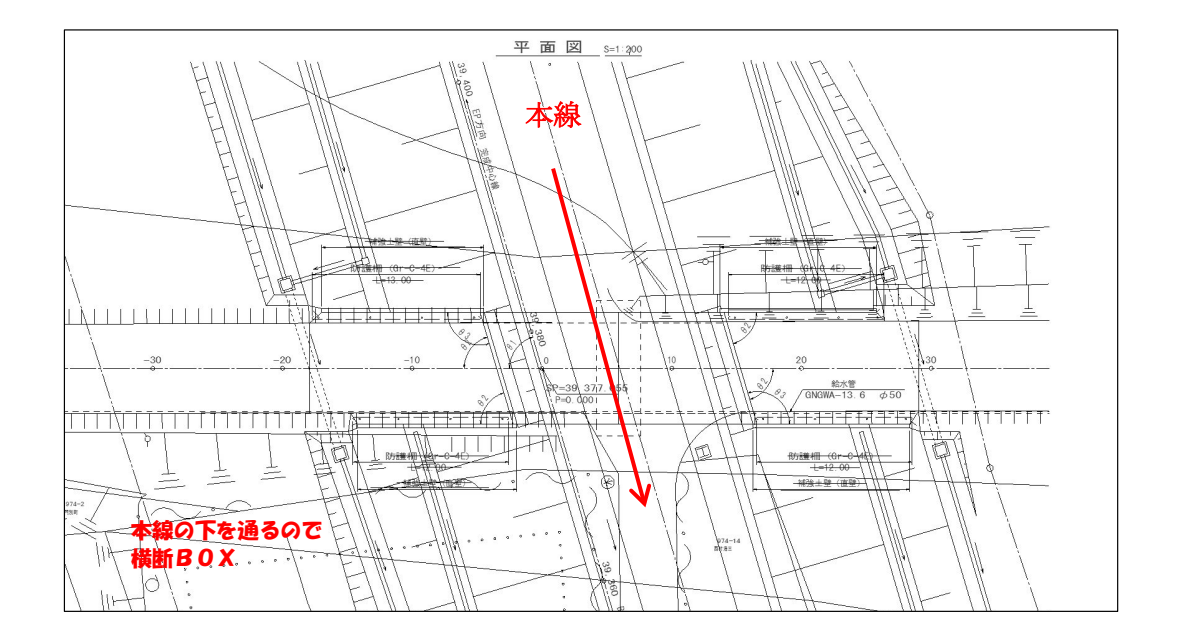

# ■ 高さ1mの擁壁を作成

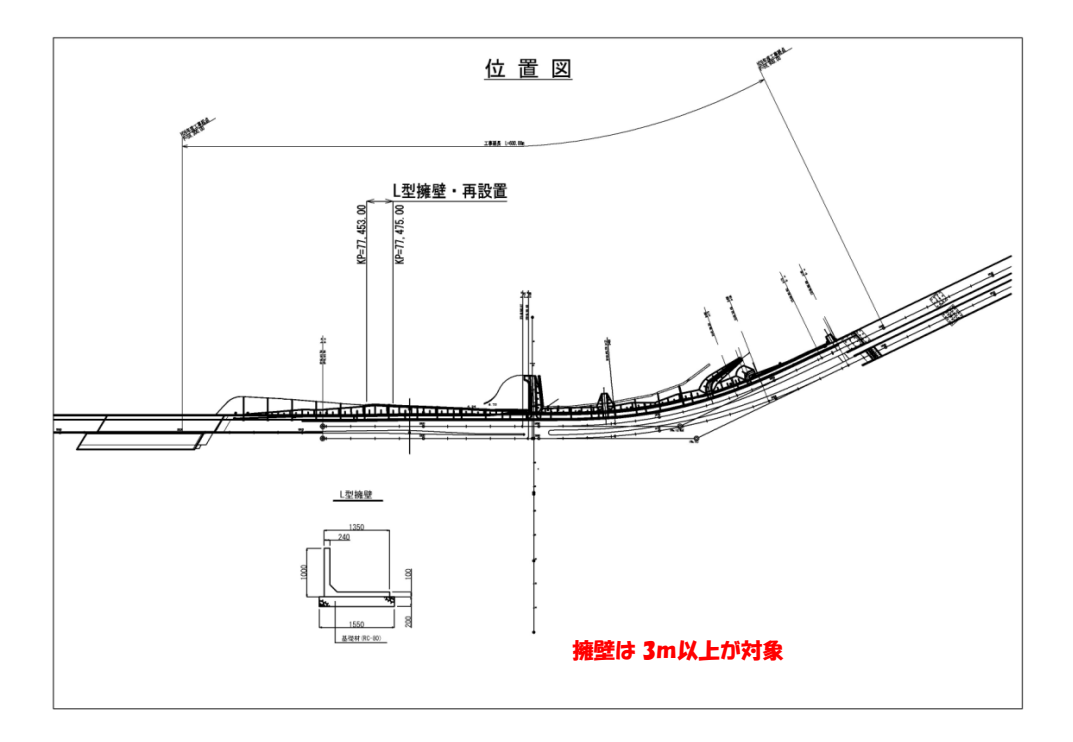

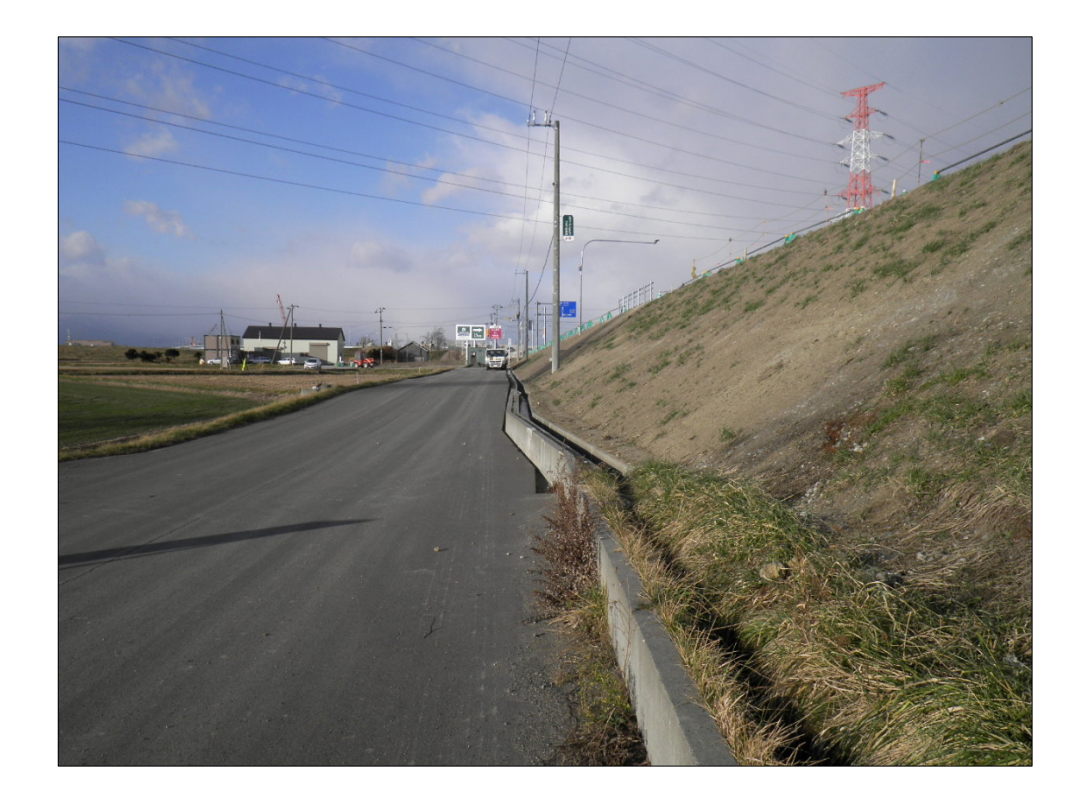

■ 高さ2m未満ののり面を作成

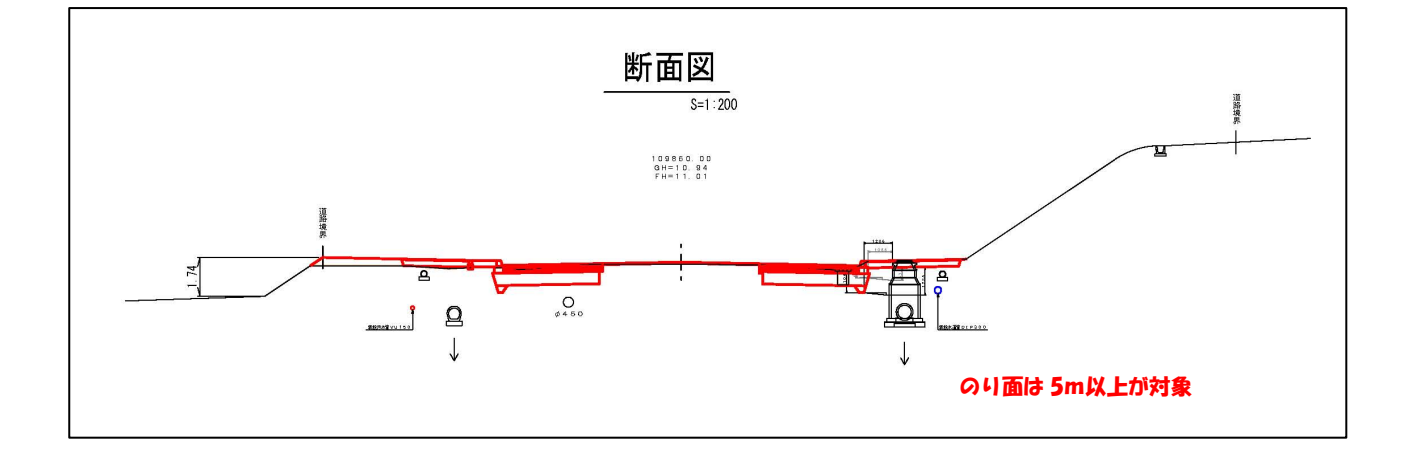

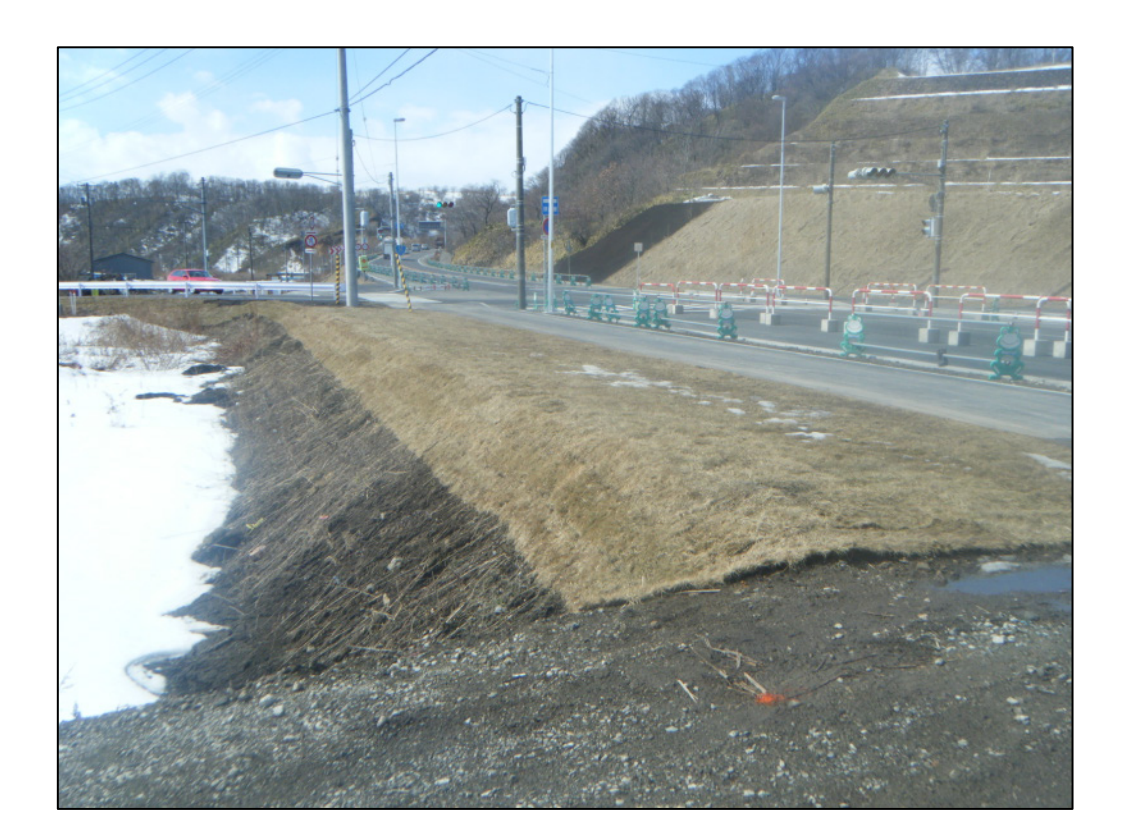

■ 情報BOXを共同溝で作成(正しくはCAB電線共同溝)

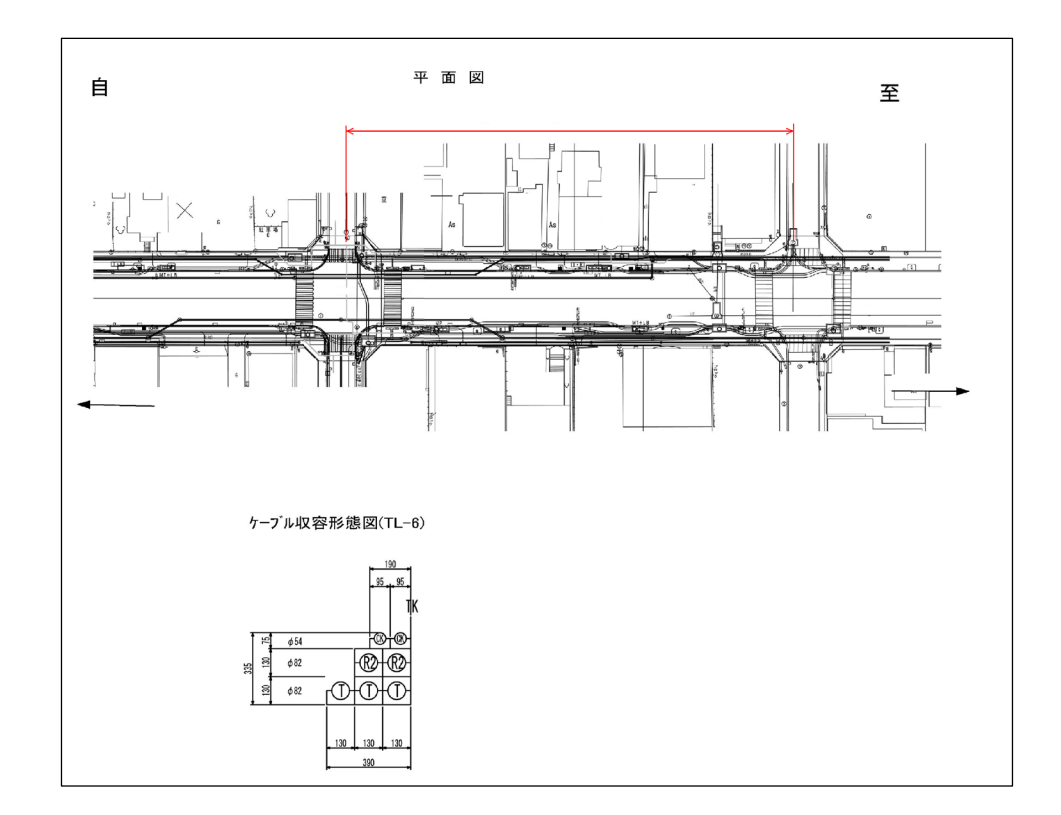

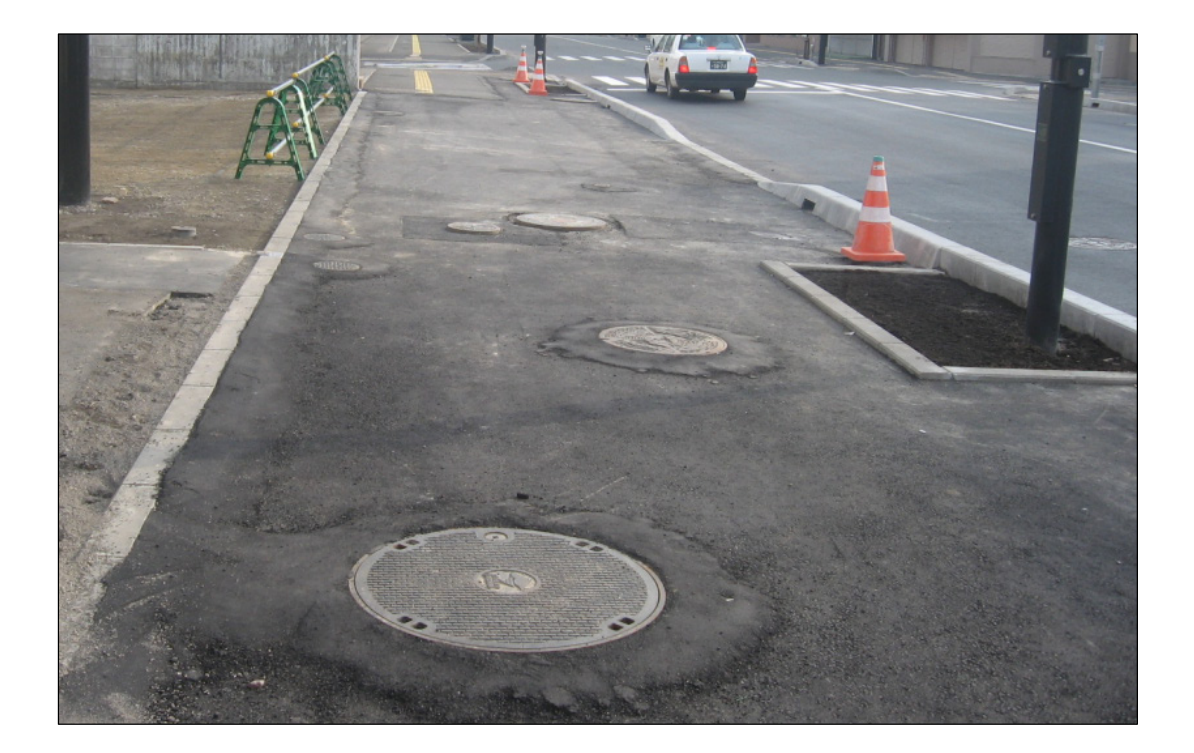

■雪崩防止施設(吹き払い柵)を防護柵で作成

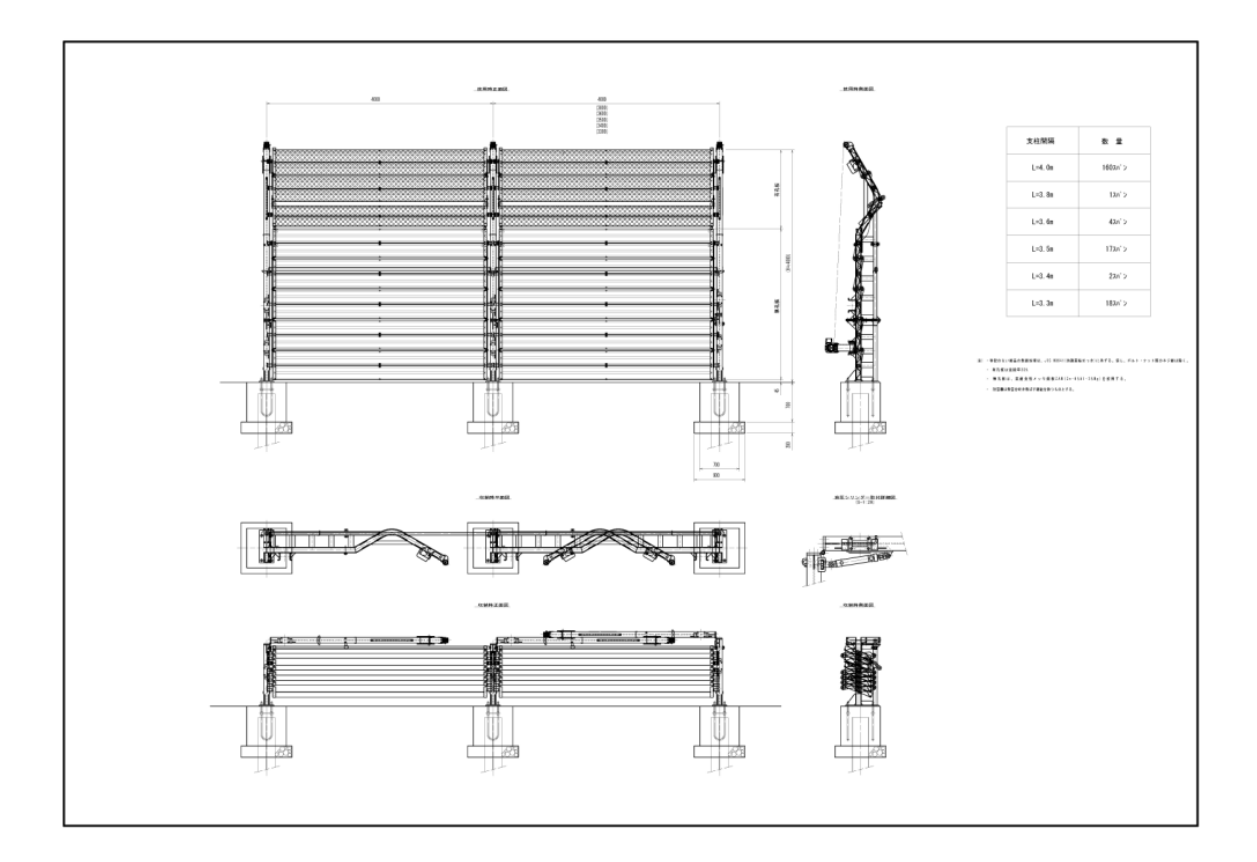

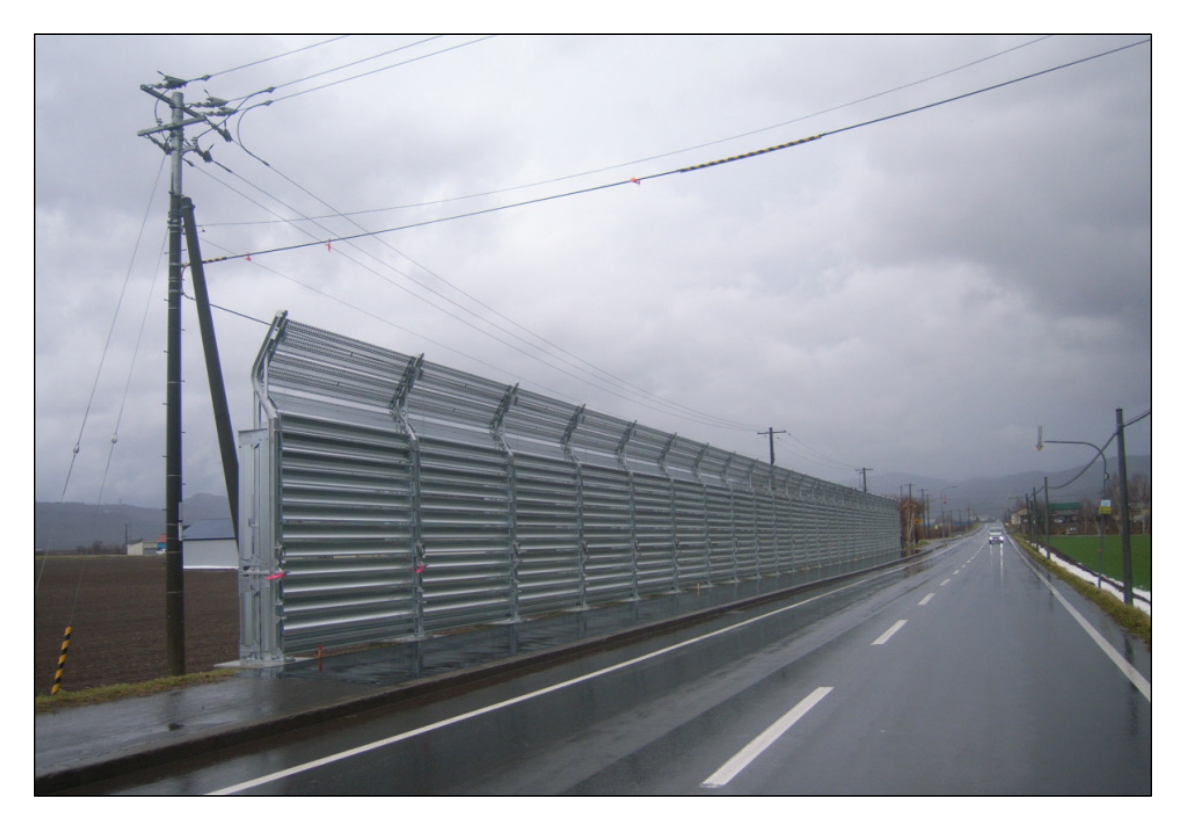

# (3) イメージデータおよびイメージタイトルデータでの不具合

イメージデータおよびイメージタイトルデータでのよくある不具合を以下に示す。

- ・ イメージデータが所定の形式で作成されていない(解像度・大きさ等が不正)
- JPEG 形式はフルカラー(24 ビット)となっているが単色(8 ビット)で作成されている
- ・ 新規施設はイメージデータが必要であるが作成されていない
- ・ 工事施工中等の写真で作成されている(人物が入っている場合もあり)
- ・ イメージタイトルデータの整理番号1と親データの整理番号1が整合していない

※いずれも、マニュアル等を確認すれば防止できるミスである。

参考までに、「道路施設基本データ作成マニュアル(北海道開発局)令和5年3月 北海道開 発局 建設部道路維持課」より、道路施設基本データ作成に関連するマニュアルの入手先を以 下に示す。

1). 北海道開発局道路施設基本データ作成支援サイト

(https://www.hkd.mlit.go.jp/ky/kn/dou\_iji/ud49g7000000cjt9.html)

道路施設基本データ作成マニュアル(北海道開発局)(本マニュアル) 道路施設台帳記入シート

道路管理データベース作成マニュアル(項目別記入要領集)

# 2) 道路工事完成図等作成支援サイト

(http://www.nilim-cdrw.jp/rd\_tool.html)

道路施設基本データ作成システム 道路施設基本データ作成システム 利用マニュアル

図 1-2. 道路施設基本データ作成マニュアル(北海道開発局)抜粋

# 2. 道路管理データベース作成マニュアルについて

道路施設データの作成方法は、「道路管理データベース データ作成マニュアル(案)平成23年4 月 国土交通省」(以下、「作成マニュアル(国交省)」とする)に定められている。

しかし、作成マニュアル(国交省)は「共通編」から「調査票記入マニュアル編」まで計7編で編集 されており、総ページ数は約1,300ページに及んでいる。

また、作成マニュアル(国交省)は「全国共通」となっており、データベースで取り扱っている、 全ての工種および項目について記載されているため、北海道開発局では不要な説明も膨大に含んでい る。

そこで、北海道開発局で整備対象としている工種および項目を整理し、必要な部分のみに絞り込ん だ「道路管理データベース作成マニュアル(項目別記入要領集)共通編・道路施設データ編・道路基 本情報データ編」(以下、「作成マニュアル(項目別記入要領集・各編)」とする)を別途作成した。

| 区分          | 施設番号 | 施設名称         | 区分                                                   | 施設番号     | 施設名称      |
|-------------|------|--------------|------------------------------------------------------|----------|-----------|
|             | C020 | 縦断勾配         |                                                      | E010     | 防護柵       |
|             | C030 | 平面線形         | 施設名称         区分         施設番号         施設名           配 | 反射式視線誘導標 |           |
| <u>م</u> در | C060 | 道路交差点        |                                                      | E040     | 自光式視線誘導標  |
| 追<br>路      | C070 | 鉄道交差点        |                                                      | E070     | 交通遮断機     |
| 構造          | C080 | 歩道および自転車歩行者道 |                                                      | E080     | Ι. Τ. V   |
| 2           | C090 | 独立専用自歩道      |                                                      | E090     | 車両感知器     |
|             | C100 | 中央帯          |                                                      | E100     | 車両諸元計測施設  |
|             | C110 | 環境施設帯        |                                                      | E110     | 気象観測施設    |
|             | D010 | 橋梁           |                                                      | E120     | 災害予知装置    |
|             | D020 | 橋側歩道橋        | 付属                                                   | E130     | 自動車駐車場等   |
|             | D030 | 横断歩道橋        | 物                                                    | E140     | 自転車駐車場    |
|             | D040 | トンネル         | およ                                                   | E150     | 雪崩防止施設    |
| 構           | D050 | 洞門           | び<br>付                                               | E160     | 落石防止施設    |
| 迷           | D060 | スノーシェッド      | 帯梅                                                   | E170     | 消雪パイプ     |
|             | D070 | 地下横断歩道       | 過設                                                   | E180     | ロードヒーティング |
| 牣           | D080 | 道路BOX等       |                                                      | E190     | 除雪ステーション  |
|             | D090 | 横断BOX等       |                                                      | E200     | 防災備蓄倉庫    |
|             | D100 | パイプカルバート     |                                                      | E210     | 共同溝       |
|             | D110 | のり面          |                                                      | E220     | CAB電線共同溝  |
|             | D120 | 擁壁           |                                                      | E230     | 植栽        |
|             |      |              |                                                      | E250     | 遮光フェンス    |
|             |      |              |                                                      | E270     | 流雪溝       |
|             |      |              |                                                      | E330     | 光ケーブル     |

表 2-1. 北海道開発局で道路施設基本データの作成対象とする道路施設

※定期点検業務で点検 DB に登録する E020 照明、E050 標識、E060 情報板除く

E350 ビーコン

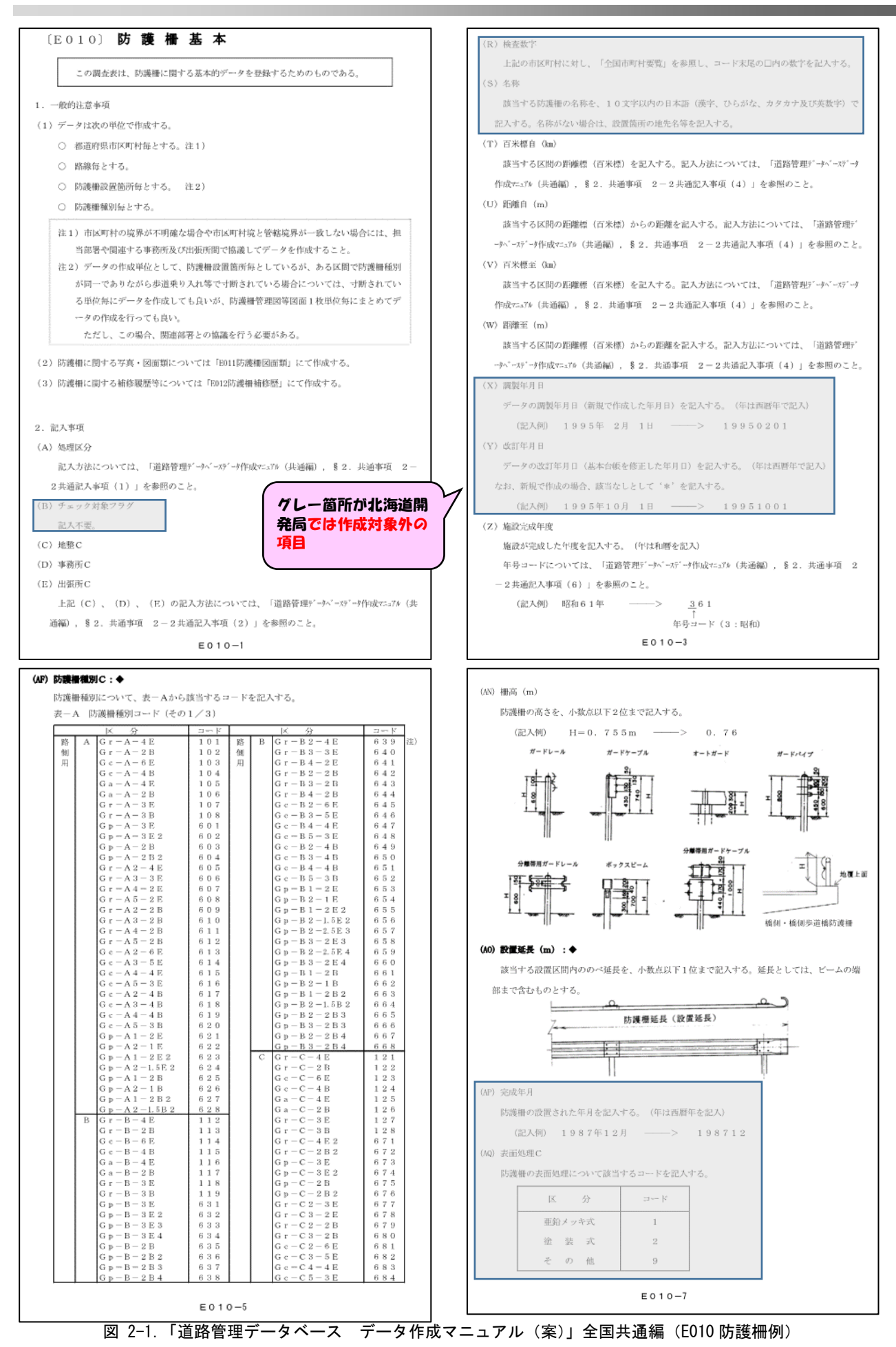

# 2.1. 北海道開発局の整備項目

北海道開発局の整備項目数を表 2-2 に示す(「必須」「対象」「保留」は前項1.3. を参照)。

| て活          | T插         |      | 北海道開発局 |    |  | て活          |             | 北海道開発局                                  |      |                                         |
|-------------|------------|------|--------|----|--|-------------|-------------|-----------------------------------------|------|-----------------------------------------|
| レート ビート     | 工種名        | 整備項目 |        |    |  | エ 作里<br>コート | 工種名         | 201000000000000000000000000000000000000 | 整備項目 | 300030000000000000000000000000000000000 |
| - 1         |            | 必須   | 対象     | 保留 |  |             |             | 必須                                      | 対象   | 保留                                      |
| C020        | 縦断勾配       | 13   | 6      | 1  |  | D070        | 地下横断步道基本    | 13                                      | 40   | 28                                      |
| C021        | バーチカルカーブ   | 13   | 3      | 2  |  | D072        | 地下横断步道補修歴   | 9                                       | 2    | 1                                       |
| C030        | 平面線形基本     | 13   | 9      | 1  |  | D073        | 地下横断步道占用物   | 9                                       | 3    | 0                                       |
| C031        | 平面線形折曲り箇所  | 11   | 1      | 1  |  | D080        | 道路BOX基本     | 13                                      | 42   | 28                                      |
| C060        | 道路交差点本線    | 11   | 20     | 9  |  | D082        | 道路BOX補修歴    | 9                                       | 2    | 1                                       |
| C061        | 道路交差点従道路   | 9    | 6      | 4  |  | D083        | 道路BOX占用物    | 9                                       | 3    | 0                                       |
| <u>C070</u> | 鉄道交差点基本    | 13   | 33     |    |  | D090        | 横断BOX基本     | 11                                      | 20   | 22                                      |
| C071        | 鉄道交差点鉄道事業者 | 9    | 2      | 1  |  | D100        | パイプカルバート基本  | 13                                      | 12   | 10                                      |
| C080        | 步道自步道      | 14   | 37     | 16 |  | D110        | のり面基本       | 13                                      | 43   | 80                                      |
| C090        | 独立専用自歩道    | 13   | 41     | 9  |  | D120        | 擁壁基本        | 13                                      | 13   | 13                                      |
| C100        | 中央帯        | 13   | 14     | 15 |  | E010        | 防護柵基本       | 13                                      | 13   | 7                                       |
| C110        | 環境施設帯      | 13   | 12     | 18 |  | E030        | 反射式視線誘導     | 13                                      | 8    | 5                                       |
| D010        | 橋梁基本       | 13   | 59     | 33 |  | E040        | 自光式視線誘導基本   | 11                                      | 14   | 6                                       |
| D011        | 橋梁幅員構成     | 9    | 19     | 0  |  | E070        | 交通遮断機基本     | 11                                      | 11   | 10                                      |
| D012        | 橋梁高欄防護柵    | 9    | 7      | 1  |  | E080        | ITV基本       | 11                                      | 16   | 13                                      |
| D013        | 橋梁交差状況     | 9    | 4      | 2  |  | E090        | 車両感知器基本     | 11                                      | 12   | 8                                       |
| D014        | 橋梁添架物      | 9    | 8      | 0  |  | E100        | 車両計測基本      | 11                                      | 11   | 16                                      |
| D015        | 橋梁上部工      | 9    | 38     | 48 |  | E101        | 車両計測設備      | 9                                       | 3    | 1                                       |
| D016        | 橋梁下部工      | 9    | 35     | 42 |  | E110        | 気象観測基本      | 11                                      | 12   | 10                                      |
| D017        | 橋梁径間       | 9    | 19     | 0  |  | E120        | 災害予知装置基本    | 11                                      | 10   | 11                                      |
| D019        | 橋梁塗装歴      | 9    | 12     | 4  |  | E130        | 自動車駐車場基本    | 13                                      | 43   | 29                                      |
| D01A        | 橋梁補修歴      | 9    | 10     | 2  |  | E140        | 自転車駐車場基本    | 13                                      | 16   | 8                                       |
| D020        | 橋側步道橋基本    | 13   | 53     | 39 |  | E150        | 雪崩防止基本      | 13                                      | 17   | 6                                       |
| D021        | 橋側步道橋幅員構成  | 9    | 11     | 8  |  | E160        | 落石防止基本      | 13                                      | 16   | 5                                       |
| D022        | 橋側步道橋高欄防護柵 | 9    | 6      | 2  |  | E170        | 消雪パイプ基本     | 13                                      | 19   | 43                                      |
| D023        | 橋側歩道橋交差状況  | 9    | 4      | 2  |  | E180        | ロードヒーティング基本 | 13                                      | 16   | 14                                      |
| D024        | 橋側步道橋添架物   | 9    | 8      | 0  |  | E190        | 除雪ST基本      | 11                                      | 8    | 10                                      |
| D025        | 橋側步道橋上部工   | 9    | 38     | 48 |  | E191        | 除雪ST設備内容    | 9                                       | 4    | 2                                       |
| D026        | 橋側步道橋下部工   | 9    | 35     | 42 |  | E200        | 防災備蓄基本      | 11                                      | 8    | 10                                      |
| D027        | 橋側步道橋径間    | 9    | 19     | 0  |  | E201        | 防災備蓄備蓄設備    | 9                                       | 4    | 2                                       |
| D029        | 橋側步道橋塗装歴   | 9    | 12     | 4  |  | E210        | 共同溝基本       | 13                                      | 25   | 56                                      |
| D02A        | 橋側步道橋補修歴   | 9    | 10     | 2  |  | E211        | 共同溝占用物      | 9                                       | 7    | 4                                       |
| D030        | 横断步道橋基本    | 13   | 55     | 27 |  | E220        | CAB電線共同溝基本  | 13                                      | 18   | 10                                      |
| D032        | 横断步道橋塗装歴   | 9    | 9      | 4  |  | E221        | CAB電線共同溝占用物 | 9                                       | 5    | 4                                       |
| D033        | 横断步道橋補修歴   | 9    | 2      | 1  |  | E230        | 植栽基本        | 13                                      | 14   | 6                                       |
| D040        | トンネル基本     | 13   | 84     | 40 |  | E231        | 植栽樹木種別      | 9                                       | 4    | 2                                       |
| D042        | トンネル補修歴    | 9    | 3      | 1  |  | E240        | 遮音施設基本      | 13                                      | 15   | 5                                       |
| D043        | トンネル占用物    | 9    | 4      | 0  |  | E241        | 遮音施設型式      | 9                                       | 1    | 0                                       |
| D050        | 洞門基本       | 13   | 39     | 26 |  | E250        | 遮光フェンス基本    | 13                                      | 15   | 6                                       |
| D052        | 洞門補修歴      | 9    | 2      | 1  |  | E260        | 距離標         | 11                                      | 8    | 6                                       |
| D053        | 洞門占用物      | 9    | 3      | 0  |  | E270        | 流雪溝         | 13                                      | 13   | 5                                       |
| D060        | スノーシェッド基本  | 13   | 39     | 26 |  | E330        | 光ケーブル基本     | 15                                      | 13   | 16                                      |
| D062        | スノーシェッド補修歴 | 9    | 2      | 1  |  | E334        | 光ケーブル端局     | 11                                      | 6    | 5                                       |
| D063        | スノーシェッド占用物 | 9    | 3      | 0  |  | E350        | ビーコン基本      | 11                                      | 13   | 24                                      |

表 2-2. 工種毎の整備対象項目と項目数

なお、道路施設データを作成する際に利用する所定の EXCEL フォーマット(発注者より入手:後述 3.1.2.参照))との関係を把握できるようにするため、この EXCEL フォーマットの列番号と作成マニ ュアル(項目別記入要領集;道路施設データ編・道路基本情報データ編)の記載項目のアルファベッ トを一致させることで、一目で該当する箇所が分かるように修正した。

また、整備対象項目(必須+対象)のみを表示することにより、このシートに表示されている項目 を全て補完するようにした。

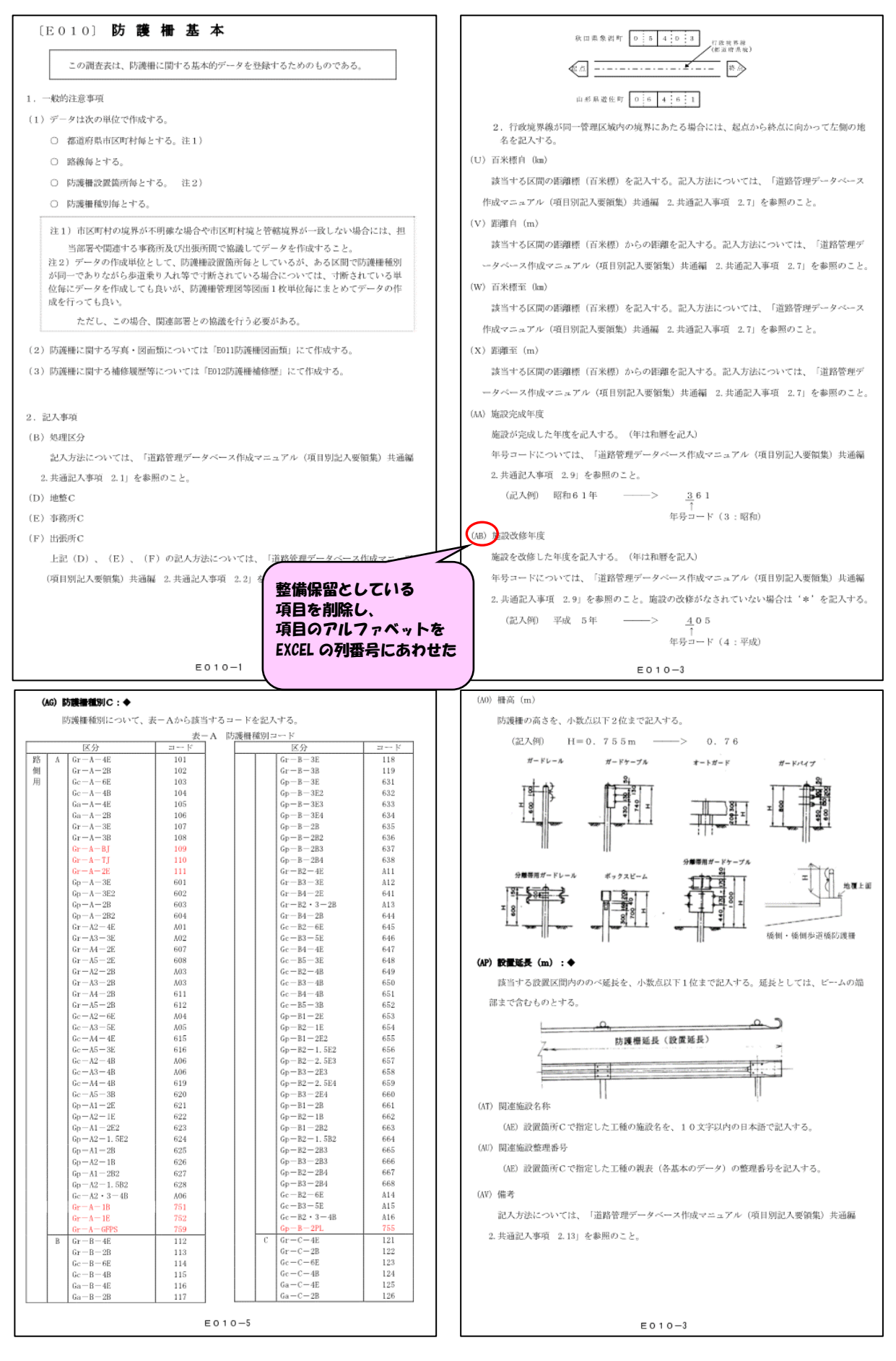

図 2-2. 道路管理データベース作成マニュアル(項目別記入要領集)道路施設データ編(例)

| 〔C020〕 縦断勾配↓                                  |                      |                                        |                       |            |          |          |
|-----------------------------------------------|----------------------|----------------------------------------|-----------------------|------------|----------|----------|
| この調査表は、道路の縦断勾配に関するデータを登録するためのものである            | <b>5.</b>            |                                        |                       |            |          |          |
| 2. 記入事項。                                      |                      |                                        |                       |            |          |          |
| (B)処理区分。                                      |                      |                                        |                       |            |          |          |
| 記入方法については、「MICHIデー%作成マニュアル(共通編), § 2. 共通事項 2- | 2共通記ス                | <b>、</b> 事                             |                       |            |          |          |
| 項(1)」を参照のこと。。                                 |                      |                                        |                       |            |          |          |
| (D) 地整 C.,                                    |                      |                                        |                       |            |          |          |
| (E)事務所C。                                      |                      |                                        |                       |            |          |          |
| (F) 出張所C.                                     |                      |                                        |                       |            |          |          |
| ト記(D)、(E)、(F)の記入方法については 「MICHIデッタ作成を174(共通    | ∰a). ६ഉ              | 2.                                     |                       |            |          |          |
|                                               | 1 <b>4</b> 117 7 0 - |                                        |                       |            |          |          |
|                                               |                      |                                        |                       |            |          |          |
|                                               |                      |                                        | 整備対象                  | <b>ķ項目</b> |          |          |
|                                               | 表名                   | <u>: CO2O縦断勾配</u><br>入力ままのデータタ         | 百日夕                   |            | 曲区~      | <u>~</u> |
| 上記(G)、(H)の記入方法については、「MICHIデ〜S作成マニュマル(共通編),    | δ NU.                | 入力者式のノータ名                              | 項日石                   | 必須文        | 対象       | 保留       |
| 項(2-2共通記入事項(3)」を参照のこと。。                       | 1                    |                                        | 地建C                   | 0          |          |          |
| (I)整理番号1.,                                    | 2                    |                                        | 事務所C                  | 0          |          |          |
| 該当する縦断勾配のデータ作成区間に対して一意に識別するための整理番号を記          | ·入 3                 |                                        | 出張所C                  | 0          |          | -        |
| お、記入方法については、「MICHIデータ作成マニュアル(共通編),§ 2. 共通事項 2 | - 5                  | 路線名:路線コート                              | <u>路線</u><br>現旧区公C    |            |          | ┢        |
| 入事項(5)」を参照のこと。」                               | 6                    |                                        | <u>現旧区分で</u><br>整理番号1 | 0          |          | ┢        |
|                                               | 7                    |                                        |                       | 0          |          |          |
|                                               | 8                    |                                        | 整理番号3                 | 0          |          | <u> </u> |
| *0000′を記人する。                                  | 9                    | """""""""""""""""""""""""""""""""""""" | 補助番号                  |            |          | ┢        |
| (K)整理番号3.,                                    | 11                   | <u> </u>                               | 日木倧日                  |            |          | ┢        |
| <b>'0000'を記入する。</b>                           | 12                   |                                        | 百米標至                  | 0          |          | ┢        |
| (〇)補助番号。                                      | 13                   | : 距離                                   | 距離至                   | 0          |          |          |
| 記入方法については、「MICHIデータ作成マニュアル(共通編), § 2、共通事項 2-  | 2 14                 | 上り・下り区分                                | 上り下り区分C               |            | 0        |          |
| 項(3)上を券昭のこと、                                  | 15                   |                                        | 区間長                   | ╉──┼╵      | 0        | -        |
|                                               | 10                   | <u>靴町勾配:付亏コート</u><br>・                 |                       |            | 0        | ┢        |
|                                               | 18                   | 備考                                     | 備考                    |            | <u> </u> | 0        |
|                                               | 19                   |                                        | 市区町村自C                |            | 0        |          |
| ◇ 列番号のアルファベットに対応                              | 20                   |                                        | 市区町村至C                | +          | 0        | <u> </u> |
|                                               |                      |                                        |                       | ╉──┼╴      | -        | ┢        |
|                                               |                      |                                        | 項目計 (O)               | 13         | 6        | 1        |
|                                               |                      |                                        |                       |            |          |          |
|                                               | ) n                  | C T 11                                 | W 7                   | é P        | 475      | -        |
|                                               | of R                 | 5 I U                                  | π Λ Δ                 | ND         | AD       |          |

# 作成マニュアル (項目別記入要領集) 道路施設データ編

|     | 10205 XIS [匠拖干-序] |         |          |           |        |               |           |            |            |          |      |     |      |     |                 |     |     |    |             |            |
|-----|-------------------|---------|----------|-----------|--------|---------------|-----------|------------|------------|----------|------|-----|------|-----|-----------------|-----|-----|----|-------------|------------|
| - 4 | В                 | D       | E        | F         | G      | H             | Ι         | J          | K          | 0        | Q    | R   | S    | T   | U               | Ψ   | Х   | Z  | AB          | AD         |
| 1   | 処理<br>区分          | 地建<br>C | 事務<br>所C | 出張<br>所 C | 路線     | 現旧<br>区分<br>C | 整理番号<br>1 | 整理番<br>号 2 | 整理番<br>号 3 | 補助<br>番号 | 百米標自 | 距離自 | 百米標至 | 距離至 | 上り下<br>り区分<br>C | 区間長 | 符号C | 勾配 | 市区町村<br>自 C | 市区町村<br>至C |
| 2   |                   |         |          |           |        |               |           |            |            |          |      |     |      |     |                 |     |     |    |             |            |
| 3   |                   |         |          |           | 4C10 > | 1.1           |           |            |            |          |      |     |      |     |                 |     |     |    |             |            |
| 4   |                   |         |          |           | 新祝ン    | -1            | : CUZUS   |            |            |          |      |     |      |     |                 |     |     |    |             |            |
| 5   |                   |         |          |           |        |               |           |            |            |          |      |     |      |     |                 |     |     |    |             |            |
| 6   |                   |         |          |           |        |               |           |            |            |          |      |     |      |     |                 |     |     |    |             |            |

図 2-3. 所定フォーマットの列番号と作成マニュアルとの関連付け(例)

#### 2.2. 道路管理データベース作成マニュアルの注意点

道路施設データ作成にあたって特に注意が必要な内容を以下に示す。

# (1) 整備対象項目の未整備

データの作成においては、未記入(ブランク)はエラーとなる。必ず何らかの値を記入すること。 特に、道路施設基本データにおいては未記入の項目が多い傾向である。必ず補完すること。

| 「未整備」、 | 「該当なし」 | 、「保留 | 習項目」 | の場合は以 | 下のように記入する | ※作成マニュアル<br>P.2より引用 | レ(共通編) | (国交省) |
|--------|--------|------|------|-------|-----------|---------------------|--------|-------|
|        | 未整備    | ?    | ]    |       |           |                     |        |       |
|        | 該当なし   | *    | ]    |       |           |                     |        |       |
|        | 保留項目   | #    |      |       |           |                     |        |       |

※「?」:関連資料による確認等が行えない場合で、データ記入が出来ない項目

「\*」: データの組合せによって不必要な項目(例: PC 橋における鋼上部工鋼重) 注)マニュアル(国交省)上で「該当なしは"\*"を記入」と特に記載のない数値項目に 対しては"0"を記入する

「#」: データ整備対象外とした項目

※基本的に、入力文字は半角とする。ただし、「道路施設基本データ作成マニュアル(北海道開発局)」の「巻末資料1 詳細情報のフォーマット」において、定義欄に「日本語」の記述がある項目については全ての文字を全角で入力することとする。 詳細については、後述「(3)数値項目、文字項目、日本語項目の書き方」を参照すること。

### (2) 特殊文字の取り扱い

データ記入に際しては、ローマ数字(I、Ⅱ・・)、単位(m<sup>2</sup>、cm・・)等の外字や、(株)、(代)、 転等の特殊文字は、データとして使用せず、以下のように<u>一般の文字に置き換えて記入</u>する。ま た、漢字で JISX0208 (JIS 第 2 水準)以外の字はひらがなで記入する。

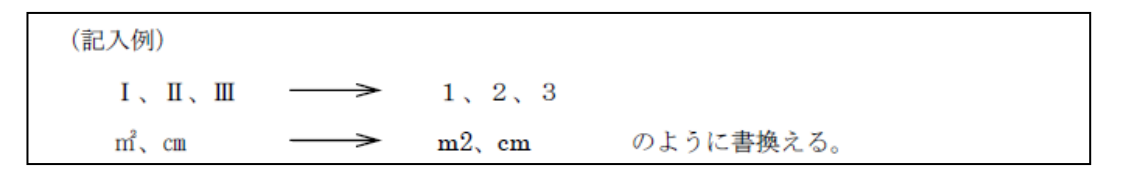

# (3) 数値項目、文字項目、日本語項目の書き方

各項目とも、調査表の桁数(項目名の下に記載)に従ってデータを記入する。

また、基本的に、入力文字は半角とする。ただし、「道路施設基本データ作成マニュアル(北海道開発局)」の「巻末資料1 詳細情報のフォーマット」において、定義欄に「日本語」の記述がある項目については全ての文字を全角で入力することとする。

詳細については、作成マニュアル(共通編)(国交省)「2-1 共通注意事項 (7)数値項目、文 字項目、日本語項目の書き方」、および、「道路施設基本データ作成マニュアル(北海道開発局)」 の「巻末資料1 詳細情報のフォーマット」を参照する。

# (4) 路線コード

路線コードは必ず4桁にする。

なお、CSV ファイルを変換した時点で「0」が消えている場合があるので注意が必要である。

| 路線には、一般国道の          | の路線コードとして | 、路線名の数字部分の <u>左側に「0」を充填した</u> |
|---------------------|-----------|-------------------------------|
| <u>4桁のコード</u> を記入する | 5。(記入例参照) |                               |
| (記入例) 「国道41         | 号」の場合     |                               |
| -                   | 路線        |                               |
|                     | 4(m)      |                               |
| L                   | 0041      |                               |

※作成マニュアル(共通編) (国交省) P.8より引用

なお、新直轄区間については全国道路・街路交通情勢調査「箇所別基本表及び時間帯別交通量表 に関する説明資料」の路線番号を入力する。

| 路線名               | 道路名    | 区間       | <ul> <li>全国道路・街路</li> <li>交通情勢調査</li> <li>路線番号</li> </ul> |
|-------------------|--------|----------|-----------------------------------------------------------|
| 北海道縦貫自動車道 (函館名寄線) | 道央自動車道 | 士別剣淵~名寄間 | 3101                                                      |
|                   |        | 七飯~大沼公園間 | 3102                                                      |
| 北海道横断自動車道(黒松内端野線) | 道東自動車道 | 足寄~北見間   | 3201                                                      |
| 北海道横断自動車道(黒松内釧路線) |        | 本別~釧路間   | 3202                                                      |

表 2-3 北海道内新直轄区間の路線番号

平成27年度 全国道路・街路交通情勢調査「箇所別基本表及び時間帯別交通量表に関する説明資料」より引用

### (5) 現旧区分

現旧区分コードは以下のようにする。

特に、道路施設基本データにおいては、「○○バイパス」等の通称名があると施工業者は「3:新 道」として作成している場合があるので、必ず確認すること。現旧区分が不明な場合を発注者に問 い合わせを行う。

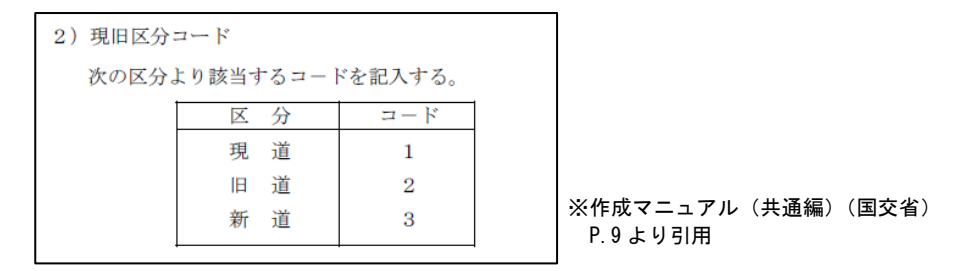

※ 旧道:バイパス等の建設に伴い建設前の道路が、他の道路として編成(編入)されずに存在する場合の元の 道路をいう。

新道:バイパス部分が現道に連結されないで部分的に供用されている区間をいう。

現道:旧道及び新道以外の道路をいう。

# (6) 距離標の記入

距離標は、該当する施設の直前にある百米標を使用すること。

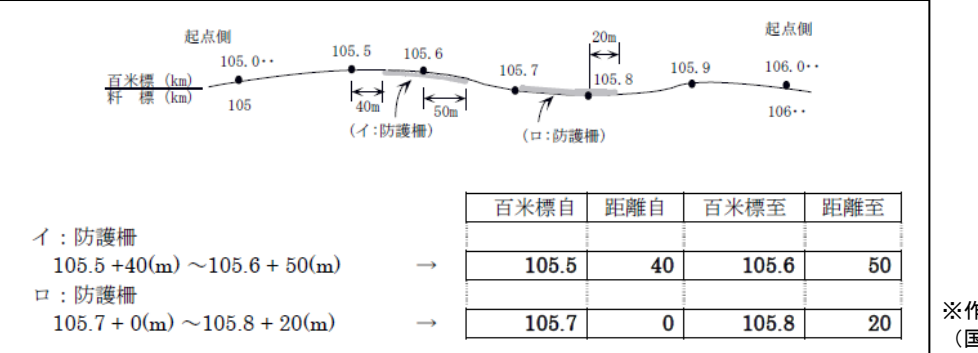

※作成マニュアル(共通編) (国交省)P.12 より引用

※ 施工業者作成の道路施設基本データは、<u>距離標が「工事測点」</u>で入力されている場合があるので、その場 合は必ず工事測点から距離標への修正を行う。

※ また、<u>古い道路維持台帳附図を使用して距離標の設定</u>を行っている場合もあるので、距離標のチェックに は必ず最新の道路維持台帳附図を入手し、確認を行う。

(古い道路維持台帳附図では距離標の振り直し等に対応していないため)

# (7) 整理番号1の記入

整理番号1は、施設毎にユニークになるように付す。

| 1)整理番号1                                          |                  |
|--------------------------------------------------|------------------|
| 整理番号1は、親表を識別するためのものであり、英数字を用いデータが作成される各          |                  |
| 施設毎(各入力書式毎)に対して一意(ユニーク)に識別するために作成される整理番号         |                  |
| である。データ作成の際には、 <b>各事務所毎に一意になるように任意の番号</b> を記入する。 | (国交省) P. 14 より引用 |

各工種において、作成マニュアル(国交省)を参照し、北海道開発局の統一基準として設定された数値のみ 8 桁で、登録済データより判断し重複しない番号を付与する。(他局では先頭桁に出張所のイニシャルコードを付与することが多い。)

ただし、道路交差点・鉄道交差点・橋梁・橋側歩道橋・トンネルの5工種において、道路施設現 況調査(国土交通省道路局)等で取り扱っている施設については、それと同一のコードを記入する ものとする。それ以外の施設については、各事務所単位で独自にコードを付与する。

(例;トンネルについては4桁のトンネルコードに加え、トンネルが一箇所(同一のトンネルコードの場合で) において自動車専用トンネル、自転車歩行者専用トンネル別あるいは、上下線別に分離して設けられている場合 は分割番号1桁を記入する。)

| 処理<br>区分 | 地建C | 事務所<br>C | 出張所<br>C | 路線   | 現旧区<br>分C | 整理番号 1     | 整理番号<br>2 | 整理番号<br>3      | 百米標             | 距離            | 上り下り<br>区分C | 設置箇所<br>C |
|----------|-----|----------|----------|------|-----------|------------|-----------|----------------|-----------------|---------------|-------------|-----------|
| #        | 81  | 24       | 45       | 0229 | 1         | 01770000   | 0000      | 0000           | 94.4            | 38            | 2           | 3         |
| #        | 81  | 24       | 45       | 0229 | 1         | 01780000   | 0000      | 0000           | 94.5            | 98            | 1           | 3         |
| #        | 81  | 24       | 45       | 0229 | 1         | 01790000   | 0000      | 0000           | 95.2            | 22            | 1           | 3         |
| s        | 0   | 0        | 0        | 0229 | 1         | 20130005   |           |                | 95.3            | 93            | 1           | 1         |
| S        | 81  | 24       | 45       | 0229 | 1         | 01790500 🧹 | 0000      | 0000           | 95.3            | 93            | 1           | 1         |
| #        | 81  | 24       | 45       | 0229 | 1         | 01800000   | 0000      | 0000           | 95.6            | 22            | 2           | 3         |
| #        | 81  | 24       | 45       | 0229 | 1         | 01800050   | 0000      |                |                 |               |             | r         |
| #        | 81  | 24       | 45       | 0229 | 1         | 01800080   | 0000      | ≝埋番号1<br>■複しない | は 前後 0<br>番号を 付 | り登録済す<br> 与する | データより       | 判断し、      |

# (8) 緯度・経度情報の付与

緯度・経度情報は「データベースの更新・管理」時に付与を行う。 道路施設データの作成において付与する必要はないため、「ブランク」とすること。

# (9) 処理区分

処理区分は、データの取扱いを定める項目である。このため、道路施設データを作成する際は、 次の処理区分に該当するコード(S、C、R、D)を必ず記入する。

| 処理区分 | データの取り扱い                                | コート゛ |
|------|-----------------------------------------|------|
| 新 規  | 改築工事等により新規にデータを追加したい場合に用いる。             | S    |
| 修正   | 当該の既存レコードの一部データ項目を修正したい場合に用<br>いる。      | С    |
|      | イメージデータを残してイメージタイトルデータのみ修正す<br>る場合に用いる。 | R    |
| 削除   | 当該の既存レコードを削除したい場合に用いる。                  | D    |

表 2-4 処理区分

# 3. 道路施設データの作成

各工事において作成された道路施設基本データより道路施設データの作成を行う。 以下に、各作業の内容および流れを示す。

| 工事単位                  |                                                                                          | 作業内容                                                                                                    | 注意点等                                                                                                    |  |  |  |  |  |  |
|-----------------------|------------------------------------------------------------------------------------------|----------------------------------------------------------------------------------------------------|----------------------------------------------------------------------------------------------------|--|--|--|--|--|--|
|                       | 工事毎の                                                                                     | 内容確認                                                                                                    | 不足がある場合は発注者に問い合わせる                                                                                                    |  |  |  |  |  |  |
| 準                     | • OTH                                                                                    | RSフォルダーの有無                                                                                                    |                                                                                                    |  |  |  |  |  |  |
| 備                     | · CSV                                                                                    | ファイルの有無                                                                                                    | ①:CSVファイルの変換→EXCEL形式(基本データ)                                                                                                    |  |  |  |  |  |  |
| 作                     | • S_DF                                                                                   | RAW、S_PHOTO等の有無                                                                                                    |                                                                                                    |  |  |  |  |  |  |
| 業                     | 登録済デ                                                                                     | ータの入手                                                                                                    |                                                                                                    |  |  |  |  |  |  |
|                       | • M D B                                                                                  | ファイル                                                                                                    | ②:所定のEXCELフォーマットに変換                                                                                                    |  |  |  |  |  |  |
|                       |                                                                                          |                                                                                                    |                                                                                                    |  |  |  |  |  |  |
|                       | 道路施設                                                                                     | データ(数値文字データ)の作成                                                                                                    |                                                                                                    |  |  |  |  |  |  |
| ス                     | 1.①ファ                                                                                    | ァイルの内容確認                                                                                                    | 完成図書、現況写真等より                                                                                                    |  |  |  |  |  |  |
| テ                     | 2.①ファ                                                                                    | ァイルの内容確認後、②ファイルとの結合                                                                                                    | 路線、現旧区分、距離標等でソート                                                                                                    |  |  |  |  |  |  |
| ッ                     | 3.新規                                                                                     | (S)の場合は整理番号の付与                                                                                                    | 道路施設基本データ補完後、処理区分に「S」を入力                                                                                                    |  |  |  |  |  |  |
| プ                     | 修正                                                                                       | (C)の場合は該当データの内容変更                                                                                                    | 処理区分に「C」を入力。場合によっては、分割・統合                                                                                                    |  |  |  |  |  |  |
| I.                    | 削除                                                                                       | (D)の場合は該当データの削除                                                                                                    | 処理区分に「D」を入力                                                                                                    |  |  |  |  |  |  |
|                       | 4.必要想                                                                                    | なデータのみの抽出                                                                                                    | 処理区分「#」データの削除(不要な行の削除)                                                                                                    |  |  |  |  |  |  |
|                       | <b>冶</b> 攺 体                                                                             | データ(イメージデータ)の作成                                                                                                    | イメージデータの作成が必要な工種のみ                                                                                                    |  |  |  |  |  |  |
| ステップ                  | 道路施設<br>1.S_DR<br>2.S_PH                                                                 | <b>データ(イメージデータ)の作成</b><br>AWよりファイルを抽出<br>OTOよりファイルを抽出                                                                                 | イメージデータの作成が必要な工種のみ         P21形式の場合はJPEG形式に変換         図面の内容によっては、分割・統合を実施         解像度、大きさ等を所定の規格に調整         写真の内容によっては、統合を実施                                                                                                    |  |  |  |  |  |  |
| ス<br>テ<br>ッ<br>プ<br>Ⅱ | 道路施設<br>1.S_DR<br>2.S_PH<br>3.ファ~                                                        | <b>データ(イメージデータ)の作成</b><br>AWよりファイルを抽出<br>OTOよりファイルを抽出<br>イル名の付与                                                                       | イメージデータの作成が必要な工種のみ         P21形式の場合はJPEG形式に変換         図面の内容によっては、分割・統合を実施         解像度、大きさ等を所定の規格に調整         写真の内容によっては、統合を実施         イメージデータ作成マニュアルより                                                                                                    |  |  |  |  |  |  |
| ス<br>テ<br>ッ<br>プ<br>Ⅱ | 道路施設<br>1.S_DR<br>2.S_PH<br>3.ファ~                                                        | データ(イメージデータ)の作成<br>AWよりファイルを抽出<br>OTOよりファイルを抽出<br>イル名の付与<br>データ(イメージタイトルデータ)の作成                                                       | イメージデータの作成が必要な工種のみ         P21形式の場合はJPEG形式に変換         図面の内容によっては、分割・統合を実施         解像度、大きさ等を所定の規格に調整         写真の内容によっては、統合を実施         イメージデータ作成マニュアルより                                                                                                    |  |  |  |  |  |  |
| ス<br>テ<br>ッ<br>プ<br>Ⅱ | 道路施設<br>1.S_DR<br>2.S_PH<br>3.ファイ<br>道路施設<br>1.ステ、                                       | <b>データ(イメージデータ)の作成</b><br>AWよりファイルを抽出<br>OTOよりファイルを抽出<br>イル名の付与<br><b>データ(イメージタイトルデータ)の作成</b><br>ップ I で作成したデータを使用                     | <ul> <li>イメージデータの作成が必要な工種のみ</li> <li>P21形式の場合はJPEG形式に変換</li> <li>図面の内容によっては、分割・統合を実施</li> <li>解像度、大きさ等を所定の規格に調整</li> <li>写真の内容によっては、統合を実施</li> <li>イメージデータ作成マニュアルより</li> </ul>                                                                                                    |  |  |  |  |  |  |
| ステップ II<br>ステップ II    | 道路施設       1.S_DR       2.S_PH       3.ファ       道路施設       1.ステッ       2.マニニ             | <b>データ(イメージデータ)の作成</b><br>AWよりファイルを抽出<br>OTOよりファイルを抽出<br>イル名の付与<br><b>データ(イメージタイトルデータ)の作成</b><br>ップ I で作成したデータを使用                     | <ul> <li>イメージデータの作成が必要な工種のみ</li> <li>P21形式の場合はJPEG形式に変換</li> <li>図面の内容によっては、分割・統合を実施</li> <li>解像度、大きさ等を所定の規格に調整</li> <li>写真の内容によっては、統合を実施</li> <li>イメージデータ作成マニュアルより</li> <li>イメージデータを更新する場合、登録済タイトルデータの処<br/>区分に「D」を入力、新規タイトルデータの処理区分に「S」</li> <li>を入力</li> <li>登録済イメージデータを残してタイトルデータのみ更新する</li> <li>合、登録済タイトルデータの処理区分に「R」を入力、更新<br/>ようとするタイトルデータの処理区分に「C」を入力</li> </ul>                             |  |  |  |  |  |  |
| ステップ=ステップ=            | 道路施設       1.S_DR       2.S_PH       3.ファ       道路施設       1.ステ、       2.マニニ       3.ステ、 | <b>データ(イメージデータ)の作成</b><br>AWよりファイルを抽出<br>OTOよりファイルを抽出<br>イル名の付与<br><b>データ(イメージタイトルデータ)の作成</b><br>ップIで作成したデータを使用<br>ュアルに準拠してタイトルデータを作成 | <ul> <li>イメージデータの作成が必要な工種のみ</li> <li>P21形式の場合はJPEG形式に変換</li> <li>図面の内容によっては、分割・統合を実施</li> <li>解像度、大きさ等を所定の規格に調整</li> <li>写真の内容によっては、統合を実施</li> <li>イメージデータ作成マニュアルより</li> <li>イメージデータ作成マニュアルより</li> <li>イメージデータを更新する場合、登録済タイトルデータの処<br/>区分に「D」を入力、新規タイトルデータの処理区分に「S」を入力</li> <li>登録済イメージデータを残してタイトルデータのみ更新する</li> <li>合、登録済タイトルデータの処理区分に「R」を入力、更新<br/>ようとするタイトルデータの処理区分に「C」を入力</li> <li>筆認</li> </ul> |  |  |  |  |  |  |

| ス  | 道路施設データの結合              |              |
|----|-------------------------|--------------|
| テ  | 上記Ⅰ~Ⅲで作成された、工事毎のデータを統合す | 3.           |
| ッ  | 1.数値・文字データの統合           | 同一工種の結合      |
| プ  | 2.イメージデータの統合            | 一つのフォルダー内に統合 |
| IV | 3.イメージタイトルデータの統合        | 同一工種の結合      |

道路施設データの納品

図 3-1. 道路施設データの作成フロー

# 3.1. 道路施設基本データの準備作業

工事受注者によって作成された道路施設基本データは、図 3-2 に示す形式で構成された電子納品内の OTHRS¥ORG999(道路施設基本データフォルダ)(図 3-3 参照)内に格納されており、このフォル ダ内のデータを使用して道路施設データの作成を行う。

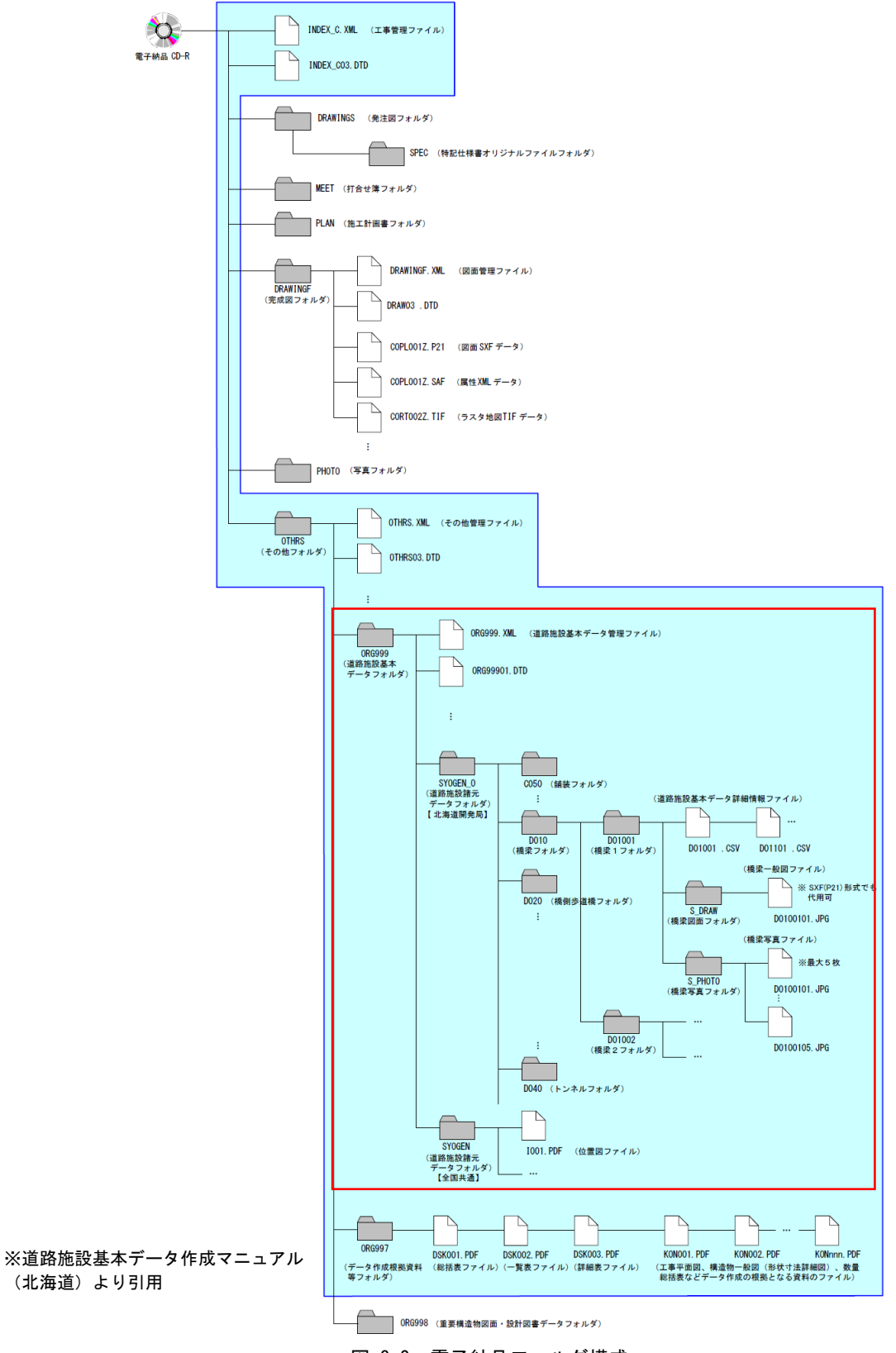

図 3-2 電子納品フォルダ構成

| 整理 ▼ ライブラリに追加 ▼ 共有 ▼ 書き込む | 新し | ルンフォルダー     |            |
|---------------------------|----|-------------|------------|
| 🐌 H24 一般国道○○号○○町舗装工事      | *  | 名前          | 種類         |
| 🔒 OTHRS                   |    | 0RG997      | ファイル フォルダー |
| 🐌 ORG997                  |    | ORG998      | ファイル フォルダー |
| 🐌 ORG998                  |    | 🔋 ORG999    | ファイル フォルダー |
| 🍑 D010                    |    | OTHRS.XML   | XML ドキュメント |
| 🐌 ORG999                  |    | OTHRS05.DTD | DTD ファイル   |
| SYOGEN                    |    |             |            |
| SYOGEN_O                  |    |             |            |
| 🌗 C050                    |    |             |            |
| 🐌 C080                    |    |             |            |
| 🐌 E010                    |    |             |            |

図 3-3. 道路施設基本データの格納(例)

ORG997(データ作成根拠資料等フォルダ)には次に示すように、道路施設基本データを出力(印刷)した資料(道路施設基本データ総括表、一覧表、詳細表)および道路施設基本データを作成する際に使用したデータ作成の根拠となる資料(工事数量表・完成図面等)が格納されている。

ORG998(重要構造物図面・設計図書データフォルダ)はサブシステムの資料検索システムで使用 するデータ(4.1の章にて説明)が格納されている。

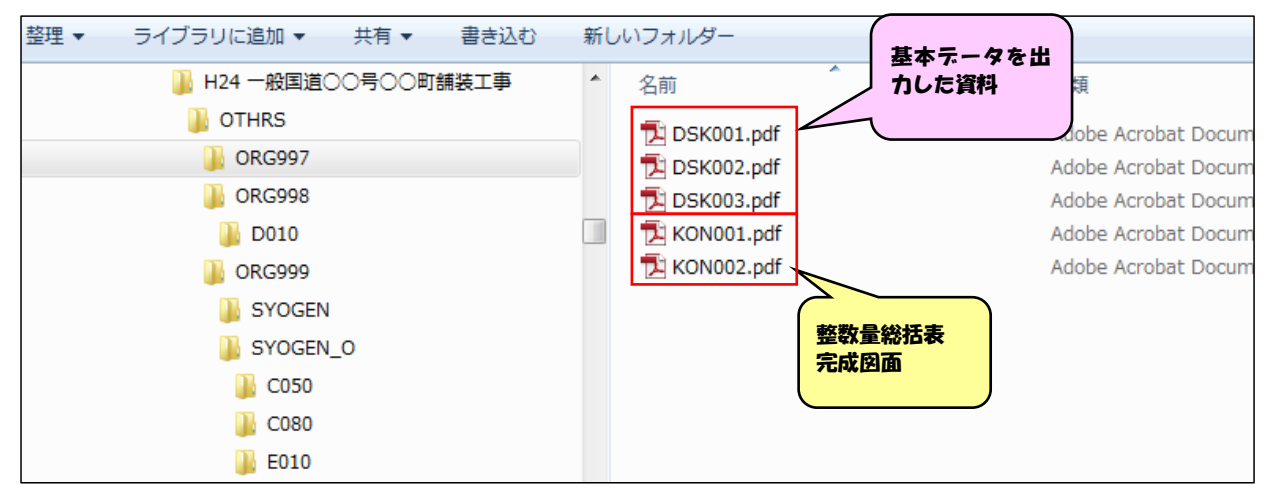

図 3-4. 工事資料の格納(例)

|                                         | 道路施調   | 皮基本データ総括表      |          | dskoo1. P | DF           |                      |         |                   |                                       |                 |           |
|-----------------------------------------|--------|----------------|----------|-----------|--------------|----------------------|---------|-------------------|---------------------------------------|-----------------|-----------|
| 工事年度 2009                               | 年度     |                |          | 総話        | ł            |                      |         |                   |                                       |                 |           |
| 工事件名                                    |        | 工事             |          |           |              |                      |         |                   |                                       |                 |           |
| 発注者名                                    | e e    |                | 工事番号     |           |              |                      |         |                   |                                       |                 |           |
| 工 事 会社名                                 |        |                |          |           |              |                      |         |                   |                                       |                 |           |
| 請負者現場代理人                                |        |                | Sheek H. |           |              | and the state        |         | Γ                 | SKOO2 PDF                             |                 |           |
|                                         |        |                | 道路施      | 設基本テー     | -9-          | 一覧表                  |         |                   |                                       |                 |           |
|                                         | 作成施設情報 | 6              |          |           |              |                      |         |                   |                                       |                 |           |
| 施設名                                     |        | 2009年度         | 工事名:     |           |              | /) et alt            | 1910    | L AND A           | ***                                   | -               |           |
|                                         | 新設     | 脂取冶            | 治析       | 新設        | 18 A         | <u>77</u> 単線<br>敷去 名 | 风口 区分 ( | 磨土凶肉<br>距離標または側点) | <sup>國政</sup><br>対応番号                 |                 |           |
| 縦断勾配                                    |        | 維新勾配           |          |           | 0            | 36                   | 現道      | 109.0kp+20m       | 1001-001                              | +               |           |
| バーチカルカーブ                                | 4      | 縦断2)配          |          |           | 0            | 36                   | 現道      | 109.2kp+40m       | 1001-002                              | +               |           |
| 平面線形                                    |        | 縦断勾配           |          |           | 0            | 36                   | 現道      | 109.5kp+20m       | 1002-001                              |                 |           |
| 舗装(基本諸元)                                | 5      | - 転野(4)配       |          |           | H            |                      |         |                   | 縦                                     | 断勾配詳細表          | DSK003. F |
| (地)(1)                                  | 11     | 紙町2)配          |          | 0         | H            |                      |         |                   |                                       |                 |           |
|                                         | 11     | パーチカルカーブ       |          | 0         | Н            | 2009年度               | ε :     | <b>工事名</b> :      |                                       |                 | ェ∗ 詳細表    |
| 道路交差点(本藤)                               |        | パーチカルカープ       |          | 0         | Н            | NO                   |         | 項目名               |                                       | 入力欄             | 単位        |
| 歩道及び自転車歩行者道                             | 4      | パーチカルカープ       |          | 0         | Н            | 1                    | 工事番     | 号                 |                                       | 2009260185      |           |
| 橋梁(基本諸元)                                |        | 平面線形           |          | 0         | H            | 2                    | データ     | 区分                |                                       | 2 改良            |           |
| 橋梁(高欄・防護柵)                              | 1      | 平面線形           |          |           | H            | 3                    | 施設対     | 応番号               |                                       | 1001-001        |           |
| (1) (1) (1) (1) (1) (1) (1) (1) (1) (1) |        | 平面線形           |          |           | H            | 4                    | 路線番     | 号                 |                                       | 0036            |           |
| 簡栄(補修歴)                                 | 1      | 平面線形           |          |           | H            | 5                    | 現旧区     | ·<br>分            |                                       | 1 現道            |           |
| パイプカルパート(基本諸元)                          | 12     | 平面線形           |          |           | H            | 6                    | 百米橋     |                   |                                       | 109             | Irm       |
| のり面・斜面(基本諸元)                            |        | 編装(基本講元)       | 北海道登别市   | 0         | H            | 7                    | 百米標     | 又は測点(白):          | からの距離                                 | 20              | KIII      |
| 擁壁(基本諸元)                                | 3      | 鋪抜(基本請元)       | 北海道登别市   |           | Ħ.           | 8                    | 百米博     | マけ測占(至)           | <ul> <li>See all statistic</li> </ul> | 109.2           | In last   |
| 防護提(某大諾売)                               | 2      | 鋪装(補修歴)        |          | 0         | H            | 9                    | 百米博     | マけ測占(至)           | からの距離                                 | 40              | Km        |
| の腰情(盗卒崩元)                               | 2      | 鋪装(基本講元)       | 北海道登别市   | 0         | H            | 10                   | 上的下的    | 人は関加(主)           | 0-907 KENK                            | 10<br>0 ト下線共通   | m         |
| 反射式視線誘導標                                | 1      | 鋪装(基本諸元)       | 北海道登别市   |           | H            | 10                   | マ即耳     |                   |                                       | 220.000         |           |
| 道路標職(基本諸元)                              | 4      | 鋪装(補修歴)        |          | 0         | Ħ            | 12                   | 佐田民     |                   |                                       | 220.000<br>2 下N | m         |
| 道路標職(標職板)                               | 7      | 舗抜(補修歴)        |          | 0         | Ħ            | 12                   | かる      |                   |                                       | 0.5             | 0/        |
| CAB電線共同港(基本諸元)                          | 1      | 舗装(基本篩元)       | 北海道登别市   | 0         | Η            | 15                   | ~740    |                   |                                       | 0.0             | %         |
|                                         | -      | 鋪拔(基本篩元)       | 北海道登别市   | 742+      | . : <b>I</b> | <b>ш</b> , -         | ~       |                   |                                       |                 |           |
| 植栽(基本諸元)                                | 9      | 舗装(補修歴)        |          | これつで      | 572          | 用し                   | 6       | <u> </u>          |                                       |                 |           |
|                                         |        | 舗装(基本篩元)       | 北海道登别市   | データの      | の千           | エッ                   | 7を      |                   |                                       |                 |           |
|                                         |        | 舗装(補修歴)        |          | 行う        |              |                      |         |                   |                                       |                 |           |
|                                         |        | 鋪装(基本講元)       | 北海道登别市   |           |              |                      |         | )                 |                                       |                 |           |
|                                         |        | 編装(補修歴)        |          | 0         |              | -                    |         | ·                 |                                       |                 |           |
|                                         | ++     | 舗装(補修歴)        |          | 0         | Ц            | -                    |         |                   |                                       |                 |           |
|                                         |        | 舗装(基本諸元)       | 北海道登别市   | 0         |              | -                    |         |                   |                                       |                 |           |
|                                         |        | 舗装(基本請元)       | 北海道登别市   | 0         | Ц            | -                    |         |                   |                                       |                 |           |
|                                         |        | 緒装(基本諸元)       | 北海道登别市   |           |              | -                    |         |                   |                                       |                 |           |
|                                         |        | 舗抜(補修歴)        |          | 0         | Н            | -                    |         |                   |                                       |                 |           |
|                                         |        | 舗装(補修歴)        |          | 0         | Н            | -                    |         |                   |                                       |                 |           |
|                                         |        | 舗装(基本諸元)       | 北海道登别市   |           | H            | -                    |         |                   |                                       |                 |           |
|                                         |        | <b>緬抜(補修歴)</b> |          | 0         | H            | -                    |         |                   |                                       |                 |           |
|                                         |        | 舗装(補修歴)        |          | 0         | H            | -                    | -       |                   |                                       |                 |           |
|                                         |        | 道路交差点(本線)      | 北海道登别市   |           | Ц            |                      |         |                   |                                       |                 |           |
|                                         |        | L              |          |           | _            | -                    |         |                   |                                       |                 |           |
|                                         |        |                |          |           |              |                      |         |                   |                                       |                 |           |
|                                         |        |                |          |           |              |                      |         |                   |                                       |                 |           |
|                                         |        |                |          |           |              | -                    |         |                   |                                       |                 |           |
|                                         |        |                |          |           |              | <u> </u>             |         |                   |                                       |                 |           |
|                                         |        |                |          |           |              |                      |         |                   |                                       |                 |           |
|                                         |        |                |          |           |              | 1                    | 1       |                   |                                       |                 | 1         |
|                                         |        |                |          |           |              |                      |         |                   |                                       |                 |           |

図 3-5. 道路施設基本データ出力(例)

# 3.1.1. 道路施設基本データの内容確認

ORG999(道路施設基本データフォルダ)内に、以下に示すデータが格納されているか確認する。 仮に未作成もしくは漏れ等があった場合は、発注者に報告し指示を仰ぐ。

# (1) 位置図の確認

作成された道路施設基本データ内に、作成したデータの位置を示す位置図が格納されている か確認する。

位置図は SYOGEN フォルダ内に格納されている。

- ※ SYOGEN とは、全国共通整備項目で作成されたデータ
   SYOGEN\_0 とは、<u>北海道開発局独自の整備項目</u>で作成されたデータ
- ※ なお、位置図については「道路維持台帳附図(道路基本図)」が整備済の場合、必ずこの附図を使用 して作成することになっている。工事図面等で作成されていないか確認を行う

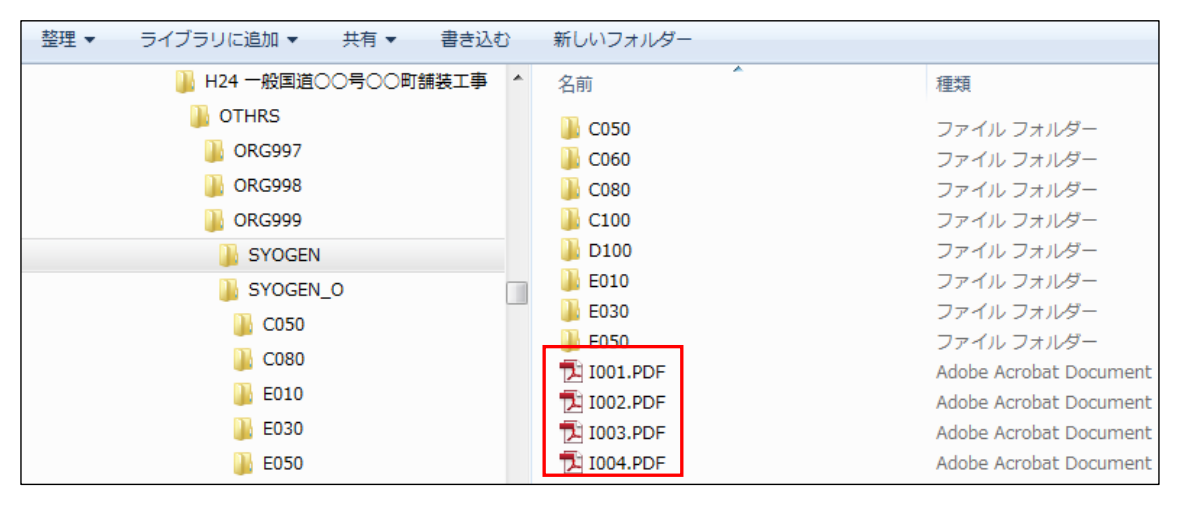

図 3-6. 位置図の格納(例)

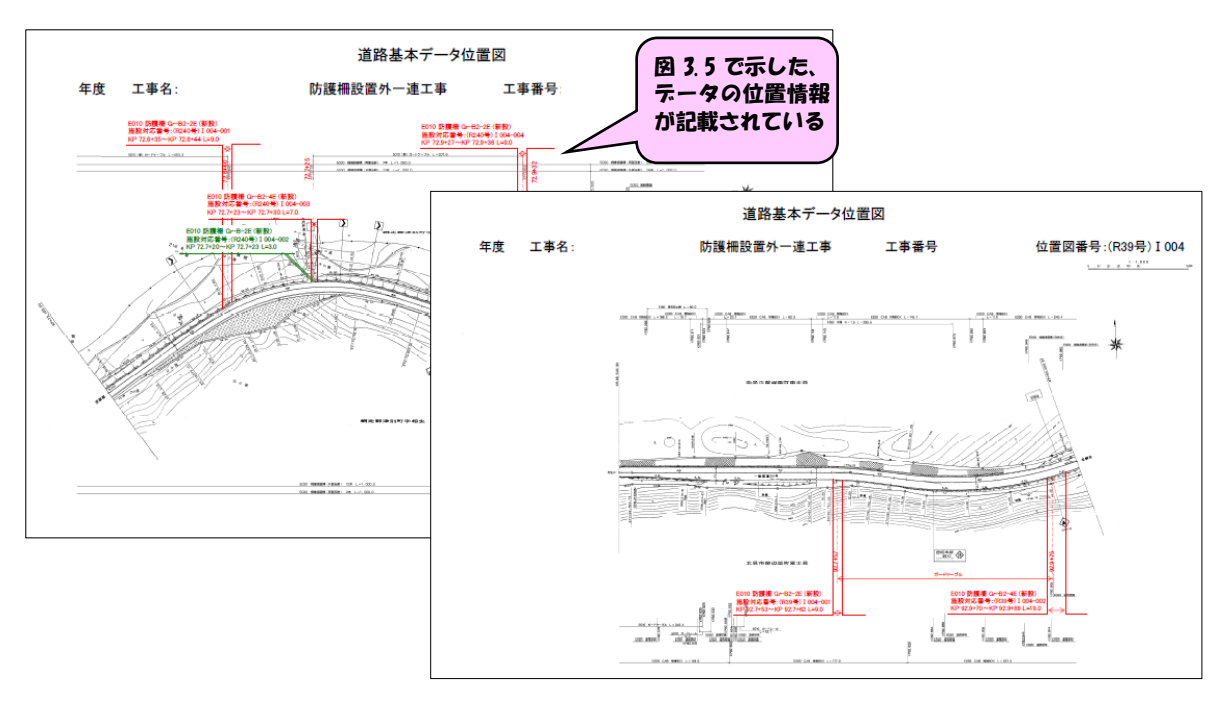

図 3-7. 位置図の作成(例)

# (2) 道路施設基本データ施設数の確認

作成された道路施設基本データの作成に漏れ等がないか、ORG997 フォルダ(データ作成根 拠資料等フォルダ)に格納されている工事数量表・完成図書等を参考に ORG999¥SYOGEN\_O 内の作成工種および作成数量の確認を行う。

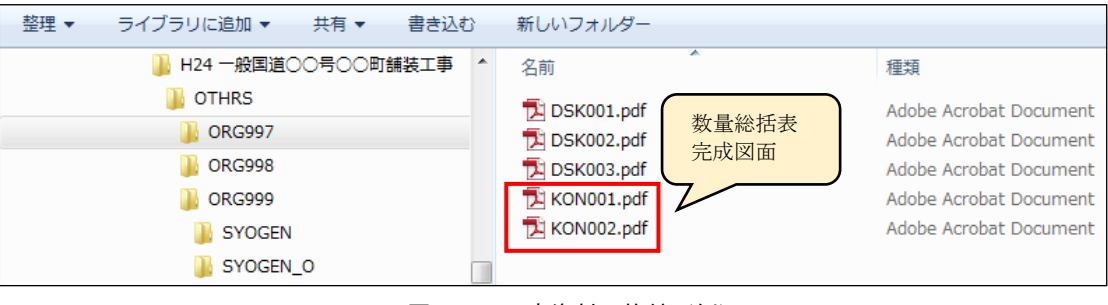

図 3-8. 工事資料の格納(例)

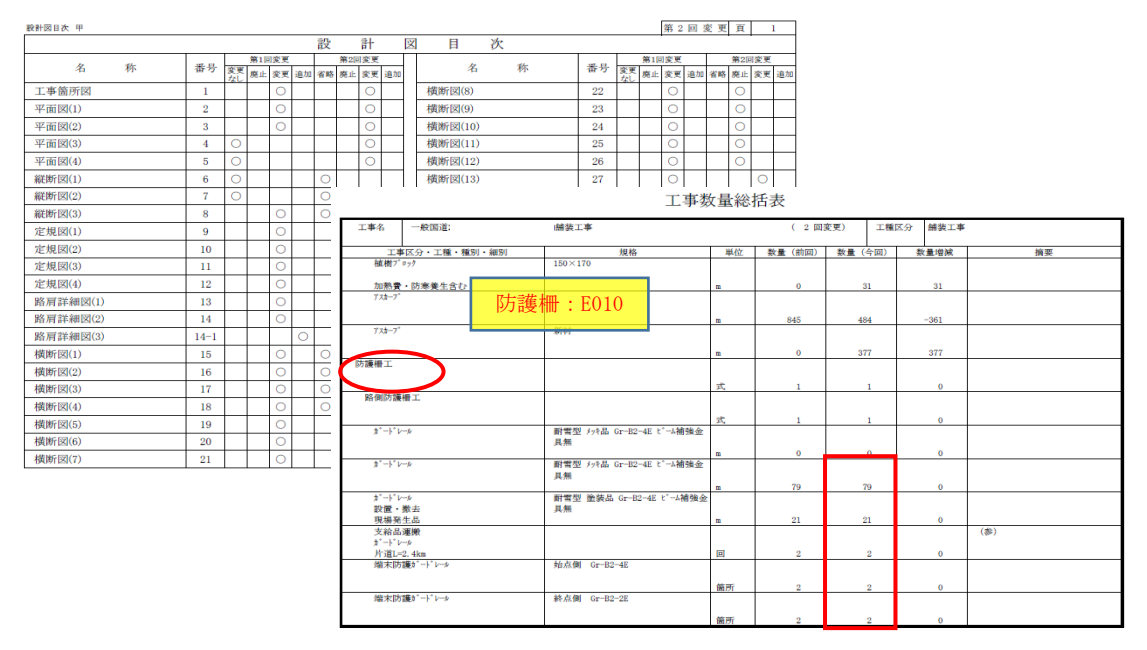

図 3-9. 数量表 (KON001.PDF)・完成図書 (KON002PDF)の内容(例)

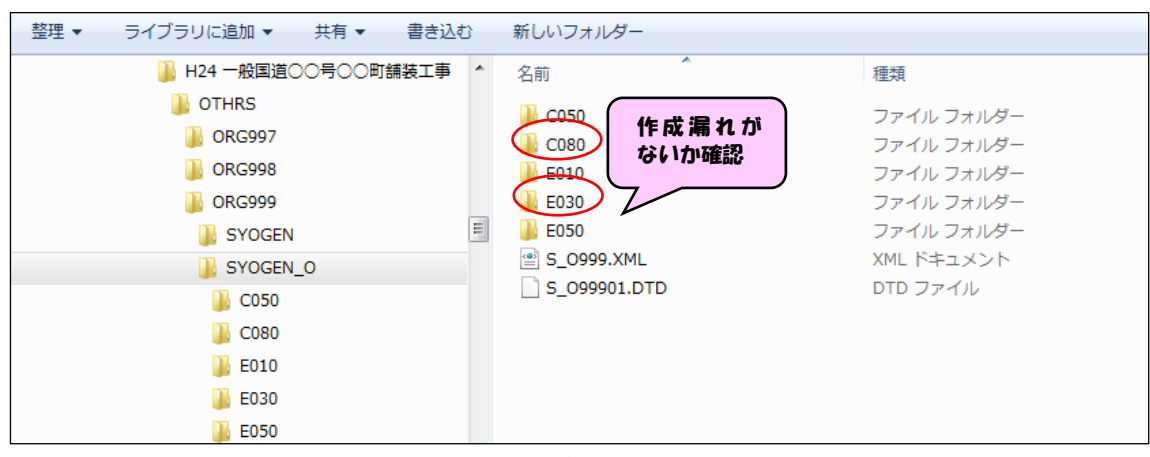

図 3-10. 道路施設基本データの作成工種確認(例)

# 3.1.2. 数値・文字データの変換作業

¥ORG999¥SYOGEN\_O¥の各施設番号内に作成された CSV ファイルを各施設毎(工種毎)に決められたフォーマットの EXCEL ファイルに変換を行う。

なお、所定の EXCEL ファイル (新規シート) は発注者より入手する。

これまでに提出された道路施設データにおいては、所定のフォーマットを使用していないケース が多々見受けられた。データベースでは指定された書式でなければデータ更新が行えない。必ず所 定のフォーマットを使用すること。特に、<u>列の追加や削除</u>は絶対に行わないこと。

以下に、変換例を示す。

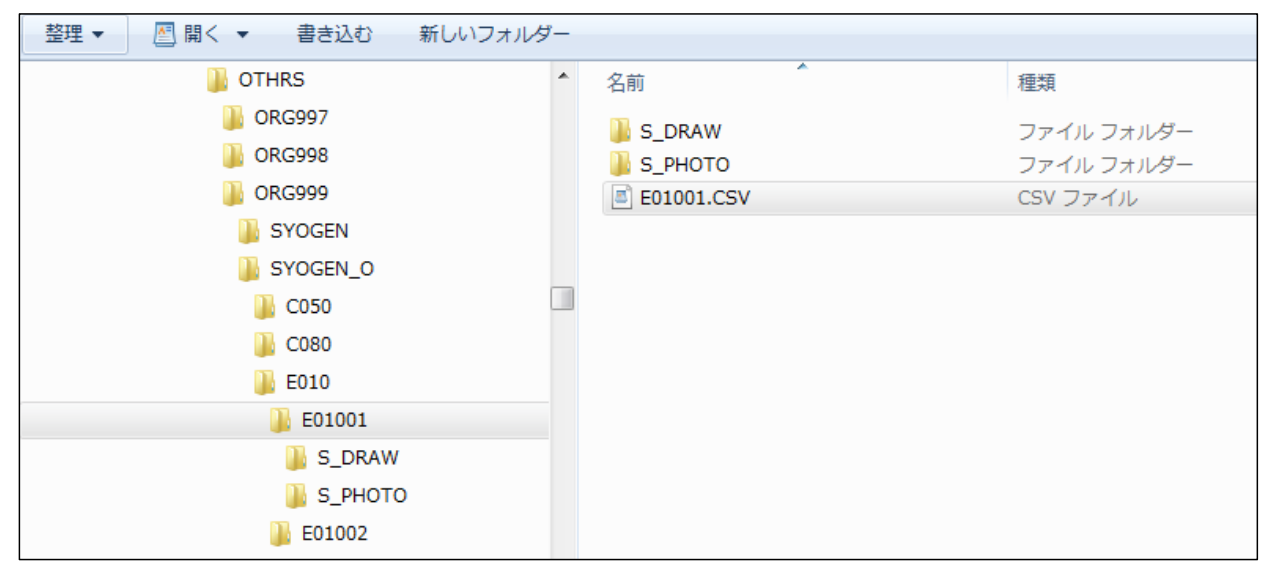

図 3-11 作成された CSV ファイル(防護柵)

| 整理 ▼ ライブラリに追加 ▼ 共有 ▼ 書き込む | 新し | ハフォルダー      |             |             |             | • • •       |
|---------------------------|----|-------------|-------------|-------------|-------------|-------------|
| 🌗 新規シート                   | *  | C020S.XLS   | D02AS.XLS   | D025S.XLS   | D063S.XLS   | E050S.XLS   |
| 퉬 1.道路施設データ用              |    | C021S.XLS   | 🗟 D010S.XLS | D026S.XLS   | D070S.XLS   | E051S.XLS   |
| 퉲 2.道路基本情報データ用            |    | 🗟 C030S.XLS | 🗟 D011S.XLS | 🖲 D027S.XLS | 🖲 D072S.XLS | E060S.XLS   |
| 🎴 3.イメージタイトル用             |    | 🗟 C031S.XLS | 🖲 D012S.XLS | 🖲 D029S.XLS | 🖲 D073S.XLS | E070S.XLS   |
| -                         |    | 🗟 C050S.XLS | 🖲 D013S.XLS | 🖲 D030S.XLS | 🖲 D080S.XLS | E080S.XLS   |
|                           |    | C052S.XLS   | 🖲 D014S.XLS | 🖲 D032S.XLS | 🖲 D082S.XLS | E090S.XLS   |
|                           |    | 🗟 C060S.XLS | 🖲 D015S.XLS | 🖲 D033S.XLS | 🖲 D083S.XLS | 🖲 E100S.XLS |
|                           |    | 🕙 C061S.XLS | 🖲 D016S.XLS | 🖲 D040S.XLS | 🖲 D090S.XLS | E101S.XLS   |
|                           |    | 🗟 C070S.XLS | 🖲 D017S.XLS | 🖲 D042S.XLS | 🖲 D100S.XLS | 🖲 E110S.XLS |
|                           |    | 🗟 C071S.XLS | 🖲 D019S.XLS | 🖲 D043S.XLS | 🖲 D110S.XLS | E120S.XLS   |
|                           |    | 🗟 C080S.XLS | 🗟 D020S.XLS | 🖲 D050S.XLS | D120S.XLS   | 🖲 E130S.XLS |
|                           |    | 🗟 C090S.XLS | 🕙 D021S.XLS | 🕙 D052S.XLS | E010S.XLS   | E140S.XLS   |
|                           |    | 🗟 C100S.XLS | 🕙 D022S.XLS | 🖲 D053S.XLS | E020S.XLS   | E150S.XLS   |
|                           |    | 🗟 C110S.XLS | 🗟 D023S.XLS | 🗟 D060S.XLS | 🖲 E030S.XLS | E160S.XLS   |
|                           |    | D01AS.XLS   | D024S.XLS   | D062S.XLS   | E040S.XLS   | E170S.XLS   |

図 3-12 新規シート\_対応する EXCEL ファイル(防護柵: E010S. XLS)
## 例 1

## (1) E01001.CSV ファイルを EXCEL で開く

| CSV ファイルをメモ帳等で開いた場合                                                                                                    | 工事区分Cは以下を表す<br>1 : 新規(S)               |          |
|----------------------------------------------------------------------------------------------------|----------------------------------------|----------|
|                                                                                                    | 2 : 改良(C)                              |          |
| ファイル(F) 編集(E) 書式(O) 表示(V) ヘルプ(H)                                                                                            | 5. mg(D)                               |          |
| "工事番号","工事区分C","附図対応番号","路線","現旧区分C","整理番号1"<br>  "2013242069","1","I002-012","0229","1","20130001","","","","",01401","95. | ,"整理番号2″,"整理番<br>3″,″61″,″95.3″,″70″,″ | /된<br>21 |

※メモ帳等で開いてもOKだが、テキスト形式では項目名と入力値との整合が困難なので EXCEL 形式での展開の方が変換には確実である。

| E F G                                         | 11 T I                 |                                             |                                                       |                                                                                                    |  |  |  |  |  |  |  |  |
|-----------------------------------------------|------------------------|---------------------------------------------|-------------------------------------------------------|----------------------------------------------------------------------------------------------------|--|--|--|--|--|--|--|--|
|                                               |                        | K L M                                       | N O P                                                 | Q                                                                                                    |  |  |  |  |  |  |  |  |
| 見旧区分C整理番号1 整理番号2螯                             | 整理番号3補助番号 市区町村C        | 百米標自 距離自 百米標至                               | 距離至 施設完成年施設改修年                                        | 上り下り区                                                                                                    |  |  |  |  |  |  |  |  |
| 1 201 30001                                   | 1 401                  | 95.3 61 95.3                                | 70 2013 *                                             | 2                                                                                                    |  |  |  |  |  |  |  |  |
|                                               |                        |                                             |                                                       |                                                                                                    |  |  |  |  |  |  |  |  |
|                                               |                        |                                             |                                                       |                                                                                                    |  |  |  |  |  |  |  |  |
|                                               |                        |                                             |                                                       |                                                                                                    |  |  |  |  |  |  |  |  |
| 6                                             |                        |                                             |                                                       |                                                                                                    |  |  |  |  |  |  |  |  |
| × EVCEL 形式で展開すてし、1 行日に頂日々がまデキャーの行日に1 力値がまデキャス |                        |                                             |                                                       |                                                                                                    |  |  |  |  |  |  |  |  |
| .,                                            | 1 20130001<br>3と、1行目に巧 | 1 20130001<br>1 20130001<br>3と、1行目に項目名が表示され | 1 20130001<br>1 20130001<br>5 と、1 行目に項目名が表示され、2 行目に入力 | 1 20130001<br>1 20130001<br>1 20130001<br>1 401<br>953<br>61<br>953<br>70<br>2013 *<br>52<br>52<br>52<br>52<br>52<br>53<br>53<br>53<br>50<br>1<br>1<br>1<br>1<br>1<br>1<br>1<br>1<br>1<br>1<br>1<br>1<br>1 |  |  |  |  |  |  |  |  |

この項目名に着目し、新規シートにデータを貼り付けていく。 ただし、注意点としてテキスト形式にて作成されているデータを EXCEL 形式で開いた場合、数 値項目の先頭の「0」が消えてしまうので、注意すること。(2.2.(4)路線コード参照)

## (2) 新規シート内の同一工種(E010S.xls)のファイルを開く

|   | E010S.)  | KLS []  | 豆換モー     | 5]        |    |               |        |            |            |          |           |      |     |      |     |            |            |                 |                   |                |
|---|----------|---------|----------|-----------|----|---------------|--------|------------|------------|----------|-----------|------|-----|------|-----|------------|------------|-----------------|-------------------|----------------|
|   | В        | D       | E        | F         | G  | Н             | I      | J          | K          | 0        | Q         | U    | V   | W    | Х   | 88         | AB         | AC              | AE                | AG             |
| 1 | 処理<br>区分 | 地建<br>C | 事務<br>所C | 出張<br>所 C | 路線 | 現旧<br>区分<br>C | 整理番号 1 | 整理番<br>号 2 | 整理番<br>号 3 | 補助<br>番号 | 市区町<br>村C | 百米標自 | 距離自 | 百米標至 | 距離至 | 施設完<br>成年度 | 施設改<br>修年度 | 上りT<br>り区分<br>C | - 設置<br>分 箇所<br>C | 防護<br>柵種<br>別C |
| 2 |          |         |          |           |    |               |        |            |            |          |           |      |     |      |     |            |            |                 |                   |                |
| 3 |          |         |          |           |    |               |        |            |            |          |           |      |     |      |     |            |            |                 |                   |                |
| 4 |          |         |          |           |    |               |        |            |            |          |           |      |     |      |     |            |            |                 |                   |                |
| 5 |          |         |          |           |    |               |        |            |            |          |           |      |     |      |     |            |            |                 |                   |                |

# (3) (1)のデータを項目名に着目して所定に位置にコピーする

|   | В        | D       | E         | F         | G    | Н             | I        | J          | К          | 0        | Q         | U    | V   | W    | X   | AA         | A        | AC              | AE            | AG             |
|---|----------|---------|-----------|-----------|------|---------------|----------|------------|------------|----------|-----------|------|-----|------|-----|------------|----------|-----------------|---------------|----------------|
| 1 | 処理<br>区分 | 地建<br>C | 事務<br>所 C | 出張<br>所 C | 路線   | 現旧<br>区分<br>C | 整理番号 1   | 整理番<br>号 2 | 整理番<br>号 3 | 補助<br>番号 | 市区町<br>村C | 百米標自 | 距離自 | 百米標至 | 距離至 | 施設完<br>成年度 | 2改<br>年度 | 上り下<br>り区分<br>C | 設置<br>箇所<br>C | 防護<br>柵種<br>別C |
| 0 | S        | 0       | 0         | 0         | 0229 | 1             | 20130001 |            |            | *        | 01401     | 95.3 | 61  | 95.3 | 70  | 2013       | *        | 2               | 1             | B81            |

図 3-13 CSV ファイルの変換(例)

# 例2

## (1) 1 施設内に複数の CSV ファイルがある場合

| 整理 ▼ ライブラリに追加 ▼ 共有 ▼ 書き込む | 新しいフォルダー                         |             |
|---------------------------|----------------------------------|-------------|
| 🐌 ORG999                  | <b>^</b> 名前                      | 種類          |
| SYOGEN                    | S DRAW                           | ファイルフォル     |
| SYOGEN_O                  | D01001.CSV                       | CSV ファイル    |
| 🐌 C020                    | D01101.CSV                       | CSV ファイル    |
| \mu C030                  | D01201.CSV                       | CSV ファイル    |
| 🐌 D010                    | D01401.CSV                       | CSV ファイル    |
| \mu D01001                | ■ D01501.CSV D01001.CSV 橋梁基      | 本 アイル       |
| 🐌 E010                    | D01101.CSV 橋梁幅<br>D01201_CSV 桥梁宫 | 員構成<br>壛咕讙姍 |
| 🐌 E220                    | D01201.03V 福采高<br>D01401.CSV 橋梁添 | 加物          |
|                           | D01501.CSV 橋梁上                   | 部工          |

## (2) D01001.CSV ファイルを EXCEL で開く

|   | A         | В     | C       | D   | E    | F    | G   | H     | I         | J     | K      | L    | M     | N     | 0     | P     | Q   |
|---|-----------|-------|---------|-----|------|------|-----|-------|-----------|-------|--------|------|-------|-------|-------|-------|-----|
| 1 | 工事番号      | 工事区分C | 附図対応番   | 地建C | 事務所C | 出張所C | 路線  | 現旧区分이 | 2整理番号1    | 整理番号2 | ≥整理番号3 | 補助番号 | 橋梁コード | 分割区分の | 施設完成4 | 施設改修生 | 名称  |
| 2 | 2.01 E+09 | 1     | I001003 | 81  | 21   | 44   | 337 | 3     | 201 00001 |       |        |      |       | 0     | 2009  | *     | 00橋 |

# (3) 新規シート内の同一工種(D010S.xls)のファイルを開く

|   | В        | D       | E        | F         | G  | H             | I      | J         | K         | 0        | Q         | R             | V          | W          | X  | Y             | A/            | AC        | AD      | AF         | AH       |
|---|----------|---------|----------|-----------|----|---------------|--------|-----------|-----------|----------|-----------|---------------|------------|------------|----|---------------|---------------|-----------|---------|------------|----------|
| 1 | 処理<br>区分 | 地建<br>C | 事務<br>所C | 出張<br>所 C | 路線 | 現旧<br>区分<br>C | 整理番号 1 | 整理番号<br>2 | 整理番号<br>3 | 補助<br>番号 | 橋梁<br>コード | 分割<br>区分<br>C | 施設完<br>成年度 | 施設改<br>修年度 | 名称 | 橋梁<br>種別<br>C | 橋須<br>区分<br>C | 架設竣<br>工年 | 等級<br>C | 適用示<br>方書C | 総径間<br>数 |
| 2 |          |         |          |           |    |               |        |           |           |          |           |               |            |            |    |               |               |           |         |            |          |
| 3 |          |         |          |           |    |               |        |           |           |          |           |               |            |            |    |               |               |           |         |            |          |
| 4 |          |         |          |           |    |               |        |           |           |          |           |               |            |            |    |               |               |           |         |            |          |
|   |          |         |          |           |    |               |        |           |           |          |           |               |            |            |    |               |               |           |         |            |          |

# (4) (2)のデータを項目名に着目して所定に位置にコピーする

| _ |     |          |         |          |           |      |               |          |           |           |          |           |               |            |            |     |               |               |           |         |             |          |
|---|-----|----------|---------|----------|-----------|------|---------------|----------|-----------|-----------|----------|-----------|---------------|------------|------------|-----|---------------|---------------|-----------|---------|-------------|----------|
|   | 🔊 D | 010c.xl  | s [互换   | E−ド]     |           |      |               |          |           |           |          |           |               |            |            |     | N/            |               |           |         |             |          |
|   |     | В        | D       | E        | F         | G    | H             | I        | J         | K         | 0        | Q         | R             | V          |            | X   | Y             | AA            | AC        | AD      | AF          | AH       |
|   | 1   | 処理<br>区分 | 地建<br>C | 事務<br>所C | 出張<br>所 C | 路線   | 現旧<br>区分<br>C | 整理番号 1   | 整理番号<br>2 | 整理番号<br>3 | 補助<br>番号 | 橋梁<br>コード | 分割<br>区分<br>C | 施設完<br>成年度 | 施設改<br>修年度 | 名称  | 橋梁<br>種別<br>C | 橋梁<br>区分<br>C | 架設竣<br>工年 | 等級<br>C | 適用示<br>方書 C | 総径間<br>数 |
|   |     | S        |         |          |           | 0337 | 3             | 20100001 |           |           |          |           |               | 2009       | *          | ○○橋 | 2             | 1             | 2009      | *       | 166         | 2        |

## (5) 同様に D01101.CSV ファイルを EXCEL で開く

1 施設内にある CSV ファイルを全て変換し、EXCEL 形式として保存しておく。

|   | 1 | A         | В     | С         | D   | E    | F    | G   | H     | I    | J         | K     | L     | M    | N     | 0     | P     | Q     |
|---|---|-----------|-------|-----------|-----|------|------|-----|-------|------|-----------|-------|-------|------|-------|-------|-------|-------|
| 1 | 1 | E事番号      | 工事区分C | 附図対応番     | 地建C | 事務所C | 出張所C | 路線  | 現旧区分C | 現旧区分 | 整理番号1     | 整理番号2 | 整理番号3 | 補助番号 | 橋梁コード | 分割区分C | 分割区分  | 供用開始的 |
| 1 | 2 | 2.01 E+09 | 1     | I001 -003 | 81  | 21   | 44   | 337 | 3     | 新道   | 201 00001 | 1     |       |      |       | 0     | 上下線一位 | *     |

以下同じ要領で、D01101.CSV~D01501.CSVのファイルを変換しておく。

## ○ 1施設で複数の工種から構成される施設

データベースの基本構成単位は工種単位となっている。但し、橋梁の上部工等のように1橋梁の中 で上部構造体が複数あるようなものについては、1工種内で複数の表から構成され、以下に示す整理 番号により「親表」、「子表」、「孫表」として互いに関連付けられる。

表 3-1 に施設毎の親・子・孫の関係を示す。

- ▶ 整理番号1 : 親データで設定
- ▶ 整理番号2 : 子データで設定
- ▶ 整理番号3 : 孫データで設定

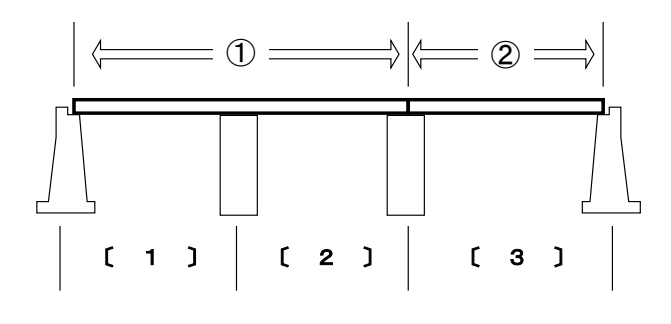

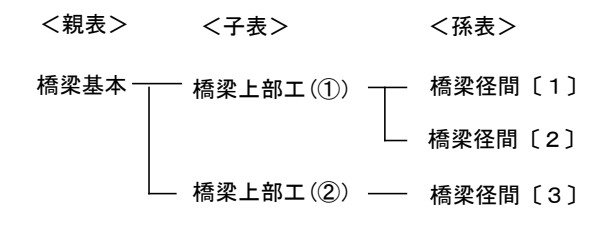

|                      |      |             | 詳細   |            |    | 分類 |     |
|----------------------|------|-------------|------|------------|----|----|-----|
| 区分                   | 施設番号 | 施設名         | 情報   | 詳細情報名      | 主  | 고  | 逐   |
|                      |      |             | 番号   |            | 小儿 | J  | 178 |
|                      | C020 | 縦断勾配        | C020 | 縦断勾配       | 0  |    |     |
|                      |      |             | C021 | バーチカルカーブ   | 0  |    |     |
|                      | C030 | 平面線形        | C030 | 平面線形基本     | 0  |    |     |
|                      |      |             | C031 | 平面線形折曲り箇所  |    | 0  |     |
| 道                    | C060 | 道路交差点       | C060 | 道路交差点本線    | 0  |    |     |
| 路構                   | C070 | 鉄道交差点       | C070 | 鉄道交差点基本    | 0  |    |     |
| 造                    |      |             | C071 | 鉄道交差点鉄道事業者 |    | 0  |     |
|                      | C080 | 歩道及び自転車歩行者道 | C080 | 步道自步道      | 0  |    |     |
|                      | C090 | 独立専用自歩道     | C090 | 独立専用自歩道    | 0  |    |     |
|                      | C100 | 中央帯         | C100 | 中央帯        | 0  |    |     |
|                      | C110 | 環境施設帯       | C110 | 環境施設帯      | 0  |    |     |
|                      | D010 | 橋梁          | D010 | 橋梁基本       | 0  |    |     |
|                      |      |             | D011 | 橋梁幅員構成     |    | 0  |     |
|                      |      |             | D012 | 橋梁高欄防護柵    |    | 0  |     |
|                      |      |             | D013 | 橋梁交差状況     |    | 0  |     |
|                      |      |             | D014 | 橋梁添架物      |    | 0  |     |
|                      |      |             | D015 | 橋梁上部工      |    | 0  |     |
|                      |      |             | D016 | 橋梁下部工      |    | 0  |     |
|                      |      |             | D017 | 橋梁径間       |    |    | 0   |
|                      |      |             | D019 | 橋梁塗装歴      |    | 0  |     |
| 塂                    |      |             | D01A | 橋梁補修歴      |    | 0  |     |
| 1 <del>円</del><br>)生 |      |             | D01D | 橋梁点検補修     |    | 0  |     |
|                      | D020 | 橋側歩道橋       | D020 | 橋側歩道橋基本    | 0  |    |     |
| 羽                    |      |             | D021 | 橋側歩道橋幅員構成  |    | 0  |     |
|                      |      |             | D022 | 橋側歩道橋高欄防護柵 |    | 0  |     |
|                      |      |             | D023 | 橋側歩道橋交差状況  |    | 0  |     |
|                      |      |             | D024 | 橋側歩道橋添架物   |    | 0  |     |
|                      |      |             | D025 | 橋側歩道橋上部工   |    | 0  |     |
|                      |      |             | D026 | 橋側歩道橋下部工   |    | 0  |     |
|                      |      |             | D027 | 橋側歩道橋径間    |    |    | 0   |
|                      |      |             | D029 | 橋側歩道橋塗装歴   |    | 0  |     |
|                      |      |             | D02A | 橋側歩道橋補修歴   |    | 0  |     |
|                      |      |             | D02D | 橋側歩道橋点検補修  |    | 0  |     |

| 表 3-1 | 施設毎の親 | ・子・ | 孫の関係 |
|-------|-------|-----|------|
|-------|-------|-----|------|

|        |      |          | 詳細   |            |    | 分類 |     |
|--------|------|----------|------|------------|----|----|-----|
| 区分     | 施設番号 | 施設名      | 情報   | 詳細情報名      | 朝  | ヱ  | TK. |
|        |      |          | 番号   |            | 和工 | J  | ]亦  |
|        | D030 | 横断步道橋    | D030 | 横断步道橋基本    | 0  |    |     |
|        |      |          | D032 | 横断步道橋塗装歴   |    | 0  |     |
|        |      |          | D033 | 横断步道橋補修歴   |    | 0  |     |
|        | D040 | トンネル     | D040 | トンネル基本     | 0  |    |     |
|        |      |          | D042 | トンネル補修歴    |    | 0  |     |
|        |      |          | D043 | トンネル占用物    |    | 0  |     |
|        | D050 | 洞門       | D050 | 洞門基本       | 0  |    |     |
|        |      |          | D052 | 洞門補修歴      |    | 0  |     |
|        |      |          | D053 | 洞門占用物      |    | 0  |     |
| +#     | D060 | スノーシェッド  | D060 | スノーシェッド基本  | 0  |    |     |
| ー<br>作 |      |          | D062 | スノーシェッド補修歴 |    | 0  |     |
| 垣      |      |          | D063 | スノーシェッド占用物 |    | 0  |     |
| 初      | D070 | 地下横断歩道   | D070 | 地下横断歩道基本   | 0  |    |     |
|        |      |          | D072 | 地下横断歩道補修歴  |    | 0  |     |
|        |      |          | D073 | 地下横断歩道占用物  |    | 0  |     |
|        | D080 | 道路 BOX   | D080 | 道路 BOX 基本  | 0  |    |     |
|        |      |          | D082 | 道路 BOX 補修歴 |    | 0  |     |
|        |      |          | D083 | 道路 BOX 占用物 |    | 0  |     |
|        | D090 | 横断 BOX   | D090 | 横断 BOX 基本  | 0  |    |     |
|        | D100 | パイプカルバート | D100 | パイプカルバート基本 | 0  |    |     |
|        | D110 | のり面      | D110 | のり面基本      | 0  |    |     |
|        | D120 | 擁壁       | D120 | 擁壁基本       | 0  |    |     |
|        | E010 | 防護柵      | E010 | 防護柵基本      | 0  |    |     |
| 付      | E030 | 反射式視線誘導標 | E030 | 反射式視線誘導    | 0  |    |     |
| 属物     | E040 | 自光式視線誘導標 | E040 | 自光式視線誘導基本  | 0  |    |     |
| が及び    | E070 | 交通遮断機    | E070 | 交通遮断機基本    | 0  |    |     |
| 付付     | E080 | ITV      | E080 | ITV 基本     | 0  |    |     |
| 帯施     | E090 | 車両感知器    | E090 | 車両感知器基本    | 0  |    |     |
| 設      | E100 | 車両諸元計測施設 | E100 | 車両計測基本     | 0  |    |     |
|        |      |          | E101 | 車両諸元計測施設設備 |    | 0  |     |

|    |      |           | 詳細   |              |    | 分類 |     |
|----|------|-----------|------|--------------|----|----|-----|
| 区分 | 施設番号 | 施設名       | 情報   | 詳細情報名        | 鉑  | Ч  | TT  |
|    |      |           | 番号   |              | 和工 | J  | 177 |
|    | E110 | 気象観測施設    | E110 | 気象観測基本       | 0  |    |     |
|    | E120 | 災害予知装置    | E120 | 災害予知装置基本     | 0  |    |     |
|    | E130 | 自動車駐車場    | E130 | 自動車駐車場基本     | 0  |    |     |
|    | E140 | 自転車駐車場    | E140 | 自転車駐車場基本     | 0  |    |     |
|    | E150 | 雪崩防止施設    | E150 | 雪崩防止基本       | 0  |    |     |
|    | E160 | 落石防止施設    | E160 | 落石防止基本       | 0  |    |     |
|    | E170 | 消雪パイプ     | E170 | 消雪パイプ基本      | 0  |    |     |
|    | E180 | ロードヒーティング | E180 | ロードヒーティング基本  | 0  |    |     |
|    | E190 | 除雪ステーション  | E190 | 除雪 ST 基本     | 0  |    |     |
|    |      |           | E191 | 除雪ステーション設備   |    | 0  |     |
| 付屋 | E200 | 防災備蓄倉庫    | E200 | 防災備蓄倉庫基本     | 0  |    |     |
| 物  |      |           | E201 | 防災備蓄倉庫設備     |    | 0  |     |
| び  | E210 | 共同溝       | E210 | 共同溝基本        | 0  |    |     |
| 一行 |      |           | E211 | 共同溝占用物       |    | 0  |     |
| 施設 | E220 | CAB 電線共同溝 | E220 | CAB 電線共同溝基本  | 0  |    |     |
|    |      |           | E221 | CAB 電線共同溝占用物 |    | 0  |     |
|    | E230 | 植栽        | E230 | 植栽基本         | 0  |    |     |
|    |      |           | E231 | 植栽樹木種別       |    | 0  |     |
|    | E240 | 遮音施設      | E240 | 遮音施設基本       | 0  |    |     |
|    |      |           | E241 | 遮音施設型式       |    | 0  |     |
|    | E250 | 遮光フェンス    | E250 | 遮光フェンス基本     | 0  |    |     |
|    | E270 | 流雪溝       | E270 | 流雪溝          | 0  |    |     |
|    | E330 | 光ケーブル     | E330 | 光ケーブル基本      | 0  |    |     |
|    |      |           | E334 | 光ケーブル端局      | 0  |    |     |
|    | E350 | ビーコン      | E350 | ビーコン基本       | 0  |    |     |

#### 3.1.3. 登録済データの変換

道路施設データの作成にあたっては、既に登録されているデータ(施設)と照合を行う必要があ るため、最新の登録済データを入手し、照合用にデータを作成しておく必要がある。

ここでは、道路管理データベースシステムのDBファイルから、PCで作業ができるようにファイル変換した最新のmdbファイル(Access)を、さらに所定のEXCELファイルに変換する手順について示す。

m d b ファイル内にはデータベースで取り扱っている全ての工種テーブルが格納されているが、 全てを変換する必要はなく、照合を行う施設に限定して行う。

また、変換は最初に1回のみ行い、そのデータを照合用として業務が完了するまで使用する。

※ 最新の mdb ファイルとは、前年度までに作成されたデータが反映されているもの。

| 🧾 ファイル(E) 🕯  | 編集(E) 表示(⊻) 挿入(I) ツール(I) ウ    | ヮィンドウ( <u>₩</u> ) へルプ( <u>H</u> ) | 質問を入力してください                                      | ▼ _ # > |
|--------------|-------------------------------|-----------------------------------|--------------------------------------------------|---------|
| 🗋 💕 🗟 🖏 👍    | i 🖪 💝   X 🗅 🖭 🔊 -   🛃 -   🛱 - | 🐚 🍏   😭 🛤 ⁄a 🗸 🖉 🖕                |                                                  |         |
| ┌┤開<(○) ↓ デザ | イン(D) 🛅 新規作成(N) 🛛 🗙 🕒 🔡       | i                                 |                                                  |         |
| オブジェクト       | □ D01C橋梁点検詳細歴                 | D033横断歩道橋補修歴                      | 💷 D082道路BOX補修歷 💷 D120擁壁基本                        |         |
| = テーブル       | □ D01D橋梁点検補修                  | D040トンネル基本                        | D083道路BOX占用物 D121擁壁図面類                           |         |
|              | D020橋側歩道橋基本                   | D041トンネル図面類                       | D090横断BOX基本 D122擁壁補修歷                            |         |
|              | ■ D021橋側歩道橋幅員構成               | D042トンネル補修歴                       | D091横断BOX図面類 D130スノーシェル                          | ター基本    |
| 🗐 フォーム       | D022橋側歩道橋高欄防護柵                | D043トンネル占用物                       | D092横断BOX補修歴 D131スノーシェル                          | ター図面類   |
| ◎ レポート       | D023橋側歩道橋交差状況                 | 🔟 D050洞門基本                        | D093横断BOX占用物 D132スノーシェル                          | ター補修歴   |
| N-≈          | D024橋側歩道橋添架物                  | 🔟 D051洞門図面類                       | D100パイプカルバート基本 D140消波工基本                         |         |
|              | ■ D025橋側歩道橋上部工                | 🔲 D052洞門補修歷                       | D101パイプカルバート図面類 D141消波工図面類                       | ā.      |
| 2 200        | ■ D026橋側歩道橋下部工                | 💷 D053洞門占用物                       | D102パイプカルバート補修歴 D142消波工補修器                       | Į.      |
| 🗼 モジュール      | D027橋側歩道橋径間                   | D060スノーシェッド基本                     | <ul> <li>D110のり面基本</li> <li>E010防護柵基本</li> </ul> |         |
| ガループ         | □ D028橋側歩道橋図面類                | D061スノーシェッド図面類                    | D111のり面規制区間 E011防護柵図面類                           | í.      |
|              | ■ D029橋側歩道橋塗装歴                | 🔟 D062スノーシェッド補修歴                  | 🔟 D112のり面切土関連 🔲 E012防護柵補修歴                       | i.      |
| 📓 お気に入り      | ■ D02A橋側歩道橋補修歴                | 🔲 D063スノーシェッド占用物                  | 🔟 D113のり面盛土関連 💷 E020照明基本                         |         |
|              | ■ D02B橋側歩道橋点検歴                | D070地下横断歩道基本                      | D114のり面斜面関連 E021照明図面類                            |         |
|              | ■ D02C橋側歩道橋点検詳細歴              | D071地下橫断歩道図面類                     | D115のり面崩壊地滑筃所 022照明補修歴                           |         |
|              | □ D02D橋側歩道橋点検補修               | D072地下橫断歩道補修歷                     | D116のり面変状施設 E030反射式視線誘 E030反射式視線誘                | 導       |
|              | ■ D030構断歩道橋基本                 | D073地下橫断歩道占用物                     | D117のり面補修改築歴 E040自光式視線誘 E040自光式視線誘               | 導基本     |
|              | ■ D031構断歩道橋図面類                | D080道路BOX基本                       | D118のり面防災点検 E041自光式視線誘 E041自光式視線誘                | 導図面類    |
|              | ■ D032構断歩道橋塗装歴                | D081道路BOX 図面類                     | D119のり面図面類 E042自光式視線誘 E042自光式視線誘                 | 導補修歷    |
|              | 4                             |                                   |                                                  |         |

| 整理 ▼ ライブラリに追加 ▼ 共有 ▼ 書き込む | 新し | ルフォルダー      |             |             |             | •••         |
|---------------------------|----|-------------|-------------|-------------|-------------|-------------|
| 🌗 新規シート                   | *  | C020S.XLS   | D02AS.XLS   | D025S.XLS   | D063S.XLS   | E050S.XLS   |
| ] 1.道路施設データ用              |    | C021S.XLS   | D010S.XLS   | D026S.XLS   | D070S.XLS   | E051S.XLS   |
| ] 2.道路基本情報データ用            |    | 🖲 C030S.XLS | D011S.XLS   | D027S.XLS   | D072S.XLS   | 🖲 E060S.XLS |
| 🎴 3.イメージタイトル用             |    | 🖲 C031S.XLS | D012S.XLS   | 🕙 D029S.XLS | 🖲 D073S.XLS | 🖲 E070S.XLS |
|                           |    | C050S.XLS   | 🖲 D013S.XLS | 🕙 D030S.XLS | 🕙 D080S.XLS | 🖲 E080S.XLS |
|                           |    | C052S.XLS   | 🖲 D014S.XLS | 🖲 D032S.XLS | 🖲 D082S.XLS | 🖲 E090S.XLS |
|                           |    | 🖲 C060S.XLS | 🖲 D015S.XLS | 🕙 D033S.XLS | 🖲 D083S.XLS | E100S.XLS   |
|                           |    | 🖲 C061S.XLS | D016S.XLS   | 🖲 D040S.XLS | 🖲 D090S.XLS | 🖲 E101S.XLS |
|                           |    | C070S.XLS   | 🖲 D017S.XLS | D042S.XLS   | 🖲 D100S.XLS | E110S.XLS   |
|                           |    | 🖲 C071S.XLS | 🕙 D019S.XLS | D043S.XLS   | 🖲 D110S.XLS | E120S.XLS   |
|                           |    | 🖲 C080S.XLS | D020S.XLS   | 🖲 D050S.XLS | D120S.XLS   | 🖲 E130S.XLS |
|                           |    | C090S.XLS   | D021S.XLS   | D052S.XLS   | E010S.XLS   | E140S.XLS   |
|                           |    | 🖲 C100S.XLS | D022S.XLS   | 🕙 D053S.XLS | 🖲 E020S.XLS | 🖲 E150S.XLS |
|                           |    | 🖲 C110S.XLS | D023S.XLS   | 🗟 D060S.XLS | 🖲 E030S.XLS | E160S.XLS   |
|                           |    | D01AS.XLS   | D024S.XLS   | D062S.XLS   | 🖲 E040S.XLS | E170S.XLS   |

図 3-14 mdb ファイルの内容(例) および新規シート

# (1) m d b ファイルより工種毎に EXCEL ファイルに出力を行う(照合用データファイル)

例) E010 防護柵基本. XLS

| ! 🛄 ファイル(E) 編集(E) 表示        | <(⊻) 挿入(I) | ) 書式( <u>O</u> ) | レコー             | ド( <u>R</u> ) ツー | ·ル(I) ウ· | インド        | ⇒( <u>₩)</u> へい | 7( <u>H</u> ) |       |       |     |       |        |      |      | 質問を.  | 人力してください  |      |
|-----------------------------|------------|------------------|-----------------|------------------|----------|------------|-----------------|---------------|-------|-------|-----|-------|--------|------|------|-------|-----------|------|
| i 🔟 📲 🛄 📑 🔍 🐡 i 🐰           | Da (B.) 19 | 🧶   ĝ↓           | <b>Z↓   ∛</b> y | 1                | 3   🜬 🗚  | <b>6</b> 8 | a - I 🕜 📮       |               |       |       |     |       |        |      |      |       |           |      |
| 整理番号                        | 処理区分       | · エラーフラグ         | 地建C             | 事務所C             | 出張所の     | 路線         | 現旧区分C           | 整理番号1         | 整理番号2 | 整理番号3 | 地建  | 事務所   | 出張所    | 補助番号 | 現旧区分 | 市区町村C | 市区町村      | 検査数字 |
| 812445022910175070000000000 | #          | #                | 81              | 24               | 45       | 0229       | 1               | 01750700      | 0000  | 0000  | 北海河 | 小樽開発: | 岩内道路事務 | Pİ * | 現道   | 01401 | 北海道岩内郡共和町 | #    |
| 81244502291017510000000000  | #          | #                | 81              | 24               | 45       | 0229       | 1               | 01751000      | 0000  | 0000  | 北海沪 | 小樽開発: | 岩内道路事務 | P) * | 現道   | 01401 | 北海道岩内郡共和町 | #    |
| 81244502291017607000000000  | #          | #                | 81              | 24               | 45       | 0229       | 1               | 01760700      | 0000  | 0000  | 北海沪 | 小樽開発: | 岩内道路事務 | P) * | 現道   | 01401 | 北海道岩内郡共和町 | #    |
| 81244502291017610000000000  | #          | #                | 81              | 24               | 45       | 0229       | 1               | 01761000      | 0000  | 0000  | 北海道 | 小樽開発: | 岩内道路事務 | 月 *  | 現道   | 01401 | 北海道岩内郡共和町 | #    |
| 812445022910176170000000000 | #          | #                | 81              | 24               | 45       | 0229       | 1               | 01761700      | 0000  | 0000  | 北海道 | 小樽開資: | 岩内道路事務 | 月 *  | 現道   | 01401 | 北海道岩内郡共和町 | #    |
| 812445022910176200000000000 | #          | #                | 81              | 24               | 45       | 0229       | 1               | 01762000      | 0000  | 0000  | 北海河 | 小樽開発: | 岩内道路事務 | P) * | 現道   | 01401 | 北海道岩内郡共和町 | #    |
| 812445022910176250000000000 | #          | #                | 81              | 24               | 45       | 0229       | 1               | 01762500      | 0000  | 0000  | 北海河 | 小樽開発: | 岩内道路事務 | PI * | 現道   | 01401 | 北海道岩内郡共和町 | #    |
| 812445022910176300000000000 | #          | #                | 81              | 24               | 45       | 0229       | 1               | 01763000      | 0000  | 0000  | 北海河 | 小樽開発: | 岩内道路事務 | P) * | 現道   | 01401 | 北海道岩内郡共和町 | #    |
| 812445022910176330000000000 | #          | #                | 81              | 24               | 45       | 0229       | 1               | 01763300      | 0000  | 0000  | 北海河 | 小樽開発: | 岩内道路事務 | PI * | 現道   | 01401 | 北海道岩内郡共和町 | #    |
| 81244502291017635000000000  | #          | #                | 81              | 24               | 45       | 0229       | 1               | 01763500      | 0000  | 0000  | 北海河 | 小樽開発: | 岩内道路事務 | PI * | 現道   | 01401 | 北海道岩内郡共和町 | #    |
| 81244502291017636000000000  | #          | #                | 81              | 24               | 45       | 0229       | 1               | 01763600      | 0000  | 0000  | 北海河 | 小樽開発: | 岩内道路事務 | P) * | 現道   | 01401 | 北海道岩内郡共和町 | #    |
| 812445022910177000000000000 | #          | #                | 81              | 24               | 45       | 0229       | 1               | 01770000      | 0000  | 0000  | 北海沪 | 小樽開発: | 岩内道路事務 | P) * | 現道   | 01401 | 北海道岩内郡共和町 | 0    |
| 812445022910179000000000000 | #          | #                | 81              | 24               | 45       | 0229       | 1               | 01790000      | 0000  | 0000  | 北海道 | 小樽開発: | 岩内道路事務 | 月 *  | 現道   | 01401 | 北海道岩内郡共和町 | 0    |
| 81244502291017930000000000  | #          | #                | 81              | 24               | 45       | 0229       | 1               | 01793000      | 0000  | 0000  | 北海道 | 小樽開発: | 岩内道路事務 | 月 *  | 現道   | 01401 | 北海道岩内郡共和町 | #    |
| 81244502291017950000000000  | #          | #                | 81              | 24               | 45       | 0229       | 1               | 01795000      | 0000  | 0000  | 北海河 | 小樽開発: | 岩内道路事務 | 月 *  | 現道   | 01401 | 北海道岩内郡共和町 | #    |

# (2) 新規シート内の同一工種ファイルを開く

例) E010S. XLS

| - 4 | B        | D       | E        | F        | G  | H             | I      | J          | K          | 0        | Q         | U    | V   | W    | X   | A.A.       | AB         | AC              | AE            | AG             | AI            | AK            | AM      | AO | AP   |
|-----|----------|---------|----------|----------|----|---------------|--------|------------|------------|----------|-----------|------|-----|------|-----|------------|------------|-----------------|---------------|----------------|---------------|---------------|---------|----|------|
| 1   | 処理<br>区分 | 地建<br>C | 事務<br>所C | 出張<br>所C | 路線 | 現旧<br>区分<br>C | 整理番号 1 | 整理番<br>号 2 | 整理番<br>号 3 | 補助<br>番号 | 市区町<br>村C | 百米標自 | 距離自 | 百米標至 | 距離至 | 施設完<br>成年度 | 施設改<br>修年度 | 上り下<br>り区分<br>C | 設置<br>箇所<br>C | 防護<br>柵種<br>別C | 設置<br>区分<br>C | 設置<br>目的<br>C | 材質<br>C | 欄高 | 設置延長 |
| 2   |          |         |          |          |    |               |        |            |            |          |           |      |     |      |     |            |            |                 |               |                |               |               |         |    |      |
| 3   |          |         |          |          |    |               |        |            |            |          |           |      |     |      |     |            |            |                 |               |                |               |               |         |    |      |
| 4   |          |         |          |          |    |               |        |            |            |          |           |      |     |      |     |            |            |                 |               |                |               |               |         |    |      |
| 5   |          |         |          |          |    |               |        |            |            |          |           |      |     |      |     |            |            |                 |               |                |               |               |         |    |      |
| 6   |          |         |          |          |    |               |        |            |            |          |           |      |     |      |     |            |            |                 |               |                |               |               |         |    |      |
| 7   |          |         |          |          |    |               |        |            |            |          |           |      |     |      |     |            |            |                 |               |                |               |               |         |    |      |
| 8   |          |         |          |          |    |               |        |            |            |          |           |      |     |      |     |            |            |                 |               |                |               |               |         |    |      |
| 9   |          |         |          |          |    |               |        |            |            |          |           |      |     |      |     |            |            |                 |               |                |               |               |         |    |      |
| 10  |          |         |          |          |    |               |        |            |            |          |           |      |     |      |     |            |            |                 |               |                |               |               |         |    |      |
| 11  |          |         |          |          |    |               |        |            |            |          |           |      |     |      |     |            |            |                 |               |                |               |               |         |    |      |
|     |          |         |          |          |    |               |        |            |            |          |           |      |     |      |     |            |            |                 |               |                |               |               |         |    |      |

新規シートは不必要な項目(整備保留項目)およびデコードされた項目は非表示となっており、 データ照合がやりやすくなっている。

## (3) (1)で作成した登録済データを(2)の新規シートにコピーする

例) E010 防護柵基本. XLS

| A A                              | B    | C      | D   | E    | - F  | G    | H     | 1        | J     | K     | L   | M    | N       | 0    | P    | Q     | R         | S    |
|----------------------------------|------|--------|-----|------|------|------|-------|----------|-------|-------|-----|------|---------|------|------|-------|-----------|------|
| <ol> <li>整理番号</li> </ol>         | 処理区分 | エラーフラグ | 地建C | 事務所C | 出張所C | 路線   | 現旧区分C | 整理番号1    | 整理番号2 | 整理番号3 | 地建  | 事務所  | 出張所     | 補助番号 | 現旧区分 | 市区町村C | 市区町村      | 検査数字 |
| 3416 812445022910175070000000000 | #    | #      | 81  | 24   | 45   | 0229 | 1     | 01750700 | 0000  | 0000  | 北海道 | 小樽開発 | 岩内道路事務所 | *    | 現道   | 01401 | 北海道岩内郡共和町 | #    |
| 3417 81244502291017510000000000  | #    | #      | 81  | 24   | 45   | 0229 | 1     | 01751000 | 0000  | 0000  | 北海道 | 小樽開発 | 岩内道路事務所 | *    | 現道   | 01401 | 北海道岩内郡共和町 | #    |
| 3418 812445022910176070000000000 | #    | #      | 81  | 24   | 45   | 0229 | 1     | 01760700 | 0000  | 0000  | 北海道 | 小樽開発 | 岩内道路事務所 | *    | 現道   | 01401 | 北海道岩内郡共和町 | #    |
| 3419 81244502291017610000000000  | #    | #      | 81  | 24   | 45   | 0229 | 1     | 01761000 | 0000  | 0000  | 北海道 | 小樽開発 | 岩内道路事務所 | *    | 現道   | 01401 | 北海道岩内郡共和町 | #    |
| 3420 81244502291017617000000000  | #    | #      | 81  | 24   | 45   | 0229 | 1     | 01761700 | 0000  | 0000  | 北海道 | 小樽開発 | 岩内道路事務所 | *    | 現道   | 01401 | 北海道岩内郡共和町 | #    |
| 3421 81244502291017620000000000  | #    | #      | 81  | 24   | 45   | 0229 | 1     | 01762000 | 0000  | 0000  | 北海道 | 小樽開発 | 岩内道路事務所 | *    | 現道   | 01401 | 北海道岩内郡共和町 | #    |
| 3422 812445022910176250000000000 | #    | #      | 81  | 24   | 45   | 0229 | 1     | 01762500 | 0000  | 0000  | 北海道 | 小樽開発 | 岩内道路事務所 | *    | 現道   | 01401 | 北海道岩内郡共和町 | #    |
| 3423 81244502291017630000000000  | #    | #      | 81  | 24   | 45   | 0229 | 1     | 01763000 | 0000  | 0000  | 北海道 | 小樽閒発 | 岩内道路事務所 | *    | 現道   | 01401 | 北海道岩内郡共和町 | #    |
| 3424 812445022910176880000000000 | #    | #      | 81  | 24   | 45   | 0229 | 1     | 01763300 | 0000  | 0000  | 北海道 | 小樽開発 | 岩内道路事務所 | *    | 現道   | 01401 | 北海道岩内郡共和町 | #    |
| 3425 81244502291017635000000000  | #    | #      |     |      |      |      |       |          | 0000  | 0000  | 北海道 | 小樽開発 | 岩内道路事務所 | *    | 現道   | 01401 | 北海道岩内郡共和町 | #    |
| 3426 81244502291017636000000000  | #    | #      |     |      |      |      |       |          | 0000  | 0000  | 北海道 | 小樽開発 | 岩内道路事務所 | *    | 現道   | 01401 | 北海道岩内郡共和町 | #    |
| 3427 812445022910177000000000000 | #    | #      | _   |      | nt   | 1924 |       |          | 0000  | 0000  | 北海道 | 小樽開発 | 岩内道路事務所 | *    | 現道   | 01401 | 北海道岩内郡共和町 | 70   |
| 3428 812445022910179000000000000 | #    | #      | - 3 | ニフ・ー |      | 7551 | K9 9  |          | 0000  | 0000  | 北海道 | 小樽開発 | 岩内道路事務所 | *    | 現道   | 01401 | 北海道岩内郡共和町 | 70   |
| 3429 81244502291017930000000000  | #    | #      |     |      |      |      |       |          | 0000  | 0000  | 北海道 | 小樽閒発 | 岩内道路事務所 | *    | 現道   | 01401 | 北海道岩内郡共和町 | #    |
| 3430 91944509991017050000000000  | #    | #      |     |      |      |      |       |          | 0000  | 0000  | 北海浦 | 小樟開窓 | 岩内诸路事務所 | *    | 相请   | 01401 | 北海道岩内郡共和町 | #    |

(4) 照合用\_\_登録済データファイル

例) E010S. XLS

|    | В        | D       | E        | F        | G      | Н             | Ι        | J          | K          | 0        | Q         | U    | V   | W    | Х   | AA         | AB         | AC              | AE            | AG             | AI            | AK            | AM      | AO   | AP    |
|----|----------|---------|----------|----------|--------|---------------|----------|------------|------------|----------|-----------|------|-----|------|-----|------------|------------|-----------------|---------------|----------------|---------------|---------------|---------|------|-------|
| 1  | 処理<br>区分 | 地建<br>C | 事務<br>所C | 出張<br>所C | 路線     | 現旧<br>区分<br>C | 整理番号 1   | 整理番<br>号 2 | 整理番<br>号 3 | 補助<br>番号 | 市区町<br>村C | 百米標自 | 距離自 | 百米標至 | 距離至 | 施設完<br>成年度 | 施設改<br>修年度 | 上り下<br>り区分<br>C | 設置<br>箇所<br>C | 防護<br>柵種<br>別C | 設置<br>区分<br>C | 設置<br>目的<br>C | 材質<br>C | 柵高   | 設置延長  |
| 2  | #        | 81      | 24       | 45       | 0229   | 1             | 01750700 | 0000       | 0000       | *        | 01401     | 92.1 | 35  | 92.1 | 96  | ?          | *          | 2               | 7             | B43            | 1             | 14            | 1       | 1.15 | 61.0  |
| 3  | #        | 81      | 24       | 45       | 0229   | 1             | 01751000 | 0000       | 0000       | *        | 01401     | 92.1 | 96  | 92.2 | 49  | 415        | *          | 2               | 7             | B44            | 1             | 14            | 1       | 1.15 | 53.5  |
| 4  | #        | 81      | 24       | 45       | 0229   | 1             | 01760700 | 0000       | 0000       | *        | 01401     | 92.2 | 48  | 92.2 | 83  | 415        | *          | 1               | 1             | A11            | 1             | 11            | 1       | 0.70 | 35.0  |
| 5  | #        | 81      | 24       | 45       | 0229   | 1             | 01761000 | 0000       | 0000       | *        | 01401     | 92.2 | 47  | 92.2 | 58  | ?          | *          | 2               | 7             | B44            | 1             | 14            | 1       | 1.15 | 11.0  |
| 6  | #        | 81      | 24       | 45       | 0229   | 1             | 01761700 | 0000       | 0000       | *        | 01401     | 92.2 | 73  | 92.2 | 90  | 415        | *          | 2               | 1             | A11            | 1             | 11            | 1       | 0.70 | 17.0  |
| 7  | #        | 81      | 24       | 45       | 0229   | 1             | 01762000 | 0000       | 0000       | *        | 01401     | 92.2 | 99  | 92.3 | 15  | 415        | *          | 2               | 1             | A11            | 1             | 11            | 1       | 0.70 | 16.0  |
| 8  | #        | 81      | 24       | 45       | ້ 0229 | 1             | 01762500 | 0000       | 0000       | *        | 01401     | 92.3 | 13  | 92.4 | 8   | 415        | *          | 2               | 1             | A14            | 1             | 11            | 1       | 0.87 | 95.7  |
| 9  | #        | 81      | 24       | 45       | 0229   | 1 🚸           | 01763000 | 0000       | 0000       | *        | 01401     | 92.3 | 98  | 92.4 | 5   | 415        | *          | 2               | 1             | B81            | 1             | 11            | 1       | 0.70 | 7.0   |
| 10 | #        | 81      | 24       | 45       | 0229   | 1             | 01763300 | 0000       | 0000       | *        | 01401     | 92.4 | 5   | 92.4 | 8   | 415        | *          | 2               | 1             | B81            | 1             | 11            | 1       | 0.70 | 3.0   |
| 11 | #        | 81      | 24       | 45       | 0229   | 1             | 0176:    |            |            |          |           |      | 17  | 92.5 | 72  | ?          | *          | 1               | 4             | B91            | 1             | 11            | 1       | 0.90 | 154.5 |
|    |          |         |          |          |        | -             |          | シー         | トに         | 出り       | 付け        | 3    |     |      | 1   | 1          |            |                 |               | 1              |               |               |         |      |       |

#### 3.2. 道路施設データ(数値文字データ)の作成 (ステップI)

3.1. で変換された「道路施設基本データ」を「照合用\_登録済データ」に挿入するとともに、以下 に示す事項について確認・補完作業を行う。

確認事項

- ▶ 位置図の旗上げされた施設位置は妥当か(路線・現旧・距離標・上下 等)
- ▶ 施設のデータ区分は妥当か(新設・改良・撤去)
- ▶ 作成工種は妥当か(横断BOXを道路BOX 等)
- ▶ 作成単位は妥当か(複数施設をまとめて作成 等)
- ▶ 未入力の項目はないか(ブランク)
- > 入力値は妥当か(数値項目に文字が入力、コード表以外のコードを使用等)

| データ区分 | 1. | 新設 | (新しく施設が設置された場合)         |
|-------|----|----|-------------------------|
|       | 2. | 改良 | (既存施設に対し、改良および補修等を行った時) |
|       | 3. | 撤去 | (既存施設をとり除いた場合)          |

また、道路施設基本データには、工事受注者が作成できない項目(データ)および工種(施設) があるので、道路施設データの作成時に、適切に補完・追加する必要がある。

表 3-2 に補完・追加する工種および項目を示す。

上記の確認・補完・追加をした後、データ区分を適切な処理区分(S・C・D)に変更した後に 不要な行を削除し、道路施設データ(数値文字データ)として保存する。

| 施設番号 | 項目名          | 施設番号 | 項目名          | 施設番号 | 項目名          | 施設番号 | 項目名      | 施設番号 | 項目名      | 施設番号 | 項目名        |
|------|--------------|------|--------------|------|--------------|------|----------|------|----------|------|------------|
| CO31 | 百米標          | C090 | 検査数字         | D019 | 分割区分C        | D040 | トンネルコード  | E080 | 施設完成年度   | E211 | 供用延長       |
|      | 距离推          |      | 重用延長         | D01A | 橋梁コード        |      | 施設完成年度   |      | 施設改修年度   |      | 占用許可年月日    |
|      | 曲り区分C        |      | 未供用延長        |      | 分割区分C        |      | 施設改修年度   | E090 | 施設完成年度   | E220 | 施設完成年度     |
| C052 | 補修年月         |      | 重用自步道設置延長    | D020 | 橋梁コード        |      | 交通量      |      | 施設改修年度   |      | 施設改修年度     |
|      | 百米標自         | C100 | 施設完成年度       |      | 施設完成年度       |      | 検査数字自    | E100 | 施設完成年度   | E221 | 占用延長       |
|      | 距離自          |      | 施設改修年度       |      | 施設改修年度       |      | 検査数字至    |      | 施設改修年度   |      | 占用許可年月日    |
|      | 百米標至         | C110 | 施設完成年度       |      | 起点側検査数字      |      | 他域市区町村C  | E110 | 施設完成年度   | E230 | 施設完成年度     |
|      | 距離至          |      | 施設改修年度       |      | 終点側検査数字      |      | 他域検査数字   |      | 施設改修年度   |      | 施設改修年度     |
|      | 上り下り区分C      | D010 | 橋梁コード        |      | 他域橋長         |      | 車道幅      | E120 | 施設完成年度   | E240 | 施設完成年度     |
|      | 延長           |      | 施設完成年度       |      | 起終点区分C       |      | 歩道等幅     |      | 施設改修年度   |      | 施設改修年度     |
|      | 補修厚          |      | 施設改修年度       |      | 橋梁接続起点側市区町村C |      | 縦断勾配符号C  | E130 | 施設完成年度   | E250 | 施設完成年度     |
|      | 補修内容C        |      | 起点側検査数字      |      | 橋梁接続起点側橋梁種別C | D042 | トンネルコード  |      | 施設改修年度   |      | 施設改修年度     |
| C060 | 施設完成年度       |      | 終点側検査数字      |      | 橋梁接続起点側出張所   | D043 | トンネルコード  | E140 | 施設完成年度   | E270 | 施設完成年度     |
|      | 施設改修年度       |      | 他域橋長         |      | 橋梁接続起点側橋梁コード | D050 | 施設完成年度   |      | 施設改修年度   |      | 施設改修年度     |
|      | 従道路数         |      | 起終点区分C       |      | 橋梁接続起点側分割番号  |      | 施設改修年度   | E150 | 施設完成年度   | E330 | 起点側端局接続箱番号 |
|      | 枝数           |      | 橋梁接続起点側市区町村C |      | 橋梁接続終点側市区町村C |      | 道路幅      |      | 施設改修年度   |      | 終点側端局接続箱番号 |
|      | 枝番号          |      | 橋梁接続起点側橋梁種別C |      | 橋梁接続終点側橋梁種別C |      | 車道幅      | E160 | 施設完成年度   | E334 | 端局製造者名     |
| CO61 | 枝番号          |      | 橋梁接続起点側出張所   |      | 橋梁接続終点側出張所   |      | 歩道幅      |      | 施設改修年度   | E350 | 施設完成年度     |
|      | 道路幅員         |      | 橋梁接続起点側橋梁コード |      | 橋梁接続終点側橋梁コード | D060 | 施設完成年度   | E170 | 施設完成年度   |      | 施設改修年度     |
|      | 車線数          |      | 橋梁接続起点側分割番号  |      | 橋梁接続終点側分割番号  |      | 施設改修年度   |      | 施設改修年度   |      |            |
|      | 路線名称         |      | 橋梁接続終点側市区町村C | D021 | 橋梁コード        |      | 道路幅      |      | 関連施設整理番号 |      |            |
|      | 枝番1          |      | 橋梁接続終点側橋梁種別C |      | 分割区分C        |      | 車道幅      | E180 | 施設完成年度   |      |            |
|      | 枝番2          |      | 橋梁接続終点側出張所   | D022 | 橋梁コード        |      | 歩道幅      |      | 施設改修年度   |      |            |
| C070 | 施設完成年度       |      | 橋梁接続終点側橋梁コード |      | 分割区分C        | D070 | 施設完成年度   |      | 関連施設整理番号 |      |            |
|      | 施設改修年度       |      | 橋梁接続終点側分割番号  | D023 | 橋梁コード        |      | 施設改修年度   | E190 | 施設完成年度   |      |            |
|      | 延長           | D011 | 橋梁コード        |      | 分割区分C        | D080 | 施設完成年度   |      | 施設改修年度   |      |            |
|      | 起点側対道路幅員差符号C |      | 分割区分C        | D024 | 橋梁コード        |      | 施設改修年度   | E200 | 施設完成年度   |      |            |
|      | 終点側対道路幅員差符号C | D012 | 橋梁コード        |      | 分割区分C        |      | 道路部      |      | 施設改修年度   |      |            |
|      | 交差角度         |      | 分割区分C        | D025 | 橋梁コード        |      | 縦断勾配符号C  | E210 | 施設完成年度   |      |            |
|      | 起点側道路勾配符号C   | D013 | 橋梁コード        |      | 分割区分C        | D090 | 施設完成年度   |      | 施設改修年度   |      |            |
|      | 終点側道路勾配符号C   |      | 分割区分C        | D026 | 橋梁コード        |      | 施設改修年度   |      | 指定告示延長   |      |            |
|      | 起点左側見通し距離C   | D014 | 橋梁コード        |      | 分割区分C        | D110 | 施設改修年度   |      | 建設告示延長   |      |            |
|      | 起点右側見通し距離C   |      | 分割区分C        | D027 | 橋梁コード        | D120 | 施設完成年度   |      | 事業化延長    |      |            |
|      | 終点左側見通し距離C   | D015 | 橋梁コード        |      | 分割区分C        |      | 施設改修年度   |      | 換算完成延長   |      |            |
|      | 終点右側見通し距離C   |      | 分割区分C        |      | 構造体番号        | E010 | 施設完成年度   |      | 本体完成延長   |      |            |
|      | 市区町村至C       | D016 | 橋梁コード        | D029 | 橋梁コード        |      | 施設改修年度   |      | 供用延長     |      |            |
| C080 | 検査数字         |      | 分割区分C        |      | 分割区分C        |      | 関連施設整理番号 |      | 道路事業費    |      |            |
|      | 路線分割番号       | D017 | 橋梁コード        | D02A | 橋梁コード        | E040 | 施設完成年度   |      | 附帯事業費    |      |            |
|      | 沿道状況区分C      |      | 分割区分C        |      | 分割区分C        |      | 施設改修年度   | E211 | 負担金      |      |            |
|      | 施設完成年度       |      | 構造体番号        | D030 | 施設完成年度       | E070 | 施設完成年度   |      | 参加延長     |      |            |
|      | 施設改修年度       | D019 | 橋梁コード        |      | 施設改修年度       |      | 施設改修年度   |      | 占用延長     |      |            |

# 表 3-2. 道路施設データ作成時に補完・追加する工種および項目

## 3.2.1. 新規(S) データの作成

平面図および現況写真を利用して、データの確認および補完作業を行う。

(1) 新規(S) データの作成例(1)

### 1) 照合用\_\_登録済データに変換した道路施設基本データを挿入

例) E010S. XLS(防護柵)

| 処理<br>区分 | 地建<br>C | 事務<br>所 C | 出張<br>所 C | 路線   | 現旧<br>区分<br>C | 整理番号 1   | 整理番<br>号 2 | 整理番<br>号 3 | 補助 | 市区町<br>村 C | 百米標自  | 距離自 | 百米標至  | 距離至 | 施設完<br>成年度 | 施設改<br>修年度 | 上り下<br>り区分<br>C | 設置<br>箇所<br>C | 防護<br>柵種<br>別 C | 設置<br>区分<br>C |
|----------|---------|-----------|-----------|------|---------------|----------|------------|------------|----|------------|-------|-----|-------|-----|------------|------------|-----------------|---------------|-----------------|---------------|
| #        | 81      | 24        | 45        | 0229 | 1             | 01795000 | 0000       | 0000       | *  | 01401      | 94. 1 | 13  | 94. 1 | 63  | ?          | *          | 2               | 7             | B43             | 1             |
| #        | 81      | 24        | 45        | 0229 | 1             | 01800000 | 0000       | 0000       | *  | 01401      | 94. 1 | 51  | 94. 1 | 64  | ?          | *          | 1               | 9             | B82             | 1             |
| #        | 81      | 24        | 45        | 0229 | 1             | 01800010 | 0000       | 0000       | *  | 01401      | 94. 1 | 69  | 94. 1 | 76  | ?          | *          | 1               | 9             | B82             | 1             |
| #        | 81      | 24        | 45        | 0229 | 1             | 01800020 | 0000       | 0000       | *  | 01401      | 94. 1 | 84  | 94. 2 | 9   | ?          | *          | 1               | 9             | B82             | 1             |
| S        | 0       | 0         | 0         | 0229 | 1             | 20130001 |            |            | *  | 01401      | 95.3  | 61  | 95.3  | 70  | 2013       | *          | 2               | 1             | B81             | 1             |
| #        | 81      | 24        | 45        | 0229 | 1             | 01800050 | 0000       | 0000       | *  | 01402      | 99.0  | 60  | 99.0  | 63  | 404        | *          | 1               | 7             | B44             | 1             |
| #        | 81      | 24        | 45        | 0229 | 1             | 01800060 | 0000       | 0000       | *  | 01402      | 99.0  | 63  | 99.0  | 69  | 404        | *          | 1               | 7             | B44             | 1             |

路線・現旧区分・距離標等より適切な箇所にデータを挿入する

#### 2) 挿入した道路施設基本データの補完

<sup>※</sup> 挿入した道路施設基本データの内容は完成図書・現況写真等を参考に確認し、間違って作成されている場合には、正しいデータに修正を行うとともに、未入力等(ブランク・#)項目についても補完を行う。

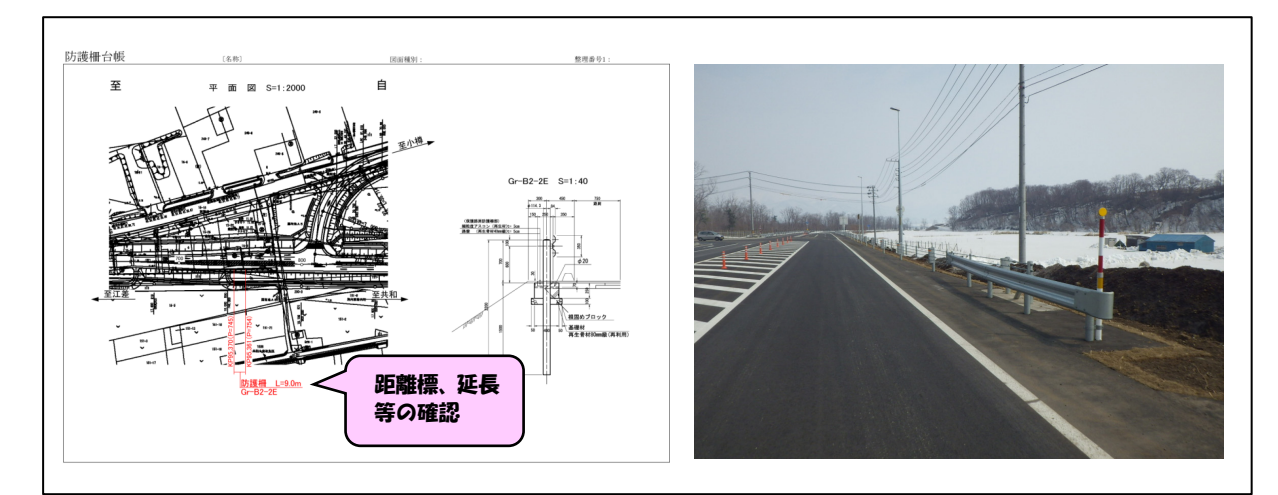

| 処理<br>区分 | 地建<br>C | 事務<br>所 C | 出張<br>所 C | 路線   | 現旧<br>区分<br>C | 整理番号1    | 整理番<br>号 2 | 整理番<br>号 3 | 補助<br>番号 | 市区町<br>村 C | 百米標自       | 距離自 | 百米標至  | 距離至 | 施設完<br>成年度 | 施設改<br>修年度 | 上り下<br>り区分<br>C | 設置<br>箇所<br>C | 防護<br>柵種<br>別 C | 設置<br>区分<br>C |
|----------|---------|-----------|-----------|------|---------------|----------|------------|------------|----------|------------|------------|-----|-------|-----|------------|------------|-----------------|---------------|-----------------|---------------|
| #        | 81      | 24        | 45        | 0229 | 1             | 01795000 | 0000       | 0000       | *        | 01401      | 94. 1      | 13  | 94. 1 | 63  | ?          | *          | 2               | 1             | B43             | 1             |
| #        | 81      | 24        | 45        | 0229 | 1             | 01800000 | 0000       | 0000       | *        | 01401      | 94. 1      | 51  | 94. 1 | 64  | ?          | *          | 1               | 9             | B82             | 1             |
| #        | 81      | 24        | 45        | 0229 | 1             | 01800010 | 0000       | 0000       | *        | 01401      | 94. 1      | 69  | 94. 1 | 76  | ?          | *          | 1               | 9             | B82             | 1             |
| #        | 81      | 24        | 45        | 0229 | 1             | 01800020 | 0000       | 0000       | *        | 01401      | 94. 1<br>V | 84  | 94. 2 | 9   | ?          | *          | 1               | 9             | B82             | 1             |
| S        | 81      | 24        | 45        | 0229 | 1             | 01800030 | 0000       | 0000       | *        | 01401      | 95.3       | 61  | 95.3  | 70  | 425        | *          | 2               | 1             | B81             | 1             |
| #        | 81      | 24        | 45        | 0229 | 1             | 01800050 | 0000       | 0000       | *        | 01402      | 99.0       | 60  | 99.0  | 63  | 404        | *          | 1               | 7             | B44             | 1             |
| #        | 81      | 24        | 45        | 0229 | 1             | 01800060 | 0000       | 0000       | *        | 01402      | 99.0       | 63  | 99.0  | 69  | 404        | *          | 1               | 7             | B44             | 1             |

必要な箇所を補完・補正する 整理番号1は前後の登録済データより判断し、重複しない番号を付与する

図 3-15. 確認作業のイメージ(例)

## 3) 不必要なデータの削除および保存

- (2) 新規(S) データの作成例(2)
- 1) 照合用\_\_登録済データに変換した道路施設基本データを挿入
  - 例) D120S. XLS (擁壁)

| 処理<br>区分 | 地建<br>C | 事務<br>所 C | 出張<br>所 C | 路線   | 現旧区<br>分C | 整理番号 1   | 整理番号<br>2 | 整理番号<br>3 | 補助<br>番号 | 百米棵自 | 距離自 | 百米標至  | 距離至 | 施設完<br>成年度 | 施設改<br>修年度 | 完成年月   | 上り下<br>り区分<br>C | 設置区<br>分C | 構造形<br>式 C |
|----------|---------|-----------|-----------|------|-----------|----------|-----------|-----------|----------|------|-----|-------|-----|------------|------------|--------|-----------------|-----------|------------|
| #        | 81      | 21        | 42        | 0230 | 1         | 00590000 | 0000      | 0000      | *        | 21.0 | 67  | 21.0  | 73  | 418        | *          | 200702 | 1               | 1         | 99         |
| #        | 81      | 21        | 42        | 0230 | 1         | 00591000 | 0000      | 0000      | *        | 21.2 | 25  | 21.2  | 65  | 418        | *          | 200702 | 2               | 2         | 11         |
| #        | 81      | 21        | 42        | 0230 | 1         | 00600000 | 0000      | 0000      | *        | 21.5 | 80  | 21.6  | 59  | ?          | *          | ?      | 1               | 1         | 12         |
| S        | 0       | 0         | 0         | 0230 | 1         | 1068-005 | 0000      | 0000      | *        | 23.0 | 40  | 23.0  | 48  | #          | #          | #      | 1               | 9         | 24         |
| #        | 81      | 21        | 42        | 0230 | 1         | 00610000 | 0000      | 0000      | *        | 23.4 | 56  | 23.4  | 96  | ?          | *          | ?      | 2               | 2         | 12         |
| #        | 81      | 21        | 42        | 0230 | 1         | 00610020 | 0000      | 0000      | *        | 23.4 | 96  | 23.6  | 12  | ?          | *          | ?      | 2               | 2         | 11         |
| #        | 81      | 21        | 42        | 0230 | 1         | 00620000 | 0000      | 0000      | *        | 24.6 | 98  | 24. 7 | 24  | ?          | *          | ?      | 1               | 2         | 12         |

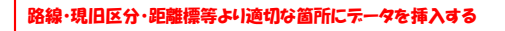

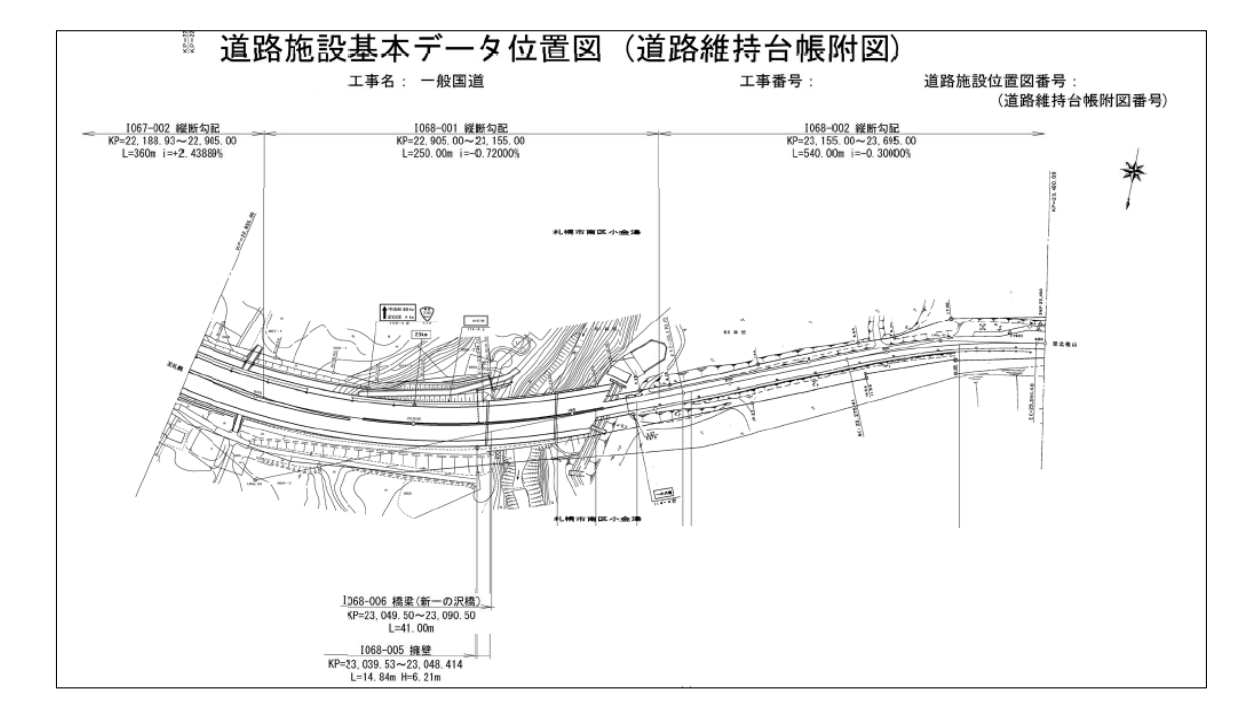

## 2) 挿入した道路施設基本データの補完

※ 挿入した道路施設基本データの内容は完成図書・現況写真等を参考に確認し、間違って作成されている場合には、正しいデータに修正を行うとともに、未入力等(ブランク・#)項目についても補完を行う。

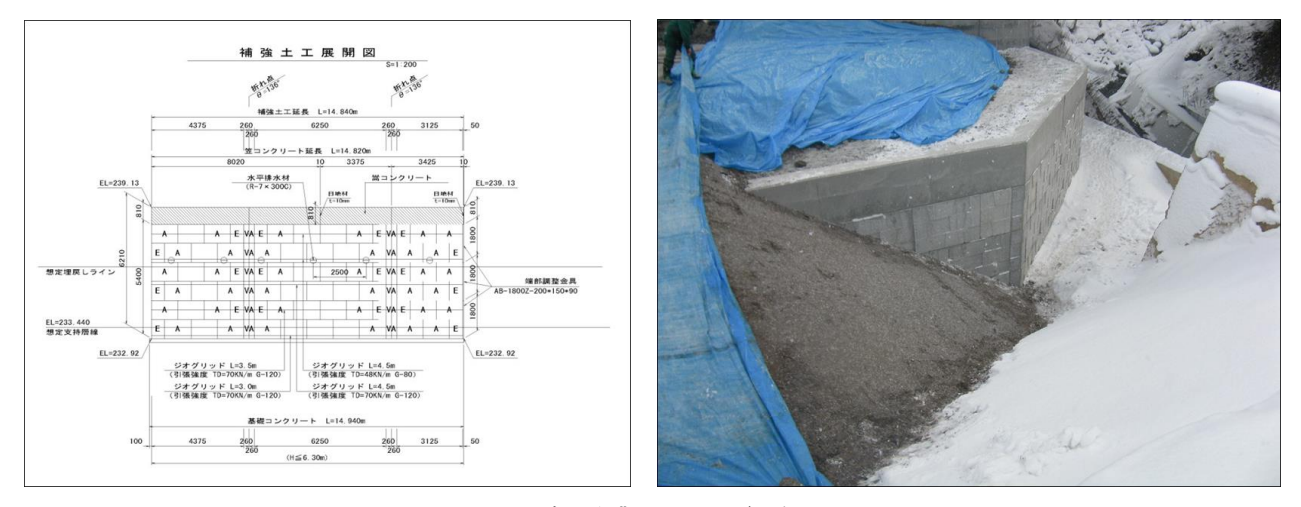

図 3-16. 確認作業のイメージ(例)

(AE) 設置区分C:◆
 擁壁の設置区分について、該当するコードを記入する。
 区 分 コード
 背面が盛土の場合の擁壁 1
 背面が切土の場合の擁壁 2
 橋梁(高架橋)の取付用擁壁 3
 その他 9

※作成マニュアル(項目別記入要領集) 道路施設データ編より抜粋

| 処理<br>区分 | 地建<br>C | 事務<br>所 C | 出張<br>所 C | 路線   | 現旧区<br>分C    | 整理番号 1           | 整理番号<br>2 | 整理番号<br>3 | 補助書号 | 百米標自  | 距離自 | 百米標至  | 距離至 | 施設完<br>成年度 | 施設改<br>修年度 | 完成年月   | 上り下<br>り区分<br>C | 設置区<br>分C | 構造形<br>式 C |
|----------|---------|-----------|-----------|------|--------------|------------------|-----------|-----------|------|-------|-----|-------|-----|------------|------------|--------|-----------------|-----------|------------|
| #        | 81      | 21        | 42        | 0230 | 1            | 00590000         | 0000      | 0000      | *    | 21.0  | 67  | 21.0  | 73  | 418        | *          | 200702 | 1               | 1         | 99         |
| #        | 81      | 21        | 42        | 0230 | 1            | 00591000         | 0000      | 0000      | *    | 21.2  | 25  | 21.2  | 65  | 418        | *          | 200702 | 2               | 2         | 11         |
| #        | 81      | 21        | 42        | 0230 | 1            | 00600000         | 0000      | 0000      | *    | 21.5  | 80  | 21.6  | 59  | ?          | *          | ?      | 1               | 1         | 12         |
| S        | 81      | 21        | 42        | 0230 | 1            | 00605000         | 0000      | 0000      | *    | 23.0  | 40  | 23.0  | 48  | 425        | *          | 201402 | 1               | 3         | 24         |
| #        | 81      | 21        | 42        | 0230 | 1            | 00610000         | 0000      | 0000      | *    | 23.4  | 56  | 23.4  | 96  | ?          | *          | ?      | 2               | 2         | 12         |
| #        | 81      | 21        | 42        | 0230 | 1            | 00610020         | 0000      | 0000      | *    | 23.4  | 96  | 23.6  | 12  | ?          | *          | ?      | 2               | 2         | 11         |
| #        | 81      | 21        | 42        | 0230 | 1            | 00620000         | 0000      | 0000      | *    | 24.6  | 98  | 24. 7 | 24  | ?          | *          | ?      | 1               | 2         | 12         |
|          | •       |           |           |      | 箇所を補<br>号1は前 | 完・補正する<br>後の登録済っ | データより判    | 断し、重複     | しない  | 、番号を付 | 与する |       |     |            |            |        |                 | •         |            |

3) 不必要なデータの削除および保存

# 3.2.2. 修正(C)データの作成

道路施設基本データが改良(修正)データとして作成されている場合は、登録済データとの比較 を行い、状況によっては登録済データの分割・結合・削除等を行う。

改良とは既存施設(登録済)施設に対して何らかの変更が行われたものであるが、諸事情により 既存施設が登録済データに存在しない場合がある。この場合は、改良データから新規データに変更 し、新たに施設として追加する。

以下に事例を示す。

#### (1) 橋梁の補修を行った場合

橋梁・トンネル等の補修の場合、「道路施設基本データ」では「D010橋梁基本」もしくは「D040 トンネル基本」のデータ作成が必須であり、各基本の諸元データが改良(修正)にて作成されて いる。

しかし、実際には工事内容に関係ない項目まで作成されている場合が多々みられるため、登録 済施設の内容と工事内容を比較し、変更された内容のみ登録済データに反映させるものとする。 補修歴等は新規に追加する。

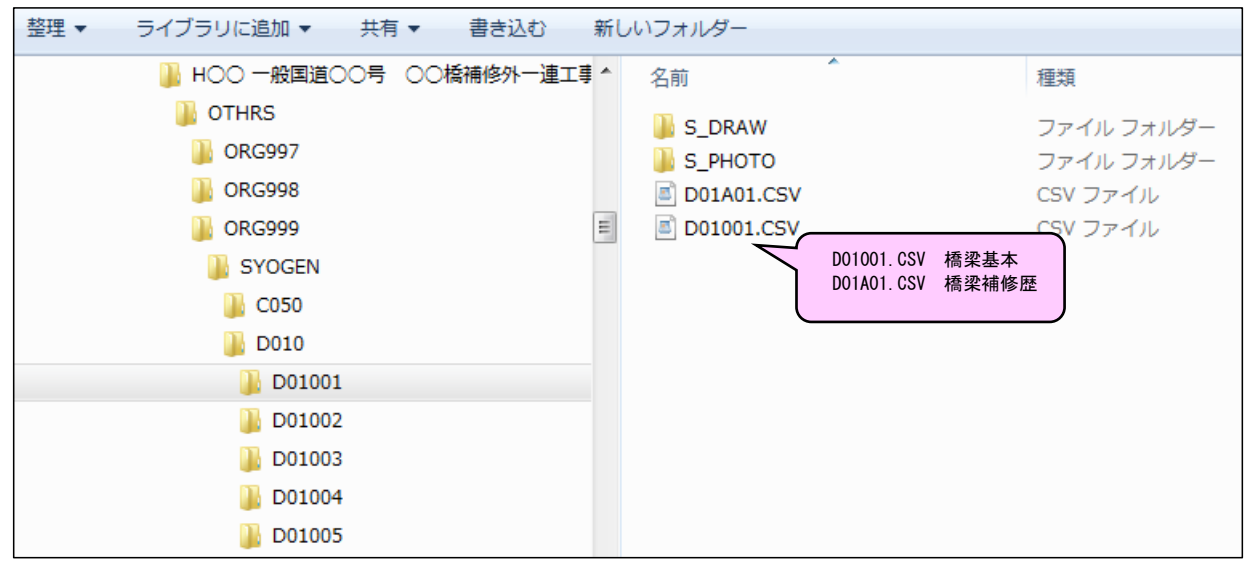

図 3-17. 橋梁補修歴データ(例)

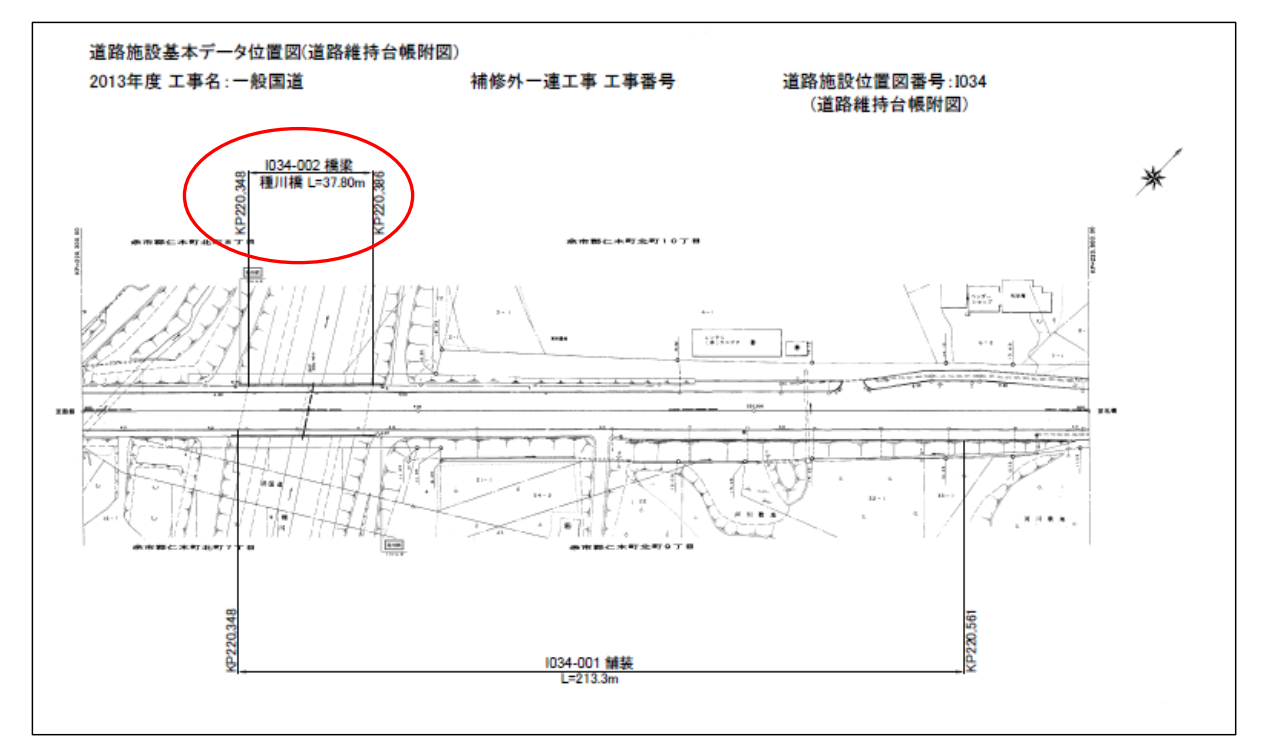

図 3-18. 橋梁位置図(例)

# 1) 位置図から路線・距離標等を確認し照合用\_\_登録済データへ道路施設基本データを挿入

位置図の距離標、橋梁名等を確認し該当する箇所に基本データを挿入するとともに、完成図 書等より必要な資料を抽出する。

| 処理<br>区分 | 地建<br>C | 事務<br>所 C | 出張<br>所 C | 路線   | 現旧<br>区分<br>C | 整理番号 1   | 整理番号<br>2 | 整理番号<br>3 | 補助 | 橋梁<br>コード | 分割<br>区分<br>C | 施設完<br>成年度 | 施設改<br>修年度 | 名称    | 構業<br>種別<br>C | 横梁<br>区分<br>C | 架設竣<br>工年 | 等数<br>C | 適用示<br>方書 C | 栽径間<br>数 |   |
|----------|---------|-----------|-----------|------|---------------|----------|-----------|-----------|----|-----------|---------------|------------|------------|-------|---------------|---------------|-----------|---------|-------------|----------|---|
| #        | 81      | 24        | 42        | 0005 | 1             | 00521    | 0000      | 0000      | *  | 0052      | 0             | 338        | 421        | 大江橋   | 1             | 1             | 1963      | 1       | 112         | 3        |   |
| #        | 81      | 24        | 42        | 0005 | 1             | 00531    | 0000      | 0000      | *  | 0053      | 0             | 338        | 414        | 仁木跨線橋 | 2             | 1             | 1963      | 1       | 112         | 1        |   |
| С        | 0       | 0         | 0         | 0005 | 1             | 1034-002 | 0000      | 0000      | *  |           | 0             |            |            | 種川橋   | 1             | 1             | 1973      | 1       | 113         | 2        |   |
| ŧ        | 81      | 24        | 42        | 0005 | 1             | 0054     | 0000      | 0000      | *  | 0054      | 0             | 348        | *          | 種川橋   | 1             | 1             | 1973      | 1       | 113         | 2        | 1 |
| #        | 81      | 24        | 42        | 0005 | 1             | 38291    | 0000      | 0000      | *  | 3829      | 0             | 337        | *          | 中の川橋  | 1             | 1             | 1962      | 1       | 112         | 1        | 1 |

| 処理<br>区分 | 百米標自  | 距離自 | 百米標至  | 距離至 | 横長     | 橋面積   | 平面形<br>状 C | 最小半径 | 縱斷勾配  | 落下物<br>防止柵<br>高さ | 落下物<br>防止柵<br>延長 | 道音<br>壁有<br>集 C | 道光<br>壁有<br>無 C | 踏掛<br>版有<br>無 C | 点検<br>施設<br>C | 排水<br>施設<br>C | 床版防<br>水種別<br>C | 床版防<br>水範囲<br>C | 床版防<br>水面積 | 水平震度 |
|----------|-------|-----|-------|-----|--------|-------|------------|------|-------|------------------|------------------|-----------------|-----------------|-----------------|---------------|---------------|-----------------|-----------------|------------|------|
| #        | 209.8 | 98  | 210.0 | 25  | 126.80 | 887.6 | 2          | *    | ?     | *                | *                | 0               | 0               | 0               | 0             | 1             | ?               | ?               | ?          | 0.15 |
| #        | 217.3 | 19  | 217.3 | 35  | 16.00  | 200.6 | 2          | *    | 0.000 | 1.20             | 16.00            | 0               | 0               | 1               | 0             | 1             | 1               | 9               | 217.0      | 0.17 |
| С        | 220.3 | 48  | 220.3 | 86  | 37.80  | 567.0 | 2          | *    | 3.000 | *                | *                | *               | *               | 1               | 0             | 1             | ?               | ?               | ?          | 0.17 |
| #        | 220.3 | 48  | 220.3 | 86  | 37.80  | 567.0 | 2          | *    | 3.000 | *                | *                | 0               | 0               | 1               | 0             | 1             | ?               | ?               | ?          | 0.17 |
| #        | 222.2 | 91  | 222.3 | 2   | 11.40  | 108.3 | 1          | *    | ?     | *                | *                | 0               | 0               | 0               | 0             | 1             | ?               | ?               | ?          | 0.16 |

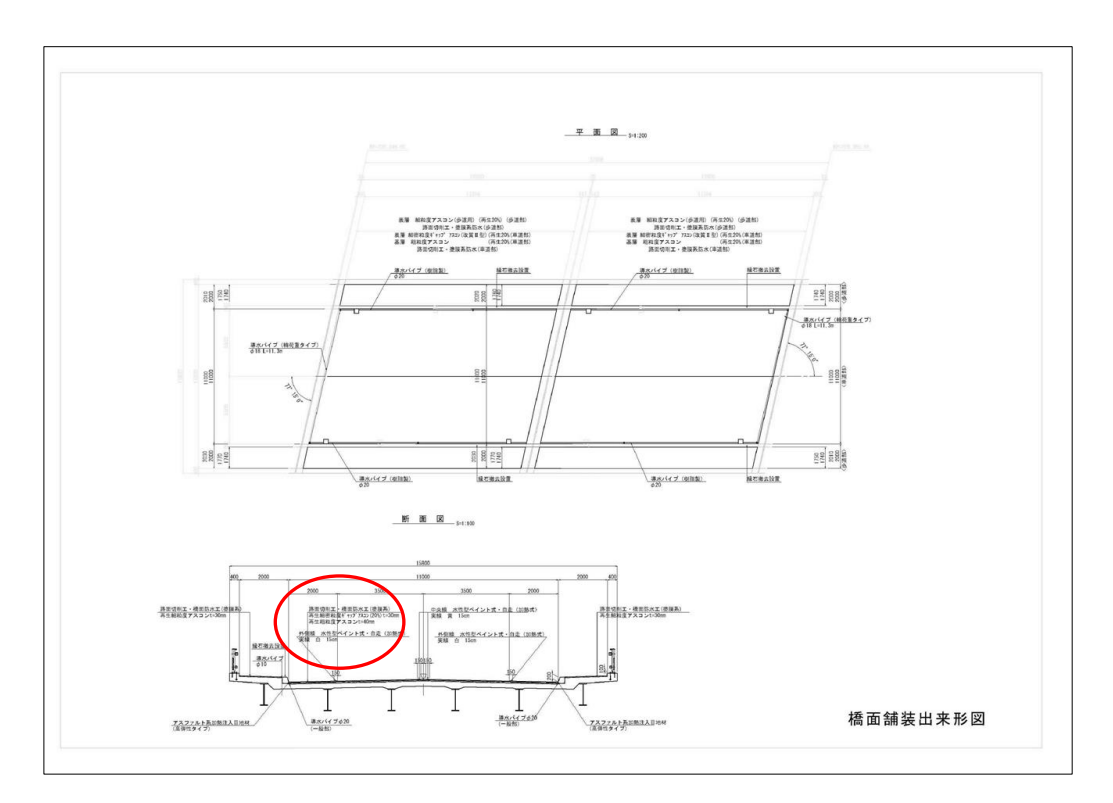

図 3-19. 完成図面 (例)

#### 2) 補修図面の確認と変更内容の補完

今回の場合、橋面防水工を施工したが、基本データではその内容が反映されていないこと が確認されたため、完成図面よりデータを補完した。

| 処理<br>区分 | 地建<br>C | 事務<br>所 C | 出張<br>所 C | 路線   | 現旧<br>区分<br>C | <b>整理番号</b> 1 | 整理番号<br>2 | 整理書号<br>3 | 補助 | 橋梁<br>コード | 分割<br>区分<br>C | 施設完<br>成年度 | 施設改<br>修年度 | 名称    | 橋梁<br>種別<br>C | 橋梁<br>区分<br>C | 架設竣<br>工年 | 等級<br>C | 適用示<br>方書 C | 栽径間<br>数 |
|----------|---------|-----------|-----------|------|---------------|---------------|-----------|-----------|----|-----------|---------------|------------|------------|-------|---------------|---------------|-----------|---------|-------------|----------|
| #        | 81      | 24        | 42        | 0005 | 1             | 00521         | 0000      | 0000      | *  | 0052      | 0             | 338        | 421        | 大江橋   | 1             | 1             | 1963      | 1       | 112         | 3        |
| #        | 81      | 24        | 42        | 0005 | 1             | 00531         | 0000      | 0000      | *  | 0053      | 0             | 338        | 414        | 仁木跨線橋 | 2             | 1             | 1963      | 1       | 112         | 1        |
| С        | 0       | 0         | 0         | 0005 | 1             | 1034-002      | 0000      | 0000      | *  |           | 0             |            |            | 種川橋   | 1             | 1             | 1973      | 1       | 113         | 2        |
| С        | 81      | 24        | 42        | 0005 | 1             | 0054          | 0000      | 0000      | *  | 0054      | 0             | 348        | 425        | 種川橋   | 1             | 1             | 1973      | 1       | 113         | 2        |
| #        | 81      | 24        | 42        | 0005 | 1             | 38291         | 0000      | 0000      | *  | 3829      | 0             | 337        | *          | 中の川橋  | 1             | 1             | 1962      | 1       | 112         | 1        |

| 処理<br>区分 | 百米標自   | 距離自 | 百米標至   | 距離至 | 補長     | 橋面積   | 平面形<br>状C | 最小半径 | 縱斷勾配  | 幕下物<br>防止柵<br>高さ | 落下物<br>防止柵<br>延長 | 速音<br>壁有<br>無 C | 違光<br>壁有<br>無 C | 踏掛<br>版有<br>無 C | 点検<br>施設<br>C | 排水<br>施設<br>C | 床版防<br>水種別<br>C | 床版防<br>水範囲<br>C | 床版防<br>水面積 | 水平震度 |
|----------|--------|-----|--------|-----|--------|-------|-----------|------|-------|------------------|------------------|-----------------|-----------------|-----------------|---------------|---------------|-----------------|-----------------|------------|------|
| #        | 209.8  | 98  | 210.0  | 25  | 126.80 | 887.6 | 2         | *    | ?     | *                | *                | 0               | 0               | 0               | 0             | 1             | ?               | ?               | ?          | 0.15 |
| #        | 217.3  | 19  | 217.3  | 35  | 16.00  | 200.6 | 2         | *    | 0.000 | 1.20             | 16.00            | 0               | 0               | 1               | 0             | 1             | 1               | 9               | 217.0      | 0.17 |
| С        | 220. 3 | 48  | 220. 3 | 86  | 37.80  | 567.0 | 2         | *    | 3.000 | *                | *                | *               | *               | 1               | 0             | 1             | ?               | ?               | ?          | 0.17 |
| C        | 220.3  | 48  | 220. 3 | 86  | 37.80  | 567.0 | 2         | *    | 3.000 | *                | *                | 0               | 0               | 1               | 0             | 1             | 1               | 1               | 567.0      | 0.17 |
| #        | 222.2  | 91  | 222.3  | 2   | 11.40  | 108.3 | 1         | *    | ?     | *                | *                | 0               | 0               | 0               | 0             | 1             | ? 🔨             | ?               | ?          | 0.16 |

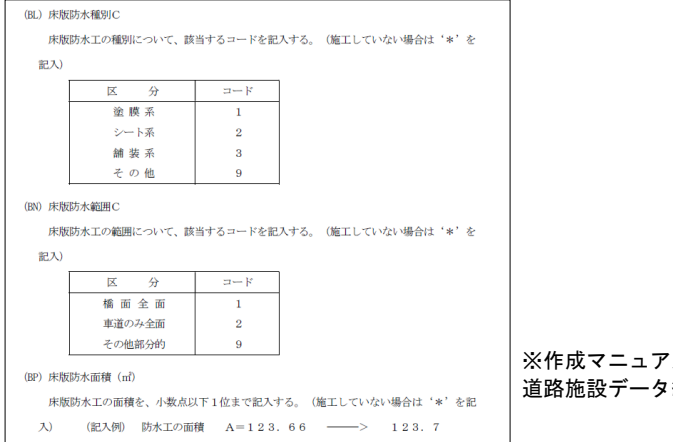

床板防水の 内容を補完 した

※作成マニュアル(項目別記入要領集) 道路施設データ編より抜粋

#### 3) 不必要なデータの削除および保存

処理区分S・C・D以外の不要な行は削除し、保存する。

#### 4) 補修歴(D01A) データの挿入

上記の親データ(D010橋梁基本)の整理番号1に着目し、子データ(D01A橋梁補修歴)を挿入し、内容の確認を行う。

今回の場合、2種類の補修改良(舗装(その他)全体オーバーレイ(コード1102)と床版(その他)(コード1200)が行われ、かつ橋梁が2径間であるため、それぞれの補修改良に対して径間毎の計4件のデータ作成が必要となる。

しかし、補修歴のデータは補修改良に対して1件ずつしか作成されておらず、しかも、「径間 または躯体番号」が「\*」となっており、どの位置の補修であるか不明となっている。

| 処理<br>区分 | 地建<br>C | 事務<br>所 C | 出張<br>所 C | 路線   | 現旧区<br>分C | 整理番号<br>1 | 整理番<br>号 2 | 整理番<br>号 3 | 補助番号 | 橋梁<br>コード | 分割区<br>分C | 径間又<br>は躯体<br>番号 | 上下都<br>工区分<br>C | 補修改良年<br>月日 | 補修改良<br>区分C | 主な補<br>修改良<br>内容C | 床版補修<br>補強面積 | 前回補<br>修年月<br>日 | 施工会社      |
|----------|---------|-----------|-----------|------|-----------|-----------|------------|------------|------|-----------|-----------|------------------|-----------------|-------------|-------------|-------------------|--------------|-----------------|-----------|
| #        | 81      | 24        | 42        | 0005 | 1         | 0054      | 0001       | 0000       | *    | 0054      | 0         | A1               | 2               | 19941121    | 1           | 1621              | *            | *               | 三陽建設工業(株) |
| #        | 81      | 24        | 42        | 0005 | 1         | 0054      | 0002       | 0000       | *    | 0054      | 0         | P1               | 2               | 19941121    | 1           | 1621              | *            | *               | ?         |
| #        | 81      | 24        | 42        | 0005 | 1         | 0054      | 0003       | 0000       | *    | 0054      | 0         | A2               | 2               | 19941121    | 1           | 1621              | *            | *               | ?         |
| #        | 81      | 24        | 42        | 0005 | 1         | 0054      | 0004       | 0000       | *    | 0054      | 0         | 10               | 1               | 20031231    | 1           | 1300              | *            | *               | 都市開発(株)   |
| #        | 81      | 24        | 42        | 0005 | 1         | 0054      | 0005       | 0000       | *    | 0054      | 0         | A1               | 2               | 20060331    | 1           | 1631              | *            | 19941121        | 三陽・都市開発JV |
| #        | 81      | 24        | 42        | 0005 | 1         | 0054      | 0006       | 0000       | *    | 0054      | 0         | A2               | 2               | 20060331    | 1           | 1631              | *            | 19941121        | 三陽・都市開発JV |
| S        | 0       | 0         | 0         | 0005 | 1         | 1034-002  | 0001       | 0000       | *    |           |           | *                | 1               | 20140325    | 1           | 1102              | 2570.0       | *               | *         |
| S        | 0       | 0         | 0         | 0005 | 1         | 1034-002  | 0002       | 0000       | *    |           |           | *                | 1               | 20140325    | 1           | 1200              | *            | *               | *         |
| #        | 81      | 24        | 42        | 0005 | 1         | 00551     | 0001       | 0000       | *    | 0055      | 0         | 11               | 1               | 19621231    | 2           | 2101              | ?            | *               | ?         |
| #        | 81      | 24        | 42        | 0005 | 1         | 00551     | 0002       | 0000       | *    | 0055      | 0         | 11               | 1               | 19781231    | 1           | 1322              | ?            | *               | ?         |
| #        | 81      | 24        | 42        | 0005 | 1         | 00551     | 0003       | 0000       | *    | 0055      | 0         | 12               | 1               | 19801231    | 2           | 2303              | ?            | *               | ?         |

挿入は「整理番号1」の最後の行の下に行う

## 5) 子(D01A) データの追加作成および補完

完成図書より、適切なデータ作成単位にするとともに、内容を補完する。

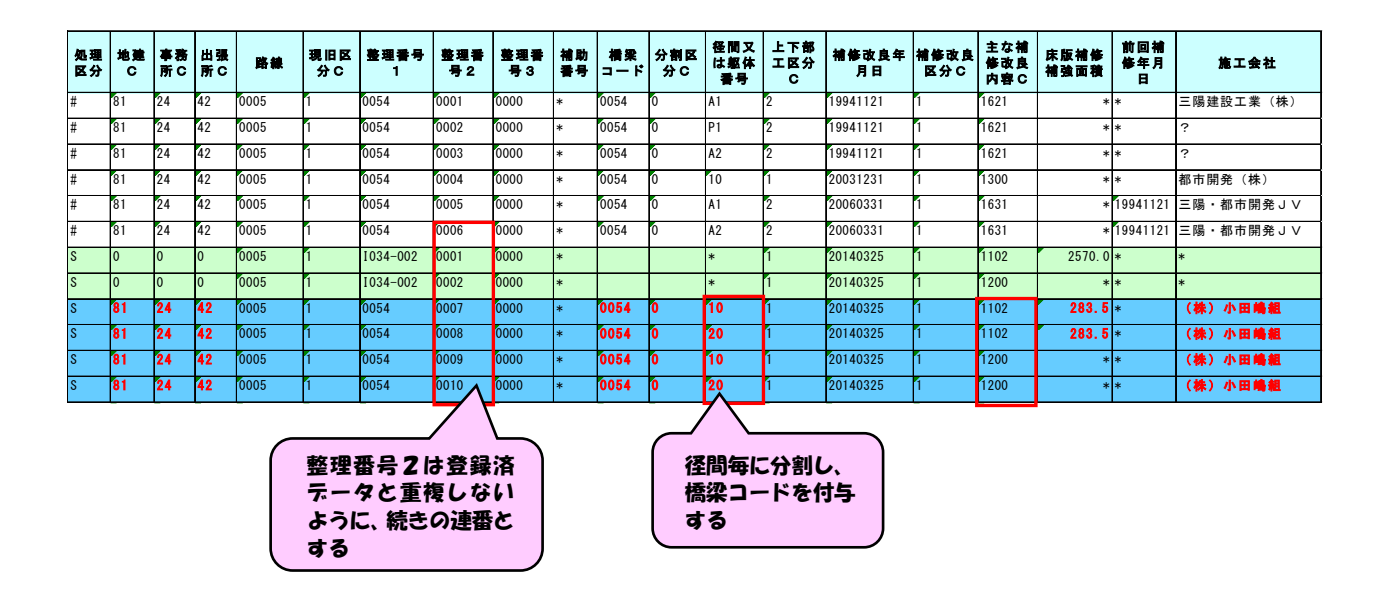

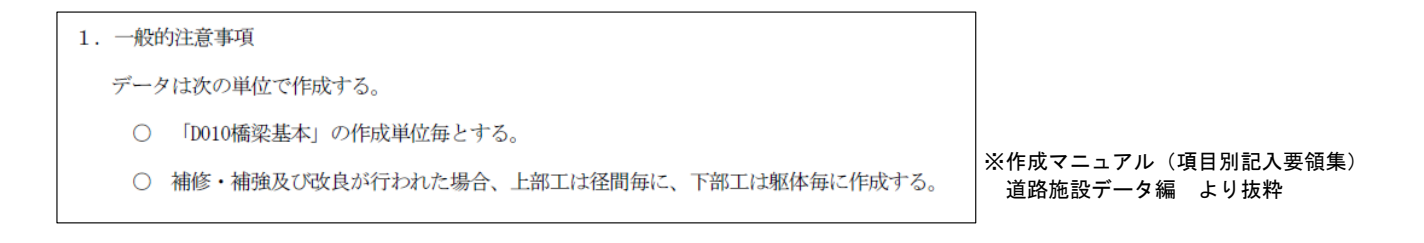

## 6) 不必要なデータの削除および保存

## (2) 歩道を拡幅した場合

## 1) 照合用\_\_登録済データへ道路施設基本データを挿入

例) C080S. XLS(歩道・自歩道)

| 処理<br>区分 | 地建<br>C | 事務<br>所 C | 出張<br>所 C | 路線   | 現旧<br>区分<br>C | 整理番号 1   | 市区町村<br>C | 参道等<br>種別 C | 形式C | 百米棵自  | 距離自 | 百米標至  | 距離至 | 施設完<br>成年度 | 施設改<br>修年度 | 上り下<br>り区分<br>C | 重分<br>設区<br>C | 步道等延<br>長 | 曾寒地域<br>歩道延長 | 積雪地域<br>歩道延長 | 総幅員  | 有効幅員  |
|----------|---------|-----------|-----------|------|---------------|----------|-----------|-------------|-----|-------|-----|-------|-----|------------|------------|-----------------|---------------|-----------|--------------|--------------|------|-------|
| #        | 81      | 21        | 46        | 0012 | 1             | 00090000 | 01228     | 3           | 14  | 104.2 | 57  | 104.2 | 74  | 419        | *          | 1               | 12            | 17        | 17           | 17           | 3.00 | 2. 74 |
| #        | 81      | 21        | 46        | 0012 | 1             | 00090100 | 01228     | 3           | 11  | 104.2 | 74  | 104.5 | 80  | 419        | *          | 1               | 11            | 306       | 306          | 306          | 3.00 | 2.74  |
| #        | 81      | 21        | 46        | 0012 | 1             | 00100000 | 01228     | 1           | 11  | 104.5 | 80  | 105.1 | 90  | 346        | 402        | 1               | 11            | 610       | 610          | 610          | 1.50 | 1.24  |
| s        |         |           |           | 0012 | 1             | 20080100 | 01228     | 1           | 11  | 104.8 | 0   | 105.3 | 0   |            |            | 1               | 11            | 500       | 500          | 500          | 3.00 | 3.00  |
| #        | 81      | 21        | 46        | 0012 | 1             | 00110000 | 01228     | 1           | 11  | 105.1 | 90  | 105.2 | 2   | 346        | *          | 1               | 11            | 12        | 12           | 12           | 1.50 | 1.50  |
| #        | 81      | 21        | 46        | 0012 | 1             | 00120000 | 01228     | 1           | 11  | 105.2 | 2   | 105.3 | 51  | 346        | 402        | 1               | 11            | 149       | 149          | 149          | 1.50 | 1.50  |
| #        | 81      | 21        | 46        | 0012 | 1             | 00130000 | 01228     | 4           | 14  | 105.3 | 51  | 105.3 | 59  | 345        | *          | 1               | 12            | 8         | 8            | 8            | 1.50 | 1.50  |

上り線の歩道を3.0mに拡幅(基本テータは新設で作成されている)

## 2) 登録済データと比較し適宜データを修正

| 処理<br>区分 | 地建<br>C | 事務<br>所 C | 出張<br>所C | 路線   | 現旧<br>区分<br>C | 臺理書号 1   | 市区町村<br>C | 参道等<br>種別 C | 形式C | 百米標自   | 距離自 | 百米標至   | 距離至 | 施設完<br>成年度 | 施設改<br>修年度 | 上り下<br>り区分<br>C | 設置<br>区分<br>C | 步道等延<br>長 | 雷寒地域<br>步道延長 | 積雪地域<br>歩道延長 | 総幅員  | 有効幅員 |
|----------|---------|-----------|----------|------|---------------|----------|-----------|-------------|-----|--------|-----|--------|-----|------------|------------|-----------------|---------------|-----------|--------------|--------------|------|------|
| #        | 81      | 21        | 46       | 0012 | 1             | 00090000 | 01228     | 3           | 14  | 104. 2 | 57  | 104. 2 | 74  | 419        | *          | 1               | 12            | 17        | 17           | 17           | 3.00 | 2.74 |
| #        | 81      | 21        | 46       | 0012 | 1             | 00090100 | 01228     | 3           | 11  | 104. 2 | 74  | 104.5  | 80  | 419        | *          | 1               | 11            | 306       | 306          | 306          | 3.00 | 2.74 |
| с        | 81      | 21        | 46       | 0012 | 1             | 00100000 | 01228     | 1           | 11  | 104. 5 | 80  | 104. 8 | 0   | 346        | 402        | 1               | 11            | 220       | 220          | 220          | 1.50 | 1.24 |
| s        |         |           |          | 0012 | 1             | 20080100 | 01228     | 1           | 11  | 104. 8 | 0   | 105.3  | 0   |            |            | 1               | 11            | 500       | 500          | 500          | 3.00 | 3.00 |
| D        | 81      | 21        | 46       | 0012 | 1             | 00110000 | 01228     | 1           | 11  | 105. 1 | 90  | 105.2  | 2   | 346        | *          | 1               | 11            | 12        | 12           | 12           | 1.50 | 1.50 |
| с        | 81      | 21        | 46       | 0012 | 1             | 00120000 | 01228     | 1           | 11  | 105. 3 | 0   | 105.3  | 51  | 346        | 402        | 1               | 11            | 51        | 51           | 51           | 1.50 | 1.50 |
| #        | 81      | 21        | 46       | 0012 | 1             | 00130000 | 01228     | 4           | 14  | 105. 3 | 51  | 105. 3 | 59  | 345        | *          | 1               | 12            | 8         | 8            | 8            | 1.50 | 1.50 |

登録済テータを適宜修正する(距離標・延長・幅員) 連続性を保つように距離標等に注意する

## 3) 整理番号1を付与し、必要箇所を補完

| 処理<br>区分 | 地建<br>C | 事務<br>所C | 出張<br>所C | 路線   | 現旧<br>区分<br>C | 整理番号 1   | 市区町村<br>C | 歩道等<br>種別 C | 形式C | 百米標自   | 距離自 | 百米標至   | 距離至 | 施設完<br>成年度 | 施設改<br>修年度 | 上り下<br>り区分<br>C | 設置<br>区分<br>C | 步道等延<br>長 | 曾寒地域<br>步道延長 | 積雪地域<br>歩道延長 | 総幅員   | 有効幅員  |
|----------|---------|----------|----------|------|---------------|----------|-----------|-------------|-----|--------|-----|--------|-----|------------|------------|-----------------|---------------|-----------|--------------|--------------|-------|-------|
| #        | 81      | 21       | 46       | 0012 | 1             | 00090000 | 01228     | 3           | 14  | 104. 2 | 57  | 104. 2 | 74  | 419        | *          | 1               | 12            | 17        | 17           | 17           | 3.00  | 2. 74 |
| #        | 81      | 21       | 46       | 0012 | 1             | 00090100 | 01228     | 3           | 11  | 104. 2 | 74  | 104.5  | 80  | 419        | *          | 1               | 11            | 306       | 306          | 306          | 3.00  | 2. 74 |
| с        | 81      | 21       | 46       | 0012 | 1             | 00100000 | 01228     | 1           | 11  | 104. 5 | 80  | 104. 8 | 0   | 346        | 402        | 1               | 11            | 220       | 220          | 220          | 1.50  | 1. 24 |
| s        |         |          |          | 0012 | 1             | 20080100 | 01228     | 1           | 11  | 104.8  | 0   | 105. 3 | 0   |            |            | 1               | 11            | 500       | 500          | 500          | 3.00  | 3.00  |
| s        | 81      | 21       | 46       | 0012 | 1             | 00105000 | 01228     | 1           | 11  | 104.8  | 0   | 105. 3 | 0   | 420        | *          | 1               | 11            | 500       | 500          | 500          | 3. 00 | 3.00  |
| D        | 81      | 21       | 46       | 0012 | 1             | 00110000 | 01228     | 1           | 11  | 105. 1 | 90  | 105. 2 | 2   | 346        | *          | 1               | 11            | 12        | 12           | 12           | 1. 50 | 1.50  |
| с        | 81      | 21       | 46       | 0012 | 1             | 00120000 | 01228     | 1           | 11  | 105.3  | 0   | 105.3  | 51  | 346        | 402        | 1               | 11            | 51        | 51           | 51           | 1.50  | 1.50  |
| #        | 81      | 21       | 46       | 0012 | 1             | 00130000 | 01228     | 4           | 14  | 105.3  | 51  | 105.3  | 59  | 345        | *          | 1               | 12            | 8         | 8            | 8            | 1. 50 | 1.50  |

整理番号」を前後の登録済テータより判断し、重複しない番号 を付与するとともに、必要箇所を補完する

## 4) 不必要なデータの削除および保存

#### 3.2.3. 削除(D)データの作成

工事によって既存施設を撤去した場合、削除「D」データが作成される。この場合には登録済デー タの中から、撤去された施設を特定し、処理区分に「D」を入力して削除データの作成を行う。

イメージデータ作成対象施設の場合には、必ず該当するイメージタイトルデータの削除「D」デー タの作成も行う。

#### (1) 照合用\_\_登録済データに道路施設基本データを挿入

例) E010S. XLS(防護柵)

|      | 所 C | 所C | 路線   | 医分 | 整理香号 1   | 整理番<br>号 2 | 整理書<br>号 3 | 補助書号 | 市区町<br>村C | 百米標自 | 距離自 | 百米標至 | 距離至 | 施設完<br>成年度 | 施設改<br>修年度 | 上り下<br>り区分<br>C | 設置<br>箇所<br>C | 防護<br>柵種<br>別 C | 設置<br>区分<br>C | 設置<br>目的<br>C | 材賞<br>C | 梧高   | 設置延長  |
|------|-----|----|------|----|----------|------------|------------|------|-----------|------|-----|------|-----|------------|------------|-----------------|---------------|-----------------|---------------|---------------|---------|------|-------|
| # 81 | 21  | 45 | 0231 | 1  | 00374000 | 0000       | 0000       | *    | 01235     | 57.6 | 25  | 57.6 | 29  | 412        | *          | 2               | 1             | B81             | 1             | 99            | 1       | 0.70 | 4.0   |
| # 81 | 21  | 45 | 0231 | 1  | 00378000 | 0000       | 0000       | *    | 01235     | 57.7 | 94  | 57.7 | 98  | 412        | *          | 2               | 1             | B81             | 1             | 99            | 1       | 0.70 | 4.0   |
| # 81 | 21  | 45 | 0231 | 1  | 00380000 | 0000       | 0000       | *    | 01235     | 57.7 | 99  | 57.9 | 47  | ?          | 409        | 2               | 1             | A14             | 1             | 11            | 1       | 0.87 | 146.0 |
| D O  | 0   | 0  | 0231 | 1  | 20130009 |            |            | *    | 01235     | 57.8 | 52  | 57.8 | 56  | #          | #          | 1               | 1             |                 | 1             | 99            | 1       | #    | 4.0   |
| # 81 | 21  | 45 | 0231 | 1  | 00388000 | 0000       | 0000       | *    | 01235     | 57.8 | 52  | 57.8 | 56  | 412        | *          | 1               | 1             | B81             | 1             | 99            | 1       | 0.70 | 4.0   |
| # 81 | 21  | 45 | 0231 | 1  | 00390000 | 0000       | 0000       | *    | 01235     | 57.8 | 57  | 57.9 | 31  | ?          | *          | 1               | 1             | B84             | 1             | 11            | 1       | 0.87 | 76.0  |
| D 0  | 0   | 0  | 0231 | 1  | 20130010 |            |            | *    | 01235     | 57.8 | 57  | 57.9 | 31  | #          | #          | 1               | 1             |                 | 1             | 11            | 1       | #    | 76.0  |
| # 81 | 21  | 45 | 0231 | 1  | 00392000 | 0000       | 0000       | *    | 01235     | 57.9 | 32  | 57.9 | 36  | 412        | *          | 1               | 1             | B81             | 1             | 99            | 1       | 0.70 | 4.0   |
| # 81 | 21  | 45 | 0231 | 1  | 00400000 | 0000       | 0000       | *    | 01235     | 57.9 | 47  | 57.9 | 84  | ?          | *          | 2               | 1             | B84             | 1             | 11            | 1       | 0.87 | 37.0  |
| # 81 | 21  | 45 | 0231 | 1  | 00408000 | 0000       | 0000       | *    | 01235     | 57.9 | 56  | 57.9 | 60  | 412        | *          | 1               | 1             | B81             | 1             | 99            | 1       | 0.70 | 4.0   |

路線・現旧区分・距離標等より適切な箇所にテータを挿入する

#### (2) 登録済データと比較し該当データを特定し処理区分に「D」を入力

| 処理<br>区分 | 地建<br>C | 事務<br>所 C | 出張<br>所 C | 路線   | 現旧<br>区分<br>C | 整理番号 1   | 整理書<br>号 2 | 整理書<br>号 3 | 補助書号 | 市区町<br>村C | 百米標自 | 距離自 | 百米標至 | 距離至 | 施設完<br>成年度 | 施設改<br>修年度 | 上り下<br>り区分<br>C | 設置<br>箇所<br>C | 防護<br>柵種<br>別 C | 設置<br>区分<br>C | 製品の | 舞っ | 柵高   | 設置延長  |
|----------|---------|-----------|-----------|------|---------------|----------|------------|------------|------|-----------|------|-----|------|-----|------------|------------|-----------------|---------------|-----------------|---------------|-----|----|------|-------|
| #        | 81      | 21        | 45        | 0231 | 1             | 00374000 | 0000       | 0000       | *    | 01235     | 57.6 | 25  | 57.6 | 29  | 412        | *          | 2               | 1             | B81             | 1             | 99  | 1  | 0.70 | 4.0   |
| #        | 81      | 21        | 45        | 0231 | 1             | 00378000 | 0000       | 0000       | *    | 01235     | 57.7 | 94  | 57.7 | 98  | 412        | *          | 2               | 1             | B81             | 1             | 99  | 1  | 0.70 | 4.0   |
| #        | 81      | 21        | 45        | 0231 | 1             | 00380000 | 0000       | 0000       | *    | 01235     | 57.7 | 99  | 57.9 | 47  | ?          | 409        | 2               | 1             | A14             | 1             | 11  | 1  | 0.87 | 146.0 |
| D        | 0       | 0         | 0         | 0231 | 1             | 20130009 |            |            | *    | 01235     | 57.8 | 52  | 57.8 | 56  | #          | #          | 1               | 1             |                 | 1             | 99  | 1  | #    | 4.0   |
| D        | 81      | 21        | 45        | 0231 | 1             | 00388000 | 0000       | 0000       | *    | 01235     | 57.8 | 52  | 57.8 | 56  | 412        | *          | 1               | 1             | B81             | 1             | 99  | 1  | 0.70 | 4.0   |
| D        | 0       | 0         | 0         | 0231 | 1             | 20130010 |            |            | *    | 01235     | 57.8 | 57  | 57.9 | 31  | #          | #          | 1               | 1             |                 | 1             | 11  | 1  | #    | 76.0  |
| D        | 81      | 21        | 45        | 0231 | 1             | 00390000 | 0000       | 0000       | *    | 01235     | 57.8 | 57  | 57.9 | 31  | ?          | *          | 1               | 1             | B84             | 1             | 11  | 1  | 0.87 | 76.0  |
| #        | 81      | 21        | 45        | 0231 | 1             | 00392000 | 0000       | 0000       | *    | 01235     | 57.9 | 32  | 57.9 | 36  | 412        | *          | 1               | 1             | B81             | 1             | 99  | 1  | 0.70 | 4.0   |
| #        | 81      | 21        | 45        | 0231 | 1             | 00400000 | 0000       | 0000       | *    | 01235     | 57.9 | 47  | 57.9 | 84  | ?          | *          | 2               | 1             | B84             | 1             | 11  | 1  | 0.87 | 37.0  |
| #        | 81      | 21        | 45        | 0231 | 1             | 00408000 | 0000       | 0000       | *    | 01235     | 57.9 | 56  | 57.9 | 60  | 412        | *          | 1               | 1             | B81             | 1             | 99  | 1  | 0.70 | 4.0   |

防護柵種別の特定はできないが、路線・現旧区分・距離標・上下区分・延長等より判断し登録済テータ を特定し、処理区分に「D」を入力

(3) イメージタイトルデータも特定し処理区分に「D」を入力(E011.XLS)

| 処理区<br>分 | 地建C | 事務所<br>C | 出張所<br>C | 路線   | 現旧区<br>分C | 臺理書号1    | 整理書号2 | 整理書号3 | 補助<br>番号 | 施設名称   | 図面種別C | 表示出力順 | 図面名称 | 作成年月   | 図面サイズ | イメージ | ファイル名        | 図面媒体名称 |
|----------|-----|----------|----------|------|-----------|----------|-------|-------|----------|--------|-------|-------|------|--------|-------|------|--------------|--------|
| #        | 81  | 21       | 45       | 0231 | 1         | 00378000 | 4210  | 0000  | *        | #      | 421   | 001   | 位置図  | 200212 | A4    |      | 401supyz.tif | SERVER |
| #        | 81  | 21       | 45       | 0231 | 1         | 00378000 | 4240  | 0000  | *        | #      | 424   | 001   | 一般図  | 200212 | A4    |      | 401supzo.tif | SERVER |
| #        | 81  | 21       | 45       | 0231 | 1         | 00378000 | 4350  | 0000  | *        | #      | 435   | 001   | 現況写真 | 200212 | A4    |      | 401supf9.jpg | SERVER |
| #        | 81  | 21       | 45       | 0231 | 1         | 00380000 | 4210  | 0000  | *        | 大字尻苗村字 | 421   | 001   | 0    | 199812 | A4    |      | 40rphfbh.tif | SERVER |
| #        | 81  | 21       | 45       | 0231 | 1         | 00380000 | 4230  | 0000  | *        | 大字尻苗村字 | 423   | 001   | 0    | 199812 | A4    |      | 40rphfc7.tif | SERVER |
| #        | 81  | 21       | 45       | 0231 | 1         | 00380000 | 4350  | 0000  | *        | 大字尻苗村字 | 435   | 001   | 0    | 199812 | A4    |      | 40rphf2q.jpg | SERVER |
| D        | 81  | 21       | 45       | 0231 | 1         | 00388000 | 4210  | 0000  | *        | #      | 421   | 001   | 位置図  | 200212 | A4    |      | 401suqOt.tif | SERVER |
| D        | 81  | 21       | 45       | 0231 | 1         | 00388000 | 4240  | 0000  | *        | #      | 424   | 001   | 一般図  | 200212 | A4    |      | 401suq1w.tif | SERVER |
| D        | 81  | 21       | 45       | 0231 | 1         | 00388000 | 4350  | 0000  | *        | #      | 435   | 001   | 現況写真 | 200212 | A4    |      | 401supfn.jpg | SERVER |
| D        | 81  | 21       | 45       | 0231 | 1         | 00390000 | 4210  | 0000  | *        | 大字尻苗村字 | 421   | 001   | 位置図  | 199912 | A4    |      | 4003d95v.tif | SERVER |
| D        | 81  | 21       | 45       | 0231 | 1         | 00390000 | 4350  | 0000  | *        | 大字尻苗村字 | 435   | 001   | 現況写真 | 960101 | A4    |      | E0113793.tif | SERVER |
| #        | 81  | 21       | 45       | 0231 | 1         | 00392000 | 4210  | 0000  | *        | #      | 421   | 001   | 位置図  | 200212 | A4    |      | 401suq2w.tif | SERVER |
| #        | 81  | 21       | 45       | 0231 | 1         | 00392000 | 4240  | 0000  | *        | #      | 424   | 001   | 一般図  | 200212 | A4    |      | 401suq3q.tif | SERVER |
| #        | 81  | 21       | 45       | 0231 | 1         | 00392000 | 4350  | 0000  | *        | #      | 435   | 001   | 現況写真 | 200212 | A4    |      | 401supg0.jpg | SERVER |
|          |     |          | _        |      |           | •        |       |       |          |        |       | •     |      |        |       |      |              |        |

イメージテータ作成の対象施設では、数値・文字テータ(親)の施設が撤去「D」された場合は、イメージ タイトルテータ(子)も削除「D」テータを作成する

## (4) 不必要なデータの削除および保存

#### 3.2.4. 複数工事が関係する工事データの作成

橋梁やトンネルのように一つの施設として完成するまでに、複数の工事が関わっているデータでは、「D010橋梁基本」・「D040トンネル基本」等が工事分作成される。

施設としては1件のデータに取りまとめる必要があるため、必要な部分のデータを集約して1件 のデータとして完成させる。

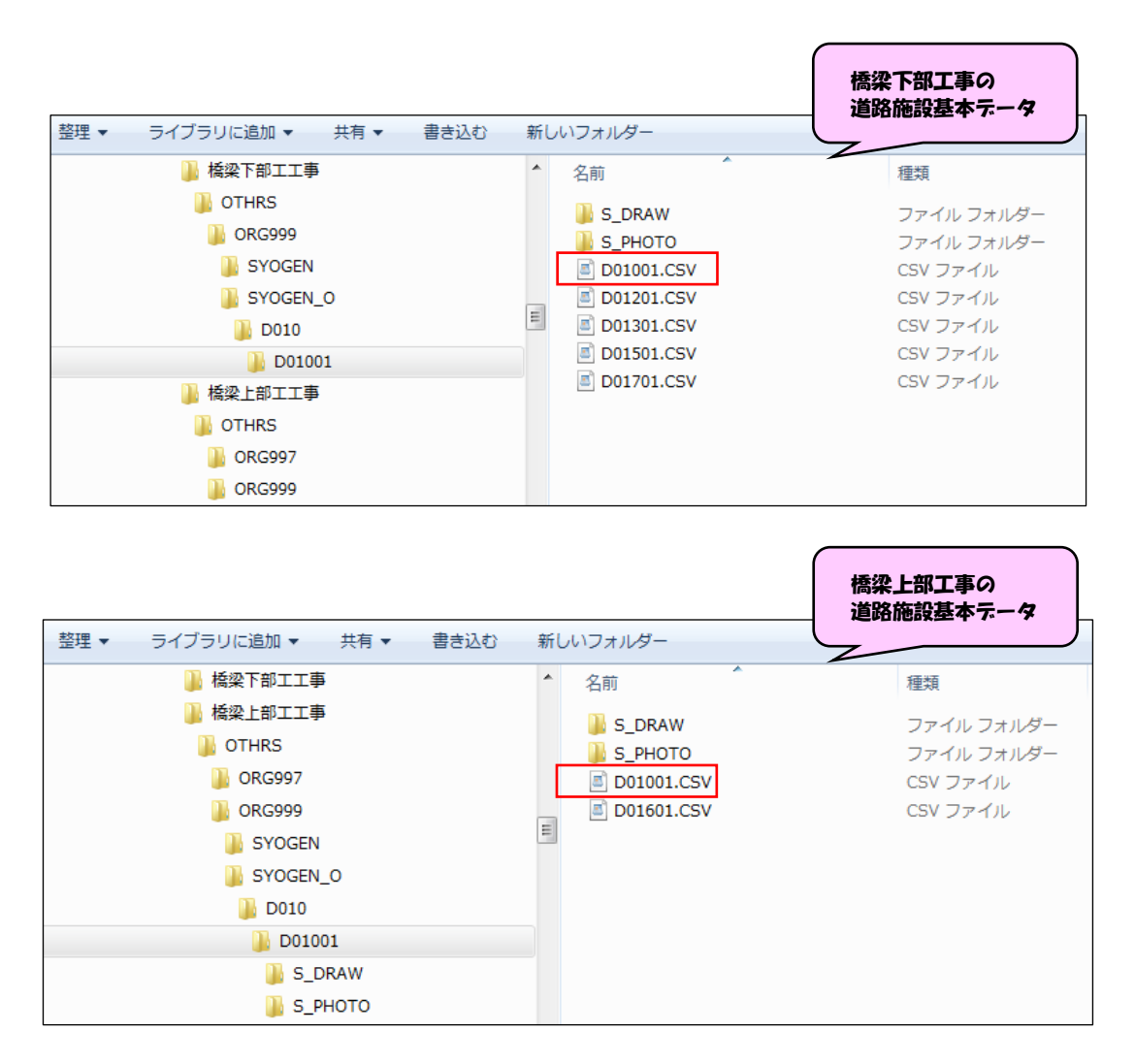

・上2行が道路施設基本データ、3行目が集約した道路施設データ

| 処理<br>区分 | 地建<br>C | 事務<br>所 C     | 出張<br>所 C            | 路線   | 現旧<br>区分<br>C | 整理番号 1   | 整理番号<br>2 | 整理書号<br>3 | 補助<br>番号 | 構築<br>⊐ — ド  | 分割<br>区分<br>C | 施設完<br>成年度 | 施設改<br>修年度       | 名称                   |                 | 樯梁<br>種別<br>℃   | 橋梁<br>区分<br>C   | 架設竣<br>工年     | 等級<br>C       | 適用示<br>方書 C     | 栽径間<br>数        | 9          |
|----------|---------|---------------|----------------------|------|---------------|----------|-----------|-----------|----------|--------------|---------------|------------|------------------|----------------------|-----------------|-----------------|-----------------|---------------|---------------|-----------------|-----------------|------------|
| S        | 0       | 29            | 42                   | 0238 | 3             | 20100001 |           |           | *        |              | 0             | 2009       | *                | 芭露橋                  | ,               | 1               | 1               | *             | 1             | 166             | •               | 3          |
| S        | 0       | 0             | 0                    | 0238 | 3             | 20110001 |           |           | *        |              | 0             | #          | *                | 芭露橋                  | 1               | 1               | 1               | 2010          | 1             | 166             | •               | 3          |
| S        | 81      | 29            | 45                   | 0238 | 1             | 841720   | 0000      | 0000      | *        | 84172        | 0             | 422        | *                | 芭露橋                  | 1               | 1               | 1               | 2010          | 9             | 166             |                 | 3          |
|          |         | 参道<br>添架<br>C | <b>事業</b><br>区分<br>℃ | 百米標自 | 距離自           | 百米標至     | 距離至       | 横長        | 梢面積      | ₩ 平面形<br>状 C | ₿ 最小<br>程     | 半載新配       | 勾 落下<br>防止<br>高さ | 物 蒸下物<br>槽 防止槽<br>延長 | 速音<br>壁有<br>無 C | 遮光<br>壁有<br>無 C | 踏掛<br>版有<br>無 C | 点検<br>施設<br>C | 排水<br>施設<br>C | 床版防<br>水種別<br>C | 床版防<br>水範囲<br>C | 床版防<br>水面和 |
| _/       |         | )<br>· •      | 1                    | 67.4 | 8             | 5 67.6   | 4         | 118.90    | 1272     | 2.22         |               | *          | *                | * *                  | *               | *               | 1               | * 1           | 1             | • *<br>•        |                 | •          |
|          | 0       | )             | 1                    | 67.4 | 8             | 5 67.6   | 4         | 118.90    | 1129     | 9.62         |               | * 0.       | 400              | * *                  | • 0             | 0               | 0               | 1 1           | 1             | 1               |                 | 1129.      |
|          | C       | )             | 1                    | 67.4 | 8             | 5 67.6   | 4         | 118.90    | 1130     | 0.02         |               | * 0.       | 400              | * *                  | • 0             | 0               | 1               | 1 1           | 1             | 1               |                 | 1129.      |
|          |         |               |                      |      |               |          |           |           |          |              |               |            |                  |                      |                 |                 |                 |               |               |                 |                 |            |

#### 3.2.5. 整備対象工事について

#### (1) 整備対象工事の判断

道路管理データベースにおけるデータ整備は、原則として前年度末までに供用した区間及び施 設に該当する工事の道路施設基本データが対象となる。

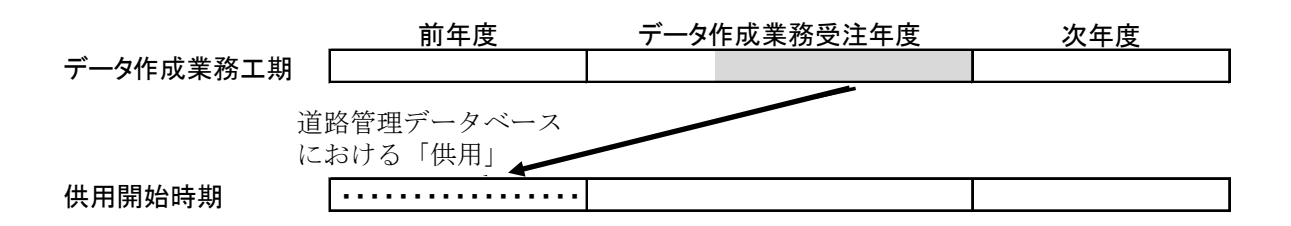

しかし、バイパス等の新規供用区間では、道路維持台帳附図(以下、附図という)が未作成によ り距離標を把握できないものが多く、道路施設データを暫定距離標(新規供用区間の接続する区 間との境界部距離標と工事測点により算出し暫定的に付与した距離標)のまま作成・登録すると、 距離標が確定した後に距離標の変更が必要となる。

このため、附図が未作成で距離標が確定していない区間の道路施設基本データは、基本的には 整備対象外とし、次年度以降の整備対象工事として申し送りするものとする。

但し、発注者との協議により附図未作成区間の道路施設基本データを整備する場合は、距離標 確定後にデータの修正漏れが生じないよう次年度への申し送り事項として整理しておくこと。

#### (2) 道路維持台帳附図未作成のため申し送りした工事への対応

申し送りした工事の道路施設基本データは、附図作成後に速やかに道路施設データが作成できるよう、別途、記憶媒体(DVD、HDD等)に分類・格納し、成果品と一部として納品する。

| 整理 ▼ | ライブラリに追加 ▼ | 共有 ▼ | 書き込む | 新し | JNフォルダー    |           |
|------|------------|------|------|----|------------|-----------|
|      | 퉬 99_その他   |      |      | *  | 名前         | 種類        |
|      | ] 00_開発建設部 |      |      |    | Ъ △△路線対象工事 | ファイル フォル  |
|      | ] 21:札幌    |      |      |    |            | ファイル フォル… |
|      | ] 23 : 函館  |      |      |    |            |           |
|      | 📗 24 : 小樽  |      |      |    |            |           |
|      | 퉲 25:旭川    |      |      |    |            |           |
|      | 📗 26:室蘭    |      |      |    |            |           |
|      | 📗 27:釧路    |      |      |    |            |           |
|      | ] 28:帯広    |      |      |    |            |           |
|      | 🕌 29 : 網走  |      |      |    |            |           |
|      | 🕌 30:留萌    |      |      |    |            |           |
|      | 퉲 31:稚内    |      |      |    |            |           |

#### 図 3-20. 附図未作成のため申し送りした工事情報の格納例

## 3.2.6. 点検 DB の運用開始に伴う制約事項

更新用データを点検 DB に登録するにあたり、D030 横断歩道橋については、登録するファイルの仕様に関する制約事項が存在する。

このため、以下の制約事項を考慮して数値文字データを作成する必要がある。

D030 横断歩道橋については以下のファイル名とする。(「xxx」は任意)

- D030xxx.csv
- D031xxx.csv
- D032xxx.csv
- D033xxx.csv

#### 3.3. 道路施設データ(イメージデータ)の作成 (ステップⅡ)

イメージデータとは、道路施設一般図等の「図面類」および「現況写真」のことであり、基本的 には新設された施設について作成されるものである。

<個人情報のマスキング>

点検 DB にデータ登録するイメージデータにおいては、以下の個人情報が含まれていないか確認 する。

・図面類:個人の氏名

・現況写真:人物の顔写真、自動車のナンバープレート

個人情報が含まれている場合は、該当ファイルを「Photoshop Elements」などの画像編集ソフト で開いて個人情報のマスキングを行い、JPEG 形式で保存する。

#### <イメージデータの作成概要>

工事受注者が作成したイメージデータは、下記に示す「S\_DRAW」フォルダ内に図面類、「S\_PHOTO」 フォルダ内に現況写真が格納され、JPEG 形式もしくは SXF(P21)形式で提出されている。P21形式 の場合は JPEG 形式に変換を行い、また、同一施設のイメージデータが複数枚ある場合は確認しや すい方を選択する。

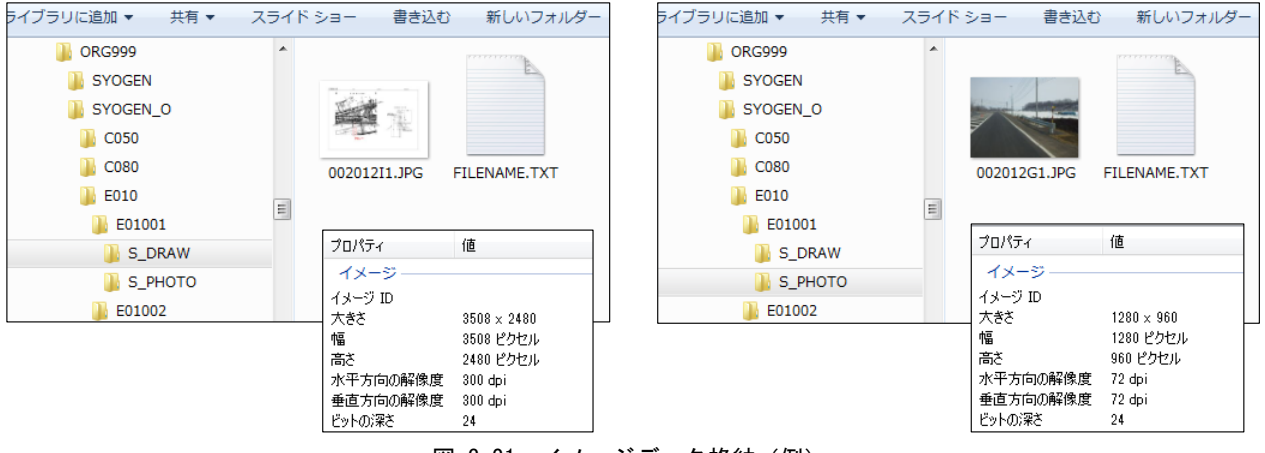

図 3-21. イメージデータ格納(例)

工事によっては既存施設の部分的改良・補修等についてイメージデータが作成されている場合が ある。特に、橋梁の落橋防止装置等を設置した場合、施工した箇所分、同じような写真や一般図が 作成されていることがある。イメージデータの登録枚数が増えると、サーバの容量等に影響がある ため、不必要なイメージデータの作成は行わない。上記のような場合は、代表する1箇所のイメー ジデータのみ作成する等、工夫する。

#### <確認事項>

- ▶ 図面類の内容は対応する施設のものか?
- ▶ 文字がつぶれて判別できないなど問題ないか?
- ▶ 写真の内容は対応する施設のものか?
- ▶ ピンボケ・ブレなど、問題はないか?
- ▶ 所定の仕様で作成されているか?
- ▶ 個人情報はマスキングされているか?

| 工種               | 工话夕         | イメージ |      |  |
|------------------|-------------|------|------|--|
| ⊐–ト <sup>*</sup> | 工作石         | 一般図  | 現況写真 |  |
| C062             | 道路交差点図面類    | 0    | 0    |  |
| C072             | 鉄道交差点図面類    | 0    | 0    |  |
| D018             | 橋梁図面類       | 0    | 0    |  |
| D028             | 橋側歩道橋図面類    | 0    | 0    |  |
| D031             | 横断步道橋図面類    | 0    | 0    |  |
| D041             | トンネル図面類     | 0    | 0    |  |
| D051             | 洞門図面類       | 0    | 0    |  |
| D061             | スノーシェッド図面類  | 0    | 0    |  |
| D071             | 地下横断歩道図面類   | 0    | 0    |  |
| D081             | 道路BOX図面類    | 0    | 0    |  |
| D091             | 横断BOX図面類    | 0    | 0    |  |
| D101             | パイプカルバート図面類 | 0    | 0    |  |
| D119             | のり面図面類      | 0    | 0    |  |
| D121             | 擁壁図面類       | 0    | 0    |  |
| E011             | 防護柵図面類      | 0    | 0    |  |
| E041             | 自光式視線誘導図面類  | 0    | 0    |  |
| E071             | 交通遮断機図面類    | 0    | 0    |  |
| E081             | ITV図面類      | 0    | 0    |  |
| E091             | 車両感知器図面類    | 0    | 0    |  |

表 3-3. イメージデータ作成対象工種

| 工種   | て種々          | イメージデータ |      |  |  |
|------|--------------|---------|------|--|--|
| コート゛ | 上裡石          | 一般図     | 現況写真 |  |  |
| E102 | 車両計測図面類      | 0       | 0    |  |  |
| E111 | 気象観測図面類      | 0       | 0    |  |  |
| E121 | 災害予知図面類      | 0       | 0    |  |  |
| E131 | 自動車駐車場図面類    | 0       | 0    |  |  |
| E141 | 自転車駐車場図面類    | 0       | 0    |  |  |
| E151 | 雪崩防止図面類      | 0       | 0    |  |  |
| E161 | 落石防止図面類      | 0       | 0    |  |  |
| E171 | 消雪パイプ図面類     | 0       | 0    |  |  |
| E181 | ロードヒーティング図面類 | 0       | 0    |  |  |
| E192 | 除雪ST図面類      | 0       | 0    |  |  |
| E202 | 防災備蓄図面類      | 0       | 0    |  |  |
| E212 | 共同溝図面類       | 0       | 0    |  |  |
| E222 | CAB電線共同溝図面類  | 0       | 0    |  |  |
| E232 | 植栽図面類        | 0       | 0    |  |  |
| E242 | 遮音施設図面類      | 0       | 0    |  |  |
| E251 | 遮光フェンス図面類    | 0       | 0    |  |  |
| E332 | 光ケーブル図面類     | 0       | 0    |  |  |
| E335 | 光ケーブル端局図面類   | 0       | 0    |  |  |
| E351 | ビーコン図面類      | 0       | 0    |  |  |

## (1) 図面類(道路施設一般図)の作成(例)

余分な記載を削除し、大きさ・解像度を所定のサイズに変換する。 変換は、ペイントソフト、Photoshop 等の画像編集ソフトを使い、画像の範囲や容量の調整、等 の処理を行う。

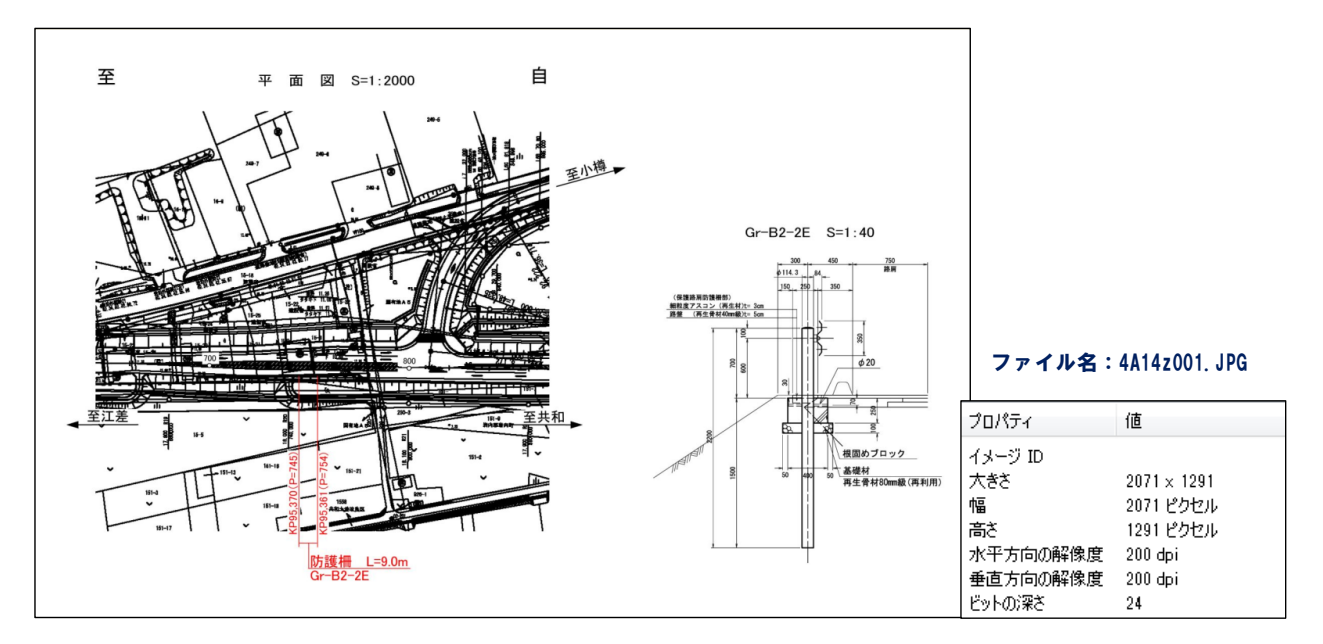

図 3-22. 一般図作成例

## (2) 現況写真の作成(例)

大きさ・解像度を調整し所定のサイズに変換する。

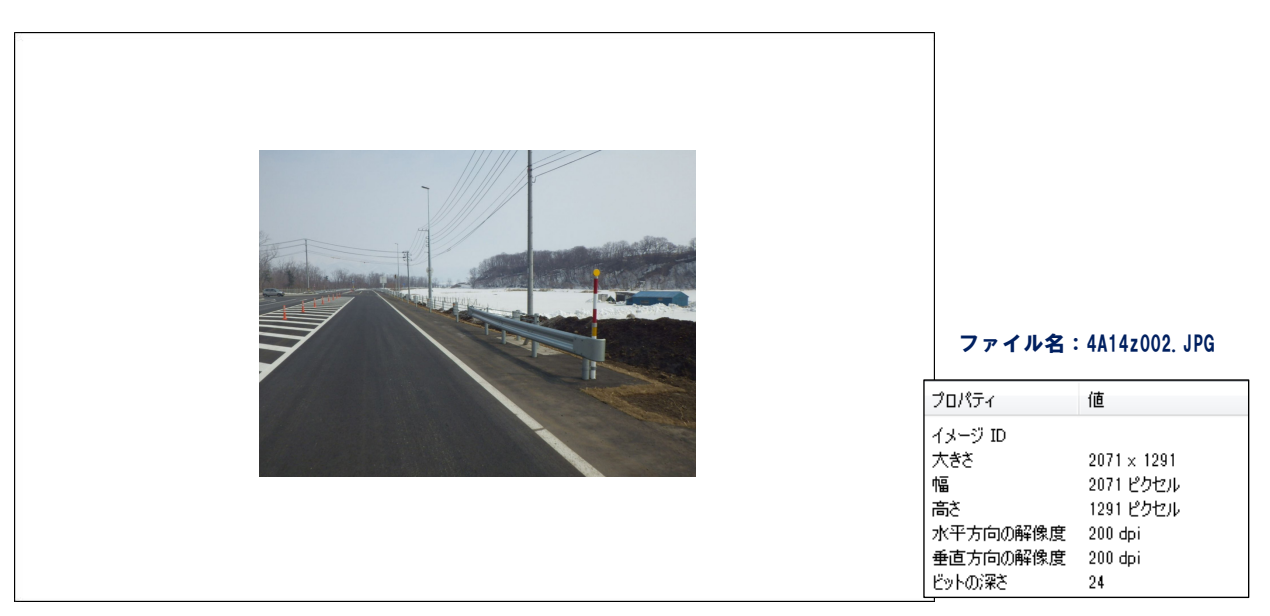

図 3-23. 現況写真作成例

○イメージデータのファイル名の付け方(北海道開発局ファイル命名規則)

作成したイメージデータは下記に示す、ファイル命名規則に設定し、「ファイル名」は開建内 で重複しないように付与する。

<u>XX 99 z 999</u>. JPG (8桁+拡張子)

1 2 3 4 5

- ① 1~2桁目:工種番号(表参照)
- ② 3~4桁目:作成年度(西暦の下2桁)
- ③ 5桁目 :「z」(固定)
- ④ 6~8桁目:1~5桁目ごとの「001」からの連番
- ⑤ 9~12桁目:「.jpg」(固定値)

| エ種<br>コート | 工種名         | 工種<br>番号 |
|-----------|-------------|----------|
| C062      | 道路交差点図面類    | 05       |
| C072      | 鉄道交差点図面類    | 06       |
| D018      | 橋梁図面類       | 2A       |
| D028      | 橋側歩道橋図面類    | 2B       |
| D031      | 横断歩道橋図面類    | 2C       |
| D041      | トンネル図面類     | 2D       |
| D051      | 洞門図面類       | 2E       |
| D061      | スノーシェッド図面類  | 2F       |
| D071      | 地下横断歩道図面類   | 32       |
| D081      | 道路BOX図面類    | 33       |
| D091      | 横断BOX図面類    | 34       |
| D101      | パイプカルバート図面類 | 35       |
| D119      | のり面図面類      | 36       |

表 3-4. イメージデータの工種番号

| 工種<br>コート <sup>*</sup> | 工種名        | 工種<br>番号 |
|------------------------|------------|----------|
| D121                   | 擁壁図面類      | 37       |
| E011                   | 防護柵図面類     | 4A       |
| E041                   | 自光式視線誘導図面類 | 4B       |
| E071                   | 交通遮断機図面類   | 4C       |
| E081                   | ITV図面類     | 5A       |
| E091                   | 車両感知器図面類   | 5B       |
| E102                   | 車両計測図面類    | 5C       |
| E111                   | 気象観測図面類    | 5D       |
| E121                   | 災害予知図面類    | 5E       |
| E131                   | 自動車駐車場図面類  | 5F       |
| E141                   | 自転車駐車場図面類  | 64       |
| E151                   | 雪崩防止図面類    | 65       |
| E161                   | 落石防止図面類    | 66       |

| エ種 コート | 工種名          | 工種<br>番号 |
|--------|--------------|----------|
| E171   | 消雪パイプ図面類     | 67       |
| E181   | ロードヒーティング図面類 | 68       |
| E192   | 除雪ST図面類      | 69       |
| E202   | 防災備蓄図面類      | 6A       |
| E212   | 共同溝図面類       | 6B       |
| E222   | CAB電線共同溝図面類  | 6C       |
| E232   | 植栽図面類        | 6D       |
| E242   | 遮音施設図面類      | 6E       |
| E251   | 遮光フェンス図面類    | 6F       |
| E332   | 光ケーブル図面類     | 74       |
| E335   | 光ケーブル端局図面類   | 75       |
| E351   | ビーコン図面類      | 76       |

## (3) 図面サイズの大きな図面の分割例

道路管理データベースでは A4 サイズによる出力を前提としているため、大きな図面等のデ ータでは、記載される数値・文字の判別が難しくなる場合がある。その場合は以下のように図 面を分割してイメージデータを作成する。

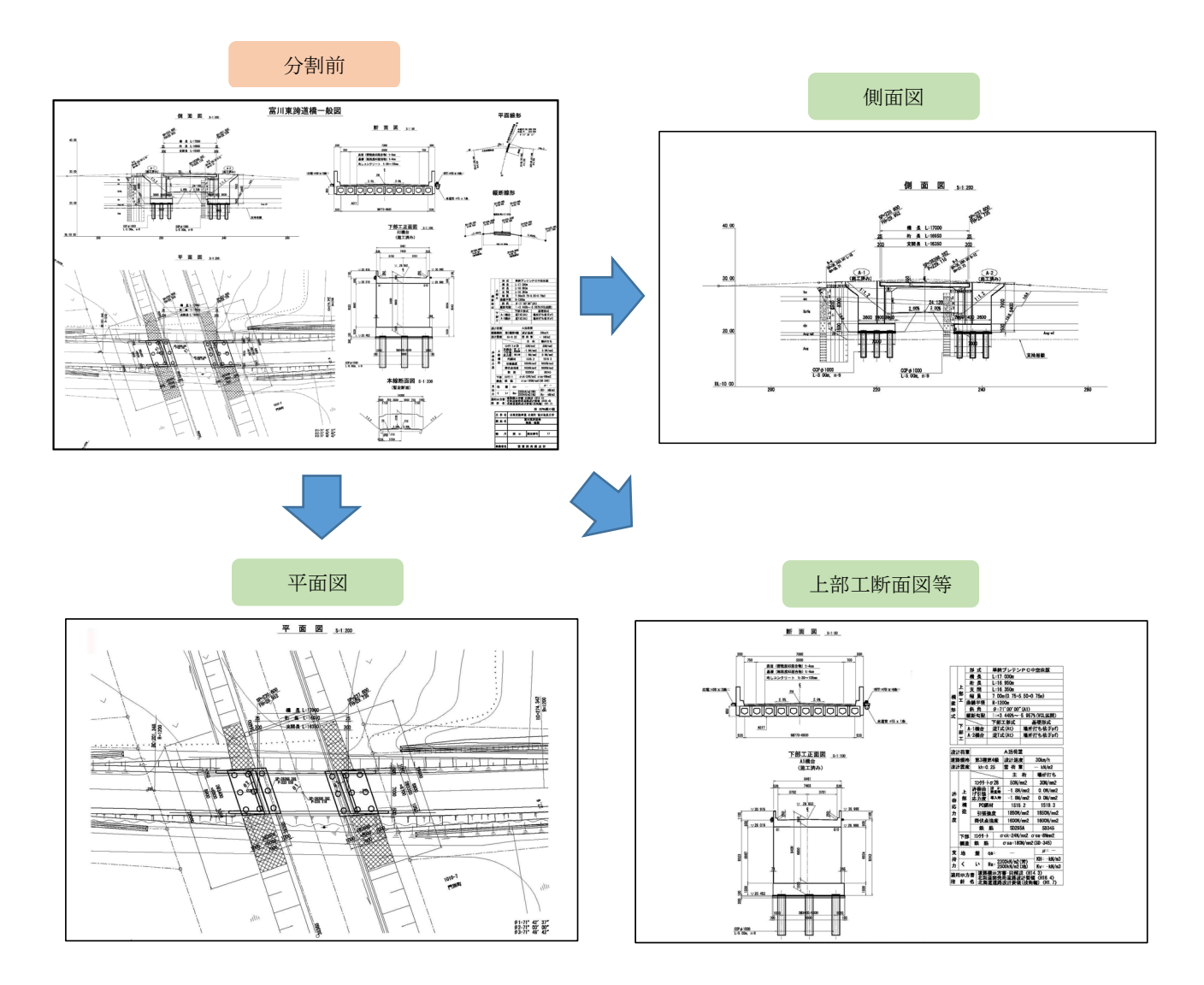

図 3-24. 図面分割イメージ作成例

#### (4) CADデータの変換

工事受注者が作成した道路施設基本データにおいて、一般図が CAD ファイル (SXF (P21) 形式) で提出されている場合、道路管理データベースに登録可能な JPEG 形式に変換を行う。

【ポイント】

- 図面(CADデータ変換)に関してはフルカラーではなく「白黒2階調」とし、A4横サイズ でプリントした時に見やすい線の太さになるよう、「CAD 製図基準」(平成28年3月 国交省) 等を参考に設定を行う。
  - ※ CAD 図面は赤や緑、黄色の線が使われている。フルカラーで JPEG に変換した場合、特に黄色の線の視認性 が極めて悪いため、CAD 図面⇒JPEG 変換は「白黒2階調」となるようする。

#### 【CAD データの変換方法についての例】

「DWG」→「PDF」→「 jpg」 の順序で変換を行い、イメージデータの作成を行う。

①AutoCAD 画面より不必要な線などを消去し、旗揚げなどを行う。

②AutoCAD の印刷デバイスでプロッタの環境設定を Adobe PDF にして出力する。

・ファイルの種類は Adobe Acrobat 形式(\*.PDF)とする。

③Adobe Acrobat 形式のファイルを開く。

④Adobe Acrobat 画面より名前を付けて保存する。

- ・ファイルの種類は JPEG 形式(\*.JPG)とする。
- ・JPEG として保存の設定で容量の調整を行う。
- ・保存するときは白黒2階調に変換して保存する。

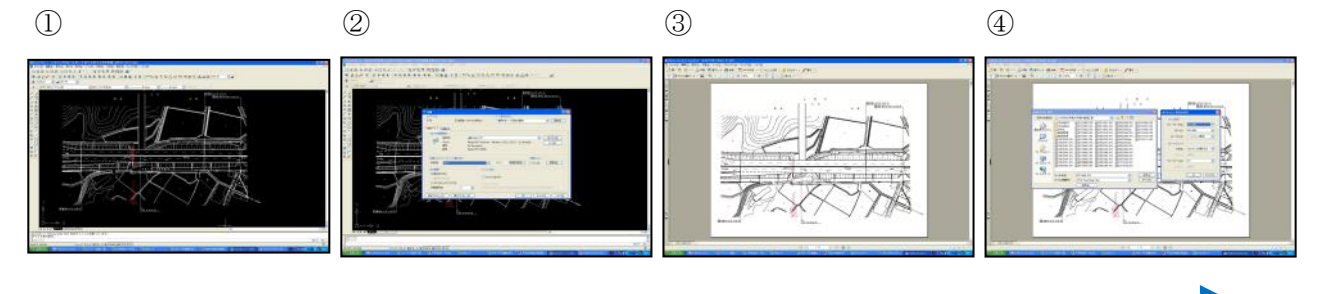

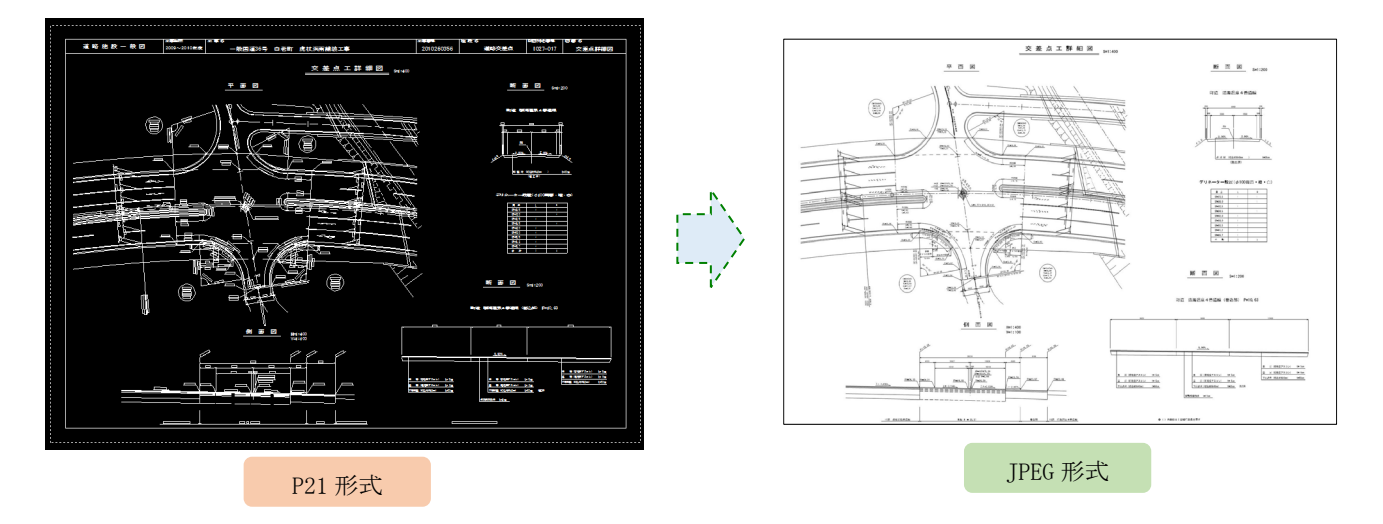

#### 図 3-25. CAD データ変換イメージ例

# (5) 複数枚の写真の結合

イメージデータの作成枚数が増えると、サーバ容量に影響してくるので、結合できる写真は 結合を行う。

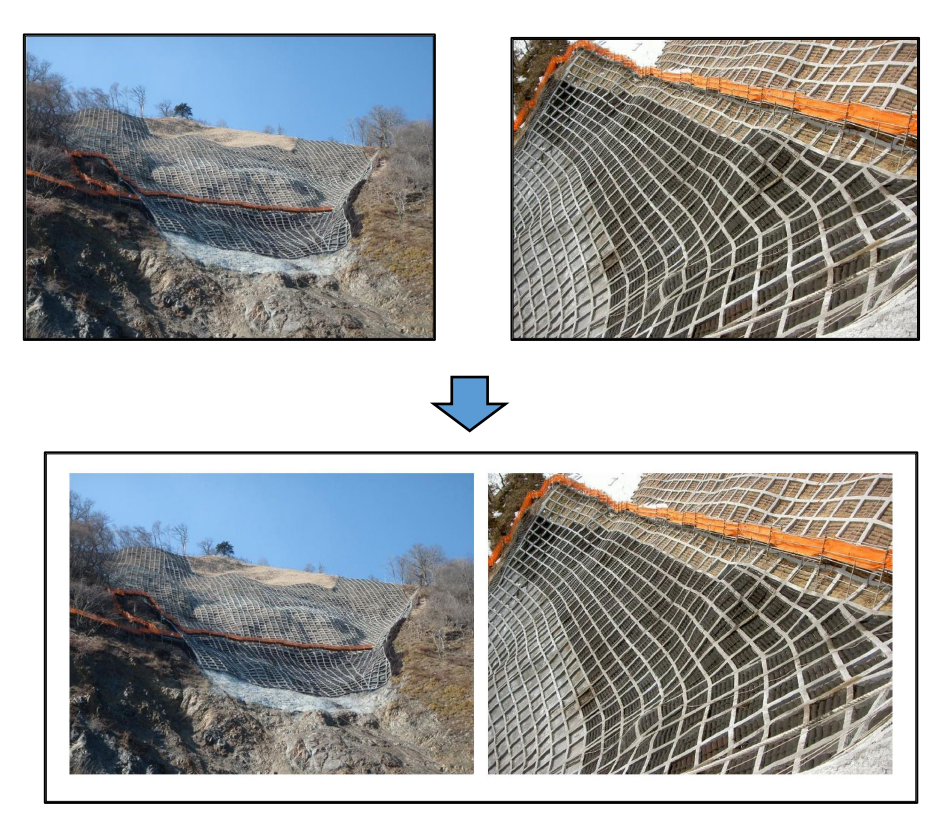

図 3-26. 現況写真結合例(落石防止施設)

#### (6) 複数工事による図面・写真等の選別

同一施設の工事が複数工事に関係する場合、内容が重複する図面・写真等が作成されている 場合がある。その場合は、低品質のイメージデータを削除する。

以下に橋梁の下部工工事で作成された一般図と橋梁上部工工事で作成された一般図を比較し た例を示す。

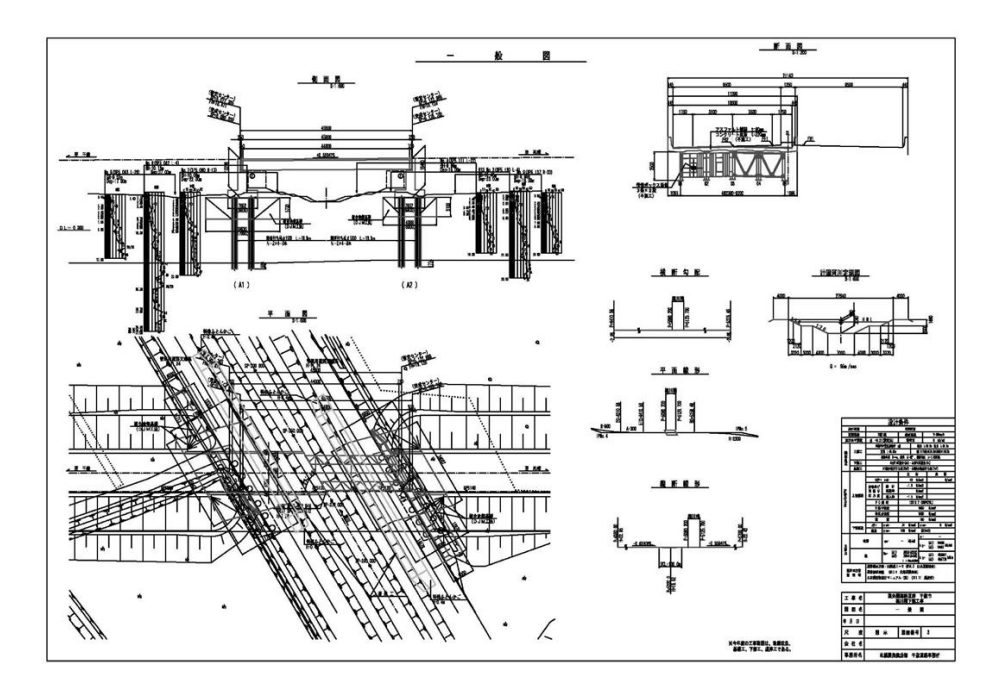

図 3-27. 橋梁下部エエ事にて作成された一般図

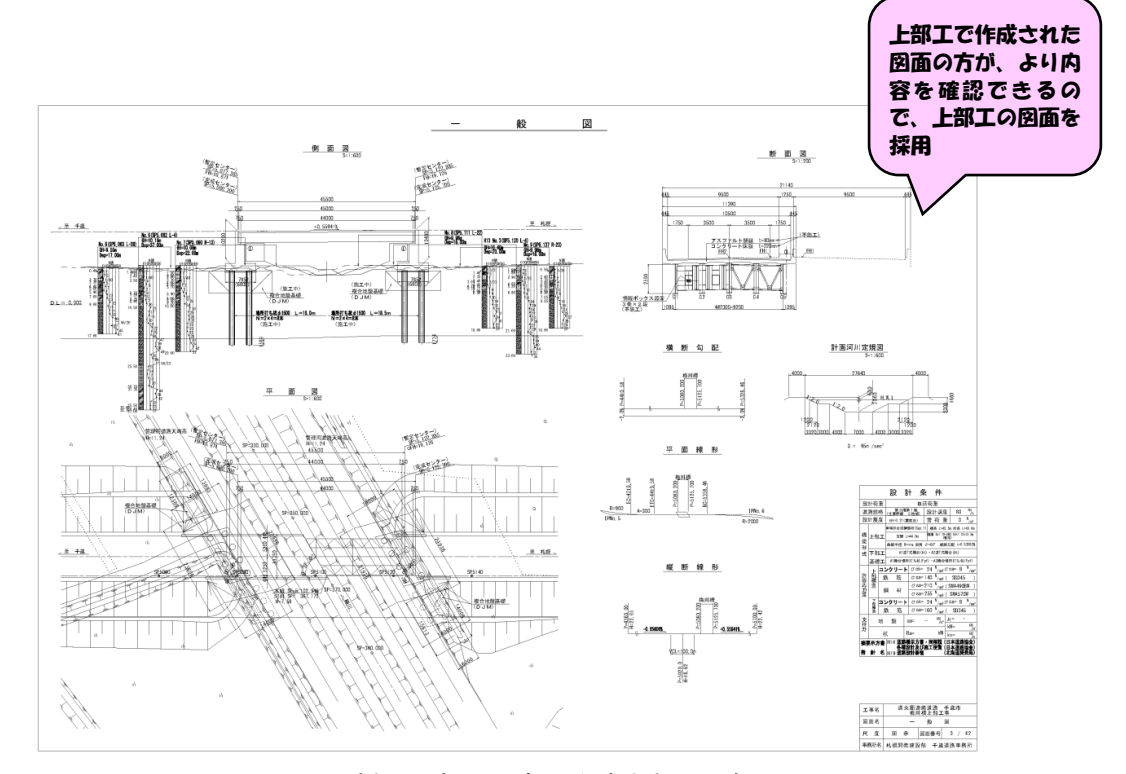

図 3-28. 橋梁上部エエ事で作成された一般図

#### 3.4. イメージタイトルデータの作成 (ステップ皿)

図面、写真などのイメージデータに対し、道路管理データベースに登録する施設の<u>数値文字デー</u> タとの関連性を確認し、イメージタイトルデータ\*の作成を行う。

※ イメージタイトルデータは、イメージデータ(位置図、写真等)を登録、出力する際のインデ ックスとなるデータであり、施設の数値文字データと関連付けるためのデータです。

イメージタイトルデータの作成にあたっては、イメージデータファイル毎に「整理番号」・「図面 種別」・「ファイル名」等のタイトル情報を入力し、イメージタイトルデータとイメージデータとの 整合性を確認する。

なお、イメージデータのファイル名は、北海道開発局用に、旧審査機関が設定していたファイル 命名規則に準拠して付与を行う。

イメージタイトルデータ作成内容を以下に示す。

| No | 項目名                   | 入力内容等                                 |
|----|-----------------------|---------------------------------------|
|    |                       | イメージタイトルデータの処理区分(S、C、D、R)             |
| 1  | 処理区分                  | ※処理区分Rはイメージデータを削除せず、イメージタイトルデー        |
|    |                       | タのキー情報を変更する際に利用(3.7.2(2)参照)           |
| 2  | 地建 C~整理番号1            | 親データの値を入力                             |
| 3  | 整理番号2                 | 「整理番号1」に対する連番を入力(次頁参照)                |
| 4  | 整理番号3                 | 「0000」を入力                             |
| 5  | 補助番号                  | 「*」を入力                                |
| 6  | 施設名称                  | 重要構造物は施設の名称、その他は「空欄」                  |
| 7  | 网云转叫了                 | 平面図:422、標準断面図:423、一般図:424、交差点詳細図:426、 |
| (  | 凶<br>団<br>種<br>別<br>し | 現況写真:435 等                            |
| 0  | 末二山土匠                 | 「整理番号1」の中で、同様の「図面種別C」が有った場合、3桁の       |
| 0  | 衣小山刀順                 | 連番を入力                                 |
| 9  | 図面名称                  | 「空欄」または、名称がある場合は名称を入力                 |
| 10 | 作成年月                  | タイトルデータ作成時の年月を入力「西暦4桁、月2桁」            |
| 11 | 図面サイズ                 | 「A4」を入力                               |
| 12 | イメージ                  | 「空欄」                                  |
| 13 | ファイル名                 | イメージデータファイル名を入力(※ファイル名の付け方参照)         |
| 14 | 図面媒体名称                | 「SERVER」と入力                           |

表 3-5. イメージタイトルデータの入力項目内容

○図面種別コード

| 図面種別      | コード        | 備考       |                  |
|-----------|------------|----------|------------------|
| 位置図       | 421        |          |                  |
| 平面図       | 422        |          |                  |
| 標準断面図     | 423        |          |                  |
| 一般図       | 424        |          |                  |
| 舗装構成図     | 425        |          |                  |
| 交差点詳細図    | 426        |          |                  |
| 排水系統図     | 427        |          |                  |
| 正面図       | 428        |          |                  |
| 構造物詳細図    | 429        |          |                  |
| 情報可変内容一覧表 | 430        |          |                  |
| システム系統図   | 431        |          |                  |
| 転送系統図     | 432        |          |                  |
| 井戸構造図     | 433        |          |                  |
| 地質柱状図     | 434        |          |                  |
| 現況写真      | 435        |          |                  |
|           | $436 \sim$ | 各地整で設定する |                  |
|           | 498        |          | ※作成マニュアル(共通編)    |
| その他       | 499        |          | (国交省) P. 24 より引用 |

表 3-6 図面種別コード

○イメージデータのファイル名の付け方(北海道開発局ファイル命名規則)

1~2桁目:工種番号(次表参照)

3~4桁目:作成年度(西暦の下2桁)

5 桁目 : 「z」(固定)

6~8桁目:1~5桁目ごとの「001」からの連番

9~12桁目:「.jpg」(固定值)

| 工種<br>コード | 工種名         | 工種<br>番号 |     |
|-----------|-------------|----------|-----|
| C062      | 道路交差点図面類    | 05       |     |
| C072      | 鉄道交差点図面類    | 06       |     |
| D018      | 橋梁図面類       | 2A       |     |
| D028      | 橋側歩道橋図面類    | 2B       |     |
| D031      | 横断步道橋図面類    | 2C       |     |
| D041      | トンネル図面類     | 2D       |     |
| D051      | 洞門図面類       | 2E       |     |
| D061      | スノーシェッド図面類  | 2F       |     |
| D071      | 地下横断歩道図面類   | 32       |     |
| D081      | 道路BOX図面類    | 33       |     |
| D091      | 横断BOX図面類    | 34       | I [ |
| D101      | パイプカルバート図面類 | 35       |     |
| D119      | のり面図面類      | 36       |     |

# 表 3-7. イメージデータの工種番号

| 工種<br>コート <sup>*</sup> | 工種名        | 工種<br>番号 |
|------------------------|------------|----------|
| D121                   | 擁壁図面類      | 37       |
| E011                   | 防護柵図面類     | 4A       |
| E041                   | 自光式視線誘導図面類 | 4B       |
| E071                   | 交通遮断機図面類   | 4C       |
| E081                   | ITV図面類     | 5A       |
| E091                   | 車両感知器図面類   | 5B       |
| E102                   | 車両計測図面類    | 5C       |
| E111                   | 気象観測図面類    | 5D       |
| E121                   | 災害予知図面類    | 5E       |
| E131                   | 自動車駐車場図面類  | 5F       |
| E141                   | 自転車駐車場図面類  | 64       |
| E151                   | 雪崩防止図面類    | 65       |
| E161                   | 落石防止図面類    | 66       |

| エ種<br>コート | 工種名          | 工種<br>番号 |
|-----------|--------------|----------|
| E171      | 消雪パイプ図面類     | 67       |
| E181      | ロードヒーティング図面類 | 68       |
| E192      | 除雪ST図面類      | 69       |
| E202      | 防災備蓄図面類      | 6A       |
| E212      | 共同溝図面類       | 6B       |
| E222      | CAB電線共同溝図面類  | 6C       |
| E232      | 植栽図面類        | 6D       |
| E242      | 遮音施設図面類      | 6E       |
| E251      | 遮光フェンス図面類    | 6F       |
| E332      | 光ケーブル図面類     | 74       |
| E335      | 光ケーブル端局図面類   | 75       |
| E351      | ビーコン図面類      | 76       |

## ○整理番号2の付与について

北海道開発局では以下のように、整理番号2の付番方法が指定されている。

北海道開発局の整理番号2の付番方法は以下の通り。
1~3桁目:図面種別コード
4桁目 :表示出力順-1(表示出力順が「001」であれば「0」)
例)図面種別コードが「424」、表示出力順が「001」の場合は、「4240」
図面種別コードが「435」、表示出力順が「002」の場合は、「4351」

# (1) イメージタイトルデータの作成例

下図の方法にて、道路施設データの数値文字データとその施設に対するイメージデータを、工 事毎に関連付けるイメージタイトルデータを作成する。

【道路施設データ(数値文字データ)】

| 処理<br>区分 | 地建<br>C | 事務<br>所 C | 出張<br>所 C | 路線   | 現旧区<br>分C | 整理番号1    | 整理番号 2 | 整理番号 3 | 百米標   | 距離 | 上り下り<br>区分C |   |
|----------|---------|-----------|-----------|------|-----------|----------|--------|--------|-------|----|-------------|---|
| s        | 81      | 26        | 43        | 0036 | 1         | 00543500 | 0000   | 0000   | 109.4 | 1  | 2           | • |

| 「地建 C」~「整理番号1」は、対応する道路施設データ(数 |
|-------------------------------|
| 値文字データ)と連携するために必要な項目である。      |
| そのため、「地建 C」~「整理番号1」は、対応する道路施設 |
| データ(数値文字データ)より作成する。           |
|                               |

【道路施設データ (タイトルデータ)】

| 処理<br>区分 | 地建<br>C | 事務<br>所 C | 出張<br>所 C | 路線   | 現旧区<br>分C | 整理番号 1   | 理番号1 整理番号2 |      |
|----------|---------|-----------|-----------|------|-----------|----------|------------|------|
| S        | 81      | 26        | 43        | 0036 | 1         | 00543500 | 4350       | 0000 |

| 図面種別<br>C | 図面種別 | 表示出力<br>順 | 図面名称 | 作成年月   | 図面サイ<br>ズ | ファイル名         | 図面媒体<br>名称 |
|-----------|------|-----------|------|--------|-----------|---------------|------------|
| 435       | 現況写真 | 001       | 現況写真 | 201503 | A4        | 4A14z103. JPG | SERVER     |
|           |      |           |      |        |           | 4             |            |

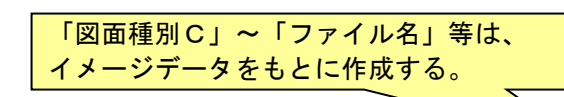

【イメージデータ】 (ファイル名:4A14z103. JPG)

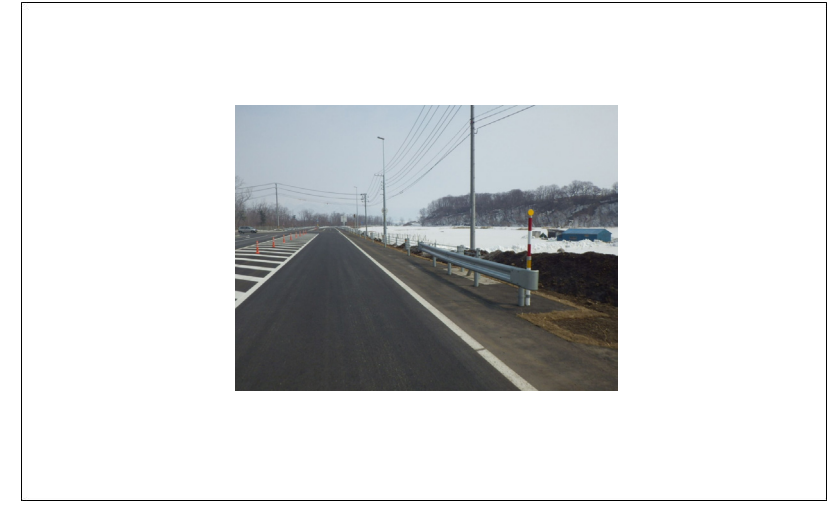

図 3-29. イメージタイトルデータ作成例

# (2) イメージタイトルデータの作成例(2)

1 施設で複数枚のイメージデータが作成される場合のイメージタイトルデータの作成例を以下 に示す。

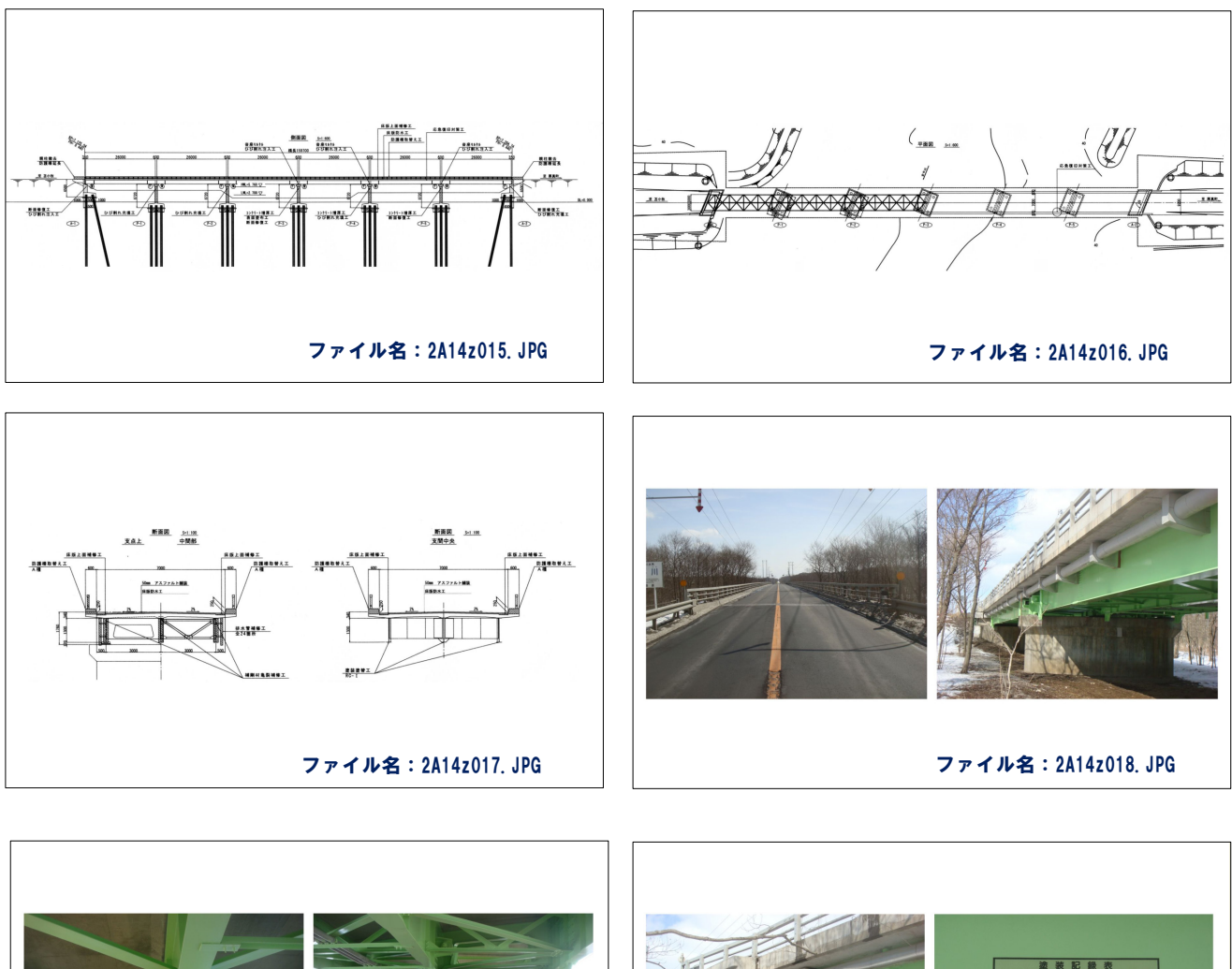

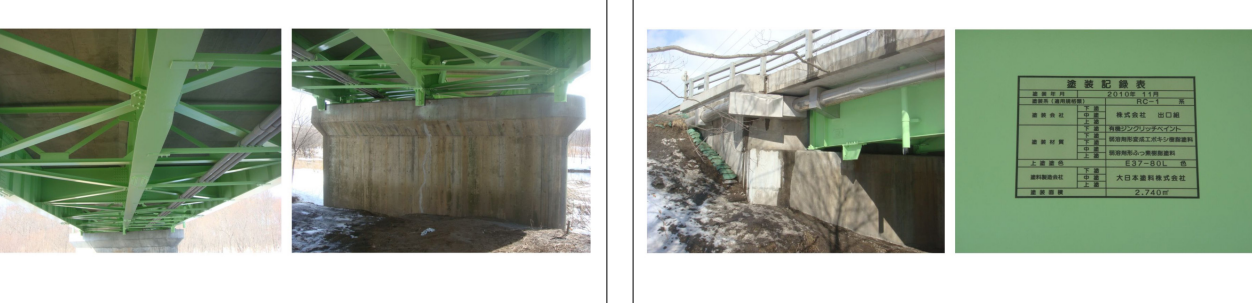

ファイル名:2A14z019.JPG

ファイル名: 2A14z020. JPG

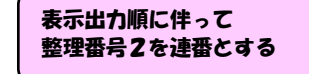

|          |         |          |          |      |               |       |           |            | 7    |      |           |           |      |        |           |      |               |            |
|----------|---------|----------|----------|------|---------------|-------|-----------|------------|------|------|-----------|-----------|------|--------|-----------|------|---------------|------------|
| 処理<br>区分 | 地建<br>C | 事務<br>所C | 出張<br>所C | 路線   | 現旧<br>区分<br>C | 整理番号1 | 整理番号<br>2 | *****<br>3 | 補助番号 | 施設名称 | 図面種<br>別C | 表示出<br>力順 | 図面名称 | 作成年月   | 図面サイ<br>ズ | イメージ | ファイル名         | 図面媒体<br>名称 |
| s        | 81      | 26       | 42       | 0235 | 1             | 08610 | 4240      | 0000       | *    | 静川橋  | 424       | 001       |      | 201503 | A4        |      | 2A14z015. JPG | SERVER     |
| s        | 81      | 26       | 42       | 0235 | 1             | 08610 | 4241      | 0000       | *    | 静川橋  | 424       | 002       |      | 201503 | A4        |      | 2A14z016. JPG | SERVER     |
| s        | 81      | 26       | 42       | 0235 | 1             | 08610 | 4242      | 0000       | *    | 静川橋  | 424       | 003       |      | 201503 | A4        |      | 2A14z017. JPG | SERVER     |
| s        | 81      | 26       | 42       | 0235 | 1             | 08610 | 4350      | 0000       | *    | 静川橋  | 435       | 001       |      | 201503 | A4        |      | 2A14z018. JPG | SERVER     |
| s        | 81      | 26       | 42       | 0235 | 1             | 08610 | 4351      | 0000       | *    | 静川橋  | 435       | 002       |      | 201503 | A4        |      | 2A14z019. JPG | SERVER     |
| s        | 81      | 26       | 42       | 0235 | 1             | 08610 | 4352      | 0000       | *    | 静川橋  | 435       | 003       |      | 201503 | A4        |      | 2A14z020. JPG | SERVER     |

#### (3) イメージデータ・イメージタイトルデータの追加手順

イメージデータは、基本的には新設された施設について作成されるものであるが、既存施設の 構造が変わる場合(橋梁の補修や補強工事等)では図面および現況写真等の追加を行うことも想 定される。

この場合のイメージデータ・イメージタイトルデータの追加方法を以下に示す。

・○○橋補修工事の道路施設基本データにおいて、以下のような一般図・現況写真が作成されている場合

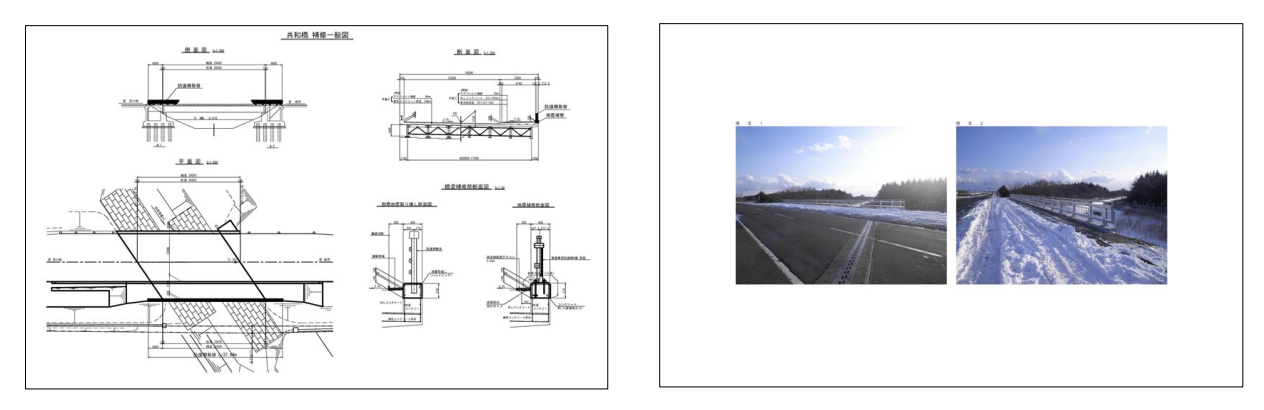

図 3-30 提供された道路施設基本データ(イメージデータ)

① 該当施設の登録済みイメージタイトルデータを確認する

| 処理<br>区分 | 地建<br>C | <del>事務</del><br>所C | 出張<br>所C | 路線   | 現旧<br>区分<br>C | 整理番号1 | 整理番号<br>2 | 整理書号<br>3 | 補助<br>番号 | 施設名称                       | 図面種<br>別C | 表示出<br>力順 | 図面名称                 | 作成年月   | 図面サ<br>イズ | イメ—<br>ジ | ファイル名        | 図面媒<br>体名称 |
|----------|---------|---------------------|----------|------|---------------|-------|-----------|-----------|----------|----------------------------|-----------|-----------|----------------------|--------|-----------|----------|--------------|------------|
| #        | 81      | 26                  | 42       | 0235 | 1             | 08312 | 4241      | 0000      | *        | 苫東大橋(下り)                   | 424       | 002       | 一般図                  | 200012 | A4        |          | 200qtba5.tif | SERVER     |
| #        | 81      | 26                  | 42       | 0235 | 1             | 08312 | 4242      | 0000      | *        | 苫東大橋(下り)                   | 424       | 003       | 一般図                  | 200012 | A4        |          | 200qtbar.tif | SERVER     |
| #        | 81      | 26                  | 42       | 0235 | 1             | 08312 | 4350      | 0000      | *        | 苫東大橋(下り)                   | 435       | 001       | 現況写真                 | 200212 | A4        |          | 201ugq9c.jpg | SERVER     |
| #        | 81      | 26                  | 42       | 0235 | 1             | 08312 | 4351      | 0000      | *        | 苫東大橋(下り)                   | 435       | 002       | 現況写真                 | 200212 | A4        |          | 201ugq9q.jpg | SERVER     |
| #        | 81      | 26                  | 42       | 0235 | 1             | 08320 | 4210      | 0000      | *        | 共和橋                        | 421       | 001       | 位置図                  | 200012 | A4        |          | 200qtbcw.tif | SERVER     |
| #        | 81      | 26                  | 42       | 0235 | 1             | 08320 | 4240      | 0000      | *        | 共和橋                        | 424       | 001       | 一般図                  | 200703 | A4        |          | 2A06a02T.jpg | SERVER     |
| #        | 81      | 26                  | 42       | 0235 | 1             | 08320 | 4350      | 0000      | *        | 共和橋                        | 435       | 001       | 現況写真                 | 200703 | A4        |          | 2A06a02U.jpg | SERVER     |
| #        | 81      | 26                  | 42       | 0235 | 1             | 08320 | 4351      | 0000      | *        | 共和橋                        | 435       | 002       | 現況写真                 | 201002 | A4        |          | 2A09a006.jpg | SERVER     |
| #        | 81      | 26                  | 42       | 0235 | 1             | 08330 | 4210      | 0000      | *        | 浜厚真橋                       | 421       | 001       | 1                    | 200012 | A4        |          | 200qtbdf.tif | SERVER     |
| #        | 81      | 26                  | 42       | 0235 | 1             | 08330 | 4240      | 0000      | *        | 浜厚真                        |           | /         | <ul> <li></li> </ul> | ·····  | A4        |          | 202cv077.tif | SERVER     |
| #        | 81      | 26                  | 42       | 0235 | 1             | 08330 | 4241      | 0000      | *        | <sub>浜厚</sub> 一般図が<br>録されて | 1枚、<br>いる | 現況写       | ≩真が2枚<br>確認できん       | 登<br>5 | A4        |          | 2A08a004.jpg | SERVER     |
|          |         |                     |          |      |               |       |           |           |          |                            |           | //        |                      |        |           |          |              |            |

#### 【D018:橋梁図面類】
| 処理<br>区分 | 地建<br>C | 事務<br>所C | 出張<br>所C | 路線         | 現旧<br>区分<br>C | 整理番号1        | 整理番号<br>2    | 整理番号<br>3    | 補助<br>番号   | 施設名称               | 図面種<br>別C    | 表示出<br>力順 | 國面名称               | 作成年月     | 図面サ<br>イズ | イメー<br>ジ | ファイル名          | 図面媒<br>体名称 |
|----------|---------|----------|----------|------------|---------------|--------------|--------------|--------------|------------|--------------------|--------------|-----------|--------------------|----------|-----------|----------|----------------|------------|
| #        | 81      | 26       | 42       | 0235       | 1             | 08320        | 4210         | 0000         | *          | 共和橋                | 421          | 001       | 位置図                | 200012   | A4        |          | 200qtbcw.tif   | SERVER     |
| #        | 81      | 26       | 42       | 0235       | 1             | 08320        | 4240         | 0000         | *          | 共和橋                | 424          | 001       | 一般図                | 200703   | A4        |          | 2A06a02T.jpg   | SERVER     |
| s        | 81      | 26       | 42       | 0235       | 1             | 08320        | 4241         | 0000         | *          | 共和橋                | 424          | 002       | 一般図                | 201703   | A4        |          | 2A16z020. JPG  | SERVER     |
| #        | 81      | 26       | 42       | 0235       | 1             | 08320        | 4350         | 0000         | *          | 共和橋                | 435          | 001       | 現況写真               | 200703   | A4        |          | 2A06a02U.jpg   | SERVER     |
| #        | 81      | 26       | 42       | 0235       | 1             | 08320        | 4351         | 0000         | *          | 共和橋                | 435          | 002       | 現況写真               | 201002   | A4        |          | 2A09a006.jpg   | SERVER     |
| s        | 81      | 26       | 42       | 0235       | 1             | 08320        | 4352         | 0000         | *          | 共和橋                | 435          | 003       | 現況写真               | 201703   | A4        |          | 2A16z021. JPG  | SERVER     |
|          |         |          | 現        | 一般図<br>況写真 | 図で1<br>夏で1    | は、整理<br>は、整理 | 番号 2<br>番号 2 | とで「4<br>とを「4 | 241<br>352 | 」として、表示<br>」として、表示 | ⊼出力.<br>⊼出力! | 順を<br>順を「 | 「002」とす<br>「003」とす | ►る<br>►る |           |          | ファイル4<br>付与を行き | 者の<br>う    |

② 該当施設の図面種別毎に追加したいタイトルデータを作成する

③ イメージデータのファイル名を整合させる
 提出されたイメージデータを所定の仕様で作成しファイル名を付与する。

ファイル名: 2A16z020. JPG

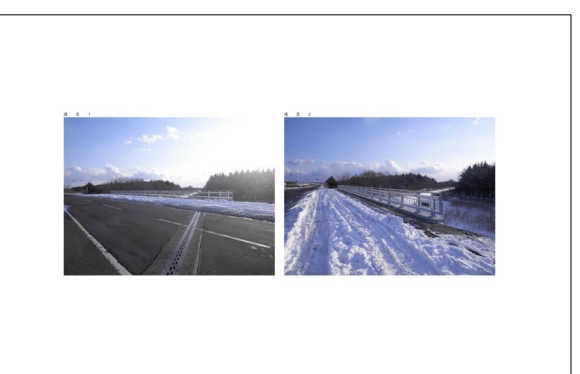

ファイル名: 2A16z021. JPG

### 3.5. 道路施設データの結合 (ステップⅣ)

上記、ステップ I ~ステップ IIにて作成された工事毎(複数工事が関係する場合、施設毎。前述 3.2.4. 参照)のデータを、数値・文字データおよびイメージタイトルデータは同一工種ファイルに結合、ま たイメージデータは一つのフォルダ内に統合し、各データを開発建設部毎に統合する。

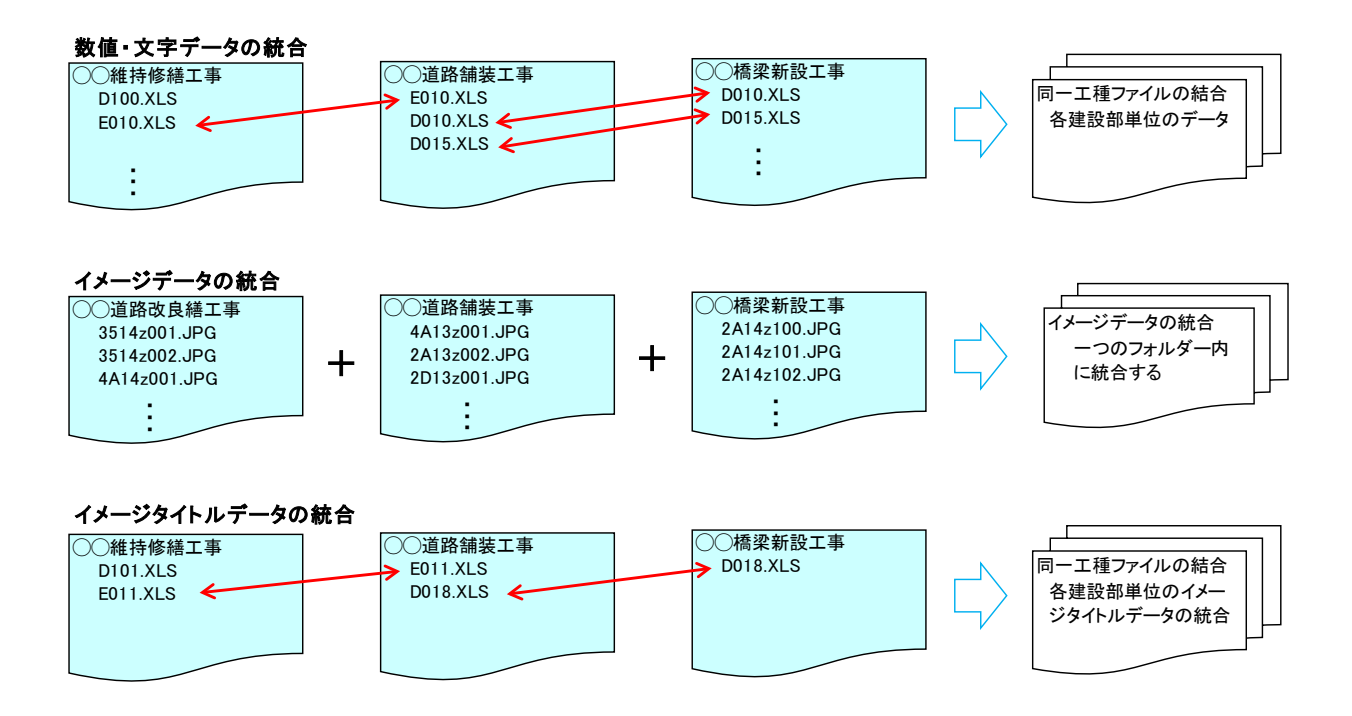

図 3-31. 道路施設データの結合イメージ

## ○ 結合時の注意ポイント

数値・文字データ

- ▶ 結合した時に「整理番号1」「整理番号2」等が重複していないか確認する
- ▶ EXCEL ファイル内に余分な行が残っていない確認する(処理区分:S・C・D以外)
- ▶ ファイル内に計算式等が入っていないか、余分なシートが入っていないか

イメージデータ

- ▶ ファイル名の重複がないか確認する
- ▶ ファイル名の命名規則に沿ってファイル名が付けられているか

イメージタイトルデータ

- ▶ 数値・文字データ(親データ)と整合性がとれているか
- ▶ ファイル名項目と実際のファイル名が一致しているか
- ▶ イメージデータ作成枚数とイメージタイトルデータの作成件数があっているか

|    |                                 |      |   | >/\+><= |         | 2 - 40 7 | -    | z |            |      |           |          |            |             |      |      |       |       |
|----|---------------------------------|------|---|---------|---------|----------|------|---|------------|------|-----------|----------|------------|-------------|------|------|-------|-------|
|    | A A                             | В    | オ | トガタ13   | ノリ・打甲   | へいれい     |      | 9 |            |      | K         | L        | M          | N           | 0    | P    | Q     | R     |
| 1  | 整理番号                            | 処理区分 |   | (加田豆    | いけ      | [C.      | ·    |   | u)         |      | 2   整理番号3 | 3 地建     | 事務所        | 出張所         | 補助番号 | 現旧区分 | 橋梁コード | 分割区分C |
| 12 | 81 31 31 00401 037900000000     | #    | ŧ |         | . /] 10 | 5.0      |      |   | <b>r</b> ) |      | 0000      | 北海<br>道開 | 稚内開<br>発建設 | 稚内開発事務<br>所 | *    | 現道   | 0379  | 0     |
| 3  | 81 31 31 00401 038000000000     | #    | # | 7       | _       | য        | 0040 | 1 | 0380       | 0000 | 0000      | 北海<br>道開 | 稚内開<br>発建設 | 稚内開発事務<br>所 | *    | 現道   | 0380  | 0 _   |
| 2  | 81 31 31 00401 0381 00000000    | #    | # |         | 31      | 31       | 0040 | 1 | 0381       | 0000 | 0000      | 北海<br>道開 | 稚内開<br>発建設 | 稚内開発事務<br>所 | *    | 現道   | 0381  | 0 _   |
| 5  | 81 31 31 00401 038400000000     | #    | # | 81      | 31      | 31       | 0040 | 1 | 0384       | 0000 | 0000      | 北海<br>道開 | 稚内開<br>発建設 | 稚内開発事務<br>所 | *    | 現道   | 0384  | 0 _   |
| e  | 813131004012041100000000        | #    | # | 81      | 31      | 31       | 0040 | 1 | 20411      | 0000 | 0000      | 北海<br>道開 | 稚内開<br>発建設 | 稚内開発事務<br>所 | *    | 現道   | 2041  | 1_    |
| -  | 81 31 31 00401 2041 200000000   | #    | # | 81      | 31      | 31       | 0040 | 1 | 20412      | 0000 | 0000      | 北海<br>道開 | 稚内開<br>発建設 | 稚内開発事務<br>所 | *    | 現道   | 2041  | 2     |
| 8  | 81 31 31 00401 21 081 00000000  | #    | # | 81      | 31      | 31       | 0040 | 1 | 21 081     | 0000 | 0000      | 北海<br>道開 | 稚内開<br>発建設 | 稚内開発事務<br>所 | *    | 現道   | 21 08 | 1_    |
| ę  | 81 31 31 00401 21 08200000000   | #    | # | 81      | 31      | 31       | 0040 | 1 | 21 082     | 0000 | 0000      | 北海<br>道開 | 稚内開<br>発建設 | 稚内開発事務<br>所 | *    | 現道   | 21 08 | 2     |
| 1  | 0 81 31 31 00401 41 41 00000000 | #    | # | 81      | 31      | 31       | 0040 | 1 | 41 41      | 0000 | 0000      | 北海<br>道開 | 稚内開<br>発建設 | 稚内開発事務<br>所 | *    | 現道   | 41 41 | 0 _   |
| 1  | 81 31 31 00401 41 4200000000    | #    | # | 81      | 31      | 31       | 0040 | 1 | 41 42      | 0000 | 0000      | 北海<br>道関 | 稚内開<br>発建設 | 稚内開発事務<br>所 | *    | 現道   | 41 42 | 0     |

|    | B        | Ç          | D       | E         | F         | G    | H             | I I      |       |      |     |     |   | V V        |            | X   | Y             | 88            | AC        | AD      | AF          | AH       |
|----|----------|------------|---------|-----------|-----------|------|---------------|----------|-------|------|-----|-----|---|------------|------------|-----|---------------|---------------|-----------|---------|-------------|----------|
| 1  | 処理<br>区分 | エラーフ<br>ラク | 地建<br>C | 事務<br>所 C | 出張<br>所 C | 路線   | 現旧<br>区分<br>C | 整理番号     | 整理霍   | 号が重視 | 复して | ている |   | 施設完<br>成年度 | 施設改<br>修年度 | 名称  | 橋梁<br>種別<br>C | 橋梁<br>区分<br>C | 架設竣<br>工年 | 等級<br>C | 適用示<br>方書 C | 総径間<br>数 |
| 53 | C        | *          | 81      | 21        | 43        | 0452 | 3             | 14520080 |       |      | *   | *   | 0 | #          | 2010       | 岳富橋 | 1             | 1             | *         | *       | *           | *        |
| 54 | C        | *          | 81      | 21        | 43        | 0452 | 3             | 14520080 |       | 0000 | *   | *   | 0 | #          | 2010       | 岳富橋 | 1             | 1             | *         | *       | *           | *        |
| 55 | C        | *          | 81      | 21        | 43        | 0452 | 3             | 14520080 | 10000 | 0000 | *   | *   | 0 | #          | #          | 岳富橋 | 1             | 1             | *         | *       | *           | 1        |
| 56 | C        | *          | 81      | 21        | 43        | 0452 | 3             | 14520080 | 0000  | 0000 | *   | *   | 0 | #          | #          | 岳富橋 | 1             | 1             | 2009      | 1       | 166         | 1        |
| 57 | C        | *          | 81      | 21        | 43        | 0452 | 3             | I4520100 | 0000  | 0000 | *   | *   | 0 | #          | 2010       | 白金橋 | 1             | 1             | *         | *       | *           | *        |
| 58 | C        | *          | 81      | 21        | 43        | 0452 | 3             | 14520100 | 0000  | 0000 | *   | *   | 0 | #          | 2010       | 白金橋 | 1             | 1             | *         | *       | *           | *        |
| 59 | C        | *          | 81      | 21        | 43        | 0452 | 3             | 14520100 | 0000  | 0000 | *   | *   | 0 | #          | 2010       | 白金橋 | 1             | 1             | *         | *       | *           | *        |
| 60 | C        | *          | 81      | 21        | 43        | 0452 | 3             | 14520100 | 0000  | 0000 | *   | *   | 0 | #          | #          | 白金橋 | 1             | 1             | 2010      | *       | 166         | 2        |
| 61 | C        | *          | 81      | 21        | 43        | 0452 | 3             | 14520140 | 0000  | 0000 | *   | *   | 0 | #          | #          | 栄橋  | 1             | 1             | *         | *       | 166         | 2        |
| 62 | C        | *          | 81      | 21        | 43        | 0452 | 3             | 14520140 | 0000  | 0000 | *   | *   | 0 | #          | 2010       | 栄橋  | 1             | 1             | *         | *       | *           | *        |
| 63 | C        | *          | 81      | 21        | 43        | 0452 | 3             | 14520140 | 0000  | 0000 | *   | *   | 0 | #          | 2010       | 栄橋  | 1             | 1             | *         | *       | *           | *        |
| 64 | C        | *          | 81      | 21        | 43        | 0452 | 3             | 14520140 | 0000  | 0000 | *   | *   | 0 | #          | 2010       | 栄橋  | 1             | 1             | *         | *       | *           | *        |

図 3-32. 数値・文字データの不具合例

# 3.6. 道路基本情報データの作成

監督職員より貸与された資料および各開発建設部のホームページ等より、変更区間の有無を確認 し、変更がある場合には、道路基本情報データの作成を行う。

道路基本情報データとは、工事受注者作成対象外の表 3-8 に示す工種である。

| 区分   | 工種番号 | 工種名称    | 更新資料                           | 更新時期                             |
|------|------|---------|--------------------------------|----------------------------------|
|      | A010 | 管轄      | 変更・新規区間の道路台帳附図                 | 管轄区間変更時<br>新規路線供用時               |
| 周辺状況 | A020 | 敷地      | 変更・新規区間の道路台帳附図                 | 道路現況(総括)台帳作成時                    |
|      | A030 | 地名      | 変更・新規区間の道路台帳附図                 | 総括台帳類作成時                         |
|      | A070 | DID区域   | 人口集中地区境界図                      | 国勢調査報告書発行時                       |
|      | B010 | 交通規制    | 交通規制図                          | 交通規制図変更時                         |
| 道路状況 | B020 | 交通現況    | 交通センサス報告書                      | 交通センサス報告書発行時                     |
|      | B030 | 規制区間    | 変更・新規区間の道路台帳附図                 | 区間変更時                            |
|      | C010 | 路線道路現況  |                                |                                  |
|      | C011 | 重用区間    |                                |                                  |
|      | C012 | 供用区間    |                                |                                  |
|      | C013 | ブレーキ区間  |                                |                                  |
|      | C014 | 道路規格    |                                |                                  |
|      | C015 | 路線指定年月等 | 変更・新規区間の道路台帳附図                 | 管轄区間変更時<br>新規路線供田時               |
| 道路構造 | C018 | 登坂車線区間  |                                |                                  |
|      | C019 | 停車帯区間   |                                |                                  |
|      | C01A | 避讓車線区間  |                                |                                  |
|      | C01B | 副道区間    |                                |                                  |
|      | C01C | ランプ区間   |                                |                                  |
|      | C040 | 幅員構成    | 道路形状変更工事完成図書<br>変更・新規区間の道路台帳附図 | 道路形状変更工事データ登録時<br>道路台帳(新規・更新)作成時 |

表 3-8. 道路施設基本情報データ対象工種

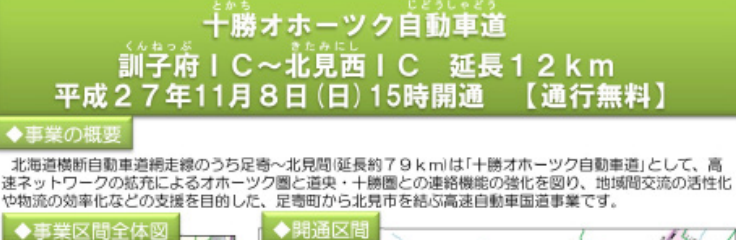

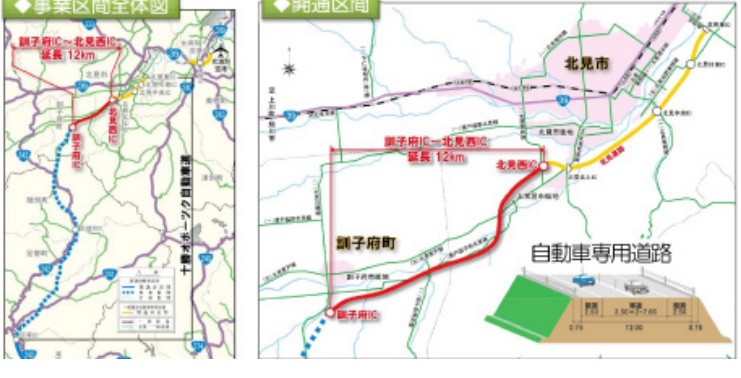

図 3-33. 新規供用情報 (例)

# 3.7. 管理移管施設ならびに道路施設基本データ未作成工事の道路施設データの作成

#### 3.7.1. 道路施設データの作成・削除

他管理者より北海道開発局に管理が移された区間の施設については、道路施設基本データが作 成されていないため、図面等を参考に新規に道路施設データ(数値・文字データ、イメージデータ) を作成する。また、距離標等の変更情報を更新する。

逆に、北海道開発局が管理していた路線を他管理者に移管もしくは、廃道等にした場合には登 録済の道路施設データの削除データを作成する。

開発建設部間で管理移管があった場合は、整理番号の重複を防ぐため、新たに当該路線を管理 する開発建設部で更新用データを作成するものとする。

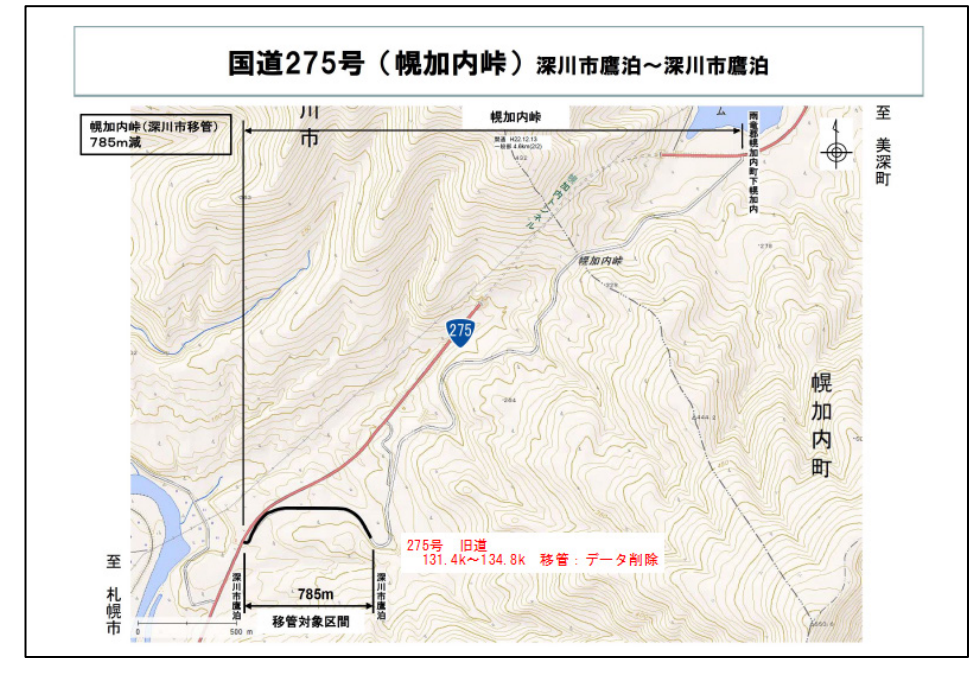

#### (1) 道路施設データの削除(例)

図 3-34. 管理移管対象区域(例)

他管理者への管理移管等があった場合は、対象区間のデータを抽出し削除データを作成する。 (対象となる全施設について同様)

例) C050.xls

| Γ | 1           | В        | С          | D       | E         | F        | G    | Н             | I        | J          | K          | 0        | R     | S   | Т     | U   | Х          | Y          | Z               | AB            | AD               | AF            | AJ    |
|---|-------------|----------|------------|---------|-----------|----------|------|---------------|----------|------------|------------|----------|-------|-----|-------|-----|------------|------------|-----------------|---------------|------------------|---------------|-------|
|   | 9<br>1<br>1 | ℡理<br>乙分 | 17-77<br>グ | 地建<br>C | 事務<br>所 C | 出張<br>所C | 路線   | 現旧<br>区分<br>C | 整理番号 1   | 整理番<br>号 2 | 整理番<br>号 3 | 補助<br>番号 | 百米標自  | 距離自 | 百米標至  | 距離至 | 施設完<br>成年度 | 施設改<br>修年度 | 上り下<br>り区分<br>C | 舗装<br>区分<br>C | 道路構<br>造物区<br>分C | 舗装<br>種別<br>C | 延長    |
|   | 2 #         |          | #          | 81      | 21        | 46       | 0275 | 1             | 01640000 | 0000       | 0000       | *        | 131.7 | 63  | 131.9 | 15  | 347        | *          | 0               | 18            | 11               | 1             | 152.0 |
|   | з #         |          | #          | 81      | 21        | 46       | 0275 | 1             | 01660000 | 0000       | 0000       | *        | 131.9 | 15  | 132.5 | 29  | 347        | *          | 0               | 11            | 11               | 1             | 616.0 |
|   | 4 #         |          | #          | 81      | 21        | 46       | 0275 | 1             | 01670000 | 0000       | 0000       | *        | 132.5 | 29  | 132.5 | 54  | 343        | *          | 0               | 11            | 12               | 2             | 25.0  |
|   | 5 #         |          | #          | 81      | 21        | 46       | 0275 | 1             | 01680000 | 0000       | 0000       | *        | 132.5 | 54  | 133.1 | 8   | 347        | *          | 0               | 11            | 11               | 1             | 554.0 |
|   | 6 #         |          | #          | 81      | 21        | 46       | 0275 | 1             | 01690000 | 0000       | 0000       | *        | 133.1 | 8   | 133.7 | 78  | 348        | *          | 0               | 11            | 11               | 1             | 670.0 |
|   | 7_D         |          | +          | 81      | 21        | 46       | 0275 | 2             | 01691000 | 0000       | 0000       | *        | 133.7 | 78  | 133.9 | 69  | 848        | 420        | 0               | 11            | 11               | 1             | 191.0 |
|   | 8 D         |          | ŧ          | 81      | 21        | 46       | 0275 | 2             | 01692000 | 0000       | 0000       | *        | 133.9 | 69  | 134.3 | 23  | 848        | *          | 0               | 11            | 11               | 1             | 354.0 |
|   | 9 D         |          | J          | 81      | 21        | 46       | 0275 | 2             | 01700000 | 0000       | 0000       | *        | 134.3 | 23  | 134.8 | 58  | 848        | *          | 0               | 11            | 11               | 1             | 535.0 |
| 1 | o #         |          | #          | 81      | 21        | 44       | 0276 | 1             | 00010000 | 0000       | 0000       | *        | 78.5  | 0   | 78.8  | 26  | 359        | 411        | 0               | 11            | 11               | 1             | 326.0 |
| 1 | 1 #         |          | #          | 81      | 21        | 44       | 0276 | 1             | 00020000 | 0000       | 0000       | *        | 78.8  | 26  | 78.9  | 7   | 359        | 411        | 0               | 11            | 12               | 1             | 81.0  |
| 1 | 2 #         |          | #          | 81      | 21        | 44       | 0276 | 1             | 00030000 | 0000       | 0000       | *        | 78.9  | 7   | 79.1  | 95  | 359        | 411        | 0               | 11            | 11               | 1             | 288.0 |
| 1 | з #         |          | #          | 81      | 21        | 44       | 0276 | 1             | 00040000 | 0000       | 0000       | *        | 79.1  | 95  | 79.3  | 37  | 359        | 411        | o               | 11            | 12               | 1             | 142.0 |
| 1 | 4 #         |          | #          | 81      | 21        | 44       | 0276 | 1             | 00050000 | 0000       | 0000       | *        | 79.3  | 37  | 79.3  | 71  | 359        | 411        | 0               | 11            | 11               | 1             | 34.0  |

図 3-35. 管理移管対象区域の削除データ(例)

#### 3.7.2. 既存道路施設データの変更

バイパス等の全線供用に伴う既存路線の現旧区分や、管理区分、市町村合併などの変更情報に 基づき、特定区間における既存道路施設データを変更する。

ただし、地建コードから整理番号3までの基本情報は、データベース上の整理番号(キーコー ド)として利用されているため、修正(C)データとして現旧区分を変更しようとすると、登録 済データの整理番号と整合がとれず修正できない。したがって現旧区分をはじめとした基本情報 を変更する際には、登録済データを一度削除してから、再登録を行う必要がある。

### (1) 道路施設データ(数値文字データ)の変更

#### ■ 対象路線

・小樽開発建設部 276 号現道 0.000~9.052KP → 旧道へ
 276 号新道 0.000~6.400KP → 現道へ

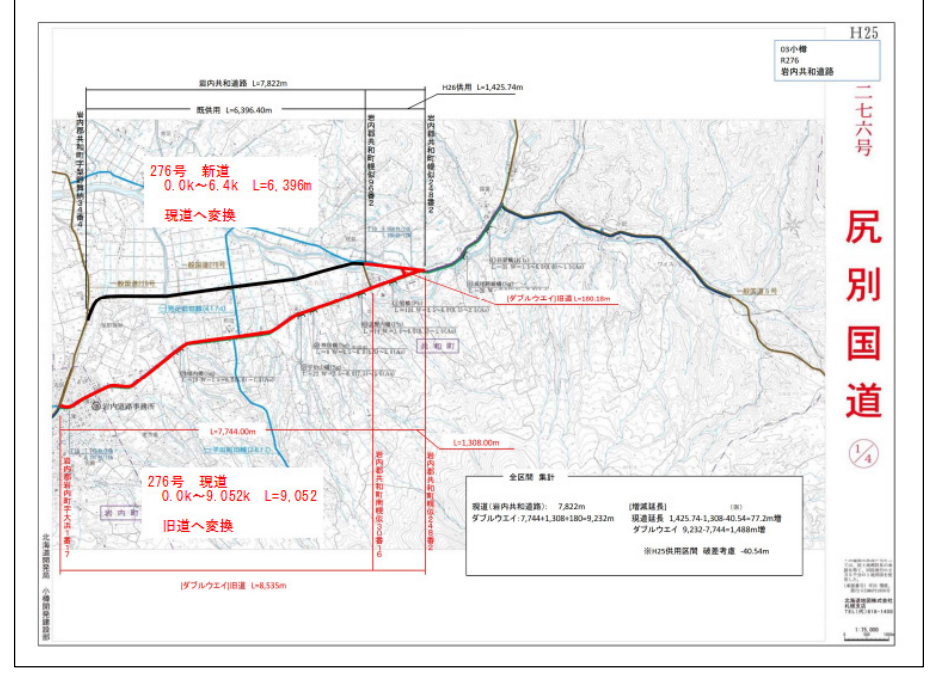

図 3-36. H27 指定区間増減箇所図(276 号 0.0KP)

| 参考: 整理番号                         | + (+- |                         | -ド)           | 説明             |       |                     |                      |        |        |        |      |    |             |
|----------------------------------|-------|-------------------------|---------------|----------------|-------|---------------------|----------------------|--------|--------|--------|------|----|-------------|
| 整理番号                             | 処理区分  | 地建C                     | 事務所C          | 出張所C           | 路線    | 現旧区分<br>C           | 整理番号1                | 整理番号2  | 整理番号3  | 補助番号   | 百米標  | 距離 | 上り下り区<br>分C |
| 81244502761000000500000000       | #     | 81                      | 24            | 45             | 0276  | 1                   | 00000050             | 0000   | 0000   | *      | 0.0  | 17 | 1           |
| 812445027610001000000000000      | #     | 81                      | 24            | 45             | 0276  | 1                   | 00010000             | 0000   | 0000   | *      | 0.0  | 25 | 1           |
| 812445027610002000000000000      | #     | 81                      | 24            | 45             | 0276  | 1                   | 00020000             | 0000   | 0000   | *      | 0.0  | 59 | 1           |
| 812445027610003000000000000      | #     | 81                      | 24            | 45             | 0276  | 1                   | 00030000             | 0000   | 0000   | *      | 0.0  | 76 | 2           |
| 812445027610003100000000000      | #     | 81                      | 24            | 45             | 0276  | 1                   | 00031000             | 0000   | 0000   | *      | 0.0  | 79 | 2           |
|                                  |       | 地建C~                    | 整理番号          | <b>∃3までを</b> - | 一連の整理 | 【番号(キ-              | -コード)とし <sup>-</sup> | (データベ- | -ス上の識別 | 別情報として | ている  | )  |             |
| 812445027610003100000000000<br>≠ | c     | 81                      | 24            | 45             | 0276  | 2                   | 00031000             | 0000   | 0000   | *      | 0.0  | 79 | 2           |
| 81244502762000310000000000       | (     | 従って、<br>で修正 <sup></sup> | 修正「C」<br>できない | データとし          | て、現旧国 | ⊻ <del>∕</del> ⊐−ド≀ | を修正しよう               | としても、蜀 | 「録済データ | た整合がと  | れないの |    |             |

従って、以下の手順のようにデータを作成する。

# ■ 更新手順(処理方法)

① 対象区間のデータを道路管理データベース登録済データから抽出する。

| 整理番号                        | 処理区分 | 地建C | 事務所C | 出張所C | 路線   | 現旧区分<br>C | 整理番号1    | 整理番号2 | 整理番号3 | 補助番号 | 百米標 | 距離 | 上り下り区<br>分C |
|-----------------------------|------|-----|------|------|------|-----------|----------|-------|-------|------|-----|----|-------------|
| 8124450276100000500000000   | #    | 81  | 24   | 45   | 0276 | 1         | 00000050 | 0000  | 0000  | *    | 0.0 | 17 | 1           |
| 812445027610001000000000000 | #    | 81  | 24   | 45   | 0276 | 1         | 00010000 | 0000  | 0000  | *    | 0.0 | 25 | 1           |
| 812445027610002000000000000 | #    | 81  | 24   | 45   | 0276 | 1         | 00020000 | 0000  | 0000  | *    | 0.0 | 59 | 1           |
| 812445027610003000000000000 | #    | 81  | 24   | 45   | 0276 | 1         | 00030000 | 0000  | 0000  | *    | 0.0 | 76 | 2           |
| 81244502761000310000000000  | #    | 81  | 24   | 45   | 0276 | 1         | 00031000 | 0000  | 0000  | *    | 0.0 | 79 | 2           |

# ② 抽出データに処理区分「D」(削除)を付与する。

| 整理番号                        | 処理区分 | 地建C | 事務所C | 出張所C | 路線   | 現旧区分<br>C | 整理番号1    | 整理番号2 | 整理番号3 | 補助番号 | 百米標 | 躖  | 上り下り区<br>分C |
|-----------------------------|------|-----|------|------|------|-----------|----------|-------|-------|------|-----|----|-------------|
| 8124450276100000500000000   | D    | 81  | 24   | 45   | 0276 | 1         | 00000050 | 0000  | 0000  | *    | 0.0 | 17 | 1           |
| 812445027610001000000000000 | D    | 81  | 24   | 45   | 0276 | 1         | 00010000 | 0000  | 0000  | *    | 0.0 | 25 | 1           |
| 812445027610002000000000000 | D    | 81  | 24   | 45   | 0276 | 1         | 00020000 | 0000  | 0000  | *    | 0.0 | 59 | 1           |
| 812445027610003000000000000 | D    | 81  | 24   | 45   | 0276 | 1         | 00030000 | 0000  | 0000  | *    | 0.0 | 76 | 2           |
| 81244502761000310000000000  | D    | 81  | 24   | 45   | 0276 | 1         | 00031000 | 0000  | 0000  | *    | 0.0 | 79 | 2           |

③ ②のデータをコピーして、現旧区分を変更して、処理区分「S」(新規)を付与する。

| 整理番号                         | 処理区分 | 地建C | 事務所C | 出張所C | 路線   | 現旧区分<br>C | 整理番号1    | 整理番号2 | 整理番号3 | 補助番号 | 百米標 | 距離 | 上り下り区<br>分C |
|------------------------------|------|-----|------|------|------|-----------|----------|-------|-------|------|-----|----|-------------|
| 81244502761000000500000000   | S    | 81  | 24   | 45   | 0276 | 2         | 00000050 | 0000  | 0000  | *    | 0.0 | 17 | 1           |
| 812445027610001000000000000  | S    | 81  | 24   | 45   | 0276 | 2         | 00010000 | 0000  | 0000  | *    | 0.0 | 25 | 1           |
| 8124450276100020000000000000 | S    | 81  | 24   | 45   | 0276 | 2         | 00020000 | 0000  | 0000  | *    | 0.0 | 59 | 1           |
| 8124450276100030000000000000 | S    | 81  | 24   | 45   | 0276 | 2         | 00030000 | 0000  | 0000  | *    | 0.0 | 76 | 2           |
| 812445027610003100000000000  | S    | 81  | 24   | 45   | 0276 | 2         | 00031000 | 0000  | 0000  | *    | 0.0 | 79 | 2           |
|                              |      |     |      |      |      |           |          |       |       |      |     |    |             |

新規データの場合、整理番号(キーコード)はデータ更新時(登録時)に自動で付加されます 何もしなくて結構です

図 3-37. 登録済データの更新処理事例

# ■ 対象データ

- ・全工種(全施設)
  - →既存路線の現旧区分や、管理区分、市町村合併などの事案に該当する全施設データについて、 削除データ(D)と新規データ(S)の作成を行う。

# (2) 道路施設データ(イメージタイトルデータ)の変更

イメージタイトルデータのキー情報を変更する場合、道路施設データ(数値・文字データ)のように一旦削除(D)してから、新規登録(S)すると登録されているイメージデータも削除される ため、削除前に一旦イメージデータを抽出してから、イメージタイトルデータ削除後に改めてイ メージデータを新規登録する必要がある。

これを防ぐため、登録済イメージデータを残したままイメージタイトルデータのみ更新する手 順を以下に示す。

- ① 修正したいイメージタイトルデータの処理区分に「R」を記載
- ② 前項①のイメージタイトルデータの下行に同じデータをコピー
- ③ コピーした行の処理区分に「C」に変更し、修正したいデータ項目を変更
- ※必ず、処理区分「R」のデータ行の次の行に処理区分「C」のデータが来る順番とする

「国道 39 号新道(現旧区分コード:3)」として登録されているイメージデータ(図面 3 枚)を 「国道 39 号現道(現旧区分コード:1)」に変更する場合の例を下表に示す。

| No                | 処理                                | 地建                                    | 事務所                                                                | 出張所                                                        | 攺緽                                                                   | 現旧区分                                             | 整理番号                                                                   | 整理番号                                                       | 整理番号                                                     | 施設                          | 図面                                                  |
|-------------------|-----------------------------------|---------------------------------------|--------------------------------------------------------------------|------------------------------------------------------------|----------------------------------------------------------------------|--------------------------------------------------|------------------------------------------------------------------------|------------------------------------------------------------|----------------------------------------------------------|-----------------------------|-----------------------------------------------------|
| NO.               | 区分                                | С                                     | С                                                                  | С                                                          | 匠小水                                                                  | С                                                | 1                                                                      | 2                                                          | 3                                                        | 名称                          | 種別C                                                 |
| 図面1               | #                                 | 81                                    | 29                                                                 | 42                                                         | 39                                                                   | 3                                                | 90010                                                                  | 4240                                                       | 0000                                                     | A橋                          | 424                                                 |
| 図面2               | #                                 | 81                                    | 29                                                                 | 42                                                         | 39                                                                   | 3                                                | 90010                                                                  | 4241                                                       | 0000                                                     | A橋                          | 424                                                 |
| 図面3               | #                                 | 81                                    | 29                                                                 | 42                                                         | 39                                                                   | 3                                                | 90010                                                                  | 4350                                                       | 0000                                                     | A橋                          | 435                                                 |
|                   |                                   |                                       | 表 3-10                                                             | 変更する                                                       | るイメー                                                                 | ・ジタイトル                                           | データ例                                                                   | (一部項目‡                                                     | 友粋)                                                      |                             |                                                     |
|                   | <i>b</i> п т <del>П</del>         | 14 7 <del>4</del>                     | 表 3-10                                                             | 変更する                                                       | るイメー                                                                 | ジタイトル                                            | データ例                                                                   | (一部項目指                                                     | <b>友</b> 粋)                                              | + <del>/,</del> ≘n.         |                                                     |
| No.               | 処理                                | 地建                                    | 表 3-10<br>事務所                                                      | 変更する                                                       | るイメー<br>路線                                                           | ・ジタイトル<br>現旧区分                                   | ·データ例<br>整理番号                                                          | (一部項目打<br>整理番号                                             | <sub>友粋)</sub><br>整理番号                                   | 施設                          | 図面                                                  |
| No.               | 処理<br>区分                          | 地建<br>C                               | 表 3-10<br>事務所<br>C                                                 | 変更す<br>出張所<br>C                                            | るイメー<br>路線                                                           | ·ジタイトル<br>現旧区分<br>C                              | ·データ例<br>整理番号<br>1                                                     | (一部項目<br>整理番号<br>2                                         | 友粋)<br>整理番号<br>3                                         | 施設名称                        | 図面<br>種別C                                           |
| No.               | 処理<br>区分<br>R                     | 地建<br>C<br>81                         | 表 3-10<br>事務所<br>C<br>29                                           | 変更す<br>出張所<br>C<br>42                                      | るイメー<br>路線<br>39                                                     | ・ジタイトル<br>現旧区分<br>C<br>3                         | ·データ例<br>整理番号<br>1<br>90010                                            | (一部項目<br>整理番号<br><u>2</u><br>4240                          | 友粋)<br>整理番号<br><u>3</u><br>0000                          | 施設<br>名称<br>A橋              | 図面<br>種別C<br>424                                    |
| No.<br>図面1        | 処理<br>区分<br>R<br>C                | 地建<br>C<br>81                         | 表 3-10<br>事務所<br>C<br>29<br>29                                     | 変更する<br>出張所<br><u>C</u><br>42<br>42                        | るイメー<br>路線<br><u>39</u><br><del>39</del>                             | ジタイトル<br>現旧区分<br>C<br>3<br>1                     | ·データ例<br>整理番号<br>1<br>90010<br>90010                                   | (一部項目<br>整理番号<br><u>2</u><br>4240<br>4240                  | 友粋)<br>整理番号<br><u>3</u><br>0000<br>0000                  | 施設<br>名称<br>A橋<br>A橋        | 図面<br>種別C<br>424<br>424                             |
| No.<br>図面1        | 処理<br>区分<br>R<br>C<br>R           | 地建<br>C<br>81<br>81<br>81             | 表 3-10<br>事務所<br><u>C</u><br>29<br>29<br>29                        | 変更す<br>出張所<br><u>C</u><br>42<br>42<br>42                   | るイメー<br>路線<br><u>39</u><br>39<br>39                                  | ジタイトル<br>現旧区分<br>C<br>3<br>1<br>3                | ·データ例<br>整理番号<br>1<br><u>90010</u><br><u>90010</u><br>90010            | (一部項目<br>整理番号<br><u>2</u><br>4240<br>4241<br>4241          | b<br>数理番号<br>3<br>0000<br>0000<br>0000                   | 施設<br>名橋<br>A橋<br>A橋        | 図面<br>種別C<br>424<br>424<br>424                      |
| No.<br>図面1<br>図面2 | 処理<br>区分<br>R<br>C<br>R           | 地建<br>C<br>81<br>81<br>81<br>81       | 表 3-10<br>事務所<br><u>C</u><br>29<br>29<br>29<br>29<br>29            | 変更す。<br>出張所<br><u>C</u><br>42<br>42<br>42<br>42            | るイメー<br>路線<br><u>39</u><br><u>39</u><br>39<br>39                     | ジタイトル<br>現旧区分<br>C<br>3<br>1<br>3<br>1           | ·データ例<br>整理番号<br>1<br>90010<br><u>90010</u><br>90010<br>90010          | (一部項目<br>整理番号<br><u>2</u><br>4240<br>4241<br>4241<br>4241  | b粋)<br>整理番号<br>3<br>0000<br>0000<br>0000<br>0000         | 施設<br>名橋<br>A橋<br>A橋        | 図面<br>種別C<br>424<br>424<br>424<br>424               |
| No.<br>図面1<br>図面2 | 処理<br>区分<br>R<br>C<br>R<br>C<br>R | 地建<br>C<br>81<br>81<br>81<br>81<br>81 | 表 3-10<br>事務所<br>C<br>29<br>29<br>29<br>29<br>29<br>29<br>29<br>29 | 変更す<br>出張所<br><u>C</u><br>42<br>42<br>42<br>42<br>42<br>42 | るイメー<br>路線<br><u>39</u><br><u>39</u><br><u>39</u><br><u>39</u><br>39 | ジタイトル<br>現旧区分<br>C<br>3<br>1<br>3<br>1<br>3<br>3 | ·データ例<br>整理番号<br>1<br>90010<br><u>90010</u><br>90010<br>90010<br>90010 | (一部項目<br>整理番号<br>2<br>4240<br>4240<br>4241<br>4241<br>4350 | b粋)<br>整理番号<br>3<br>0000<br>0000<br>0000<br>0000<br>0000 | 施名橋<br>A橋<br>A橋<br>A橋<br>A橋 | 図面<br>種別C<br>424<br>424<br>424<br>424<br>424<br>435 |

表 3-9 登録済イメージタイトルデータ例(一部項目抜粋)

※赤字:変更箇所

 $\mathbf{X}$ 

なお、イメージデータを修正(S、D)する場合のイメージタイトルデータと、上記イメージデ ータを残したままイメージタイトルデータのみ更新する場合のイメージタイトルデータは、工種 毎に EXCEL ファイルを区別する必要がある。

1

90010

4350 0000

このため、イメージタイトルデータのファイル名は以下の通りとする。

39

81

C

29

| 項目                  | ファイル名        | 例(橋梁図面類)    |
|---------------------|--------------|-------------|
| イメージデータを修正(S、D)する場合 | 工種コード+S+拡張子  | D018S.xlsx  |
| イメージデータを残したまま       | 丁毎っ」、ドエDエ世正乙 | DO12D vlov  |
| イメージタイトルデータのみ更新     |              | DUION. XISX |

表 3-11 イメージタイトルデータのファイル名

### 3.7.3. 道路施設基本データ未作成工事の道路施設データの作成

道路施設基本データ未作成工事(占用工事等)では、監督職員から関連資料を借用し、新規に 道路施設データを作成する。

- ※ 埋設物工事など大幅な改変を伴わない工事(例えばガス埋設工事など、舗装を局所的に掘り起す工事)は データを新規に作成する必要はない。
- ※ 占用工事等で新規データ作成が必要となる工事は、一般的に稀なケースとなる。

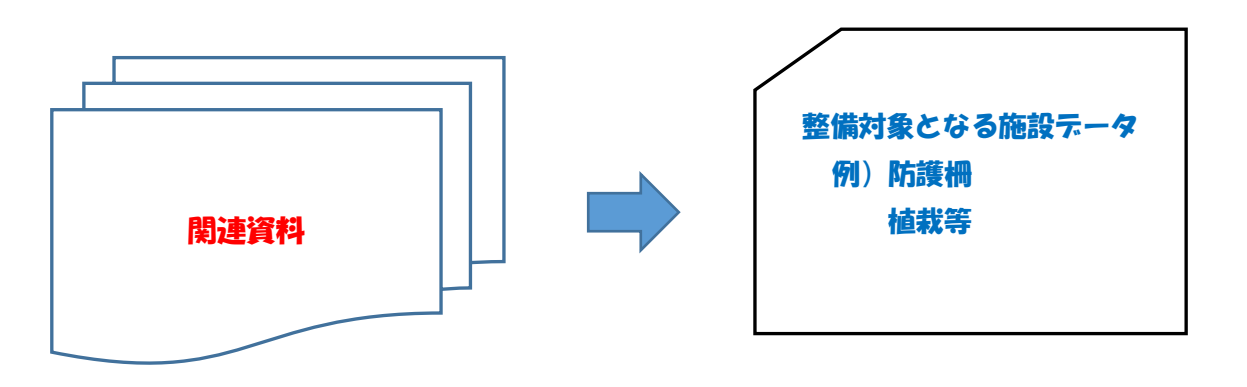

図 3-38. データ作成イメージ(例)

#### 3.7.4. 既存道路施設データの確認

監督職員から道路施設資料を借用し、データベースと照合する。

確認する施設については、北海道開発局もしくは各開発建設部から指示がある施設を対象とし、 登録済み(既存)データと提供を受けた資料を照合し、不整合等があれば資料を参考に登録済み データの修正・削除または新規データの作成を行う。

なお、新規データの作成または修正データの作成に伴いイメージデータの作成が必要となる場 合には、イメージデータおよびイメージタイトルデータの作成を行う。

また、イメージデータ等の作成に関わる数量については、前記イメージデータの作成にて計上 するものとする。

作成例) H26年度:北海道開発局の指示により気象観測施設のデータについて見直しを実施 →全開発建設部にて優先的に気象観測施設のデータを作成し登録

# 4. サブシステムデータの作成

北海道開発局で運用している、以下に示す4つのサブシステムに登録するためのデータの作成を 行う。

- 1) 資料検索システム
- 2) 附図検索システム
- 3) 舗装台帳閲覧システム
- 4) 情報ボックス整備状況閲覧システム

#### 4.1. 資料検索システム登録用データの作成

監督職員より提供される重要構造物図面・設計図書の既電子化データについて、暫定的に付さ れている整理番号を道路管理データベースと整合を図り、図面・設計図書を管理するためのファ イル管理データ(整理番号、距離標、名称、図面名称、作成年月等)とイメージファイルの格納フ ォルダ構成を工種別、路線別に整理・統合し、登録用データを作成する。

なお、詳細については「資料検索システム更新データ作成手順(案)」に従う。

| 施設番号 | 施設名称     |                                 |
|------|----------|---------------------------------|
| D010 | 橋梁       |                                 |
| D020 | 橋側歩道橋    |                                 |
| D030 | 横断歩道橋    |                                 |
| D040 | トンネル     |                                 |
| D050 | 洞門       |                                 |
| D060 | スノーシェッド  |                                 |
| D070 | 地下横断步道   |                                 |
| D080 | 道路BOX    |                                 |
| D090 | 横断BOX    |                                 |
| D120 | 擁壁 ※     | ※重要構造物図面・設計図書の                  |
| E210 | 共同溝      | 电士埰1/4/1F成于順書(条)<br>  P 11 より引田 |
| E220 | CAB電線共同溝 |                                 |

表 4-1 作成対象施設一覧表 (重要構造物)

※擁壁については下記の通りとする。

・コンクリート擁壁で、高さ5m以上の擁壁、または高さ5m以下の擁壁であっても地震時の安定検討を行ったもの
・補強土擁壁

而軍工摊主

※ 図面等の TIFF または PDF ファイルは基本的に1ファイル1枚とする。

| 整理 ▼ ライブラリに追加 ▼ 共有 ▼ 書き込む | 3 | 新しいフォルダー |               |
|---------------------------|---|----------|---------------|
| 🌗 H24 一般国道○○号○○町舗装工事      | * | 名前       | 種類            |
| \mu OTHRS                 |   | D010     | ファイル フォルダー    |
| \mu ORG997                |   | - 5010   | 27 110 211102 |
| 📙 ORG998                  |   |          |               |
| 퉬 D010                    |   |          |               |
| 🐌 ORG999                  |   |          |               |
| SYOGEN                    |   |          |               |
| SYOGEN_O                  |   |          |               |

図 4-1. 対象となる既電子化データ(例)

#### 4.2. 附図検索システム登録用データの作成

#### (1) 直轄道路管理路線図・路線別距離標一覧表の更新

監督職員より提供される「直轄道路管理路線図」および「路線別距離標一覧表」について、新 規供用区間、線形変更による破鎖(ブレーキ)設定などの距離標(KP)管理に変更があった場合 には、「直轄道路管理路線図」および「路線別距離標一覧表」の更新を行う。

※ 管理路線図は道路維持台帳附図と整合を行う。

※ 路線毎のデータ更新となるため、他の部局に影響がある場合には発注者の指示を仰ぐ。

※ 各開発建設部の管理路線について、附図検索システムのデータ更新時に取りまとめる。

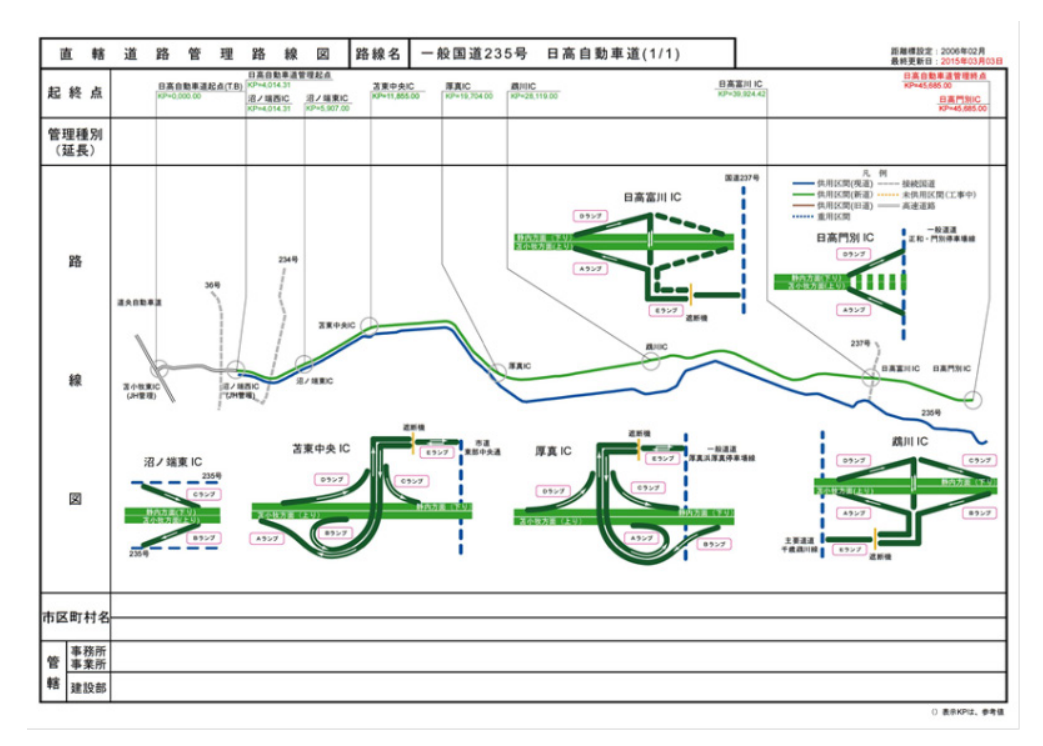

#### 図 4-2. 直轄道路管理路線図(例)

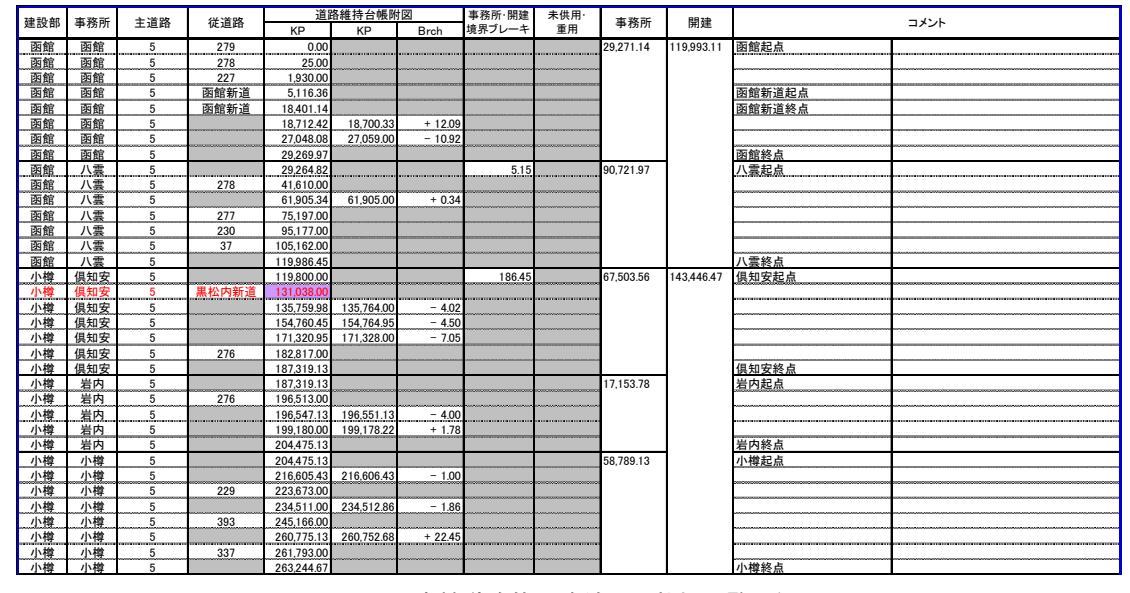

図 4-3. 直轄道路管理路線図距離標一覧(例)

# (2) 道路維持台帳附図データの作成

改築工事等に伴い作成された工事完成平面図(竣功図)等を基に、道路線形の変更内容、区間 等について既存台帳附図との比較・整合を行い、変更区間については、平面線形の検討および距 離標の再設定等を実施し、附図の作成・修正を行う。また、道路管理データベース更新施設デー タを基に道路施設の旗上げ表示等を行い、維持管理業務に活用する台帳図として更新する。

なお、詳細については、「道路維持台帳附図作成要領(案)」に従う。

※ 道路維持台帳附図は TIFF 形式または PDF 形式で作成されており、オリジナルの CAD ファイル等がない場合 が多い。従って、ファイルの加工の仕方によっては画像の劣化を起こしやすいため、修正等は市販の画像 編集ソフト等を使用し、極力、画像劣化を起こさないように行う。

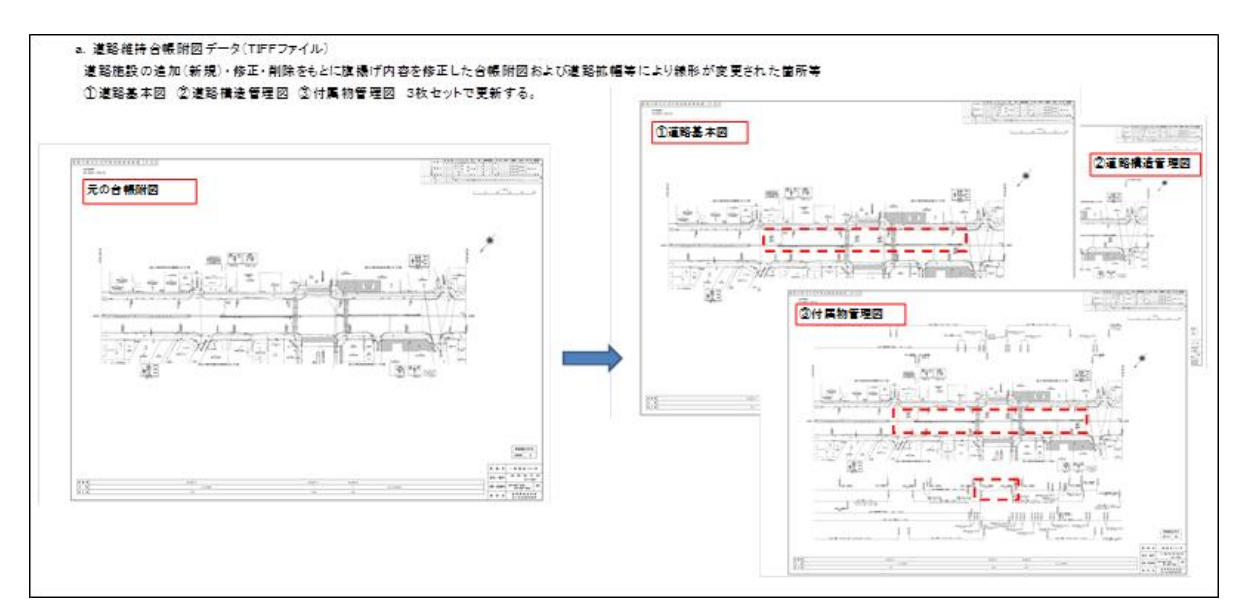

図 4-4. 道路維持台帳作成 (例)

# (3) システム登録用データの作成

上記、「(2)道路維持台帳附図データの作成」の成果を取りまとめ、附図検索システムに登録する際に必要となるタイトルデータ(整理番号、距離標、図面種別、縮尺[市街地・郊外地]、修正日付等)を作成する。

なお、詳細については、「道路維持台帳附図作成要領(案)」に従う。

#### 4.3. 舗装台帳閲覧システム登録用データの作成

## (1) 舗装施工区分台帳・舗装定規図データの作成

舗装施工区分台帳図・舗装定規図は、現況の道路構造を舗装施工区分(一次改築、二次改築、交 安、修繕)毎の履歴図及び定規図として整理するものであり、工事請負者が作成した工事完成図書 のうち、改築工事、維持修繕工事及び歩道設置工事等の関係資料を監督職員より提供を受け整理 し、既存台帳図の更新等を行う。

なお、詳細については、「舗装施工区分台帳図・舗装定規図作成要領(案)」に従う。

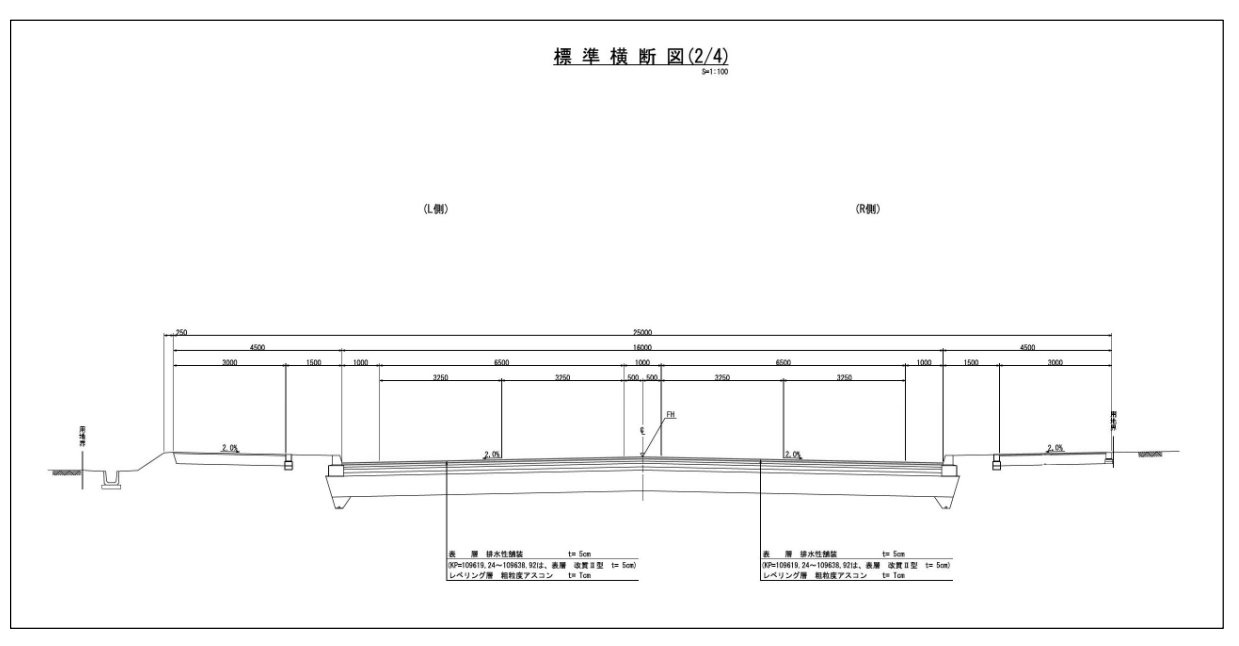

図 4-5. 作成対象工事横断図(例)

### (2) システム登録用データの作成

上記、「(1)舗装施工区分台帳図・舗装定規図データの作成」の成果を取りまとめ、舗装台帳閲 覧システムに登録する際に必要となるタイトルデータ(整理番号、距離標、図面区分、沿道区分 (市街地・郊外地)、修正日付等)を作成する。

なお、詳細については、「舗装施工区分台帳図・舗装定規図作成要領(案)」に従う。

### 4.4. 情報ボックス整備状況閲覧システム登録用データの作成

#### (1) 情報ボックス整備状況調書の作成

管内の情報ボックス事業における施設の整備状況、使用状況および道路管理の変更情報を情報 ボックス整備状況閲覧システム登録用データとして作成する。

なお、詳細については、「<u>情報ボックス整備状況閲覧システム登録用データ(参考資料</u>))」に準 拠し作成する。

#### ■ 作成手順

提供を受けた情報ボックス関連資料および光ファイバ等関連資料をもとに既存の調書類と照合 し、更新された区間の抽出を行う。

#### 1) 既存の調書類との照合

| 地方     | 施設    | 名称   | 区間           | 都道府       | 図面 | 区間                                  |                          | 延長       | 埋設場 | 収容空        | さや管   | さや管    | 施設管       | 既民間         | 民間貸         | 整備年        | 備考                |
|--------|-------|------|--------------|-----------|----|-------------------------------------|--------------------------|----------|-----|------------|-------|--------|-----------|-------------|-------------|------------|-------------------|
| 整備     |       |      | 番号           | 県名        | 番号 | 起点 ~ 終点                             | 距離標(km)                  | (km)     | 所   | 間の種        | 径(mm) | 全条数    | 理用さ       | 貸出          | 出可能         | 次          |                   |
| 同      |       |      |              |           |    |                                     | 起点~終点                    |          |     | 751]       |       | ①(本)   | や官余<br>物の | (古) (田) (古) | さや官<br>冬粉①_ |            |                   |
|        |       |      |              |           |    |                                     |                          |          |     |            |       |        | (本)       | わ管条         | 2-3         |            |                   |
|        |       |      |              |           |    |                                     |                          |          |     |            |       |        |           | 数③          |             |            |                   |
| ~      | -     | Ŧ    | -            | ~         | •  | -                                   | -                        | Τ.       | -   | -          | -     | -      | -         | (本)         | ~           | ~          | <b>*</b>          |
| 北海道    | 道路    | 37号  | <u>R37-5</u> | 北海道       | 5  | 虹田郡洞爺湖町清水~虻田郡洞爺湖町清水                 | 40.316~42.013            | 1.697    | 上り  | 情報BOX      | 50    | 6      | 3         | 2           | 1           | H27以前      |                   |
| 北海道    | 道路    | 37号  | R37-15       | 北海道       | 5  | 室蘭市幌萌町~室蘭市中島町4丁目                    | 74.283~79.980            | 5, 697   | 下り  | 情報B0X      | 50    | 6      | 3         | 0           | 3           | H27以前      |                   |
| 北海道    | 道路    | 235号 | R235-3       | 北海道       | 5  | 苫小牧市字柏原~苫小牧市字柏原                     | 4.496~6.436              | 1.676    | 上り  | 情報B0X      | 50    | 6      | 3         | 1           | 2           | H27以前      |                   |
| 北海道    | 道路    | 235号 | R235-3       | 北海道       | 5  | 苫小牧市字柏原~苫小牧市静川                      | 6.436~7.560              | 1. 124   | 上り  | 情報BOX      | 50    | 6      | 3         | 1           | 2           | H27以前      |                   |
| 北海道    | 道路    | 235号 | R235-3       | 北海道       | 5  | 苫小牧市静川~勇払郡厚真町字共和                    | 7.560~8.669              | 1, 109   | 上り  | 情報BOX      | 50    | 6      | 3         | 1           | 2           | H27以前      |                   |
| 北海道    | 道路    | 235号 | R235-29      | 北海道       | 5  | 浦河郡浦河町宇井寒台~浦河郡浦河町堺町東1丁目             | 113. 335~114. 028        | 0.693    | 下り  | 情報BOX      | 50    | 6      | 3         | 0           | 3           | H27以前      |                   |
| 北海道    | 道路    | 235号 | R235-29      | 北海道       | 5  | 浦河郡浦河町堺町西4丁目~浦河郡浦河町堺町東1丁目           | 114.028~114.028          | 0.972    | 端箱接 | 情報BOX      | 50    | 6      | 3         | 0           | 3           | H27以前      |                   |
| 北海道    | 道路    | 235号 | R235-29      | 北海道       | 5  | 浦河超浦河町堺町支1丁目~浦河超浦河町築地3丁目            | 114.028~114.587          | 0, 559   | 下り  | 情報BOX      | 50    | 6      | 3         | 0           | 3           | H27以前      |                   |
| 北海道    | 道路    | 274号 | R274-10      | 北海道       | 5  | 沙流郡日高町字千栄~沙流郡日高町字千栄                 | 129.219~129.330          | 0.111    | ጉሀ  | 情報BOX      | 50    | 6      |           |             |             | H27以前      |                   |
| 北海道    | 道路    |      | R274-12      | 北海道       | 5  | 沙流郡日高町字千栄~沙流郡日高町字千栄                 | 141.580~142.182          | 0.602    | ĿIJ | 情報BOX      | 50    | 6      |           |             |             | H27以前      |                   |
| 北海道    | 道路    | 274号 | R274-12      | 北海道       | 5  | 沙流郡日高町字千栄~沙流郡日高町字千栄                 | 142, 182~142, 823        | 0, 641   | 上り  | 情報BOX      | 50    | 6      | 3         | 0           | 3           | H27以前      | 中の沢橋清水側 王型ハパネールまで |
| 北海道    | 道路    | 274号 | R274-12      | 北海道       | 5  | 沙流郡日高町字千栄~沙流郡日高町字千栄                 | 147, 284~150, 375        | 3, 091   | 上り  | 情報BOX      | 50    | 4      |           |             |             | H27以前      | H26千栄中央帯設置工事      |
| 北海道    | 道路    | 274号 | R274'-3      | 北海道       | 5  | 重払郡占冠村字仁仁字~重払郡占冠村字仁仁字               | 108, 440~108, 555        | 0, 115   | 下り  | 情報BOX      | 50    | 2      | 2         | 0           | 0           | H27以前      | IRN施設管理専用         |
| 北海道    | 道路    | 274号 | R274'-3      | 北海道       | 5  | 重払郡占冠村字仁仁字~重払郡占冠村字仁仁字               | 108.558~108.693          | 0, 147   | 上り  | 情報BOX      | 50    | 2      | 2         | 0           | 0           | H27以前      | IRN施設管理専用         |
| 北海道    | 道路    | 274号 | R274'-4      | 北海道       | 5  | 重払郡占冠村字仁仁字~重払郡占冠村字仁仁字               | 112.054~113.926          | 1. 872   | 上り  | 情報BOX      | 50    | 4      | 4         | 0           | 0           | H27以前      | IRN施設管理専用         |
| 北海道    | 道路    | 274号 | R274'-4      | 北海道       | 5  | 重払期占款村字仁仁字~沙流期日高町松風町2丁日             | 113.931~121.606          | 7.675    | 下り  | 情報BOX      | 50    | 3      | 3         | 0           | 0           | H27以前      | IRN施設管理真用         |
| 北海道    | 道路    | 274号 | R274' -5     | 北海道       | 5  | 沙流郡日高町字千栄~沙流郡日高町字千栄                 | 129.060~133.267          | 4, 207   | 下り  | 情報BOX      | 50    | 6      | 3         | 0           | 3           | H27以前      | IRN施設管理真用         |
|        |       |      |              |           |    | 沙流郡日高町字千栄~沙流郡日高町字千栄                 | 133.267~133.267          | 0.013    | 構新  | 情報BOX      | 50    | 6      | 3         | 0           | 3           | H27以前      | IRN施設管理真用         |
| 业海道    | 道路    | 274문 | P274' -6     | 十海道       | 5  | 小 资料日 真 軒 字 千 堂 ~ 沙 冻 邦 日 真 軒 字 千 学 | $133, 267 \sim 141, 200$ | 7 933    | 두비  | 情報BOX      | 50    | ٽ<br>۲ | 2         | 0           | 0           | 112711前    | IRN協設管理専田         |
| dw/碑碑。 | 44 MI | 1172 | 3112.74 -0   | 196/96/3月 |    | 1200年日回到十十个 220年日回到十十个              | 100.207 - 141.200        | <b>A</b> | 1.7 | E IN HOUSE |       | J.     | J         | <u>د</u>    |             | 0.57.56.80 | 山加坡以自法守历          |

表 4-2 〇〇年度光ファイバ等収容空間整理表

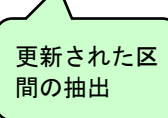

表 4-3 〇〇年度光ファイバケーブル (SM) 整理表

| 地方  | 施設        | 名称    | 区間     | 図面 | 区間            | 指定ク | 延長     | 敷設場          | 架空区           | 非開放         | 備考        | 電柱等管          | 重複       |             |            |           |         | SM         |         |           |      | 整備年             | 備考 |
|-----|-----------|-------|--------|----|---------------|-----|--------|--------------|---------------|-------------|-----------|---------------|----------|-------------|------------|-----------|---------|------------|---------|-----------|------|-----------------|----|
| 整備  |           |       | 番号     | 番号 | 距離標(km)       |     | (km)   | 所            | 間の確           | の理由         | (非開放の理由   | 理者名           | チェック     | 1テー 4       | テーブ        | 施設管       | •       |            |         | 既民間       | 利用可  | 次               |    |
| 同   |           |       |        |    | 起点~終点         | ラグ  |        |              | 56            |             | (0) 計 和() |               |          | ブ当たり<br>り芯線 | レの全<br>テープ | 理用芯<br>線数 | ++      | 既管理<br>田芯線 |         | 開放芯<br>線数 | 能芯線数 |                 |    |
|     |           |       |        |    |               |     |        |              |               |             |           |               |          | 数           | 数          | 3         | うち、基線利用 | 数(③の       | うち、基線利用 | 4         | 5    |                 |    |
|     |           |       |        |    |               | × × | т      |              |               |             |           |               | l Iv     | 0           | (2)        |           | 芯線数     | 内数)        | 芯線数     |           | l.v. |                 | -  |
| 北海道 | 道路        | 37年   | R37-5  | 5  | 30 102~30 352 | ,   | 0.250  | <u></u> ти   | 0             |             |           |               |          | 4           | 25         | 80        | 2       | 34         | 0       | 0         | 20   | H27151前         |    |
| 北流場 | 道路        | 234문  | R234-1 | 5  | 37 356~38 307 | 0   | 0.951  | - <u>ト</u> リ | 1             | a           | 施設管理田ケーブル | 北雷·NTT        | <u> </u> | 4           | 10         | 40        | 0       | 10         | 0       | 0         |      | H27に前<br>H27に1前 |    |
| 北海道 | 道路        | 234号  | R234-1 | 5  | 38.307~38.309 |     | 0.045  | 横断           | 1             | (4)         | 指設管理用ケーブル | 北雷·NTT        | <b> </b> | 4           | 10         | 40        | 0       | 10         | 0       | 0         | 0    | H27以前           |    |
| 北海道 | 道路        | 234号  | R234-1 | 5  | 38.309~38.345 | ;   | 0.036  | <br>上り       | 1             | (4)         | 施設管理用ケーブル | 北雷·NTT        | <b></b>  | 4           | 10         | 40        | 0       | 10         | 0       | 0         | 0    | H27以前           |    |
| 北海道 | 道路        | 234号  | R234-1 | 5  | 38.345~39.671 |     | 1.326  | 上り           | 1             | (4)         | 施設管理用ケーブル | 北電·NTT        |          | 4           | 10         | 40        | 0       | 10         | 0       | 0         | 0    | H27以前           |    |
| 北海道 | 道路        | 234号  | R234-1 | 5  | 39.671~41.011 |     | 1.340  | 上り           | 1             | (4)         | 施設管理用ケーブル | 北電·NTT        |          | 4           | 10         | 40        | 0       | 10         | 0       | 0         | 0    | H27以前           |    |
| 北海道 | 道路        | 234号  | R234-1 | 5  | 41.011~42.086 | ;   | 1.075  | 上り           | 1             | (4)         | 施設管理用ケーブル | 北電·NTT        |          | 4           | 10         | 40        | 0       | 10         | 0       | 0         | 0    | H27以前           |    |
| 北海道 | 道路        | 234号  | R234-1 | 5  | 42.086~42.538 |     | 0.452  | 上り           | 1             | 4           | 施設管理用ケーブル | 北電·NTT        |          | 4           | 10         | 40        | 0       | 10         | 0       | 0         | 0    | H27以前           |    |
| 北海道 | 道路        | 234号  | R234-1 | 5  | 42.538~42.539 | 1   | 0. 028 | 横断           | 1             | 4           | 施設管理用ケーブル | 北電·NTT        | L        | 4           | 10         | 40        | 0       | 10         | 0       | 0         | 0    | H27以前           |    |
| 北海道 | 道路        | 234号  | R234-1 | 5  | 42.539~43.938 | 1   | 1.399  | 下り           | 1             | <u>(4)</u>  | 施設管理用ケーブル | 北電·NTT        | ļ        | 4           | 10         | 40        | 0       | 10         | 0       | 0         | 0    | H27以前           |    |
| 北海道 | 道路        | 234号  | R234-1 | 5  | 43.938~43.989 | 1   | 0.051  | 下り           | 1             | <u>(4)</u>  | 施設管理用ケーブル | 北電·NTT        | ļ        | 4           | 10         | 40        | 0       | 10         | 0       | 0         | 0    | H27以前           |    |
| 北海道 | 道路        | 234号  | R234-1 | 5  | 43.989~44.032 |     | 0.051  | 横断           | 1             | 4           | 施設管理用ケーブル | 北電·NTT        | ļ        | 4           | 10         | 40        | 0       | 10         | 0       | 0         | 0    | H27以前           |    |
| 北海道 | 道路        | 234号  | R234-1 | 5  | 44.032~45.192 |     | 1.160  | 上り           | 1             | <u>(4)</u>  | 施設管理用ケーブル | 北電·NTT        | ļ        | 4           | 10         | 40        | 0       | 10         | 0       | 0         | 0    | H27以前           |    |
| 北海道 | 道路        | 234号  | R234-1 | 5  | 45.192~45.242 |     | 0.050  | 上り           | 1             | <u>(4)</u>  | 施設管理用ケーブル | 北電·NTT        | ļ        | 4           | 10         | 40        | 0       | 10         | 0       | 0         | 0    | H27以前           |    |
| 北海道 | 道路        | 234号  | R234-1 | 5  | 45.242~45.245 | i   | 0.019  | 横断           | ļ1            | <u>(4</u> ) | 施設管理用ケーブル | 北電·NTT        | ļ        | 4           | 10         | 40        | 0       | 10         | 0       | 0         | 0    | H27以前           |    |
| 北海道 | 道路        | 234号  | R234-1 | 5  | 45.245~46.398 |     | 1.153  | 下り           | 1             | <u>(4)</u>  | 施設管理用ケーブル | 北電·NTT        |          | 4           | 10         | 40        | 0       | 10         | 0       | 0         | 0    | H27以前           |    |
| 北海道 | 道路        | 234号  | R234-1 | 5  | 46.398~47.458 |     | 1.060  | <u> </u>     | <u>  1</u>    | 4           | 施設管理用ケーブル | 北電·NTT        | ļ        | 4           | 10         | 40        | 0       | 10         | 0       | 0         | 0    | H27以前           |    |
| 北海道 | ]         | 1234号 | R234-1 | 5  | 4/.458~48.566 |     | 1.108  | <u> </u>     | +             | 4           | 施設管理用ケーブル | 北電·NTT        | <u> </u> | 4           | 10         | 40        | 0       | 10         | 0       | 0         | 0    | H2/以前           |    |
| 北海道 | <u>道路</u> | 234号  | R234-1 | 5  | 48.566~49.342 |     | 0.776  | <u> </u>     | $\frac{1}{1}$ | 4           | 施設管理用ケーブル | <u>北電·NTT</u> | <u> </u> | 4           | 10         | 40        | 0       | 10         | 0       | 0         | 0    | H2/以前           |    |
| 北海道 | 道路        | 234号  | R234-1 | 5  | 49.342~50.530 |     | 1.188  | 下り           | 1             | (4)         | 施設管理用ケーブル | 北雷・NTT        | 8        | 4           | 10         | 40        | 0       | 10         | 0       | 0         | 0    | H27以前           |    |

※同様に光ファイバケーブル (DSF) 整理表についても照合を行う

# 2) 更新された区間の模式図の修正および作成

既存模式図を確認し、更新された区間の模式図を作成・修正する。あわせて整備状況図の更新も行う。

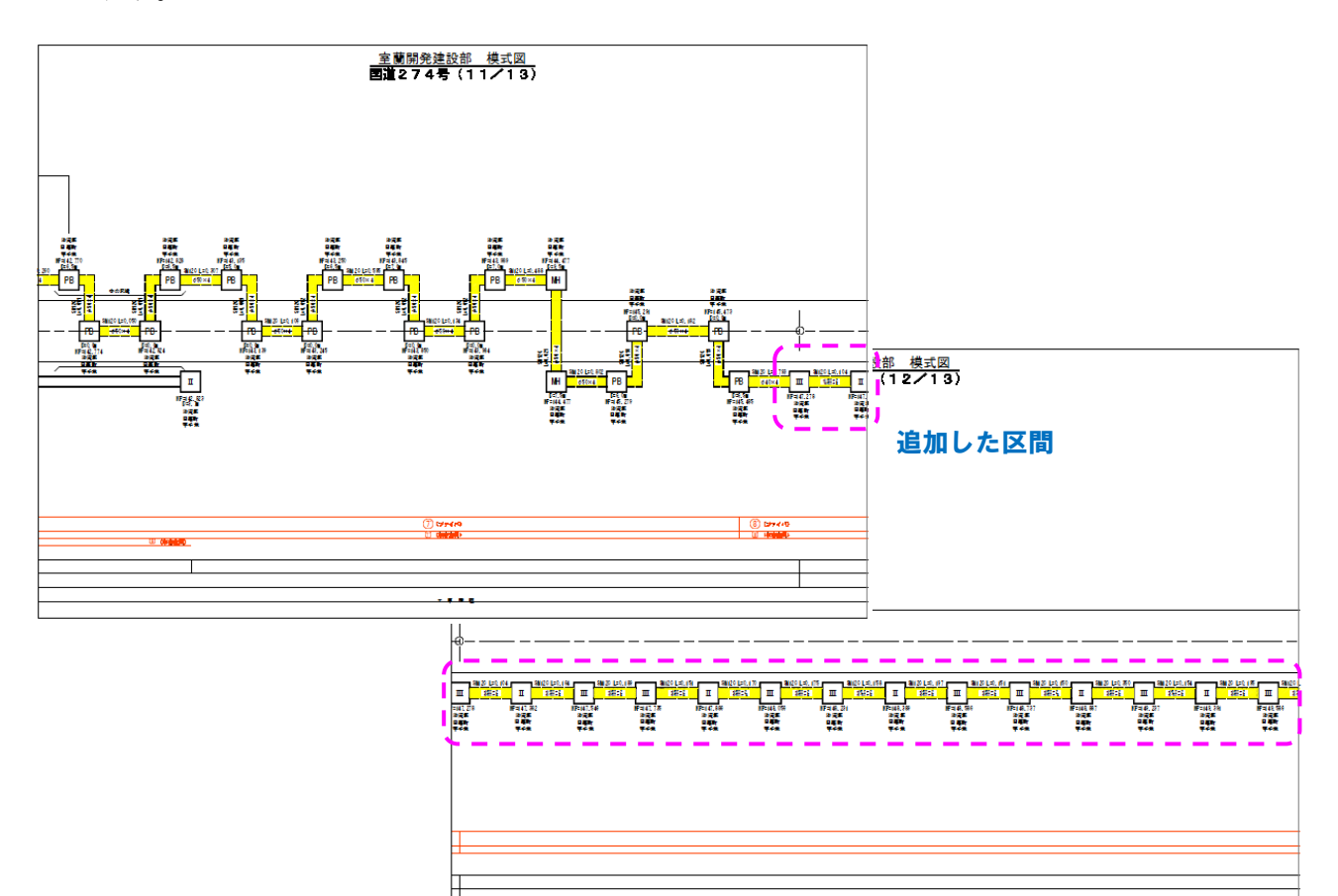

# 図 4-6 模式図の更新例

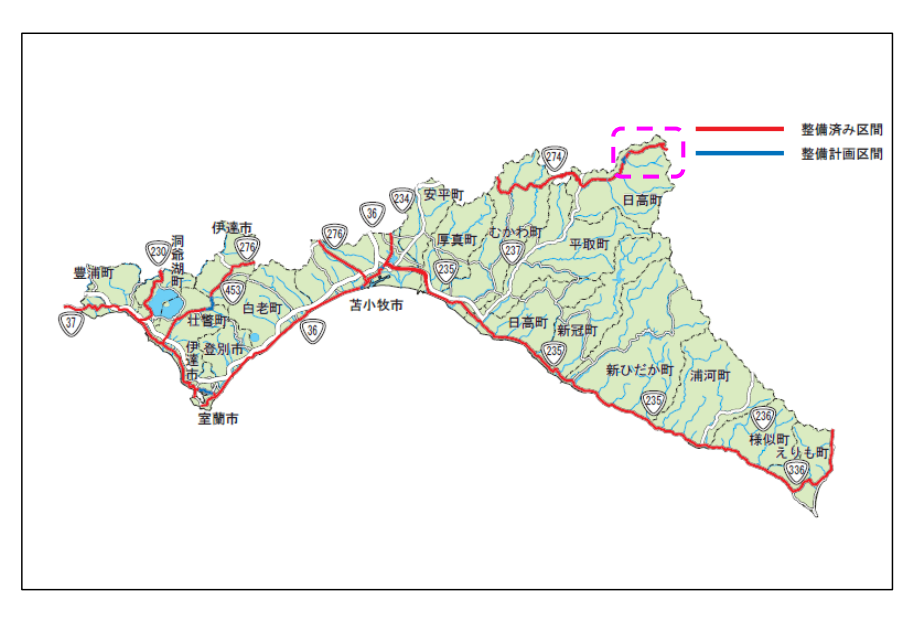

# 図 4-7 整備状況図の更新例

# (2) 情報ボックス管理台帳の作成

管内の情報ボックス事業における施設の整備状況情報および光ファイバの使用状況情報を情報 ボックス整備状況閲覧システム登録用データとして、当該年度の整備状況を対象に、①「情報ボ ックス管理路線図データ」、②「情報ボックス管理台帳(帳票)」の作成を行う。

なお、詳細については、「<u>情報ボックス整備状況閲覧システム登録用データ(参考資料))」</u>に準 拠し作成する。

# ■ 作成手順

上記(1)で整理した区間について既存の管理路線図の更新を行うとともに管理台帳の更新も 行う。

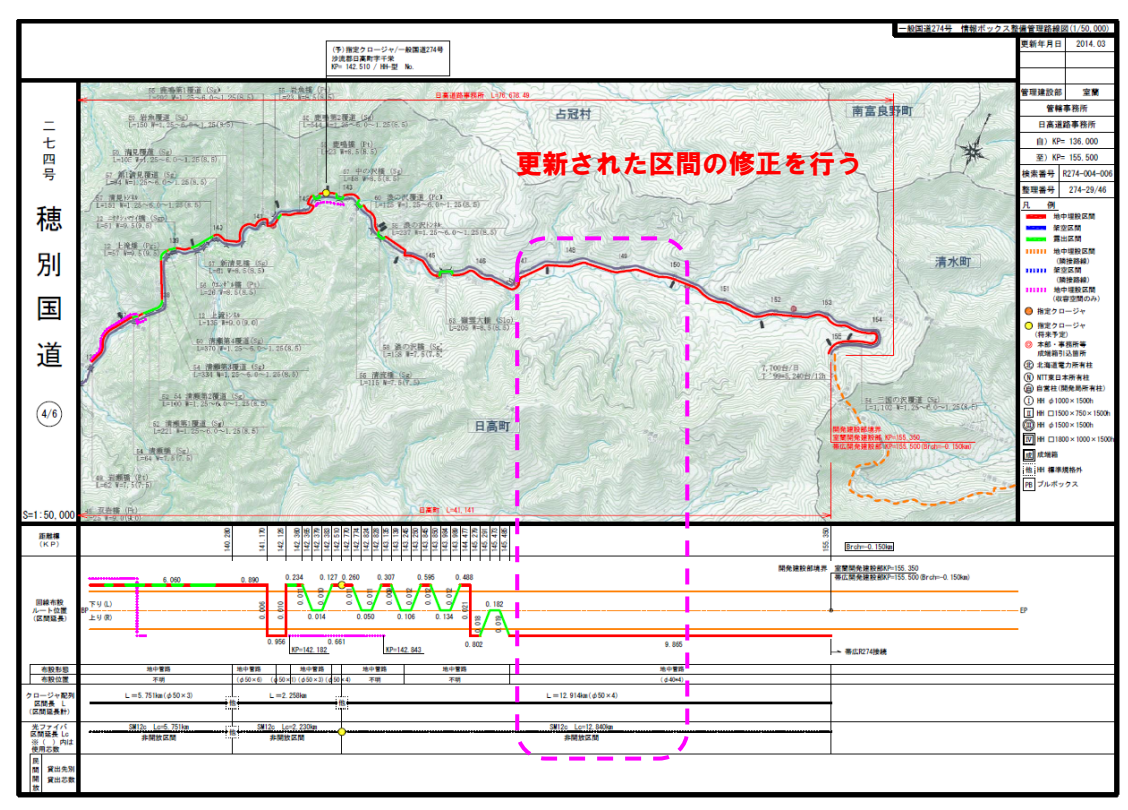

# 1) 情報ボックス管理路線図データの作成

図 4-8 管理路線図の更新例

# 2) 情報ボックス管理台帳(帳票)の作成

|         |     |            |         |                 |         |          |          |       |       |       |              |               |       |     |              |      |      |      |       |      |      |            | Ð    |     |      | 28         | 面創な        | 80                | 2014.03 |    |
|---------|-----|------------|---------|-----------------|---------|----------|----------|-------|-------|-------|--------------|---------------|-------|-----|--------------|------|------|------|-------|------|------|------------|------|-----|------|------------|------------|-------------------|---------|----|
|         |     |            |         |                 |         |          |          |       |       |       |              |               |       |     |              |      |      |      |       |      | さや管  | 6 5        | (4)  |     | ] (@ | 56         | 更新平        | 70                |         |    |
|         | 管   |            |         |                 |         |          |          |       | 45    | 7 容 空 | 間            |               |       |     |              |      |      |      |       |      | 占有状況 | 30         | ① 起泉 |     | 移用し  | 23/        |            | 光ケー               | ブル      |    |
| 建設部     | 埋事務 | HH委号       | 距離表KP   | 住所              | HH形式    | 本設位置     | 右設装所     | センター  | 鉄茎の種別 | 分岐の有無 | 設置道路         | HH間延<br>E(12) | 展開    | 管種  | 管径           | 管路延長 | さや   | きや   | きや    | 耐火   |      |            | 視野方向 |     | 視野方向 | $\sum_{n}$ | クロージャ      | ケーフル<br>仕様・延      | 開放延長    | 儒考 |
|         | Bh  | IDN        |         | 小体部ロ文明          |         |          |          | PARTO |       |       | AE JA (LE 17 | 14(CL)        | タイプ   |     |              | (20) | 修道   | 警径   | 2 39  | WJEC | w    | <u>ن</u> ع | w.   | (d) | -    | -          | 212        |                   |         |    |
| 室蘭      | 日高  | 320        | 147,119 | 字千栄             | その他     | 上り       | その他      | 不明    | 不明    | -     | 90.00        | 90.00         | с     | FEP | ¢40          | -    | FEP  | φ40  | 4%    | -    |      |            |      |     | -    | -          | 1          |                   |         |    |
| sile 75 |     | IRN        | 447.000 | 沙流郡日高町          | 7.00.04 | -        | 7.04     | 7.00  | 7.00  |       | 001.00       | 004.00        |       |     | 4.00         |      |      | + 10 |       |      |      |            |      |     | -    | -          |            |                   |         |    |
| 至闻      |     | 321        | 147,209 | 字千栄             | その地     | 19       | その他      | 不明    | 不明    | -     | 201.00       | 201.00        | U.    | FEP | φ40          | -    | FEP  | φ40  | 4¥    | -    |      |            |      |     | -    | -          |            | SM12c             |         |    |
| 室蘭      | 日高  | IRN        | 147,410 | 沙流郡日高町          | その他     | 上り       | その他      | 不明    | 不明    | -     | 167.00       | 167.00        | s     | FEP | φ40          | -    | FEP  | φ40  | 5条    | -    |      |            |      |     |      |            | -          | IRN               |         |    |
|         |     | 322        |         | 子十宋             |         |          |          |       |       |       |              |               |       |     |              |      |      | -    |       |      |      |            |      |     | _    | -          |            | L=0.953k<br>m     |         |    |
| 室蘭      | 日高  | 1RN<br>323 | 147,577 | 沙流郡日高町<br>字千栄   | その他     | 上り       | その他      | 不明    | 不明    | -     | 184.00       | 184.00        | с     | FEP | φ40          | -    | FEP  | φ40  | 4条    | -    |      |            |      |     | _    | -          |            |                   |         |    |
|         |     | IRN        |         | 沙流郡日高町          |         |          |          |       |       |       |              |               |       |     |              |      |      |      | -     |      |      |            |      |     | -    | -          |            |                   |         |    |
| 室開      | 日高  | 324        | 147,761 | 字千栄             | その他     | 上9       | その他      | 不明    | 不明    | -     | 151.00       | 151.00        | с     | FEP | φ40          | -    | FEP  | φ40  | 4%    | -    |      | 1          |      |     | -    | - 1        | 1          |                   |         |    |
| 安丽      | 日高  | IRN        | 147.912 | 沙流郡日高町          | その他     | FU       | その他      | 不明    | 不明    | -     | 171.00       | 171.00        | R     | FEP | φ40          | _    | FEP  | d 40 | 38    | _    |      |            |      | -   | -    | -          | あり         | 147,912           |         |    |
|         |     | 325        |         | 字千栄             | 0.010   | - /      |          | 1.54  | 1.27  |       |              |               |       |     |              |      |      | *    | - 244 |      |      |            |      | -   | -    | -          |            | 147,912           |         |    |
| 室蘭      | 日高  | IRN 326    | 148,083 | 沙流郡日高町<br>字千学   | その他     | 上り       | その他      | 不明    | 不明    | -     | 175.00       | 175.00        | R     | FEP | φ40          | -    | FEP  | φ40  | 3条    | -    |      |            |      |     |      |            |            |                   |         |    |
|         |     | IDN        |         | 小体部口文明          |         |          |          |       |       |       |              |               |       |     |              |      |      |      |       |      |      |            |      | _   | _    | -          |            | SM12c             |         |    |
| 室蘭      | 日高  | 327        | 148,258 | 字千栄             | その他     | 上り       | その他      | 不明    | 不明    | -     | 155.00       | 155.00        | R     | FEP | φ40          | -    | FEP  | φ40  | 3条    | -    |      |            |      | -   | -    | -          | 1          | L=1.004k          |         |    |
| 10.00   |     | IRN        | 149 412 | 沙流郡日高町          | ZON     | EI       | ZOW      | 7.09  | 7.08  | _     | 201.00       | 201.00        |       | FED | <i>.</i> 440 | _    | EED. | d 40 | 2.5%  | _    |      |            |      | -   | -    | -          |            | m                 |         |    |
| 王间      |     | 328        | 140,413 | 字千栄             | .C 0218 | 19       | -C 0218  | 1.60  | 1.60  | _     | 201.00       | 201.00        | ~     | FEF | ψ40          | _    | FEF  | ψ40  | 3*    | _    |      |            |      | -   | -    | -          |            |                   |         |    |
| 室蘭      | 日高  | IRN        | 148,614 | 沙流郡日高町          | その他     | 上り       | その他      | 不明    | 不明    | -     | 151.00       | 151.00        | R     | FEP | φ40          | -    | FEP  | φ40  | 3条    | -    |      |            |      | -   | -    | -          |            | SM12c             |         |    |
|         |     | 329        |         | ナモネ             |         |          | <u> </u> |       |       |       |              |               |       |     |              |      |      |      |       |      |      |            |      | _   | _    | _          | -          | IRN<br>I = 1 004k |         |    |
| 室蘭      | 日高  | 1RN<br>330 | 148,765 | 沙流郡日高町<br>字千栄   | その他     | 上り       | その他      | 不明    | 不明    | -     | 151.00       | 151.00        | R     | FEP | φ40          | -    | FEP  | φ40  | 3条    | -    |      |            |      |     |      | <u> </u>   | 1          | m                 |         |    |
| -       |     | IRN        |         | 沙流郡日高町          |         |          |          |       |       |       |              |               |       |     | 1.10         |      |      |      |       |      |      |            |      | -   | -    | -          | あり         | 148,916           |         |    |
| 室開      | 日高  | 331        | 148,916 | 字千栄             | その他     | 上9       | その他      | 不明    | 不明    | -     | 191.00       | 191.00        | R     | FEP | ¢40          | -    | FEP  | φ40  | 3柴    | -    |      |            |      | -   | -    | -          |            | 148,916           |         |    |
| 安丽      | 日高  | IRN        | 149 107 | 沙流郡日高町          | その他     | FU       | その他      | 不明    | 不明    | _     | 160.00       | 160.00        | R     | FEP | φ40          | -    | FEP  | d 40 | 38    | -    |      |            |      | -   | -    | -          |            |                   |         |    |
|         |     | 332        |         | 学千栄             | 0.010   | -/       | 0.00     | 1.54  | 1.97  |       |              |               | · · · |     | *            |      |      | *    | - 244 |      |      |            |      | -   | -    | -          |            |                   |         |    |
| 室蘭      | 日高  | IRN<br>333 | 149,267 | 沙流郡日高町<br>字千学   | その他     | 上り       | その他      | 不明    | 不明    | -     | 151.00       | 151.00        | R     | FEP | φ40          | -    | FEP  | φ40  | 3条    | -    |      |            |      |     |      | -          |            |                   |         |    |
|         |     | IDN        |         | シンボー            |         |          |          |       |       |       |              |               |       |     |              |      |      |      |       | -    |      |            |      | _   | -    | -          |            | SM12c             |         |    |
| 室蘭      | 日高  | 334        | 149,418 | 字千栄             | その他     | 上り       | その他      | 不明    | 不明    | -     | 198.00       | 198.00        | С     | FEP | φ50          | -    | FEP  | φ50  | 4%    | -    |      |            |      |     | -    | -          | 1          | L=1.011k          |         |    |
| 140.75  |     | IRN        |         | 沙流郡日高町          | 7.00.04 | 5.0      | 7.0.0    | 7.00  | 7.00  |       |              |               |       |     | 450          |      |      | + 50 |       |      |      |            |      |     | -    | -          |            | m                 |         |    |
| 至開      |     | 335        | 149,010 | 字千栄             | その地     | 19       | その他      | 不明    | 不明    | -     | 161.00       | 161.00        | U.    | FEP | φ50          | -    | FEP  | φ 50 | 4¥    | -    |      |            |      |     | -    | -          |            |                   |         |    |
| 室蘭      | 日高  | IRN        | 149,777 | 沙流郡日高町          | その他     | 上り       | その他      | 不明    | 不明    | -     | 150.00       | 150.00        | с     | FEP | φ50          | -    | FEP  | φ50  | 4条    | -    |      |            |      | ļ   |      | ļ          |            |                   |         |    |
|         |     | 336        |         | 子干栄             |         | <u> </u> |          |       |       |       |              |               |       |     |              |      | -    | -    |       |      |      |            |      |     | -    | -          | 40         | 140.027           |         |    |
| 室蘭      | 日高  | IRN<br>337 | 149,927 | 2 次流郡日高町<br>字千栄 | その他     | 上り       | その他      | 不明    | 不明    | -     | 179.00       | 179.00        | с     | FEP | φ40          | -    | FEP  | φ40  | 4条    | -    |      |            |      |     |      |            | <i>ത</i> 9 | 149,927           |         |    |
|         |     |            |         |                 |         |          |          |       |       |       |              |               |       |     |              |      |      |      |       |      |      |            |      |     |      |            |            | 140,027           |         |    |

# 表 4-4 情報ボックス管理台帳(帳票)

# 5. 貸与資料について

#### 5.1. マニュアル・参考データ

本マニュアル(道路管理データベース作成マニュアル データ作成編)の他、表 5-1に示すマニ ュアル・参考データに基づき、道路管理データベースならびに各サブシステム(資料検索システム 等)のデータを作成する。

| システム名      | マニュアル・参考データ                                                                                                    | 備考      |
|------------|----------------------------------------------------------------------------------------------------|---------|
| 道路管理データ    | I 道路管理データベース作成マニュアル(項目別記入要領                                                                                                    |         |
| ベースシステム    | 集).pdf                                                                                                    |         |
|            | Ⅱ. 道路管理データベース作成マニュアル データ更新編.pdf                                                                                                    |         |
|            | Ⅲ 新規シート(EXCEL ファイル)※                                                                                                    | ※ フォルダ名 |
| 資料検索システム   | Ⅳ 資料検索システム更新データ作成手順(案).pdf                                                                                                    |         |
| 附図検索システム   | V 道路維持台帳附図作成要領(案).pdf                                                                                                    |         |
| 道路台帳閲覧     | Ⅵ 舗装施工区分台帳図・舗装定規図作成要領(案).pdf                                                                                                    |         |
| システム       |                                                                                                    |         |
| 情報ボックス整備状況 | Ⅶ 情報ボックス整備状況閲覧システム登録用データ(参考)※                                                                                                    | ※ フォルダ名 |
| 閲覧システム     | 1)情報ボックス整備状況調査データ作成 ※                                                                                                    |         |
|            | <ul> <li>①模式図.pdf</li> <li>②光ファイバ等収容空間整理.pdf</li> <li>③施設管理用光ファイバ(SM).pdf</li> <li>④施設管理用光ファイバ(DSF).pdf</li> <li>⑤整備状況図(光ファイバ).pdf</li> </ul> |         |
|            | ⑥整備状況図(収容空間).pdf                                                                                                    |         |
|            | 【参考】民間開放区間検討書※                                                                                                    |         |
|            |                                                                                                    |         |
|            | <ul> <li>2) 「「報ハックス管理台帳テータ作成 ※</li> <li>①情報ボックス管理路線図データ.pdf</li> <li>②情報ボックス管理台帳(帳票)データ.pdf</li> </ul>                                        |         |

表 5-1. 本マニュアル以外に貸与するマニュアル・参考データ

# 5.2. データベース登録済データ

道路管理データベースに登録されているデータと同一内容のファイル ※ MDB ファイル (MDB ファイルは MS-ACCESS 用のファイル)

# 6. 具体的事例

### 6.1. 連続性を持つ道路構造の例

縦断勾配、平面線形のように連続性を持つ施設の道路施設データの作成事例を以下に示す。

#### (1) CSV ファイルの変換(道路施設基本データ)

発注者より貸与された、工事受注者が作成した道路施設基本データのCSVファイルを所定の EXCELファイルに変換する。

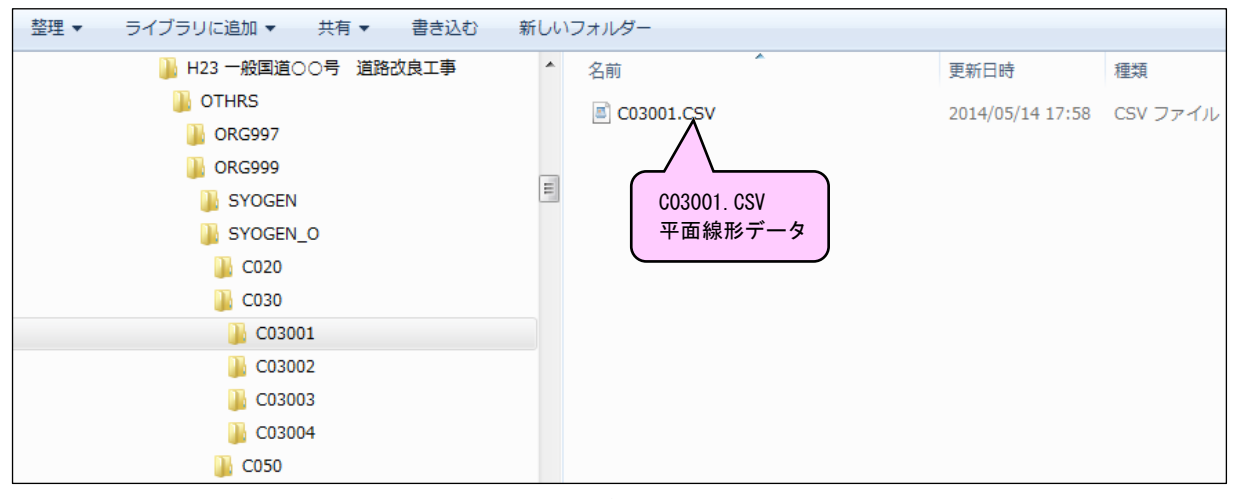

図 6-1. 道路施設基本データの格納(例)

① C03001. CSV ファイルを EXCEL で開く

| × | C03001.CSV |       |          |     |       |           |       |       |      |      |     |      |     |       |       |       |       |      |
|---|------------|-------|----------|-----|-------|-----------|-------|-------|------|------|-----|------|-----|-------|-------|-------|-------|------|
|   | A          | В     | С        | D   | E     | F         | G     | н     | I    | J    | K   | L    | M   | N     | 0     | P     | Q     | R    |
| 1 | 工事番号       | 工事区分C | 附図対応翻    | 路線  | 現旧区分C | 整理番号1     | 整理番号2 | 整理番号3 | 補助番号 | 百米標自 | 距離自 | 百米標至 | 距離至 | 上り下り区 | 線形区分⊂ | 区間長   | 始点側クロ | 曲線半径 |
| 2 | 2.01 E+09  | 1     | I001-004 | 231 | 3     | 201 30001 |       |       |      | 57.6 | 27  | 57.7 | 82  | 0     | 2     | 154.5 | 100   | 200  |
| 3 |            |       |          |     |       |           |       |       |      |      |     |      |     |       |       |       |       |      |
| 4 |            |       |          |     |       |           |       |       |      |      |     |      |     |       |       |       |       |      |
|   |            |       |          |     |       |           |       |       |      |      |     |      |     |       |       |       |       |      |

② 新規シート内のCSVファイルと同じ施設(C030S. xls)ファイルを開く

| <b>Z</b> ) ( | 0305.X   | LS [互担  | 奥モード]     |          |    |           |        |           |           |          |      |     |      |     |             |           |     |              | -  |    |              |           | c           |
|--------------|----------|---------|-----------|----------|----|-----------|--------|-----------|-----------|----------|------|-----|------|-----|-------------|-----------|-----|--------------|----|----|--------------|-----------|-------------|
|              | В        | D       | E         | F        | G  | H         | I      | J         | K         | 0        | Q    | R   | S    | T   | U           | W         | Y   | Z            |    | AA | AB           | AC        | ÅF          |
| 1            | 処理<br>区分 | 地建<br>C | 事務<br>所 C | 出張<br>所C | 路線 | 現旧区<br>分C | 整理番号 1 | 整理番号<br>2 | 整理番号<br>3 | 補助<br>番号 | 百米標自 | 距離自 | 百米標至 | 距離至 | 上り下り<br>区分C | 線形区<br>分C | 区間長 | 始点側ク<br>ロソイド | 曲彩 | 半径 | 終点側ク<br>ロソイド | 曲り区<br>分C | 市区町村<br>自 C |
| 2            |          |         |           |          |    |           |        |           |           |          |      |     |      |     |             |           |     |              |    |    |              |           |             |
| 3            |          |         |           |          |    |           |        |           |           |          |      |     |      |     |             |           |     |              |    |    |              |           |             |
| 4            |          |         |           |          |    |           |        |           |           |          |      |     |      |     |             |           |     |              |    |    |              |           |             |
| 5            |          |         |           |          |    |           |        |           |           |          |      |     |      |     |             |           |     |              |    |    |              |           |             |
|              |          |         |           |          |    |           |        |           |           |          |      |     |      |     |             |           |     |              |    |    |              |           |             |
|              |          |         |           |          |    |           |        |           |           |          |      |     |      |     |             |           |     |              |    |    |              |           |             |
|              |          |         |           |          |    |           |        |           |           |          |      |     |      |     |             |           |     |              |    |    |              |           |             |

# ③ 所定の EXCEL 形式に変換する (CO30S. x1s)

|   | B        | D       | E        | F        | G    | H         | I        | J         | K         | 0        | Q    | R   | S    | T   | U           | W         | Y,        | Z            | AA    | AB           | AC        |
|---|----------|---------|----------|----------|------|-----------|----------|-----------|-----------|----------|------|-----|------|-----|-------------|-----------|-----------|--------------|-------|--------------|-----------|
| 1 | 処理<br>区分 | 地建<br>C | 事務<br>所C | 出張<br>所C | 路線   | 現旧区<br>分C | 整理番号 1   | 整理番号<br>2 | 整理番号<br>3 | 補助<br>番号 | 百米標自 | 距離自 | 百米標至 | 距離至 | 上り下り<br>区分C | 線形区<br>分C | <b>KP</b> | 始点側ク<br>ロソイド | 曲線半径  | 終点側ク<br>ロソイド | 曲り区<br>分C |
| 2 | S        | 0       | 0        | 0        | 0231 | 3         | 20130001 |           |           | *        | 57.6 | 27  | 57.7 | 82  | 0           | 2         | 154.500   | 100.0        | 200.0 | 100.0        | 2         |

# (2) mdb ファイルの変換(登録済データの変換)

前項と同じ要領にて登録済データの変換を行う。

#### CO3OS. xls(登録済ファイル)

| 処理<br>区分 | 地建<br>C | 事務<br>所 C | 出張<br>所 C | 路線   | 現旧区<br>分C | 整理番号 1   | 整理番号<br>2 | 整理書号<br>3 | 補助<br>番号 | 百米標自 | 距離自 | 百米標至 | 距離至 | 上り下り<br>区分C | ₩₩区<br>分C | 区間長     | 始点側ク<br>ロソイド | 曲線半径   | 装点倒ク<br>ロソイド | 曲り区<br>分C |
|----------|---------|-----------|-----------|------|-----------|----------|-----------|-----------|----------|------|-----|------|-----|-------------|-----------|---------|--------------|--------|--------------|-----------|
| #        | 81      | 21        | 45        | 0231 | 1         | 00400000 | 0000      | 0000      | *        | 56.8 | 98  | 57.1 | 13  | 0           | 1         | 214.950 | *            | *      | *            | *         |
| #        | 81      | 21        | 45        | 0231 | 1         | 00410000 | 0000      | 0000      | *        | 57.1 | 13  | 57.2 | 69  | 0           | 2         | 155.920 | *            | 400.0  | *            | 2         |
| #        | 81      | 21        | 45        | 0231 | 1         | 00420000 | 0000      | 0000      | *        | 57.2 | 69  | 57.6 | 27  | 0           | 1         | 358.010 | *            | *      | *            | *         |
| #        | 81      | 21        | 45        | 0231 | 1         | 00430000 | 0000      | 0000      | *        | 57.6 | 27  | 57.7 | 76  | 0           | 2         | 149.140 | 100.0        | 200. 0 | 100.0        | 2         |
| #        | 81      | 21        | 45        | 0231 | 1         | 00440000 | 0000      | 0000      | *        | 57.7 | 76  | 57.8 | 28  | 0           | 1         | 52.300  | *            | *      | *            | *         |
| #        | 81      | 21        | 45        | 0231 | 1         | 00450000 | 0000      | 0000      | *        | 57.8 | 28  | 58.3 | 80  | 0           | 2         | 551.530 | *            | 183. 7 | *            | 1         |
| #        | 81      | 21        | 45        | 0231 | 1         | 00540000 | 0000      | 0000      | *        | 61.6 | 61  | 61.7 | 40  | 0           | 1         | 78.910  | *            | *      | *            | *         |
| #        | 81      | 21        | 45        | 0231 | 1         | 00550000 | 0000      | 0000      | *        | 61.7 | 40  | 61.9 | 69  | 0           | 2         | 229.310 | 150.0        | 250.0  | 150.0        | 1         |

# (3) 道路施設データの補完・補正作業

前項と同じ要領にて道路施設基本データ内に格納されている位置図および関連資料を抽出し、 データチェックを行う。

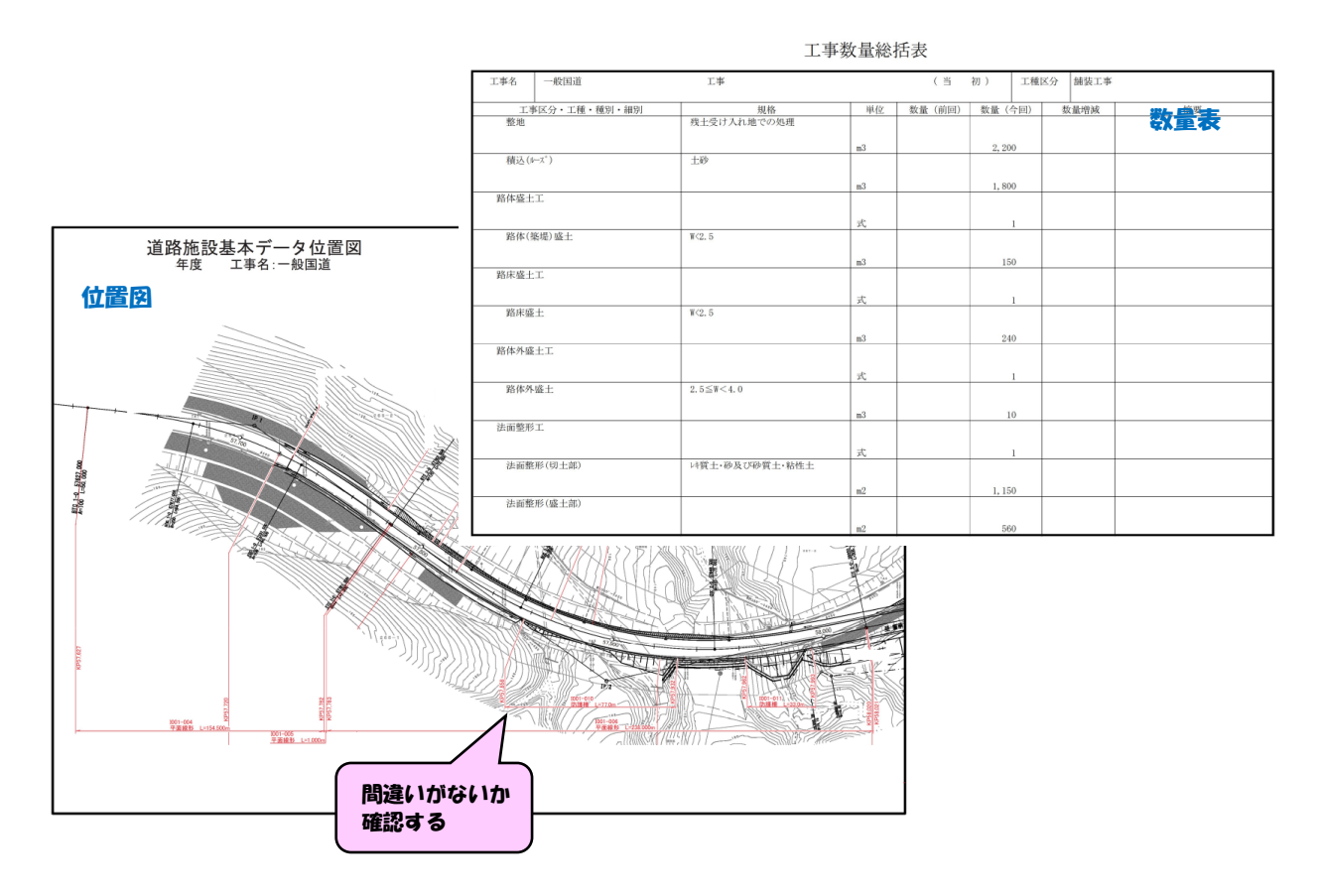

図 6-2. 確認資料類

① (1)にて変換したデータを(2)で作成した登録済データに挿入する (C030S. xls)

なお、挿入は位置図の距離標等を確認し距離標の設定に間違いがないことを確かめた上で、適切 な位置にデータを挿入する。

C030S, x | s

| 処理<br>区分 | 地建<br>C | 事務<br>所 C | 出張<br>所 C | 路線   | 現旧区<br>分C | 整理番号 1   | 整理番号<br>2 | 整理番号<br>3 | 補助<br>番号 | 百米標自 | 距離自 | 百米標至  | 距離至 | 上り下り<br>区分C | 線形区<br>分℃ | 区間長     | 始点側ク<br>ロソイド | 曲線半径   | 装点倒ク<br>ロソイド | 曲り区<br>分C |
|----------|---------|-----------|-----------|------|-----------|----------|-----------|-----------|----------|------|-----|-------|-----|-------------|-----------|---------|--------------|--------|--------------|-----------|
| #        | 81      | 21        | 45        | 0231 | 1         | 00400000 | 0000      | 0000      | *        | 56.8 | 98  | 57. 1 | 13  | 0           | 1         | 214.950 | *            | *      | *            | *         |
| #        | 81      | 21        | 45        | 0231 | 1         | 00410000 | 0000      | 0000      | *        | 57.1 | 13  | 57. 2 | 69  | 0           | 2         | 155.920 | *            | 400.0  | *            | 2         |
| #        | 81      | 21        | 45        | 0231 | 1         | 00420000 | 0000      | 0000      | *        | 57.2 | 69  | 57.6  | 27  | 0           | 1         | 358.010 | *            | *      | *            | *         |
| s        | 0       | 0         | 0         | 0231 | 3         | 20130001 |           |           | *        | 57.6 | 27  | 57.7  | 82  | 0           | 2         | 154.500 | 100.0        | 200. 0 | 100.0        | 2         |
| #        | 81      | 21        | 45        | 0231 | 1         | 00430000 | 0000      | 0000      | *        | 57.6 | 27  | 57.7  | 76  | 0           | 2         | 149.140 | 100.0        | 200. 0 | 100. 0       | 2         |
| #        | 81      | 21        | 45        | 0231 | 1         | 00440000 | 0000      | 0000      | *        | 57.7 | 76  | 57.8  | 28  | 0           | 1         | 52.300  | *            | *      | *            | *         |
| S        | 0       | 0         | 0         | 0231 | 3         | 20130002 |           |           | *        | 57.6 | 82  | 57.6  | 83  | 0           | 1         | 1.000   | *            | *      | *            | *         |
| s        | 0       | 0         | 0         | 0231 | 3         | 20130003 |           |           | *        | 57.6 | 83  | 58.0  | 21  | 0           | 2         | 238.000 | 120.0        | 200.0  | 120.0        | 1         |
| #        | 81      | 21        | 45        | 0231 | 1         | 00450000 | 0000      | 0000      | *        | 57.8 | 28  | 58.3  | 80  | 0           | 2         | 551.530 | *            | 183. 7 | *            | 1         |
| S        | 0       | 0         | 0         | 0231 | 3         | 20130004 |           |           | *        | 58.0 | 21  | 58.3  | 26  | 0           | 1         | 305.260 | *            | *      | *            | *         |
| #        | 81      | 21        | 45        | 0231 | 1         | 00540000 | 0000      | 0000      | *        | 61.6 | 61  | 61.7  | 40  | 0           | 1         | 78.910  | *            | *      | *            | *         |

路線・現旧区分・距離標等より適切な箇所にデータを挿入する

※道路施設基本データは新道で作成されているが、附図等より現道区間であることを確認

② 位置図等よりデータの内容を確認し補完・補正を行う。

C030S. x | s

| 処理<br>区分 | 地建し | 事務<br>所 C | 出張<br>所 C | 路線   | 現旧区<br>分C | 整理番号 1     | 整理番号<br>2 | 整理番号<br>3 | 補助 | 百米標自 | 距離自 | 百米標至  | 距離至 | 上り下り<br>区分C | 線形区<br>分C | 区間長      | 始点側ク<br>ロソイド | 曲線半径  | 義点側ク<br>ロソイド | 曲<br>の<br>の |
|----------|-----|-----------|-----------|------|-----------|------------|-----------|-----------|----|------|-----|-------|-----|-------------|-----------|----------|--------------|-------|--------------|-------------|
| #        | 81  | 21        | 45        | 0231 | 1         | 00400000   | 0000      | 0000      | *  | 56.8 | 98  | 57. 1 | 13  | 0           | 1         | 214.950  | *            | *     | *            | *           |
| #        | 81  | 21        | 45        | 0231 | 1         | 00410000   | 0000      | 0000      | *  | 57.1 | 13  | 57.2  | 69  | 0           | 2         | 155.920  | *            | 400.0 | *            | 2           |
| #        | 81  | 21        | 45        | 0231 | 1         | 00420000   | 0000      | 0000      | *  | 57.2 | 69  | 57.6  | 27  | 0           | 1         | 358.010  | *            | *     | *            | *           |
| D        | 81  | 21        | 45        | 0231 | 1         | 00430000   | 0000      | 0000      | *  | 57.6 | 27  | 57.7  | 76  | 0           | 2         | 149.140  | 100.0        | 200.0 | 100.0        | 2           |
| s        | 0   | 0         | 0         | 0231 | 3         | 20130001   |           |           | *  | 57.6 | 27  | 57.7  | 82  | 0           | 2         | 154. 500 | 100.0        | 200.0 | 100.0        | 2           |
| s        | 81  | 21        | 45        | 0231 | 1         | 00460000 🗸 | 0000      | 0000      | *  | 57.6 | 27  | 57.7  | 82  | 0           | 2         | 154. 500 | 100.0        | 200.0 | 100.0        | 2           |
| S        | 0   | 0         | 0         | 0231 | 3         | 20130002   |           |           | *  | 57.6 | 82  | 57.6  | 83  | 0           | 1         | 1.000    | *            | *     | *            | *           |
| s        | 81  | 21        | 45        | 0231 | 1         | 00470000 🗸 | 0000      | 0000      | *  | 57.7 | 82  | 57.7  | 83  | 0           | 1         | 1.000    | *            | *     | *            | *           |
| S        | 0   | 0         | 0         | 0231 | 3         | 20130003   | _         |           | *  | 57.6 | 83  | 58.0  | 21  | 0           | 2         | 238.000  | 120.0        | 200.0 | 120.0        | 1           |
| S        | 81  | 21        | 45        | 0231 | 1         | 00480000 🗸 | 0000      | 0000      | *  | 57.7 | 83  | 58.0  | 21  | 0           | 2         | 238.000  | 120.0        | 200.0 | 120.0        | 1           |
| D        | 81  | 21        | 45        | 0231 | 1         | 00440000   | 0000      | 0000      | *  | 57.7 | 76  | 57.8  | 28  | 0           | 1         | 52.300   | *            | *     | *            | *           |
| D        | 81  | 21        | 45        | 0231 | 1         | 00450000   | 0000      | 0000      | *  | 57.8 | 28  | 58.3  | 80  | 0           | 2         | 551.530  | *            | 183.7 | *            | 1           |
| s        | 81  | 21        | 45        | 0231 | 1         | 00490000   | 0000      | 0000      | *  | 58.0 | 21  | 58.3  | 26  | 0           | 1         | 305.260  | *            | *     | *            | *           |
| #        | 81  | 21        | 45        | 0231 | 1         | 00540000   | 0000      | 0000      | *  | 61.6 | 61  | 61.7  | 40  | 0           | 1         | 78.910   | *            | *     | *            | *           |

※連続性を保つように登録済データを削除した。(重複データとならないように)

#### (4) 不必要なデータの削除および保存

処理区分S・C・D以外の不要な行は削除し、保存する。

# 6.2. 延長をもつ施設の例

自歩道、防護柵、植栽のように延長を持つ施設の道路施設データの作成事例を以下に示す。

#### (1) CSV ファイルの変換(道路施設基本データ)

発注者より貸与された、工事受注者が作成した道路施設基本データのCSVファイルを所定の EXCELファイルに変換する。

| 整理 ▼ 書き込む 新しいフォルダー |                                         |          |
|--------------------|-----------------------------------------|----------|
| ) ORG997           | ▲ 名前 ▲                                  | 種類       |
| 鷆 ORG999           | E0103N-CSV                              | CSV ファイル |
| 🐌 SYOGEN           |                                         |          |
| SYOGEN_O           |                                         |          |
| 📔 E010             | E0103N. CSV                             |          |
| 🍑 E0100A           | し 防護柵データ                                |          |
| 📔 E0100D           |                                         |          |
| 🐌 E0103N           |                                         |          |
| 퉳 E01001           |                                         |          |
| 鷆 E01002           |                                         |          |
| 퉲 E01003           |                                         |          |
| 鷆 E01004           | 間注于十7 [01014 001                        |          |
| <b>E01005</b>      | (判理9句 E01014.03)<br>データも変換する            |          |
| 🐌 E01014           | , , , , , , , , , , , , , , , , , , , , |          |

図 6-3. 道路施設基本データの格納(例)

① E0103N. CSV および E01014. CSV ファイルを EXCEL で開く

|   | E01014.xlsx |       |           |     |      |      |    |       |            |       |       |      |       |       |     |       |     |       |      |
|---|-------------|-------|-----------|-----|------|------|----|-------|------------|-------|-------|------|-------|-------|-----|-------|-----|-------|------|
|   | A           | В     | С         | D   | E    | F    | G  | Н     | I          | J     | К     | L    | M     | N     | 0   | P     | Q   | R     | S    |
| 1 | 工事番号        | 工事区分の | 附図対応番     | 地建C | 事務所C | 出張所C | 路線 | 現旧区分の | 整理番号1      | 整理番号2 | 整理番号3 | 補助番号 | 市区町村C | 百米標自  | 距離自 | 百米標至  | 距離至 | 施設完成的 | 施設改修 |
| 2 | 2.01 E+09   | 3     | (R39号)I03 | 81  | 29   | 42   | 39 | 1     | 201 001 31 |       |       |      | 1208  | 112.3 | 75  | 112.3 | 88  | 2010  | 2009 |
| 3 | 2.01 E+09   | 1     | (R39号)I03 | 81  | 29   | 42   | 39 | 1     | 201 00040  |       |       |      | 1208  | 112.3 | 74  |       | 93  | 2010  | 2009 |

② 新規シート内の CSV ファイルと同じ施設(E010S. x1s)のファイルを開く

| 8 | E010S.)  | KLS []  | 互換モー     | ۴]       |    |               |        |            |            |          |           |      |     |      |     |            |            |                 |               |                |               |               |     |    |      |
|---|----------|---------|----------|----------|----|---------------|--------|------------|------------|----------|-----------|------|-----|------|-----|------------|------------|-----------------|---------------|----------------|---------------|---------------|-----|----|------|
|   | 4 B      | D       | E        | F        | G  | H             | I      | J          | K          | 0        | Q         | U    | ¥   | W    | Х   | 88         | AB         | AC              | AE            | AG             | AI            | AK            | 1 1 | AO | AP   |
| 1 | 処理<br>区分 | 地建<br>C | 事務<br>所C | 出張<br>所C | 路線 | 現旧<br>区分<br>C | 整理番号 1 | 整理番<br>号 2 | 整理番<br>号 3 | 補助<br>番号 | 市区町<br>村C | 百米標自 | 距離自 | 百米標至 | 距離至 | 施設完<br>成年度 | 施設改<br>修年度 | 上り下<br>り区分<br>C | 設置<br>箇所<br>C | 防護<br>柵種<br>別C | 設置<br>区分<br>C | 設置<br>目的<br>C | 材質  | 桐高 | 設置延長 |
| 2 |          |         |          |          |    |               |        |            |            |          |           |      |     |      |     |            |            |                 |               |                |               |               |     |    |      |
| 3 |          |         |          |          |    |               |        |            |            |          |           |      |     |      |     |            |            |                 |               |                |               |               |     |    |      |
| 4 |          |         |          |          |    |               |        |            |            |          |           |      |     |      |     |            |            |                 |               |                |               |               |     |    |      |
| 5 |          |         |          |          |    |               |        |            |            |          |           |      |     |      |     |            |            |                 |               |                |               |               |     |    |      |
| 6 |          |         |          |          |    |               |        |            |            |          |           |      |     |      |     |            |            |                 |               |                |               |               |     |    |      |

③ 所定の EXCEL 形式に変換する (E010S. x1s)

| 🔊 E | 01014.xl | sx  |          |          |      |           |          |           |           |           |       |     |       |     |                 |           | $\overline{\mathbf{N}}$ |           |      |
|-----|----------|-----|----------|----------|------|-----------|----------|-----------|-----------|-----------|-------|-----|-------|-----|-----------------|-----------|-------------------------|-----------|------|
|     | В        | D   | E        | F        | G    | Н         | I        | J         | K         | Q         | U     | V   | W     | Х   | AC              | AE        | AG                      | AI        | AP   |
| 1   | 処理<br>区分 | 地建C | 事務所<br>C | 出張所<br>C | 路線   | 現旧区<br>分C | 整理番号 1   | 整理番号<br>2 | 整理番号<br>3 | 市区町村<br>C | 百米標自  | 距離自 | 百米標至  | 距離至 | 上り下<br>り区分<br>C | 設置箇<br>所C | 防護柵種<br>別C              | 設置区<br>分C | 設置延長 |
| 2   | D        | 0   | 29       | 42       | 0039 | 1         | 20100131 | 0         | 0         | 1208      | 112.3 | 75  | 112.3 | 88  | 2               |           | 645                     |           | 13.0 |
| 3   | S        | 0   | 29       | 42       | 0039 | 1         | 20100040 | 0         | 0         | 1208      | 112.3 | 74  | 112.3 | 93  | 2               | 1         | 639                     | 1         | 19.0 |

# (2) mdb ファイルの変換(登録済データの変換)

前項と同じ要領にて登録済データの変換を行う。

# E010S. xls(登録済ファイル)

| 処理<br>区分 | 地建C | 事務所<br>C | 出張所<br>C | 路線   | 現旧区<br>分C | 整理番号 1   | 整理番号<br>2 | 整理番号<br>3 | 市区町村<br>C | 百米標自  | 距離自 | 百米標至  | 距離至 | 上り下<br>り区分<br>C | 設置箇<br>所 C | 防護柵種<br>別 C | 設置区<br>分C | 設置延長  |
|----------|-----|----------|----------|------|-----------|----------|-----------|-----------|-----------|-------|-----|-------|-----|-----------------|------------|-------------|-----------|-------|
| #        | 81  | 29       | 42       | 0039 | 1         | 00921050 | 0000      | 0000      | 01208     | 110.3 | 80  | 110.4 | 21  | 1               | 1          | A11         | 1         | 41.0  |
| #        | 81  | 29       | 42       | 0039 | 1         | 00930000 | 0000      | 0000      | 01208     | 112.2 | 71  | 112.3 | 67  | 2               | 1          | B84         | 1         | 96.1  |
| #        | 81  | 29       | 42       | 0039 | 1         | 00940000 | 0000      | 0000      | 01208     | 112.2 | 73  | 112.4 | 53  | 1               | 1          | B84         | 1         | 180.0 |
| #        | 81  | 29       | 42       | 0039 | 1         | 00950000 | 0000      | 0000      | 01208     | 112.3 | 75  | 112.4 | 53  | 2               | 1          | B84         | 1         | 78.0  |
| #        | 81  | 29       | 42       | 0039 | 1         | 00950010 | 0000      | 0000      | 01208     | 112.4 | 55  | 112.5 | 11  | 1               | 4          | 992         | 1         | 56.0  |
| #        | 81  | 29       | 42       | 0039 | 1         | 00950020 | 0000      | 0000      | 01208     | 112.4 | 55  | 112.5 | 11  | 2               | 4          | 992         | 1         | 56.0  |
| #        | 81  | 29       | 42       | 0039 | 1         | 00960000 | 0000      | 0000      | 01208     | 112.5 | 14  | 112.6 | 81  | 1               | 1          | B84         | 1         | 166.9 |
| #        | 81  | 29       | 42       | 0039 | 1         | 00970000 | 0000      | 0000      | 01208     | 112.5 | 14  | 112.7 | 49  | 2               | 1          | B84         | 1         | 234.8 |
| #        | 81  | 29       | 42       | 0039 | 1         | 00980000 | 0000      | 0000      | 01208     | 112.6 | 93  | 112.7 | 47  | 1               | 1          | B84         | 1         | 53.5  |

# (3) 道路施設データの補完・補正作業

前項と同じ要領にて道路施設基本データ内に格納されている位置図および関連資料を抽出し、 データチェックを行う。

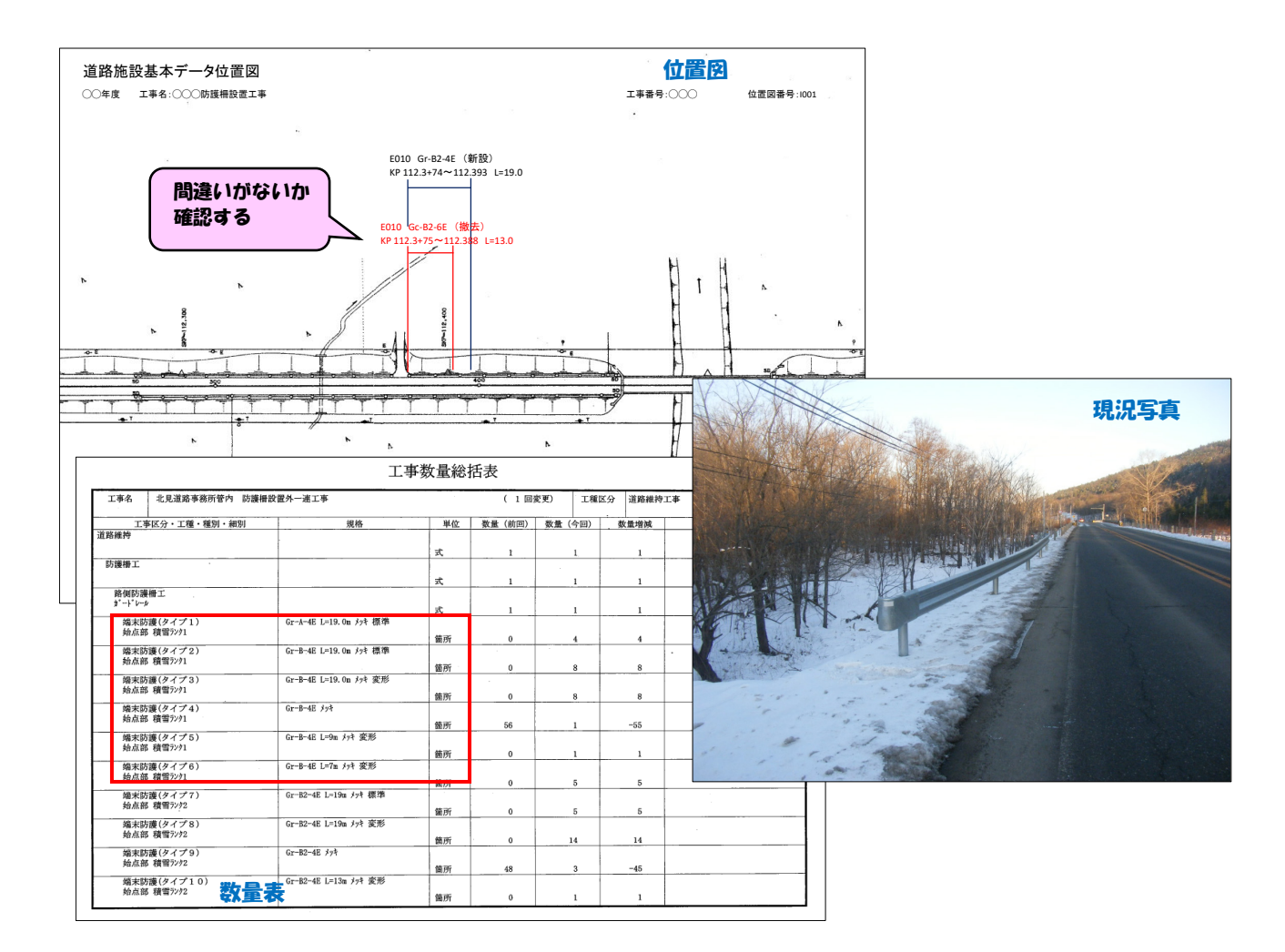

図 6-4. 確認資料類

① (1)にて変換したデータを(2)で作成した登録済データに挿入する (E010S. xls)

なお、挿入は位置図の距離標等を確認し距離標の設定に間違いがないことを確かめた上で、 適 切な位置にデータを挿入する。

E010S. x | s

| 処理<br>区分 | 地建C | 事務所<br>C | 出張所<br>C | 路線   | 現旧区<br>分C | 整理番号 1    | 整理番号<br>2 | 整理番号<br>3 | 市区町村<br>C | 百米標自  | 距離自 | 百米標至  | 距離至 | 上り下<br>り区分<br>C | 設置箇<br>所 C | 防護柵種<br>別 C | 設置区<br>分C | 設置延長  |
|----------|-----|----------|----------|------|-----------|-----------|-----------|-----------|-----------|-------|-----|-------|-----|-----------------|------------|-------------|-----------|-------|
| #        | 81  | 29       | 42       | 0039 | 1         | 00930000  | 0000      | 0000      | 01208     | 112.2 | 71  | 112.3 | 67  | 2               | 1          | B84         | 1         | 96.1  |
| #        | 81  | 29       | 42       | 0039 | 1         | 00940000  | 0000      | 0000      | 01208     | 112.2 | 73  | 112.4 | 53  | 1               | 1          | B84         | 1         | 180.0 |
| #        | 81  | 29       | 42       | 0039 | 1         | 00950000  | 0000      | 0000      | 01208     | 112.3 | 75  | 112.4 | 53  | 2               | 1          | B84         | 1         | 78.0  |
| D        | 0   | 29       | 42       | 0039 | 1         | 20100131  | 0         | 0         | 1208      | 112.3 | 75  | 112.3 | 88  | 2               |            | 645         |           | 13.0  |
| S        | 0   | 29       | 42       | 0039 | 1         | 20100040  | 0         | 0         | 1208      | 112.3 | 74  | 112.3 | 93  | 2               | 1          | 639         | 1         | 19.0  |
| #        | 81  | 29       | 42       | 0039 | 1         | 00950010  | 0000      | 0000      | 01208     | 112.4 | 55  | 112.5 | 11  | 1               | 4          | 992         | 1         | 56.0  |
| #        | 81  | 29       | 42       | 0039 | 1         | 00950020  | 0000      | 0000      | 01208     | 112.4 | 55  | 112.5 | 11  | 2               | 4          | 992         | 1         | 56.0  |
| #        | 81  | 29       | 42       | 络線·現 | 旧区分       | ・<br>距離標等 | より適切      | な箇所に      | データを      | 挿入する  | 5   | 112.6 | 81  | 1               | 1          | B84         | 1         | 166.9 |

② 登録済データおよび位置図よりデータの内容を確認する。

# E010S. x I s

| 処理<br>区分 | 地建C | 事務所<br>C | 出張所<br>C | 路線   | 現旧区<br>分C | 整理番号 1   | 整理番号<br>2 | 整理番号<br>3 | 市区町村<br>C | 百米標自  | 距離自 | 百米棵至  | 距離至 | 上り下<br>り区分<br>C | 設置箇<br>所 C | 防護柵種<br>別 C | 設置区<br>分C | 設置延長  |
|----------|-----|----------|----------|------|-----------|----------|-----------|-----------|-----------|-------|-----|-------|-----|-----------------|------------|-------------|-----------|-------|
| #        | 81  | 29       | 42       | 0039 | 1         | 00930000 | 0000      | 0000      | 01208     | 112.2 | 71  | 112.3 | 67  | 2               | 1          | B84         | 1         | 96.1  |
| #        | 81  | 29       | 42       | 0039 | 1         | 00940000 | 0000      | 0000      | 01208     | 112.2 | 73  | 112.4 | 53  | 1               | 1          | B84         | 1         | 180.0 |
| #        | 81  | 29       | 42       | 0039 | 1         | 00950000 | 0000      | 0000      | 01208     | 112.3 | 75  | 112.4 | 53  | 2               | 1          | B84         | 1         | 78.0  |
| D        | 0   | 29       | 42       | 0039 | 1         | 20100131 | 0         | 0         | 1208      | 112.3 | 75  | 112.3 | 88  | 2               |            | 645         |           | 13.0  |
| S        | 0   | 29       | 42       | 0039 | 1         | 20100040 | 0         | 0         | 1208      | 112.3 | 74  | 112.3 | 93  | 2               | 1          | 639         | 1         | 19.0  |
| #        | 81  | 29       | 42       | 0039 | 1         | 00950010 | 0000      | 0000      | 01208     | 112.4 | 55  | 112.5 | 11  | 1               | 4          | 992         | 1         | 56.0  |
| #        | 81  | 29       | 42       | 0039 | 1         | 00950020 | 0000      | 0000      | 01208     | 112.4 | 55  | 112.5 | 11  | 2               | 4          | 992         | 1         | 56.0  |
| #        | 81  | 29       | 42       | 0039 | 1         | 00960000 | 0000      | 0000      | 01208     | 112.5 | 14  | 112.6 | 81  | 1               | 1          | B84         | 1         | 166.9 |

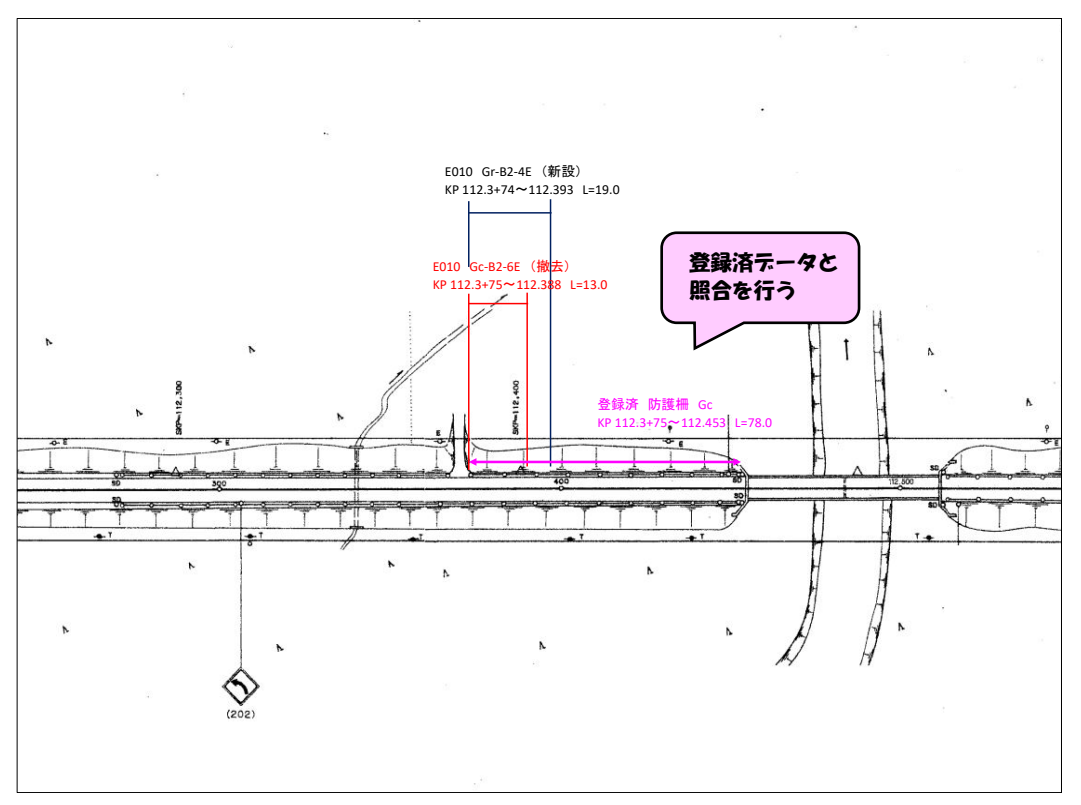

# 図 6-5. 登録済データとの照合

③ 登録済データを修正データとして距離標・延長を修正する。

E010S.xls

| 処理<br>区分 | 地建C | 事務所<br>C | 出張所<br>C | 路線   | 現旧区<br>分C | 整理番号 1   | 整理番号<br>2 | 整理番号<br>3 | 市区町村<br>C | 百米標自  | 距離自 | 百米標至  | 距離至 | 上り下<br>り区分<br>C | 設置箇<br>所C | 防護柵種<br>別 C | 設置区<br>分C | 設置延長  |
|----------|-----|----------|----------|------|-----------|----------|-----------|-----------|-----------|-------|-----|-------|-----|-----------------|-----------|-------------|-----------|-------|
| #        | 81  | 29       | 42       | 0039 | 1         | 00930000 | 0000      | 0000      | 01208     | 112.2 | 71  | 112.3 | 67  | 2               | 1         | B84         | 1         | 96.1  |
| #        | 81  | 29       | 42       | 0039 | 1         | 00940000 | 0000      | 0000      | 01208     | 112.2 | 73  | 112.4 | 53  | 1               | 1         | B84         | 1         | 180.0 |
| C        | 81  | 29       | 42       | 0039 | 1         | 00950000 | 0000      | 0000      | 01208     | 112.2 | 88  | 112.4 | 53  | 2               | 1         | B84         | 1         | 65.0  |
| D        | 0   | 29       | 42       | 0039 | 1         | 20100131 | 0         | 0         | 1208      | 112.3 | 75  | 112.3 | 88  | 2               |           | 645         |           | 13.0  |
| S        | 0   | 29       | 42       | 0039 | 1         | 20100040 | 0         | 0         | 1208      | 112.3 | 74  | 112.3 | 93  | 2               | 1         | 639         | 1         | 19.0  |
| #        | 81  | 29       | 42       | 0039 | 1         | 00950010 | 0000      | 0000      | 01208     | 112.4 | 55  | 112.5 | 11  | 1               | 4         | 992         | 1         | 56.0  |
| #        | 81  | 29       | 42       | 0039 | 1         | 00950020 | 0000      | 0000      | 01208     | 112.4 | 55  | 112.5 | 11  | 2               | 4         | 992         | 1         | 56.0  |
| #        | 81  | 29       | 42       | 0039 | 1         | 00960000 | 0000      | 0000      | 01208     | 112.5 | 14  | 112.6 | 81  | 1               | 1         | B84         | 1         | 166.9 |

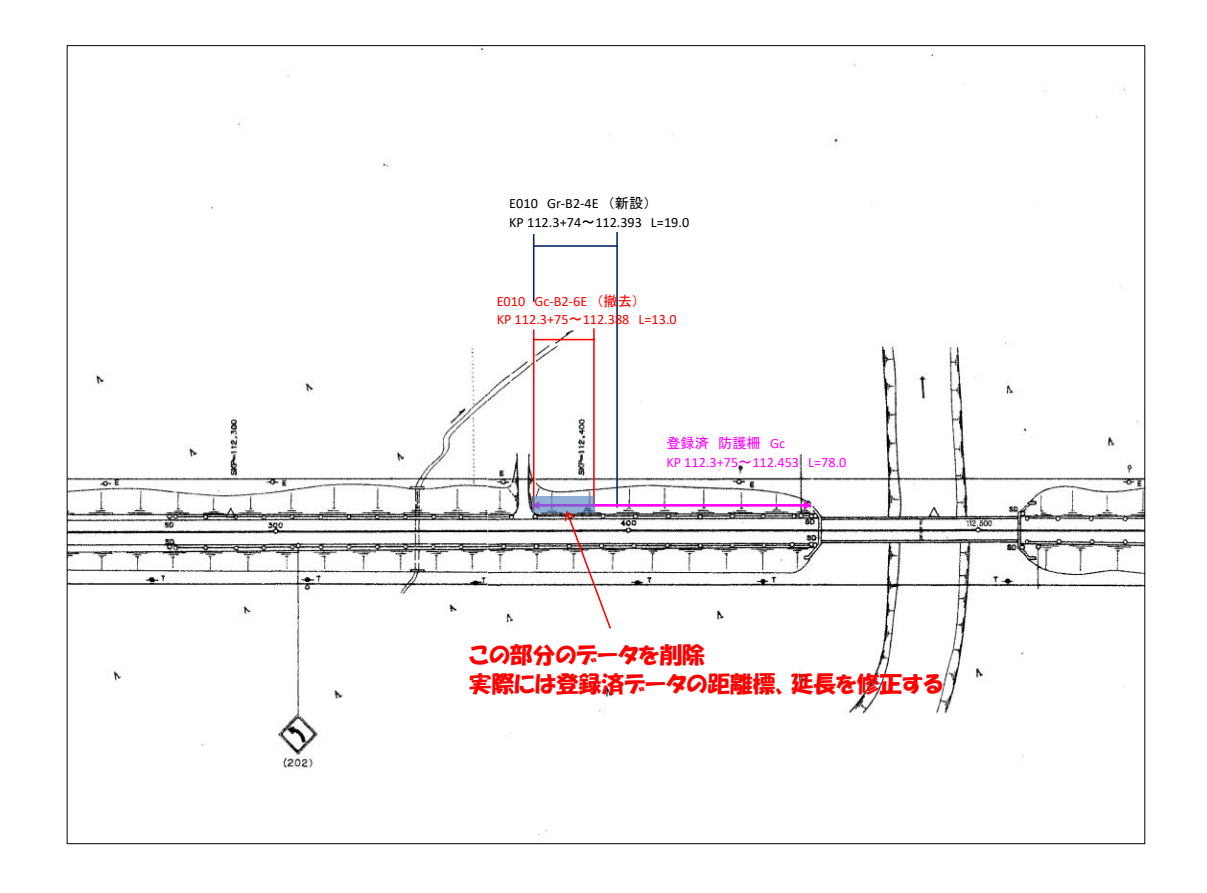

④ 削除データは不要(登録済データを修正したため)となるので削除する。

E010S. x | s

| 処理<br>区分 | 地建C | 事務所<br>C | 出張所<br>C | 路線   | 現旧区<br>分C | 整理番号 1   | 整理番号<br>2 | 整理番号<br>3 | 市区町村<br>C | 百米標自  | 距離自 | 百米標至  | 距離至 | 上り下<br>り区分<br>C | 設置箇<br>所 C | 防護柵種<br>別 C | 設置区<br>分C | 設置延長  |
|----------|-----|----------|----------|------|-----------|----------|-----------|-----------|-----------|-------|-----|-------|-----|-----------------|------------|-------------|-----------|-------|
| #        | 81  | 29       | 42       | 0039 | 1         | 00930000 | 0000      | 0000      | 01208     | 112.2 | 71  | 112.3 | 67  | 2               | 1          | B84         | 1         | 96.1  |
| #        | 81  | 29       | 42       | 0039 | 1         | 00940000 | 0000      | 0000      | 01208     | 112.2 | 73  | 112.4 | 53  | 1               | 1          | B84         | 1         | 180.0 |
| S        | 81  | 29       | 42       | 0039 | 1         | 00942000 | 0000      | 0000      | 01208     | 112.3 | 74  | 112.3 | 93  | 2               | 1          | 639         | 1         | 19.0  |
| C        | 81  | 29       | 42       | 0039 | 1         | 00950000 | 0000      | 0000      | 01208     | 112.3 | 88  | 112.4 | 53  | 2               | 1          | B84         | 1         | 65.0  |
| #        | 81  | 29       | 42       | 0039 | 1         | 00950010 | 0000      | 0000      | 01208     | 112.4 | 55  | 112.5 | 11  | 1               | 4          | 992         | 1         | 56.0  |
| #        | 81  | 29       | 42       | 0039 | 1         | 00950020 | 0000      | 0000      | 01208     | 112.4 | 55  | 112.5 | 11  | 2               | 4          | 992         | 1         | 56.0  |

# (4) 不必要なデータの削除および保存

処理区分S・C・D以外の不要な行は削除し、保存する。

# 7. その他留意事項

# 7.1. 各項目の確認内容

以下に、作成された道路施設データの確認にあたって参考とする標準的な閾値を工種ごとに示す。 閾値は各種基準類に基づく標準値であるため、例外が発生する可能性がある。その場合は、記入 された閾値が正しい事を示すため、「予備1」に「標準値とは異なる」等のコメントをするものとす る。

表 7-1. 各項目の確認内容(標準的な閾値)

| 工種名         | 対象項目       | 確認内容                                                         |
|-------------|------------|--------------------------------------------------------------|
| 全工種         | 百米標自+距離自   | 百米標至+距離至の合計より小さいこと(自・至が逆転していないこと)                            |
| 延長項目を含む全工種  | 延長         | 距離標至-距離標自が延長と大差ないこと(距離標間距離を100m換<br>算、差異10%以上警告)             |
| C010路線道路現況  | 最小車道幅員     | 5. 5m以上であること                                                 |
|             | 最急縦断勾配     | 7%以下であること                                                    |
|             | 最急横断勾配     | 10%以下であること                                                   |
|             | 最小曲線半径     | 30m以上であること                                                   |
|             | 縦断勾配       | 0%~7%以下であること                                                 |
| C030平面線形基本  | 曲線半径       | 30m以上であること                                                   |
| C040幅員構成    | 上り環境施設帯幅   | 0 又は1 0~30m以下であること                                           |
|             | 上り植樹帯幅     | 0 又は1~3m以下であること                                              |
|             | 上り自転車歩行者道幅 | 0又は0.75~5m以下であること                                            |
|             | 上り路肩幅      | $0 \sim 5  \mathrm{m}$ 以下であること                               |
|             | 上り車道幅      | 0又は2.75~12m以下であること                                           |
|             | 上り車線数      | 0~3車線であること                                                   |
|             | 中央帯幅       | 0~4. 5m以下であること                                               |
|             | 中央分離帯幅     | 0~3m以下であること                                                  |
|             | 下り車線数      | 0~3車線であること                                                   |
|             | 下り車道幅      | 0又は2.75~12m以下であること                                           |
|             | 下り路肩幅      | $0 \sim 5  \mathrm{m}$ 以下であること                               |
|             | 下り自転車歩行者道幅 | 0又は0.75~5m以下であること                                            |
|             | 下り植樹帯幅     | 0 又は 1 ~ 3 m以下であること                                          |
|             | 下り環境施設帯幅   | 0又は10~30m以下であること                                             |
| C070鉄道交差点基本 | 最小桁下高      | 3m以上であること                                                    |
|             | 交差角度       | 45度~90度であること                                                 |
|             | 起点側道路勾配    | 0%~3%であること                                                   |
|             | 終点側道路勾配    | 0%~3%であること                                                   |
| C080歩道自歩道   | 舗装済延長      | 舗装済延長と未舗装延長との合計に一致すること                                       |
|             | 幅員4m以上延長   | 幅員4M以上延長、幅員3M以上延長幅員、2M以上延長幅員、1M50<br>以上延長、幅員1M未満延長の合計と一致すること |
| C100中央帯     | 中央帯幅員      | 0~4. 5m以下であること                                               |
|             | 分離帯幅員      | 0~3m以下であること                                                  |
| C110環境施設帯   | 施設帯幅       | 10~30m以下であること                                                |

| 工種名         | 対象項目          | 確認内容                                                                                  |
|-------------|---------------|---------------------------------------------------------------------------------------|
| D010橋梁基本    | 縦断勾配          | 7%以下であること                                                                             |
|             | 橋長            | 2m以上であること                                                                             |
|             | 最小半径          | 30m以上であること                                                                            |
|             | 落下物防止柵高さ      | 0. 5~3m以下であること                                                                        |
| D011橋梁幅員構成  | 有効幅員          | 左側車線歩道幅、左側車線路肩幅、左側車線車道幅、中央帯、右側車線車<br>道幅、右側車線路肩幅、右側車線歩道幅の合計と一致すること                     |
|             | 全幅員           | 左側車線地覆幅、左側車線歩道幅、左側車線路肩幅、左側車線車道幅、中<br>央帯、右側車線車道幅、右側車線路肩幅、右側車線歩道幅、右側車線地覆<br>幅の合計と一致すること |
|             | 全幅員           | 50m以下であること                                                                            |
|             | 有効幅員          | 4 8 m以下であること                                                                          |
|             | 左側車線地覆幅       | 0. 4 m以下~1 m以下であること                                                                   |
|             | 左側車線地覆高       | 0. 1~0. 5m以下であること                                                                     |
|             | 左側車線歩道幅       | 0又は0.75~5m以下であること                                                                     |
|             | 左側車線路肩幅       | 0~2.5m以下であること                                                                         |
|             | 左側車線車道幅       | 0又は2.75~12m以下であること                                                                    |
|             | 左側車線車線数       | 1~3車線以下であること                                                                          |
|             | 中央帯           | 0~4.5m以下であること                                                                         |
|             | 中央分離帯         | 0~3m以下であること                                                                           |
|             | 右側車線車線数       | 1~3車線以下であること                                                                          |
|             | 右側車線車道幅       | 0又は2.75~12m以下であること                                                                    |
|             | 右側車線路肩幅       | 0~2.5m以下であること                                                                         |
|             | 右側車線歩道幅       | 0又は0.75~5m以下であること                                                                     |
|             | 右側車線地覆幅       | 0. 4 m以下~1 m以下であること                                                                   |
|             | 右側車線地覆高       | 0. 1~0. 5m以下であること                                                                     |
| D012橋梁高欄防護柵 | 高欄防護柵高さ       | 0. 6~1. 2m以下であること                                                                     |
| D014橋梁添架物   | 添架物重量         | 0~500kg/m以下であること                                                                      |
| D015橋梁上部工   | 起点側斜角         | 906060(度、分、秒)以下であること                                                                  |
|             | 終点側斜角         | 906060(度、分、秒)以下であること                                                                  |
|             | 床版厚さ          | 1 0~30 cm以下であること                                                                      |
|             | 主桁コンクリート強度    | $1 \ 8 \ 0 \sim 5 \ 0 \ 0 \ \text{kg} / \text{cm} 2$                                  |
|             | 床版コンクリート強度    | 1 6 0 $\sim$ 5 0 0 kg $\not$ cm 2                                                     |
| D016橋梁下部工   | 基礎形状寸法A       | 60m以下であること                                                                            |
|             | 基礎形状寸法B       | 50m以下であること                                                                            |
|             | 設計震度          | 0. 3Kh以下であること                                                                         |
|             | 支持層N値         | 50以下であること                                                                             |
|             | 橋台橋脚高さ(橋台の場合) | 30m以下であること                                                                            |
|             | 橋台橋脚高さ(橋脚の場合) | 100m以下であること                                                                           |
|             | 起点側縁端距離       | 20㎝以上であること                                                                            |
|             | 終点側縁端距離       | 20㎝以上であること                                                                            |
|             | 躯体コンクリート強度    | 1 6 0 ~ 3 0 0 kg ∕ cm 2                                                               |
|             | 基礎コンクリート強度    | 1 6 0 ~ 3 0 0 kg / cm 2                                                               |

# 表 7-2. 各項目の確認内容(標準的な閾値)

| 工種名            | 対象項目          | 確認内容                                          |
|----------------|---------------|-----------------------------------------------|
| D017橋梁径間       | 支間長           | 2m以上であること                                     |
| D020橋側歩道橋基本    | 縦断勾配          | 7%以下であること                                     |
|                | 橋長            | 2m以上であること                                     |
|                | 最小半径          | 30m以上であること                                    |
|                | 落下物防止柵高さ      | <ol> <li>5~3m以下であること</li> </ol>               |
| D021橋側歩道橋幅員構成  | 有効幅員          | 左側車線歩道幅、右側車線歩道幅の合計と一致すること                     |
|                | 全幅員           | 左側車線地覆幅、左側車線歩道幅、右側車線歩道幅、右側車線地覆幅の合<br>計と一致すること |
|                | 全幅員           | 6. 5m以下であること                                  |
| D021橋側歩道橋幅員構成  | 有効幅員          | 5m以下であること                                     |
|                | 左側車線地覆幅       | 0. 2~0. 6m以下であること                             |
|                | 左側車線地覆高       | 0. 1~0. 5m以下であること                             |
|                | 左側車線歩道幅       | 0. 75~2. 5m以下であること                            |
|                | 右側車線歩道幅       | 0. 75~2. 5m以下であること                            |
|                | 右側車線地覆幅       | 0. 2~0. 6m以下であること                             |
|                | 右側車線地覆高       | 0. 1~0. 5m以下であること                             |
| D022橋側歩道橋高欄防護柵 | 高欄防護柵高さ       | 0. 6~1. 2m以下であること                             |
| D024橋側歩道橋添架物   | 添架物重量         | 0~500kg/m以下であること                              |
| D025橋側歩道橋上部工   | 起点側斜角         | 906060 (度、分、秒)以下であること                         |
|                | 終点側斜角         | 906060 (度、分、秒)以下であること                         |
|                | 主桁コンクリート強度    | 1 8 0 $\sim$ 5 0 0 kg $\neq$ cm 2             |
|                | 床版コンクリート強度    | 1 6 0 $\sim$ 5 0 0 kg $\angle$ cm 2           |
|                | 床版厚さ          | 1 0~3 0 cm以下であること                             |
| D026橋側歩道橋下部工   | 基礎形状寸法A       | 60m以下であること                                    |
|                | 基礎形状寸法B       | 50m以下であること                                    |
|                | 設計震度          | 0. 3 K h 以下であること                              |
|                | 支持層N値         | 50以下であること                                     |
|                | 橋台橋脚高さ(橋台の場合) | 30m以下であること                                    |
|                | 橋台橋脚高さ(橋脚の場合) | 100m以下であること                                   |
|                | 起点側縁端距離       | 20cm以上であること                                   |
|                | 終点側縁端距離       | 20cm以上であること                                   |
|                | 躯体コンクリート強度    | 1 6 0 $\sim$ 3 0 0 kg / cm 2                  |
|                | 基礎コンクリート強度    | 1 6 0 $\sim$ 3 0 0 kg $\neq$ cm 2             |

表 7-3. 各項目の確認内容(標準的な閾値)

| 工種名           | 対象項目  | 確認内容                                                        |
|---------------|-------|-------------------------------------------------------------|
| D027橋側歩道橋径間   | 支間長   | 2m以上であること                                                   |
| D030横断步道橋基本   | 設計震度  | 0. 35Kh以下であること                                              |
|               | 舗装厚さ  | 5 cm以下であること                                                 |
|               | 桁下高   | 3m以上であること                                                   |
|               | 幅員    | 1. 5~3. 5 m以下であること                                          |
|               | 高欄高さ  | 0. 8~1. 2 m以下であること                                          |
| D040トンネル基本    | 步道等幅  | 左側歩道幅、右側歩道幅の合計と一致すること                                       |
|               | 車道幅   | 左側車道幅、右側車道幅の合計と一致すること                                       |
|               | 道路幅   | 左側歩道幅、左側路肩幅、左側車道幅、中央帯、中央分離帯、右側車道<br>幅、右側路肩幅、右側歩道幅の合計と一致すること |
|               | 縦断勾配  | 7%以下であること                                                   |
|               | 舗装厚   | 1m以下であること                                                   |
|               | 建築限界高 | 4. 5m以上であること                                                |
|               | 中央高   | 5m以上であること                                                   |
|               | 有効高   | 4. 5m以上であること                                                |
|               | 曲線半径  | 30m以上であること                                                  |
|               | 道路幅   | 6. 5~15m以下であること                                             |
|               | 車道幅   | 5. 5~10. 5m以下であること                                          |
|               | 歩道等幅  | 0又は0.7~3m以下であること                                            |
| D050洞門基本      | 歩道幅   | 左側歩道幅、右側歩道幅の合計と一致すること                                       |
|               | 車道幅   | 左側車道幅、右側車道幅の合計と一致すること                                       |
|               | 道路幅   | 左側歩道幅、左側路肩幅、左側車道幅、中央帯、中央分離帯、右側車道<br>幅、右側路肩幅、右側歩道幅の合計と一致すること |
|               | 舗装厚さ  | 1m以下であること                                                   |
|               | 建築限界高 | 4. 5m以上であること                                                |
|               | 有効高   | 4. 5m以上であること                                                |
|               | 道路幅   | <ol> <li>5~15m以下であること</li> </ol>                            |
|               | 車道幅   | 5. 5~10. 5m以下であること                                          |
|               | 步道幅   | 0又は0.7~3m以下であること                                            |
| D060スノーシェッド基本 | 歩道幅   | 左側歩道幅、右側歩道幅の合計と一致すること                                       |
|               | 車道幅   | 左側車道幅、右側車道幅の合計と一致すること                                       |
|               | 道路幅   | 左側歩道幅、左側路肩幅、左側車道幅、中央帯、中央分離帯、右側車道<br>幅、右側路肩幅、右側歩道幅の合計と一致すること |
|               | 舗装厚さ  | 1m以下であること                                                   |
|               | 建築限界高 | 4. 5m以上であること                                                |
|               | 有効高   | 4. 5m以上であること                                                |
|               | 道路幅   | <ol> <li>5~15m以下であること</li> </ol>                            |
|               | 車道幅   | 5. 5~10. 5m以下であること                                          |
|               | 步道幅   | 0又は0. 7~3m以下であること                                           |

# 表 7-4. 各項目の確認内容(標準的な閾値)

| 工種名             | 対象項目      | 確認内容                                                                                                    |  |  |  |
|-----------------|-----------|----------------------------------------------------------------------------------------------------|--|--|--|
| D070地下横断歩道基本    | 舗装厚       | 5㎝以下であること                                                                                                    |  |  |  |
|                 | 内空高       | 2. 5m以上であること                                                                                                    |  |  |  |
|                 | 斜角        | 0~90度以下であること                                                                                                    |  |  |  |
| D080道路BOX基本     | 内空歩道等幅    | 左側歩道幅、右側歩道幅の合計と一致すること                                                                                                    |  |  |  |
|                 | 内空車道幅     | 左側車道幅、右側車道幅の合計と一致すること                                                                                                    |  |  |  |
|                 | 道路部       | 左側歩道幅、左側路肩幅、左側車道幅、中央帯、中央分離帯、右側車道<br>幅、右側路肩幅、右側歩道幅の合計と一致すること                                                                                                    |  |  |  |
|                 | 内空歩道等幅    | 5. 5m以下であること                                                                                                    |  |  |  |
|                 | 縦断勾配      | 7%以下であること                                                                                                    |  |  |  |
|                 | 曲線半径      | 30m以上であること                                                                                                    |  |  |  |
|                 | 中央高       | 4. 5m以上であること                                                                                                    |  |  |  |
|                 | 内空歩道幅     | 1~3m以下であること                                                                                                    |  |  |  |
|                 | 舗装厚       | $5 \sim 1.5$ cm以下であること                                                                                                    |  |  |  |
| D090横断BOX基本     | 舗装厚       | $5 \sim 1.5$ cm以下であること                                                                                                    |  |  |  |
|                 | 斜角        | 0~90度であること                                                                                                    |  |  |  |
| D100パイプカルバート    | 管径        | 200~3000mm以下であること                                                                                                    |  |  |  |
| D110のり面基本       | のり面最大直    | 1段目直高、2段目直高、3段目直高、4段目直高、5段目直高、6段目<br>直高、7段目直高、8段目直高、9段目直高、10段目直高の合計と一致す<br>ること                                                                                                    |  |  |  |
|                 | のり面最大直高   | 5m以上であること                                                                                                    |  |  |  |
|                 | のり面平均勾配   | 2以下であること                                                                                                    |  |  |  |
| D120擁壁基本        | 勾配        | 0~1以下であること                                                                                                    |  |  |  |
| E010防護柵基本       | 柵高        | <ul> <li>0.5m以上であること</li> <li>上限値は、防護柵種別に応じて以下の通りとする。</li> <li>・落下物防止柵 3m以下であること</li> <li>・立入防止柵(鹿対応タイプ) 2.5m以下であること</li> <li>・立入防止柵(鹿対応タイプ以外) 1.5m以下であること</li> <li>・上記以外 1.2m以下であること</li> </ul> |  |  |  |
| E120災害予知装置基本    | のり面勾配     | 1. 5%以下であること                                                                                                    |  |  |  |
| E130自動車駐車場基本    | 敷地面積      | 100 ㎡以上であること                                                                                                    |  |  |  |
| E170消雪パイプ基本     | 車道部幅      | 12m以下であること                                                                                                    |  |  |  |
|                 | 歩道部幅      | 5m以下であること                                                                                                    |  |  |  |
|                 | 縦断勾配      | 7%以下であること                                                                                                    |  |  |  |
| E180ロードヒーティング基本 | 車道ヒーティング幅 | 12m以下であること                                                                                                    |  |  |  |
|                 | 歩道ヒーティング幅 | 5m以下であること                                                                                                    |  |  |  |
|                 | 縦断勾配      | 7%以上であること                                                                                                    |  |  |  |
| E250遮光フェンス基本    | 最大高       | 1. 2 m以下であること                                                                                                    |  |  |  |
|                 | 最小高       | 0. 5m以上であること                                                                                                    |  |  |  |

表 7-5. 各項目の確認内容(標準的な閾値)

#### 7.2. 選択肢が追加されたコード項目

令和2年3月26日(※)に道路施設基本データの作成に用いられる「道路施設基本データ作成シ ステム」(施工業者向け)が更新され、入力時に用いられる新たなコード(選択肢)が追加された。 また、北海道開発局独自で令和3年度に新たにコードを追加した。

このため、下表に示す上記コード追加に該当する工種・項目の道路施設データ作成時は注意すること(詳細なコード内容・番号は「項目別記入要領集」参照)。

※令和元年度以前の完了工事で作成される道路施設基本データは、新たなコードを利用したデータが作成されない (「その他」を選択して作成)ため、道路施設データ作成時に新たなコードへ変換する必要がある。

| No. |      | 工種                         | 項目名                 |
|-----|------|----------------------------|---------------------|
| 1   | D010 | <b>拆</b> 沙甘 <del>木</del>   | 適用示方書               |
| 2   | DOTO | 恫禾莝쑤                       | 舗装種別                |
| 3   | D015 | <b>拆</b> № ⊢ 如 丁           | 起点側伸縮装置形式、終点側伸縮装置形式 |
| 4   | DOID | 個末工品工                      | 構造形式                |
| 5   | D016 | 拆沙下立丁                      | 橋台橋脚構造形式            |
| 6   | DOTO | <b>倘采下邵</b> 工              | 基礎形式                |
| 7   | D017 | 橋梁径間                       | 起点側支承種類、終点側支承種類     |
| 8   | D01A | 橋梁補修歴                      | 主な補修改良内容            |
| 9   | D020 | 橋側歩道橋基本                    | 適用示方書               |
| 10  | DODE | 掻側よざ掻し如て                   | 起点側伸縮装置形式、終点側伸縮装置形式 |
| 11  | 0025 | 侷 <b>側少</b> 垣惝上 <b></b> 可上 | 構造形式                |
| 12  | DODE | 体側生、芝体工の工                  | 橋台橋脚構造形式            |
| 13  | 0020 | 临 <b>侧少</b> 坦临下 <b></b> 可工 | 基礎形式                |
| 14  | D027 | 橋側歩道橋径間                    | 起点側支承種類、終点側支承種類     |
| 15  | D02A | 橋側歩道橋補修歴                   | 主な補修改良内容            |
| 16  | D030 | 横断步道橋基本                    | 適用示方書               |
| 17  | D090 | 横断BOX基本                    | 構造形式種別              |
| 18  | D100 | パイプカルバート基本                 | 形式種別                |
| 19  | D120 | 擁壁基本                       | 構造形式                |
| 20  | E010 | 防護柵基本                      | 防護柵種別               |
| 21  | E030 | 反射式視線誘導                    | 誘導標種類               |

表 7-6 選択肢が追加されたコード項目一覧

# 7.3. 構造物における入力桁数の変更

下表の通り、一部工種における入力桁数を変更する。 詳細は「道路施設基本データ作成マニュアル(北海道開発局)」巻末資料を参照のこと。

| 工種               | 項目名                                                                                     | 変更内容         | 単位 |
|------------------|-----------------------------------------------------------------------------------------|--------------|----|
| D016             | 杭長                                                                                      | 整数入力         | m  |
| DUTO<br>播测下部工    | 躯体基部形状寸法 A,B                                                                            | ⇒小数第一位まで入力   | m  |
| 简米下型上            | 杭径                                                                                      | 全体桁数 2 桁⇒3 桁 | m  |
| D006             | 杭長                                                                                      | 整数入力         | m  |
| D020<br>插刷先送扬下到了 | 躯体基部形状寸法 A,B                                                                            | ⇒小数第一位まで入力   | m  |
| 「简例少迫ዀ下<br>「P」   | 杭径                                                                                      | 全体桁数 2 桁⇒3 桁 | m  |
| D100             |                                                                                         | 整数入力         |    |
| パイプカルバート         | <u></u><br>上<br>文<br>二<br>、<br>、<br>、<br>、<br>、<br>、<br>、<br>、<br>、<br>、<br>、<br>、<br>、 | ⇒小数第一位まで入力   | rn |

表 7-7 構造物の桁数についての変更概要

## 7.4. 入力桁数の制限に対する対応

小数点以下まで入力する項目(単位はメートルを想定)において、小数点以下の数字を含めると全体の入力桁数を超える場合は、小数点以下の数字を除いて入力する。

(例えば、「C01A 避譲車線区間」における「避譲車線区間長」が 1,234mの場合は、「1234.」とする)

#### 7.5. 登録用データにおいて多く発生しているミス事例

登録用データにおいて多く発生しているミス事例を以下に示す。登録用データを作成する際は、下 記内容について確認し、同様のミスが発生しないようにする必要がある。

#### 7.5.1. 道路管理データベース登録用データ

#### (1) セルに式が残存

セルにデータ作成のための「式」が残存している。「整理番号」は他の情報(地建 C~整理番号 3)に基づき作成できるため、式を使ってデータを作成するケースが多いが、最終的に「式」を 「値」に変更しないまま登録用データとして提出されている。

| A2 |                             | 28.H28.I28 | 见 式     | がその      | のまま      | 残存し  | している      | )         |           |           |
|----|-----------------------------|------------|---------|----------|----------|------|-----------|-----------|-----------|-----------|
|    | Α                           | В          | С       | D        | Е        | F    | G         | Н         | I         | J         |
| 1  | 整理番号                        | 処理<br>区分   | 地建<br>C | 事務<br>所C | 出張<br>所C | 路線   | 現旧区<br>分C | 整理番号<br>1 | 整理番<br>号2 | 整理番<br>号3 |
| 2  | 812442022910056000042400000 | D          | 81      | 24       | 42       | 0229 | 1         | 00560000  | 4240      | 0000      |
| 3  | 812442022910056000043500000 | D          | 81      | 24       | 42       | 0229 | 1         | 00560000  | 4350      | 0000      |
| 4  | 812442022910056010042200000 | S          | 81      | 24       | 42       | 0229 | 1         | 00560100  | 4220      | 0000      |
| 5  | 812442022910056010042400000 | s          | 81      | 24       | 42       | 0229 | 1         | 00560100  | 4240      | 0000      |
| 6  | 812442022910056020042200000 | s          | 81      | 24       | 42       | 0229 | 1         | 00560200  | 4220      | 0000      |

図 7-1 セルに式が存在するエラー(例)

#### (2) 延長と距離標間距離の相違

道路の延長方向に設置される可能性がある工種において、「延長」と「距離標間距離(距離標の 自・至の差)」に値に大きな差が生じている。下記ケースでは延長と距離標間距離に相違が生じて いるため、値に誤りがある可能性がある。道路と横断方向に設置等、距離標間距離と延長に差があ る場合でも値に問題ない場合は、「予備1」に「道路縦断方向と異なる」と記載する。

| 工種           | 整理番号1    | 百米標自<br>(km) | 距離自<br>(m) | 百米標至<br>(km) | 距離至<br>(m) | 橋長<br>(m)               | 予備1        |
|--------------|----------|--------------|------------|--------------|------------|-------------------------|------------|
| D010<br>橋梁基本 | 00010100 | 0.0          | 0          | 0.2          | 80         | 240                     | 道路縦断方向と異なる |
|              | 距離標間     | LL<br>引距離 =  | 280-0 =    | 0.2km+8      | 0m=280m    | <sup>1</sup> 橋長:<br>の差異 | =240m      |

表 7-8 延長と距離標間距離の差異及び問題ない場合の予備1への記載(例)

# (3) 整数で入力する項目に小数点以下の入力

整数の入力が求められている項目において、小数点以下の値が入力されている。この場合、小数 点以下を四捨五入等により整数にする必要がある(各項目の桁数に関しては、「道路施設基本デー タ作成マニュアル(北海道開発局) 巻末資料1」を参照)

表 7-9 整数で入力する項目に小数点以下の桁があるエラー(例)

| 工種            | 路線     | 現旧<br>区分 | 整理番号1    | 步道等<br>種別 | 形式          | 歩道等<br>延長 |   |
|---------------|--------|----------|----------|-----------|-------------|-----------|---|
| C080<br>歩道自歩道 | 国道235号 | 現道       | 20210010 | 步道        | マウント<br>アップ | 656.7     | 誤 |
|               |        |          |          |           |             | 正 657     |   |

#### (4) 数値項目が標準閾値の範囲外

数値項目については道路構造令等に基づく標準的な閾値が定められており、入力した値がこの 閾値の範囲内かを確認する必要がある。閾値外であるが問題ない場合は、「予備1」に該当項目名 及び標準値とは異なる旨を記入する。

| 表 7-10 | 閾値範囲外及び問題ない場合の予備1への記載( | (例) |
|--------|------------------------|-----|
|--------|------------------------|-----|

| 工種          | 路線     | 現旧<br>区分 | 整理番号<br>1 | のり面<br>斜面分類 | のり面<br>平均勾配 | のり面<br>最大直高 | 予備1                   |
|-------------|--------|----------|-----------|-------------|-------------|-------------|-----------------------|
| D110<br>のり面 | 国道235号 | 新道       | 20201030  | 盛土のり面       | 2.18        | 17          | 「のり面平均勾配」は<br>標準値と異なる |

標準的な閾値「2.0」以下に対し、「2.18」と記載

### (5) 年月項目に年次のみ記載

年月についての入力項目は、年次と月を記載する(3月に完成した場合は「200403」)。

| 表 | 7-11 | 年月項目のエラー | (例) |
|---|------|----------|-----|
|---|------|----------|-----|

| 工種      | 路線     | 現旧区分 | 整理番号1    | 設置箇所  | 材質 | 完成年月 |
|---------|--------|------|----------|-------|----|------|
| E010防護柵 | 国道235号 | 新道   | 20201360 | 歩道路側側 | 鋼材 | 2004 |
|         |        |      |          |       |    |      |

年月項目(6桁)に対し、年次のみ(4桁)記載

#### (6) 空白セルやカンマが存在

空白セルや半角カンマが存在している。本マニュアルの「2.2(1)整備対象項目の未整備」を参照 し、必要な情報を入力する必要がある。

| 工種              | 整理番号<br>1 | 整理番号<br>2 | 施設名称        | 現旧区分 | 図面種別 | 表示出<br>力順 | 図面名<br>称 | ファイル名        | 図面媒<br>体名称 |
|-----------------|-----------|-----------|-------------|------|------|-----------|----------|--------------|------------|
| E202防災<br>備蓄図面類 | 00001000  | 4210      | 道の駅<br>もんじゅ |      | 位置図  | 001       | 位置図      | 6A19z001.jpg | SEVER      |
| E202防災<br>備茎図面類 | 00001000  | 4240      | 道の駅<br>もんじゅ |      | 一般図  | 001       | 一般図      | 6A19z002.jpg | SEVER      |

表 7-12 空白セルが存在するエラー (例)

表 7-13 カンマが存在するエラー (例)

| 路線   | 上り下り<br>区分 | 設置<br>方式     | 支柱<br>形式 | 施設完成<br>年度 | 備考               |
|------|------------|--------------|----------|------------|------------------|
| 3202 | 下り線        | 路側式          | 単柱式      | 426        | 北海道横断道根室線,音別舗装工事 |
| 3202 | 下り線        | 添加式<br>(その他) | *        | 426        | 北海道横断道根室線,       |

#### (7) 同じ処理データの重複

登録用データの中で、同じ「整理番号」で同じ「処理区分」のデータが存在している。「整理番号」もしくは「処理区分」のどちらかに誤りがあるため、正しい値に修正する必要がある。

| 整理番号                    | 処理<br>区分 | 地建<br>C | <del>事務</del><br>所C | 出張<br>所C | 路線   | 現旧<br>区分<br>C | 整理<br>番号1 | 整理<br>番号2 | 整理<br>番号3 |
|-------------------------|----------|---------|---------------------|----------|------|---------------|-----------|-----------|-----------|
| 81244202291054542100000 | D        | 81      | 24                  | 42       | 0229 | 1             | 0545      | 4210      | 0000      |
| 81244202291054542100000 | D        | 81      | 24                  | 42       | 0229 | 1             | 0545      | 4210      | 0000      |
|                         | 5.6      | · •     | 1800                | +++      | - 7  |               |           |           |           |

表 7-14 「整理番号」及び処理区分の重複エラー(例)

同じ「整理番号」で「処理区分 D」のデータが 2 つ存在する

#### (8) 修正・削除データに対する既存データが存在しない

登録用データで処理区分「D」、「C」のデータについては、既存登録済データに同じ整理番号の データが存在する必要がある。

このため、修正・削除の対象となる施設における整理番号を確認し、適切に修正する。なお、新 規データの場合には、処理区分を「S」に変更する。

〇登録用データ(修正(処理区分C)または削除(処理区分D)データ)

|    | 地建<br>C                               | 事務所<br>C | 出張所<br>C | 路線   | 現旧<br>区分C | 整理番号1    | 整理<br>番号2 | 整理<br>番号3 |
|----|---------------------------------------|----------|----------|------|-----------|----------|-----------|-----------|
|    | 81                                    | 24       | 45       | 0276 | 1         | 82760010 | 0000      | 0000      |
| OВ | 登録用データに対する既存データ(同じ整理番号の<br>データ)が存在しない |          |          |      |           |          |           |           |
|    | 地建<br>C                               | 事務所<br>C | 出張所<br>C | 路線   | 現旧<br>区分C | 整理番号1    | 整理<br>番号2 | 整理<br>番号3 |
|    | 81                                    | 24       | 45       | 0276 | 1         | 82760020 | 0000      | 0000      |
|    | 81                                    | 24       | 44       | 0005 | 1         | 80050036 | 0000      | 0000      |
| _  |                                       |          |          |      |           |          |           |           |
|    | 81                                    | 24       | 42       | 0238 | 1         | 80840000 | 0000      | 0000      |
|    |                                       | 0.4      |          | 0000 |           | 0000004  | 0000      | 0000      |

図 7-2 既存データが存在しないエラー(例)

#### (9) 新規データと既存データの整理番号が重複

新規(処理区分S)データを作成する際は、既存データと重複しない整理番号を設定する必要が ある。既存データを修正または削除したい場合は、処理区分が誤っているため、処理区分を「C」 または「D」としてデータを作成する。

| - 〇登録用データ(新規(処5 | 埋区分 S)データ) |
|-----------------|------------|
|-----------------|------------|

| 工種                         | 整理番号                        | 路線   | 百米標   | 距離 | 完成年月   | 上り下り<br>区分 | 設置箇所       |  |
|----------------------------|-----------------------------|------|-------|----|--------|------------|------------|--|
| E040<br>自光式<br>視線誘導        | 812544004018020029000000000 | 0040 | 132.9 | 59 | 201411 | 上り線        | 路肩<br>(路側) |  |
| O既存データ 同一の整理番号が存在(整理番号が重複) |                             |      |       |    |        |            |            |  |
| 工種                         | 整理番号                        | 路線   | 百米標   | 距離 | 完成年月   | 上り下り<br>区分 | 設置箇所       |  |
| E040<br>自光式<br>視線誘導        | 812544004018020029000000000 | 0040 | 133.4 | 67 | 201509 | 上り線        | 歩道         |  |

図 7-3 新規データと既存データの整理番号が重複(例)

#### (10) 親子データ間で整理番号1が不整合

親データ・子データ・孫データは整理番号により関連付けする必要がある。同一施設における親 データの整理番号1と子データの整理番号1を合わせるように修正

【ミス事例】

〇親データ

親データ(橋梁基本)の整理番号1と 子データ(橋梁補修歴)の整理番号1が相違

| 一番           | 処理 | <b>中欠</b> 幺白 | 整理    | 整理   | 整理   | 分割        | 加訊錄工在 | 「「「「「」」」「「」」」」 |
|--------------|----|--------------|-------|------|------|-----------|-------|----------------|
| 上作里          | 区分 | 此合形水         | 番号1   | 番号2  | 番号3  | 区分        | 未改攻工牛 | 「備朱凶力」         |
| D010橋梁<br>基本 | S  | 0337         | 01880 | 0000 | 0000 | 上下線<br>一体 | 1991  | 本線橋            |
| D010橋梁<br>基本 | s  | 0337         | 01880 | 0000 | 0000 | 上下線<br>一体 | 1993  | 本線橋            |

〇子データ

# 不整合

| 工種            | 処理<br>区分 | 路線   | 整理<br>番号1 | 整理<br>番号2 | 整理<br>番号3 | 分割<br>区分  | 構造形式   | 桁形式<br>区分 |
|---------------|----------|------|-----------|-----------|-----------|-----------|--------|-----------|
| D015橋梁<br>上部工 | S        | 0337 | 01888     | 0001      | 0000      | 上下線<br>一体 | I桁(合成) | 単純桁       |
| D015橋梁<br>上部工 | S        | 0337 | 01888     | 0002      | 0000      | 上下線<br>一体 | I桁(合成) | 単純桁       |

図 7-4 親子データ間における整理番号1のエラー(例)

# (11) イメージデータとイメージタイトルデータが対応していない

作成したイメージデータ1枚に対し、イメージタイトルデータを1件作成する必要がある。

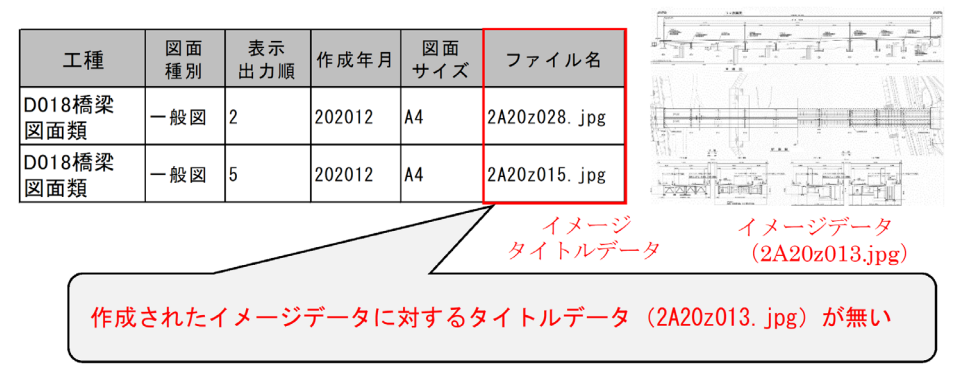

図 7-5 イメージタイトルデータに関するエラー(例)
# (12) イメージタイトルデータ内で「ファイル名」が重複

ファイル名はイメージタイトルデータ内で重複しないよう設定する必要がある。

| 整理番号<br>1 | 整理番号<br>2 | 整理番号<br>3 | 図面種別 | 表示<br>出力順 | 作成<br>年月 | 図面<br>サイズ | ファイル名        | 図面媒体<br>名称 |
|-----------|-----------|-----------|------|-----------|----------|-----------|--------------|------------|
| 20203120  | 4352      | 0000      | 現況写真 | 003       | 201802   | A4        | 4A20z035.jpg | SERVER     |
| 20202880  | 4240      | 0000      | 一般図  | 001       | 201802   | A4        | 4A20z036.jpg | SERVER     |
| 20203030  | 4240      | 0000      | 一般図  | 001       | 201802   | A4        | 4A20z037.jpg | SERVER     |
| 20202260  | 4240      | 0000      | 一般図  | 001       | 201803   | A4        | 4A20z036.jpg | SERVER     |

イメージタイトルデータにおいて、異なるイメージデータに同じ 「ファイル名」を設定(ファイル名が重複)

図 7-6 イメージタイトルデータ内での「ファイル名」重複(例)

### 7.5.2. サブシステム登録用データ

### (1) 資料検索システムの「地整 C~整理番号1」が道路管理データベースと不整合

地整 C~整理番号1は道路管理データベースとの連携情報となっているため、該当する施設の情報と整合させる必要がある。

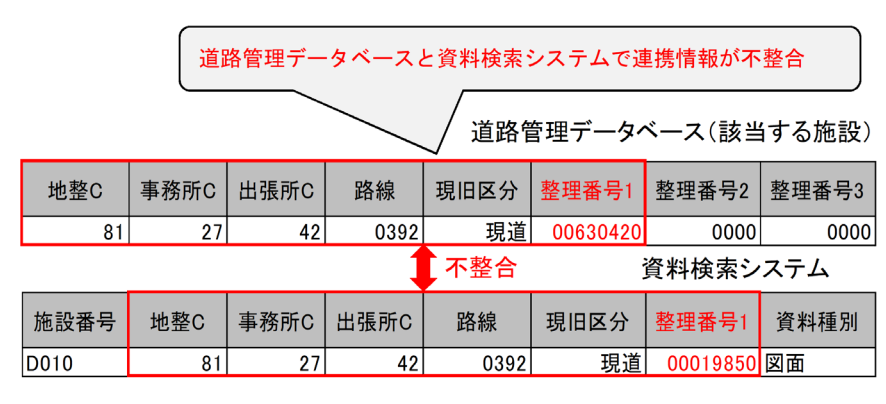

図 7-7 資料検索システムと道路管理データベース間のエラー(例)

#### (2) 附図検索システム登録用データ(数値文字データ)とイメージデータの不整合

附図検索システムにおける登録用データ(数値文字データ)と、イメージデータ(道路維持台帳 附図データ)に記載の情報が整合していない場合がある。

このような場合は、道路維持台帳附図データの内容に合わせて登録用データ(数値文字データ) を修正する必要がある。

| 処理 | 路線<br>番号 | 図面<br>種別<br>C | 距離標<br>自     | 距離標<br>至 | 図面名称        | MEDIANAME | FOLDA                | FILE             | КАК |
|----|----------|---------------|--------------|----------|-------------|-----------|----------------------|------------------|-----|
| N  | 0393     | 0             | 49.7         | 50.3     | 道路基本図49.7   | INAGE_H20 | 20180321002419150000 | 000100000000001  | PDF |
| N  | 0393     | 1             | 49.7         | 50.3     | 道路構造管理図49.7 | IMAGE_H20 | 20180321002419160000 | 0002000000000001 | PDF |
| N  | 0393     | 2             | 49.7         | 50.3     | 付属物管理図49.7  | IMAGE_H20 | 20180321002419170000 | 0003000000000001 | PDF |
| N  | 0393     | 0             | 55. <b>4</b> | 56       | 道路基本図55.4   | IMAGE_H20 | 20180321002419180000 | 000100000000001  | PDF |
| N  | 0393     | 1             | 55. <b>4</b> | 56       | 道路構造管理図55.4 | IMAGE_H20 | 20180321002419190000 | 0002000000000001 | PDF |
| N  | 0393     | 2             | 55. <b>4</b> | 56       | 付属物管理図55.4  | IMAGE_H20 | 20180321002419200000 | 0003000000000001 | PDF |
| N  | 0393     | 0             | 50.9         | 51.5     | 道路基本図50.9   | IMAGE_H20 | 20180321002419210000 | 000100000000001  | PDF |
| N  | 0393     | 1             | 50.9         | 51.5     | 道路構造管理図50.9 | IMAGE_H20 | 20180321002419220000 | 0002000000000001 | PDF |
| N  | 0393     | 2             | 50.9         | 51.5     | 付属物管理図50.9  | HMAGE_H20 | 20180321002419230000 | 0003000000000001 | PDF |

附図データ(フォルダ名:20180321002419180000、ファイル名:00010000000001.pdf)

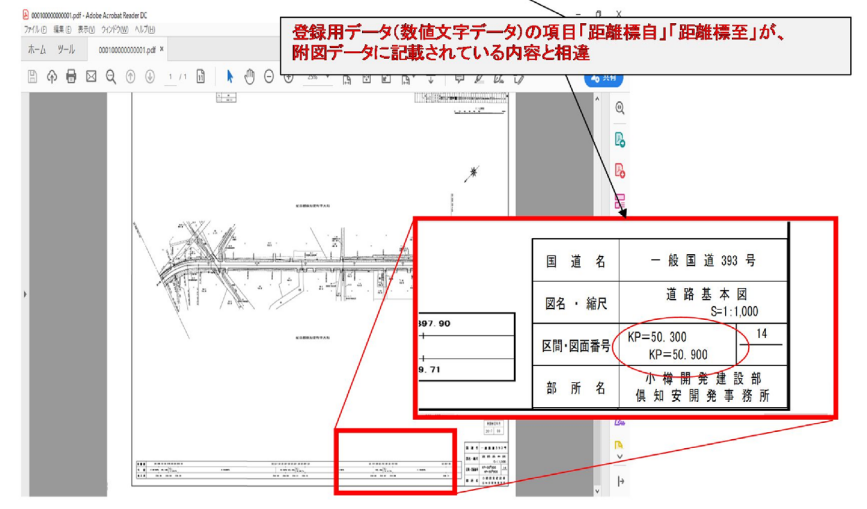

図 7-8 附図検索システムにおける登録用データ(数値文字データ)とイメージデータ間のエラー(例)

## (3) 舗装台帳閲覧システムにおけるデータ数の不整合

舗装台帳(一枚毎)データ数とタイトルデータの行数が整合していないケースがある。
舗装台帳(一枚毎)データは、既存データも含めた全データを提出するため、舗装台帳(一枚毎)
データのファイル数分のタイトルデータを作成する必要がある。

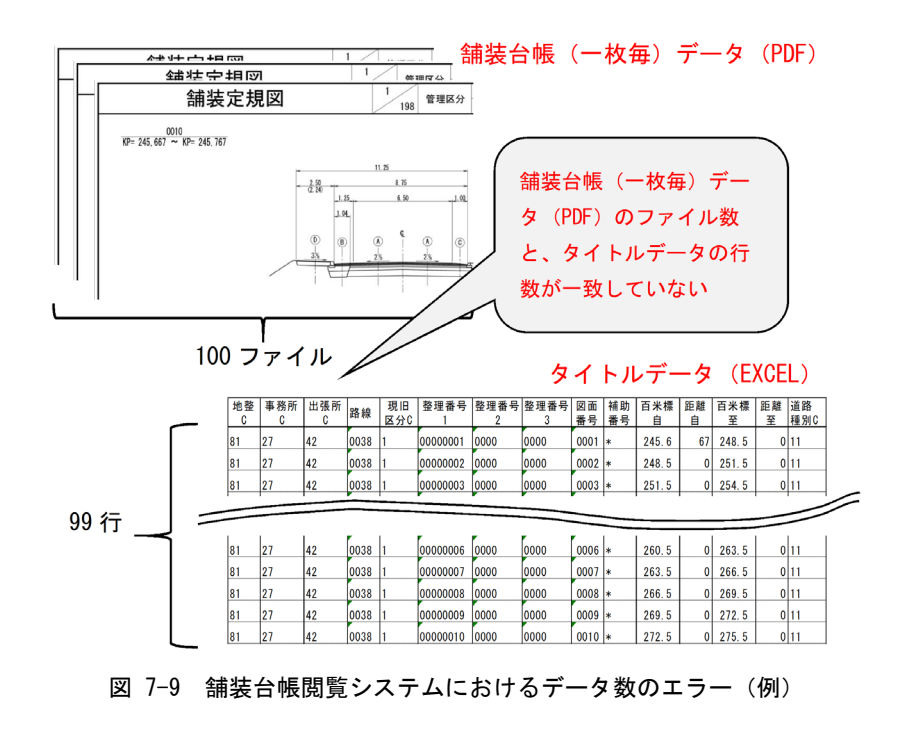

#### 7.6. 「溝橋」に該当するデータについて

「道路軸方向の外寸2m以上 かつ 土被り1m未満のカルバート(溝橋)」に該当する道路施 設基本データが、D070地下横断歩道・D080道路BOX・D090横断BOXで作成されている場合は、D010 橋梁またはD020橋側歩道橋に変更する。

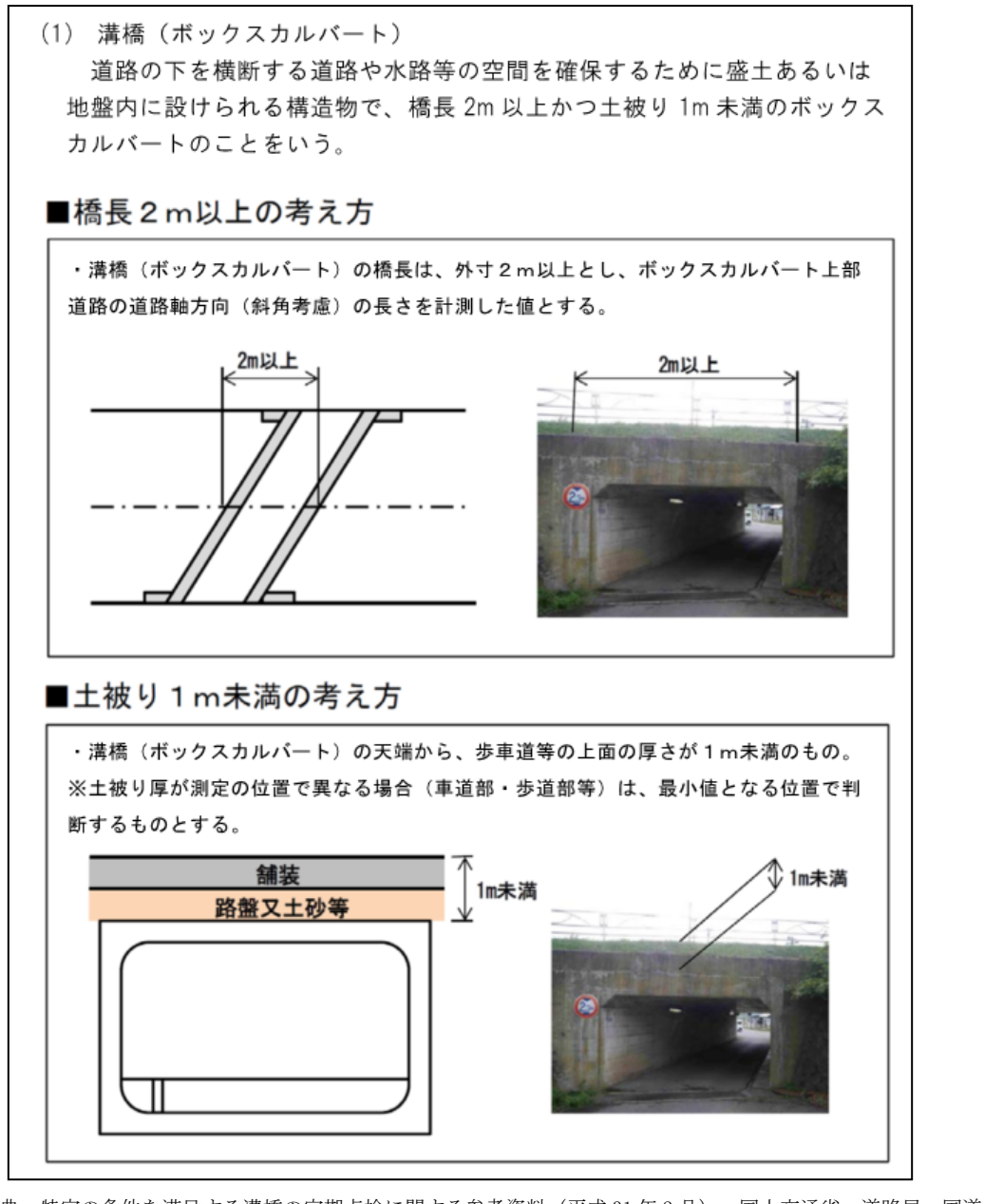

出典:特定の条件を満足する溝橋の定期点検に関する参考資料(平成31年2月) 国土交通省 道路局 国道・技術課

図 7-10 溝橋の条件

以上